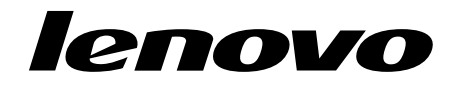

# Flex System FC3171 8 Gb Pass-thru Command Line Interface User's Guide

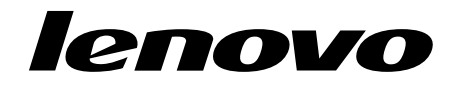

# Flex System FC3171 8 Gb Pass-thru Command Line Interface User's Guide

Note: Before using this information and the product it supports, read the general information in "Notices" on page 297.

#### First Edition, April 2015

© Copyright Lenovo 2015. LIMITED AND RESTRICTED RIGHTS NOTICE: If data or software is delivered pursuant a General Services Administration "GSA" contract, use, reproduction, or disclosure is subject to restrictions set forth in Contract No. GS-35F-05925.

# Contents

| Chapter 1. Lenovo Flex System FC3171 8 Gb Pass-thru | 1    |
|-----------------------------------------------------|------|
| Related documentation                               | 1    |
| Notices and statements in this document             | 3    |
| Chapter 2. Command line interface usage             | 5    |
| Logging in to the switch                            | 6    |
| Opening and closing an Admin session                | 7    |
| Entering commands.                                  | 7    |
| Getting help                                        | 7    |
| Setting page breaks                                 | 8    |
| Creating a support file                             | 9    |
| Downloading and uploading files.                    | 11   |
| Chapter 3. User account configuration               | . 13 |
| Dicelaying year account information                 | 14   |
| Creating user accounts                              | 15   |
| Modifying user accounts and passwords               | 15   |
|                                                     | 15   |
| Chapter 4. Network and fabric configuration         | . 17 |
| Displaying the Ethernet network configuration       | 17   |
| Configuring the Ethernet port                       | 17   |
| IPv4 configuration                                  | 18   |
| IPv6 configuration                                  | 19   |
| DNS server configuration                            | 20   |
| Verifying a switch in the network                   | 21   |
| Managing IP security                                | 21   |
| IP security concepts                                | 22   |
| Legacy and Strict security                          | 22   |
| Security policies and associations                  | 22   |
| IKE peers and policies                              | 23   |
| Public key infrastructure                           | 23   |
| Displaying IP security information                  | 23   |
| Policy and association information                  | 24   |
| IKE peer and policy information                     | 25   |
| Public key infrastructure information               | 26   |
| IP security configuration history                   | 26   |
| IP security configuration limits                    | 27   |
| Managing the security policy database               | 27   |
| Creating a policy                                   | 28   |
| Deleting a policy                                   | 28   |
| Modifying a user-defined policy                     | 29   |
| Renaming a user-defined policy                      | 30   |
| Copying a policy                                    | 30   |
| Managing the security association database          | 30   |
| Creating an association                             | 31   |
| Deleting an association                             | 31   |
| Modifying a user-defined association                | 32   |
| Renaming a user-defined association                 | 33   |
| Copying an association                              | 33   |

| Managing IKE peers                            | 34 |
|-----------------------------------------------|----|
| Creating an IKE peer                          | 34 |
| Deleting an IKE peer                          | 35 |
| Modifying an IKE peer                         | 36 |
| Renaming an IKE peer                          | 37 |
| Copying an IKE peer                           | 37 |
| Managing IKE policies                         | 37 |
| Creating an IKE policy                        | 38 |
| Deleting an IKE policy                        | 39 |
| Modifying an IKE policy                       | 40 |
| Renaming an IKE policy                        | 41 |
| Copying an IKE policy.                        | 41 |
| Resetting the IP security configuration       | 42 |
|                                               | 40 |
| Chapter 5. Switch configuration               | 43 |
| Displaying switch information                 | 43 |
| Switch operational information                | 44 |
| System process information                    | 45 |
| Elapsed time between resets                   | 45 |
| Configuration information                     | 46 |
| Hardware information                          | 46 |
| Firmware information                          | 48 |
| Managing switch services                      | 49 |
| Managing switch configurations                | 50 |
| Display a list of switch configurations       | 51 |
| Activate a switch configuration               | 51 |
| Copy a switch configuration                   | 51 |
| Delete a switch configuration                 | 51 |
| Modify a switch configuration                 | 51 |
| Back up and restore a switch configuration    | 52 |
| Creating the backup file                      | 52 |
| Downloading the configuration file            | 53 |
| Restoring the configuration file              | 53 |
| Paging a switch                               | 53 |
| Setting the date and time                     | 54 |
| Resetting a switch                            | 55 |
| Installing firmware                           | 55 |
| Nondisruptive activation                      | 56 |
| One-step firmware installation                | 56 |
| Custom firmware installation                  | 58 |
| Testing a switch                              | 59 |
| Online tests for switches                     | 59 |
| Offline tests for switches                    | 59 |
| Connectivity tests for switches               | 60 |
| Displaying switch test status                 | 61 |
| Canceling a switch test                       | 61 |
| Managing idle session timers                  | 62 |
| Chanter 6. Port configuration                 | 60 |
|                                               | 03 |
| Displaying port information                   | 63 |
| Port contiguration parameters                 | 63 |
| Port operational information                  | 65 |
| Port threshold alarm configuration parameters | 67 |
| Port performance                              | 68 |
| Transceiver information                       | 69 |

| Modifying port operating characteristics               | . 70         |
|--------------------------------------------------------|--------------|
| Mapping transparent fabric ports on a pass-thru module | . 72         |
| Resetting a port                                       | . 73         |
| Configuring port threshold alarms                      | . 73         |
| Testing a port                                         | . 75         |
| Offline tests for ports                                | . 75         |
| Display port test results                              | . 76         |
| Cancel a port test                                     | . 76         |
| Chapter 7. Connection security configuration           | 77           |
| Managing CCL and CCL complete                          |              |
| Creating an SSL and 5511 services                      | 70           |
|                                                        |              |
| Chapter 8. Server authentication configuration         | 81           |
| Displaying server authentication information           | . 81         |
| Configuring server authentication                      | . 82         |
| Chanter 9 Message logging                              | 85           |
|                                                        | 05           |
| Managing the event log.                                | . 85         |
| Displaying the event log                               | . 86         |
| Filtering the event log display                        | . 87         |
| Controlling messages in the output stream              | . 87         |
|                                                        | . 87         |
| Dienlast the event log.                                | . 88         |
| Display the event log configuration                    | . 00         |
| Clearing the event log configuration                   | . 00         |
| Logging to a remote best                               | . 00<br>. 80 |
| Creating and downloading a log file                    | 09           |
| Managing the audit log                                 | 90           |
| Displaying the audit log                               | 91           |
| Creating and downloading an audit log file             | 92           |
|                                                        |              |
| Chapter 10. Call Home configuration.                   | 93           |
| Call Home concepts                                     | . 93         |
| Call Home requirements                                 | . 93         |
| Call Home messages                                     | . 94         |
| Technical support interface                            | . 95         |
| Configuring the Call Home service                      | . 96         |
| Managing the Call Home database                        | . 97         |
| Displaying Call Home database information              | . 98         |
| Creating a profile                                     | 100          |
| Deleting a profile                                     | 100          |
| Modifying a profile                                    | 101          |
| Renaming a profile                                     | 101          |
|                                                        | 102          |
| Adding a data capture configuration                    | 102          |
| Deleting a data capture configuration                  | 103          |
| Testing a Call Home profile                            | 103          |
| Changing SMTP servers                                  | 104          |
| Clearing the Call Home message queue                   | 104          |
| Resetting the Call Home database                       | 104          |
| Resetting the can frome dutabase                       | TOT          |

| Chapter 11. Simple Network Management Protocol configuration | 107 |
|--------------------------------------------------------------|-----|
| Displaying SNMP information                                  | 108 |
| Modifying the SNMP configuration                             | 109 |
| Resetting the SNMP configuration                             | 110 |
| Managing the SNMPv3 configuration                            | 111 |
| Create an SNMPv3 user account                                | 112 |
| Display SNMPv3 user accounts                                 | 112 |
| Modify an SNMPv3 user account                                | 113 |
| Chapter 12. Command reference                                | 115 |
| Access authority.                                            | 115 |
| Syntax and keywords                                          | 116 |
| Notes and examples                                           | 116 |
| Command listing                                              | 116 |
| Admin                                                        | 117 |
| Callhome                                                     | 118 |
| Capture                                                      | 121 |
| Cert Authority                                               | 124 |
| Certificate                                                  | 125 |
| Clone Config Port.                                           | 127 |
| Config                                                       | 128 |
| Create                                                       | 131 |
| Date                                                         |     |
| Exit                                                         | 135 |
| Feature                                                      | 136 |
| Firmware Install                                             | 137 |
| Hardreset                                                    | 138 |
| Help                                                         | 139 |
| History                                                      | 140 |
| Hotreset                                                     |     |
| Ike List                                                     | 142 |
| Ike Peer                                                     |     |
| Ike Policy                                                   | 150 |
| Image                                                        | 156 |
| Ipsec                                                        | 159 |
| Ipsec Association                                            | 161 |
| Ipsec List                                                   | 164 |
| Ipsec Policy                                                 | 167 |
| Key                                                          | 171 |
| Logout                                                       | 173 |
| Passwd                                                       | 174 |
| Ping                                                         | 175 |
| Profile                                                      | 176 |
| Ps                                                           | 180 |
| Quit                                                         | 181 |
| Reset                                                        | 182 |
| Set Alarm                                                    | 190 |
| Set Audit Archive                                            | 191 |
| Set Beacon                                                   | 192 |
| Set Config Port                                              | 193 |
| Set Config Switch                                            | 196 |
| Set Config Threshold                                         | 197 |
| Set Log                                                      | 199 |
| Set Pagebreak                                                | 202 |

| Set Port                                                  | 204   |
|-----------------------------------------------------------|-------|
| Set Setup Auth                                            | 206   |
| Set Setup Callhome                                        | 210   |
| Set Setup Services                                        | 213   |
| Set Setup SNMP                                            | 217   |
| Set Setup System                                          | 220   |
| Set Switch State                                          | 225   |
| Set Timezone                                              | 226   |
| Show About.                                               | 227   |
| Show Alarm                                                | 229   |
| Show Audit                                                | 230   |
| Show Backtrace                                            | 233   |
| Show Chassis                                              | 236   |
| Show Config Port                                          | 237   |
| Show Config Switch                                        | 238   |
| Show Config Threshold                                     | 239   |
| Show Env                                                  | 240   |
| Show Interface                                            | 241   |
| Show Log                                                  | 242   |
| Show Media                                                | 245   |
| Show Metha                                                | 240   |
| Show Pagebrook                                            | 240   |
| Show Part                                                 | 250   |
| Chow Port                                                 | 250   |
| Show Post Log                                             | 255   |
| Show Power                                                | 209   |
| Show Fower                                                | 200   |
| Show Setup Auth                                           | 261   |
| Show Setup Calmome                                        | 262   |
| Show Setup Mig                                            | 263   |
| Show Setup Services                                       | 264   |
| Show Setup SNMP                                           | 265   |
| Show Setup System                                         | 266   |
| Show Switch                                               | 268   |
| Show System                                               | 270   |
| Show lemp                                                 | 271   |
| Show Testlog                                              | 272   |
| Show limezone                                             | 273   |
| Show Users                                                | 274   |
| Show Version                                              | 275   |
| Show Voltage.                                             | 277   |
| Snmpv3user                                                | 278   |
| Test Cancel.                                              | 280   |
| Test Port                                                 | 281   |
| Test Status                                               | 283   |
| Test Switch.                                              | 284   |
| Uptime                                                    | 286   |
| User                                                      | 287   |
| Whoami                                                    | 290   |
|                                                           |       |
| Appendix A. Mapping port locations and software numbering | . 291 |
|                                                           |       |
| Appendix B. Getting help and technical assistance.        | . 293 |
| Before you call                                           |       |
| Using the documentation                                   | 294   |
|                                                           |       |

| Getting help and information from the World Wide Web |     |
|------------------------------------------------------|-----|
| Software service and support                         |     |
| Hardware service and support                         |     |
| Taiwan product service                               |     |
| Appendix C. Notices                                  |     |
| Trademarks                                           |     |
|                                                      | 208 |
| Important notes                                      |     |

# Chapter 1. Lenovo Flex System FC3171 8 Gb Pass-thru

The Lenovo Flex System FC3171 8 Gb Pass-thru uses industry-standard N\_Port ID virtualization (NPIV) technology to provide a cost-effective connectivity solution for the Flex System chassis.

This *Command Line Interface User's Guide* contains the following instructions and information about managing the switch using the command line interface (CLI):

- Command line interface usage, which includes logging into the switch, opening and closing and Admin session, entering commands, getting help, setting page breaks, creating a support file, and downloading and uploading files
- User account configuration, which includes, displaying user account information, creating user accounts, and modifying user accounts and passwords
- Network and fabric configuration, which includes displaying the Fibre Channel and Ethernet network configuration, configuring the Ethernet port, configuring system parameters, verifying network connections, and managing IP security
- Switch configuration, which includes displaying switch information, managing switch configurations, paging a switch, setting the date and time, resetting a switch, installing firmware, testing a switch, and managing idle session timers
- Port configuration, which includes displaying port information, modifying port operating characteristics, modifying transparent fabric ports on a pass-thru module, resetting a port, configuring threshold alarms, and testing a port
- Connection security configuration, which includes managing and displaying SSL and SSH services, and creating an SSL security certificate
- Event log configuration, which includes starting and stopping event logging, displaying the event log, managing the event log configuration, clearing the event log, logging into a remote host, and creating and downloading a log file
- Call Home configuration, which includes Call Home concepts, configuring the Call Home service, managing the Call Home database, testing a Call Home profile, testing a Call Home profile, changing SMTP servers, clearing the Call Home message queue, and resetting the Call Home database
- Simple Network Management Protocol configuration
- Alphabetical listing and description of each command
- Mapping port locations and software numbering

### **Related documentation**

This *Command Line Interface user's guide* contains instructions for configuring and managing the switch or pass-thru module using the CLI. It also lists and describes all of the CLI commands.

The product documentation for your specific Lenovo Flex System network switch, pass-thru module, or chassis might contain additional, more-detailed troubleshooting information. For the most up-to-date product documentation for all of your Lenovo Flex System products, go to the IBM Flex System Information Center at

http://publib.boulder.ibm.com/infocenter/flexsys/information/index.jsp.

The following documentation contains important, useful information to help you with the setup, installation, configuration, operation, and troubleshooting processes for these devices. This documentation is preloaded on the Lenovo Flex System Manager and is also available at

http://publib.boulder.ibm.com/infocenter/flexsys/information/index.jsp:

Lenovo Flex System network device User's Guides

These documents contain detailed information about installing, configuring, updating, and troubleshooting specific Lenovo Flex System network devices, which include network switches, pass-thru modules, and adapters.

Lenovo Flex System Enterprise Chassis Installation and Service Guide

This document contains information about setting up, configuring, and troubleshooting the Lenovo Flex System Enterprise Chassis and its components

 Lenovo Flex System Chassis Management Module Command Line Interface Reference Guide

This document explains how to use the Chassis Management Module command-line interface (CLI) to directly access management functions. The command-line interface also provides access to the text-console command prompt on each compute node through a Serial over LAN (SOL) connection.

Lenovo Flex System Chassis Management Module User's Guide

This document explains how to use the Chassis Management Module user interface to manage chassis components.

Lenovo Flex System Manager System Management Guide

This document explains how to use the Lenovo Flex System Manager user interface to manage chassis components.

Lenovo Flex System compute node Installation and Service Guides

Each type of compute node has a customized *Installation and User's Guide*.

Lenovo Notices for Network Devices CD

This CD ships with networking products (adapters, switches, and pass-thru modules). It contains license documentation and the following documents:

• IBM Flex System FC3171 8 Gb SAN Switch and Pass-thru Installation and User's Guide

This document explains the operation and installation of the Lenovo Flex System FC3171 8 Gb SAN Switch and Pass-thru.

Lenovo Flex System FC3171 8 Gb Pass-thru Command Line Interface User's Guide

This document explains how to manage the pass-thru module using the CLI.

Lenovo Flex System FC3171 8 Gb Pass-thru QuickTools User's Guide

This document explains how to manage the pass-thru module using the QuickTools application.

• IBM Flex System FC3171 8 Gb SAN Switch and Pass-thru CIM Agent Reference Guide

This document explains how the Common Interface Model (CIM) Agent functions as an implementation of the Storage Management Initiative (SMI)-Specification 1.1.

• IBM Flex System FC3171 8 Gb SAN Switch and Pass-thru Event Message Guide

This document lists and explains the event messages for the Lenovo Flex System FC3171 8 Gb SAN Switch and Pass-thru.

• IBM Flex System FC3171 8 Gb SAN Switch and Pass-thru Simple Network Management Protocol Reference Guide

This document explains how to use the Simple Network Management Protocol (SNMP) to manage and monitor the Lenovo Flex System FC3171 8 Gb SAN Switch and Pass-thru.

The updated Lenovo Flex System documentation is available on the Lenovo Flex System Manager and from the IBM Flex System Information Center at http://publib.boulder.ibm.com/infocenter/flexsys/information/index.jsp.

# Notices and statements in this document

The caution and danger statements in this document are also in the multilingual *Safety Information* document, which is on the *Documentation* CD. Each statement is numbered for reference to the corresponding statement in the *Safety Information* document.

The following notices and statements are used in this document:

- · Note: These notices provide important tips, guidance, or advice.
- Important: These notices provide information or advice that might help you
  avoid inconvenient or problem situations.
- Attention: These notices indicate possible damage to programs, devices, or data. An attention notice is placed just before the instruction or situation in which damage might occur.
- Caution: These statements indicate situations that can be potentially hazardous to you. A caution statement is placed just before the description of a potentially hazardous procedure step or situation.
- Danger: These statements indicate situations that can be potentially lethal or hazardous to you. A danger statement is placed just before the description of a potentially lethal or hazardous procedure step or situation.

# Chapter 2. Command line interface usage

You can use the CLI through an SSH interface to perform a variety of fabric and switch management tasks. The CLI is accessible through the following methods:

- Using your server management interface
- From a command-line window on a connected network management workstation
- From a command line window on a workstation connected to the switch Ethernet port
- From a command line window on a workstation connected to the switch serial port

#### Notes:

Before you configure your switch, be sure that the management modules in your server unit or workstations are properly configured. In addition, to accessing and managing your switch from an external environment, you might need to enable certain features, such as the external ports and external management over all ports. For more detailed information about configuring your management module, see your server Installation Guide.

This chapter describes the following tasks:

- Logging in to the switch
- Opening and closing an Admin session
- Entering commands
- Getting help
- Setting page breaks
- Creating a support file
- Downloading and uploading files

### Notes:

Throughout this document, references in text to commands and keywords use initial capitalization for clarity. Actual command and keyword entries are case insensitive.

# Logging in to the switch

To log in to a switch, complete the following steps:

- 1. Open an SSH session and provide a switch bay IP address. For information about Lenovo Flex System switch bay IP addresses, see the *IBM Flex System FC3171 8 Gb SAN Switch and Pass-thru Installation and User's Guide*.
  - For a Windows<sup>®</sup> platform, use an SSH client such as PuTTY.
  - For a Linux<sup>®</sup> platform, type ssh USERID@xxx.xxx.xxx, where xxx.xxx.xxx is the switch bay IP address.
- 2. Press Enter.

A command-prompt window opens.

3. At the login prompt, type the management-module user name (Windows only). At the password prompt, type the management-module password. The user name and password are case sensitive and are the same as those that are used for management-module Web access. The default management-module user name is USERID, and the default password is PASSWORD. (Note that the sixth character in PASSWORD is the number zero (0), not the letter O.).

The Command Line Interface Shell window opens.

- 4. Type admin start and press Enter to obtain administrator privileges.
- 5. Normally, the date and time are set by the CMM through the Network Time Protocol (NTP). However, as an option, you can set the date and time of the switch by typing date [MMDDhhmmCCYY] where:

[MM] is the month

[DD] is the day

[*hh*] is the hour in 24-hour format

[*mm*] is the minute

[CC] is the century identifier

[YY] is the last two numbers of the year

For example, the format for 28 November 28 2011 8:46 p.m. is date 112820462011.

Press Enter.

6. Type admin end and press Enter to exit from the administrator operating mode and return to the standard operating mode.

This user account provides full access to the switch and its configuration. After planning your fabric management needs and creating your own user accounts, consider changing the password for this account. for more information about authority levels, see "Access authority" on page 115. For information about creating user accounts, see the "User" command on page 287.

A switch supports a combined maximum of 19 logins or sessions reserved as follows:

- Four logins or sessions for internal applications such as management server and SNMP
- Nine high priority SSH/Telnet sessions
- Six logins or sessions for QuickTools logins, Application Programming Interface (API) inband and out-of-band logins, and SSH/Telnet logins. Additional logins will be refused.

### **Opening and closing an Admin session**

The command line interface performs monitoring and configuration tasks. Commands that perform monitoring tasks are available to all user accounts. Commands that perform configuration tasks are available only after entering the Admin Start command to open an Admin session. A user account must have Admin authority to enter the Admin Start command.

The following is an example of how to open and close an Admin session:

```
IBM8Gb #> admin start
IBM8Gb (admin) #>
.
.
.
.
IBM8Gb (admin) #> admin end
```

### Entering commands

The command-line completion feature simplifies entering and repeating commands. Table 1 describes the command-line completion keystrokes.

| Keystroke  | Effect                                                                                                    |
|------------|----------------------------------------------------------------------------------------------------|
| Tab        | Completes the command line. Enter at least one character and press the tab key to complete the command line. If more than one possibility exists, press the Tab key again to display all possibilities. |
| Up Arrow   | Scrolls backward through the list of previously entered commands.                                                                                                    |
| Down Arrow | Scrolls forward through the list of previously entered commands.                                                                                                    |
| Control-A  | Moves the cursor to the beginning of the command line                                                                                                    |
| Control-E  | Moves the cursor to the end of the command line.                                                                                                    |
| Control-U  | Clears the command line.                                                                                                    |

# **Getting help**

To display help for a command, enter the Help command followed by the command. The following is an example of the help that is available for the Config Edit command.

```
IBM8Gb #> help config edit
config edit [CONFIG_NAME]
This command initiates a configuration session and places the current session
into config edit mode.
If CONFIG_NAME is given and it exists, it gets edited; otherwise, it gets
created. If it is not given, the currently active configuration is edited.
```

Admin mode is required for this command.

Usage: config edit [CONFIG\_NAME]

# Setting page breaks

Some display commands deliver so much information to the screen that it scrolls off too quickly to read it. You can limit the display to 20 lines by turning on page breaks. By default, page breaks are turned off. The following is an example of how to turn page breaks on and how it affects the display.

| IBM8Gb #> set pa | agebreak on       |         |        |     |      |       |  |
|------------------|-------------------|---------|--------|-----|------|-------|--|
| IBM8Gb #> help   |                   |         |        |     |      |       |  |
|                  |                   | General | Help   |     |      |       |  |
|                  |                   |         |        |     |      |       |  |
|                  |                   |         |        |     |      |       |  |
| admin            | ADMIN_OPTIONS     |         |        |     |      |       |  |
| config           | CONFIG_OPTIONS    |         |        |     |      |       |  |
| create           | CREATE_OPTIONS    |         |        |     |      |       |  |
| date             | [MMDDhhmmCCYY]    |         |        |     |      |       |  |
| exit             |                   |         |        |     |      |       |  |
| feature          | FEATURE_OPTIONS   |         |        |     |      |       |  |
| firmware         | install           |         |        |     |      |       |  |
| hardreset        |                   |         |        |     |      |       |  |
| help             | HELP_OPTIONS      |         |        |     |      |       |  |
| history          |                   |         |        |     |      |       |  |
| hotreset         |                   |         |        |     |      |       |  |
| image            | IMAGE_OPTIONS     |         |        |     |      |       |  |
| logout           |                   |         |        |     |      |       |  |
| passwd           | [USER_ACCT_NAME]  | l       |        |     |      |       |  |
| ping             | IP_ADDR           |         |        |     |      |       |  |
| ps               |                   |         |        |     |      |       |  |
| quit             |                   |         |        |     |      |       |  |
| reset            | RESET_OPTIONS     |         |        |     |      |       |  |
| set              | SET_OPTIONS       |         |        |     |      |       |  |
| show             | SHOW_OPTIONS      |         |        |     |      |       |  |
| shutdown         |                   |         |        |     |      |       |  |
| test             | TEST_OPTIONS      |         |        |     |      |       |  |
|                  |                   |         |        |     |      |       |  |
| Press a          | ny key for more h | nelp or | 'q' to | end | this | list. |  |
| uptime           |                   |         |        |     |      |       |  |
| user             | USER_OPTIONS      |         |        |     |      |       |  |
| whoami           |                   |         |        |     |      |       |  |

### Creating a support file

If you contact technical support about a problem with your switch, they may request that you create and send a support file. This support file contains all of the switch configuration information that can be helpful in diagnosing the problem. The Create Support command creates the support file (dump\_support.tgz) on the switch. If your workstation has an sFTP server, you can proceed with the command prompts to send the file from the switch to a remote host. Otherwise, you can use sFTP to download the support file from the switch to your workstation.

#### Notes:

The sFTP switch service is enabled by default, and the FTP and TFTP services are disabled. If you intend to use FTP or TFTP, you must first enable the service. For more information about switch services, see "Managing switch services" on page 49.

The following example creates a support file and sends it to a remote host.

IBM8Gb #> create support

This may take several seconds...

Log Msg: [Wed Nov 02 14:06:47.341 CDT 2011][C][8400.003B][Switch][Creating the support file - this will take several seconds] command result: Passed.

If your workstation does not have an sFTP server, enter the Create Support command to create the support file, and use sFTP to download the support file from the switch to your workstation as shown in the following example:

```
IBM8Gb #> create support
Log Msg:[Creating the support file - this will take several seconds]
FTP the dump support file to another machine? (y/n): n
```

To download the support file from the switch to the workstation, do the following:

- 1. Open a terminal window and move to the directory where you want to download the support file.
- 2. Enter the sFTP command and the switch IP address or symbolic name.

>sftp images@ip\_address

3. When prompted for a user and password, enter the FTP account name and password (images, images).

Password: images

4. Set binary mode and use the Get command to download the file (dump\_support.tgz).

```
sftp>get dump_support.tgz
Fetching /dump_support.tgz to dump_support.tgz
/dump_support.tgz 100% 137KB 136.8KB/s 00:00
sftp> quit
```

# Downloading and uploading files

There are several files that reside on the switch that you can download to the workstation for examination or for safekeeping. These files include the following:

- Backup configuration file (configdata)
- Event log files (logfile)
- Audit log files (audit.log)
- Support files (dump\_support.tgz)

You can upload firmware image files or backup configuration files to the switch to reinstall firmware or restore a corrupted configuration.

- For information about uploading and installing firmware file, see "Installing firmware" on page 55.
- For information about uploading and restoring a switch configuration, see "Back up and restore a switch configuration" on page 52.
- For information about creating and uploading an event log file or an audit log file, see "Creating and downloading a log file" on page 90.
- For information about creating and uploading a support file, see "Creating a support file" on page 9.

The switch uses sFTP to exchange files between the switch and the workstation. If your workstation does not have an sFTP server, use an sFTP client such as PuTTY.

#### Notes:

The sFTP switch service is enabled by default, and the FTP and TFTP services are disabled. If you intend to use FTP or TFTP, you must first enable the service. For more information about switch services, see "Managing switch services" on page 49.

# Chapter 3. User account configuration

User accounts and their respective passwords are the first line of switch security. A user account consists of an account name, an authority level, and an expiration date. Switches come from the factory with certain user accounts defined for special purposes. Table 2 describes these accounts, their passwords, and their purposes. These accounts cannot be deleted from the switch.

| User account<br>name | Password              | Purpose                                                                                                    |
|----------------------|-----------------------|----------------------------------------------------------------------------------------------------|
| USERID               | PASSWORD <sup>1</sup> | The administrator account provides access to the SSH/Telnet server for managing the switch. USERID is the only account name that has permission to create and modify other user accounts. To secure your USE-RID user account, be sure to change the password for this account. The user account and password are case sensitive. |
| images               | images                | This user account provides access to a Secure File<br>Transfer Protocol (sFTP) server or a File Transfer Pro-<br>tocol (FTP) server for exchanging files between the<br>switch and the workstation.                                                                                                    |
| snmpadmin1           | admin1pass            | This user account provides secure access to devices<br>for SNMPv3 through a combination of packet authen-<br>tication and encryption over the network.                                                                                                    |

Table 2. Factory user accounts

<sup>1</sup> The sixth character in the initial default password character is a zero, not the letter O.

This chapter describes the following user account configuration tasks:

- Displaying user account information
- Creating user accounts
- Modifying user accounts and passwords

### **Displaying user account information**

You can display all user accounts defined on the switch (User Accounts command) or just those user accounts that are logged on (User List or Show Users command).

The following example displays all user accounts defined on the switch. Account information includes account name, authority, and expiration date.

The following example displays user accounts that are logged on to the switch:

IBM8Gb (admin) #> user list

| User                                                | cim@OB-session1                                                                            |
|-----------------------------------------------------|--------------------------------------------------------------------------------------------|
| Client                                              | cim                                                                                        |
| Logged in Since                                     | day month date time year                                                                   |
|                                                     |                                                                                            |
| User                                                | snmp@IB-session2                                                                           |
| Client                                              | Unknown                                                                                    |
| Logged in Since                                     | day month date time year                                                                   |
|                                                     |                                                                                            |
|                                                     |                                                                                            |
| User                                                | snmp@OB-session3                                                                           |
| User<br>Client                                      | snmp@OB-session3<br>Unknown                                                                |
| User<br>Client<br>Logged in Since                   | snmp@OB-session3<br>Unknown<br>day month date time year                                    |
| User<br>Client<br>Logged in Since                   | snmp@OB-session3<br>Unknown<br>day month date time year                                    |
| User<br>Client<br>Logged in Since<br>User           | snmp@OB-session3<br>Unknown<br>day month date time year<br>admin@OB-session8               |
| User<br>Client<br>Logged in Since<br>User<br>Client | <pre>snmp@OB-session3 Unknown day month date time year admin@OB-session8 10.33.21.27</pre> |

### Creating user accounts

A user account consists of an account name, an authority level, and an expiration date. The account name can be up to 15 characters and must begin with an alphanumeric character. The authority level grants admin authority (true) or denies it (false). The expiration date sets the date when the user account expires. Only the USERID user account can create user accounts.

The following example creates a new user account named *user1* with admin authority that expires in 100 days.

```
IBM8Gb (admin) #> user add
Press 'q' and the ENTER key to abort this command.
account name (1-15 chars) : user1
account password (8-20 chars) : *******
please confirm account password: *******
set account expiration in days (0-2000, 0=never): [0] 100
should this account have admin authority? (y/n): [n] y
OK to add user account 'user1' with admin authority
and to expire in 100 days?
Please confirm (y/n): [n] y
```

# Modifying user accounts and passwords

Only the USERID account can modify a user account, delete a user account, or change the password of another user account. However, all user accounts can change their own passwords. The User command modifies and deletes user accounts. The Passwd command changes passwords.

The following example removes the expiration date and admin authority for the user account named user1.

```
IBM8Gb (admin) #> user edit
    Press 'q' and the ENTER key to abort this command.
    account name (1-15 chars) : user1
    set account expiration in days (0-2000, 0=never): [0]
    should this account have admin authority? (y/n): [n]
    OK to modify user account 'user1' with no admin authority
    and to expire in 0 days?
    Please confirm (y/n): [n]
```

The following example deletes the user account named user3.

IBM8Gb (admin) #> user delete user3
The user account will be deleted. Please confirm (y/n): [n] y

In the following example, the USERID account changes the password for the user account named user2.

IBM8Gb #> admin start IBM8Gb (admin) #> passwd user2

Press 'q' and the ENTER key to abort this command.

account OLD password : \*\*\*\*\*\*\*\* account NEW password (8-20 chars) : \*\*\*\*\*\*\*

please confirm account NEW password: \*\*\*\*\*\*\*\* password has been changed.

# Chapter 4. Network and fabric configuration

Network configuration consists of the IP parameters that identify the switch in the network and provide for IP security. This chapter describes the following network configuration tasks:

- · Displaying the Ethernet network configuration
- Configuring the Ethernet port
- Verifying a switch in the network
- Managing IP security

### **Displaying the Ethernet network configuration**

The Show Setup System command displays the entire switch network configuration, which includes the following:

- IP configurations
- DNS server configuration

To display specific information, add the corresponding keyword. For example, to display DNS configuration information, enter the Show Setup System DNS command:

IBM8Gb #> show setup system dns

```
System Information
 _____
 DNSClientEnabled
                      False
 DNSLocalHostname
                      <undefined>
 DNSServerDiscovery
                      Static
 DNSServer1Address
                      <undefined>
 DNSServer2Address
                      <undefined>
 DNSServer3Address
                      <undefined>
 DNSSearchListDiscovery Static
                      <undefined>
 DNSSearchList1
 DNSSearchList2
                      <undefined>
 DNSSearchList3
                      <undefined>
 DNSSearchList4
                      <undefined>
 DNSSearchList5
                       <undefined>
```

# **Configuring the Ethernet port**

Use the Set Setup System command in an Admin session to configure the Ethernet port and other network parameters. You can configure all of the following parameters in one session, or you can configure specific parameters by adding the corresponding keyword:

- IPv4 configuration
- IPv6 configuration
- DNS server configuration

### **IPv4** configuration

The switch supports IPv4, which includes the following:

- Network discovery method
- IP address
- Subnet mask
- IP gateway address

The network discovery method determines how the switch acquires its IP address. The IP address can come from the IP address that resides on the switch or from a server. The switch IP address can be changed only with the CLI or with QuickTools. The switch supports network discovery from the following server types:

- Bootstrap Protocol (BootP)
- Reverse Address Resolution Protocol (RARP)
- Dynamic Host Configuration Protocol (DHCP)

To configure the IP version 4 parameters, enter the Set Setup System Ipv4 command:

IBM8Gb (admin) #> set setup system ipv4

A list of attributes with formatting and current values will follow. Enter a new value or simply press the ENTER key to accept the current value. If you wish to terminate this process before reaching the end of the list press 'q' or 'Q' and the ENTER key to do so.

#### Current Values:

| EthIPv4NetworkEnable      | True                                |                |
|---------------------------|-------------------------------------|----------------|
| EthIPv4NetworkDiscovery   | Static                              |                |
| EthIPv4NetworkAddress     | 10.20.116.133                       |                |
| EthIPv4NetworkMask        | 255.255.255.0                       |                |
| EthIPv4GatewayAddress     | 10.20.116.1                         |                |
|                           |                                     |                |
| New Value (press ENTER to | accept current value, 'q' to quit,  | 'n' for none): |
| EthIPv4NetworkEnable      | (True / False)                      | :              |
| EthIPv4NetworkDiscovery   | (1=Static, 2=Bootp, 3=Dhcp, 4=Rarp) | :              |
| EthIPv4NetworkAddress     | (dot-notated IP Address)            | : 10:20:30:40  |
| EthIPv4NetworkMask        | (dot-notated IP Address)            | : 255.0.0.0    |
| EthIPv4GatewayAddress     | (dot-notated IPv4 Address)          | : 10.20.30.254 |

Do you want to save and activate this system setup? (y/n): [n] y

# **IPv6** configuration

The switch supports IPv6, which includes the following:

- Network discovery method
- IP address
- IP gateway address

The network discovery method determines how the switch acquires its IP address. The IP address can come from the IP address (static) that resides on the switch, from a DHCP server, or it can be learned from a router through the Neighbor Discovery Protocol (NDP). The switch IP address can be changed only with the CLI or with QuickTools.

To configure the IPv6 parameters, enter the Set Setup System Ipv6 command:

IBM8Gb (admin) #> set setup system ipv6

A list of attributes with formatting and current values will follow. Enter a new value or simply press the ENTER key to accept the current value. If you wish to terminate this process before reaching the end of the list press 'q' or 'Q' and the ENTER key to do so.

| Current Values:           |                                    |                |
|---------------------------|------------------------------------|----------------|
| EthIPv6NetworkEnable      | False                              |                |
| EthIPv6Discovery          | Static                             |                |
| EthIPv6NetworkAddress     | <undefined></undefined>            |                |
| EthIPv6GatewayAddress     | <undefined></undefined>            |                |
|                           |                                    |                |
| New Value (press ENTER to | accept current value, 'q' to quit, | 'n' for none): |
| EthIPv6NetworkEnable      | (True / False)                     | :              |
| EthIPv6Discovery          | (1=Static, 2=Dhcpv6, 3=Ndp)        | :              |
| EthIPv6NetworkAddress     | (IPv6 Address/Mask Length format)  | :              |
| EthIPv6GatewayAddress     | (IPv6 Address)                     | :              |
|                           |                                    |                |

Do you want to save and activate this system setup? (y/n): [n]

# **DNS server configuration**

A DNS server manages the host names for a fabric. Host names enable you to specify servers and switches by a meaningful name rather than an IP address. To configure a DNS server, enter the Set Setup System Dns command in an Admin session as shown in the following example:

```
IBM8Gb (admin) #> set setup system dns
```

A list of attributes with formatting and current values will follow. Enter a new value or simply press the ENTER key to accept the current value. If you wish to terminate this process before reaching the end of the list press 'q' or 'Q' and the ENTER key to do so.

| Current Values:           |                              |       |                |
|---------------------------|------------------------------|-------|----------------|
| DNSClientEnabled          | False                        |       |                |
| DNSLocalHostname          | <undefined></undefined>      |       |                |
| DNSServerDiscovery        | Static                       |       |                |
| DNSServer1Address         | <undefined></undefined>      |       |                |
| DNSServer2Address         | <undefined></undefined>      |       |                |
| DNSServer3Address         | <undefined></undefined>      |       |                |
| DNSSearchListDiscovery    | Static                       |       |                |
| DNSSearchList1            | <undefined></undefined>      |       |                |
| DNSSearchList2            | <undefined></undefined>      |       |                |
| DNSSearchList3            | <undefined></undefined>      |       |                |
| DNSSearchList4            | <undefined></undefined>      |       |                |
| DNSSearchList5            | <undefined></undefined>      |       |                |
| New Value (press ENTER to | accept current value, 'q' to | quit, | 'n' for none): |
| DNSClientEnabled          | (True / False)               | :     |                |
| DNSLocalHostname          | (hostname)                   | :     |                |
| DNSServerDiscovery        | (1=Static, 2=Dhcp, 3=Dhcpv6) | :     |                |
| DNSServerlAddress         | (IPv4, or IPv6 Address)      | :     |                |
| DNSServer2Address         | (IPv4, or IPv6 Address)      | :     |                |
| DNSServer3Address         | (IPv4, or IPv6 Address)      | :     |                |
| DNSSearchListDiscovery    | (1=Static, 2=Dhcp, 3=Dhcpv6) | :     |                |
| DNSSearchList1            | (domain name)                | :     |                |
| DNSSearchList2            | (domain name)                | :     |                |
| DNSSearchList3            | (domain name)                | :     |                |
| DNSSearchList4            | (domain name)                | :     |                |
| DNSSearchList5            | (domain name)                | :     |                |

Do you want to save and activate this system setup? (y/n): [n]

### Verifying a switch in the network

You can verify that a switch is communicating in the network using the Ping command. The following example successfully tests the network for a switch with IP address 10.20.11.57.

```
IBM8Gb #> ping 10.20.11.57
Ping command issued. Waiting for response...
IBM8Gb #>
Response successfully received from 10.20.11.57.
```

If the switch was unreachable, you would see the following display.

```
IBM8Gb #> ping 10.20.11.57
Ping command issued. Waiting for response...
No response from 10.20.11.57. Unreachable.
```

### Managing IP security

To modify IP security, you must open an Admin session with the Admin Start command. An Admin session prevents other accounts from making changes at the same time through the CLI, QuickTools, or another management application. You must also open an Ipsec Edit session with the Ipsec Edit command. The Ipsec Edit session provides access to the Ipsec, Ipsec Association, Ipsec Policy, Ike Peer, and Ike Policy commands with which you make modifications to the IP security IP security and Internet key exchange (IKE) configurations.

```
IBM8Gb #> admin start
IBM8Gb (admin) #> ipsec edit
IBM8Gb (admin-ipsec)#> ipsec . . .
IBM8Gb (admin-ipsec)#> ipsec policy . . .
IBM8Gb (admin-ipsec)#> ipsec association. . .
IBM8Gb (admin-ipsec)#> ike peer . . .
IBM8Gb (admin-ipsec)#> ike policy . . .
```

When you are finished making changes, enter the Ipsec Save command to save and activate the changes and close the Ipsec Edit session. Changes take effect immediately.

IBM8Gb (admin-ipsec)#> ipsec save

To close the Ipsec Edit session without saving changes, enter the Ipsec Cancel command.

IBM8Gb (admin-ipsec)#> ipsec cancel

The Admin End command releases the Admin session for other administrators when you are done making changes to the switch.

To remove all IP security policies and associations, enter the Reset Ipsec command. IBM8Gb (admin) #> reset ipsec

The following sections present IP security concepts and management tasks:

- IP security concepts
- Displaying IP security information
- Managing the security policy database
- Managing the security association database
- Managing IKE peers

- Managing IKE policies
- Resetting the IP security configuration

# **IP** security concepts

### Attention:

IP security configurations can be complex: it is possible to unintentionally configure policies and associations that isolate a switch from all communication.

IP security provides encryption-based security for IPv4 and IP6 communications between devices through the use of security policies and associations. The Internet key exchange (IKE) protocol automates the creation of IP security associations on the switch and connected devices and the sharing of encryption keys through the configuration of IKE peers and policies. The security association database comprises all IP security associations. The security policy database comprises all IP security policies. The IKE database comprises all IKE policies and peers. The EncryptionMode service can be set to apply stronger encryption requirements affecting IP security, IKE, and PKI.

### Legacy and Strict security

The EncryptionMode service (Legacy or Strict) determines which encryption algorithms, key lengths, and Diffie-Hellman groups can be applied to IP security associations, IKE peers, IKE policies, PKI keys, and certificates. Legacy mode uses encryption algorithms with a strength of 80 bits or greater, and keys with a length of 1,024 or greater. Strict mode uses encryption algorithms with a strength of 2,048 or greater. Strict mode limits Diffie-Hellman groups to 14 and 24, excluding 1, 2, and 5. For more information about EncryptionMode, see Table 31.

At startup, the switch assesses the IP security, IKE configurations, PKI keys, and certificates against the Encryption Mode service. Under Strict mode, if these configurations use excluded encryption algorithms, key lengths, or Diffie-Hellman groups, the switch applies the configurations unchanged, but generates an alarm indicating the conflict. To resolve the alarm, you must reconfigure the associations, policies, and peers to comply with Strict mode limits.

### Security policies and associations

A security policy defines the following parameters:

- Connection source and destination
- Data traffic direction: inbound or outbound
- Protocols for which to protect data traffic
- Security protocols; Authentication Header (AH) or Encapsulating Security Payload (ESP)
- Level of protection: IP security, discard, or none

Policies can define security for host-to-host and host-to-gateway connections; one policy for each direction. For example, to secure the connection between two hosts, you need two policies: one for outbound traffic from the source to the destination, and another for inbound traffic to the source from the destination. You can specify sources and destinations by IP addresses (version 4 or 6) or DNS host names. If a host name resolves to more than one IP address, the switch creates the necessary policies and associations. You can recognize these dynamic policies and associations because their names begin with *DynamicSP\_* and *DynamicSA\_* respectively.

A security association defines the encryption algorithm and encryption key (public key or secret) to apply when called by a security policy. A security policy may call several associations at different times, but each association is related to only one policy. The security association database is the set of all security associations.

You can apply IP security to all communication between two systems, or to selected protocols, such as ICMP, TCP, or UDP. Furthermore, instead of applying IP security, you can choose to discard all inbound or outbound traffic, or allow all traffic without encryption. Both the AH and ESP security protocols provide source authentication, ensure data integrity, and protect against replay.

### IKE peers and policies

IKE is a protocol that automates the sharing of encryption keys and algorithms through the configuration of matching IP security associations on the switch and on the connected device (or peer). The peer configuration defines and configures the IKE security association connection through which the IKE protocol configures the IP security associations. The IKE policy defines the type of data traffic to secure between the switch and the peer, and how to encrypt that data. You must create the same IKE peer and IKE policy configurations on the switch and the peer device.

### Public key infrastructure

Public key encryption requires a public key, a corresponding private key, and the necessary certificates to authenticate them. Public key infrastructure (PKI) provides support for the creation and management of public/private key pairs, signed certificates, and certificate authority (CA) certificates when using IKE. You can create a public/private key and combine it with one or more device identities to generate a certificate request. Submit the certificate request to a CA to obtain a signed certificate, which contains the authenticated public/private key pair. In addition to the signed certificate, you must also obtain a CA certificate to authenticate the CA. After downloading the signed certificate and a CA certificate (which contains the authenticated public key) can then be used to complete the IKE peer configuration.

### **Displaying IP security information**

You can display the following types of IP security information:

- · Policy and association information
- Public key infrastructure information
- IKE peer and policy information
- IP security configuration history
- IP security configuration limits

### Policy and association information

To display general or specific policy and association information, enter the Ipsec List command. The Ipsec List command does not require an Admin session nor an Ipsec Edit session. Within an Ipsec Edit session, the Ipsec Association List and Ipsec Policy List commands display the same information. You can display active, configured, and edited polices and associations:

- · Active—policies and associations currently in use
- Configured—policies and associations that have been saved in the IP security database
- Edited—policies and associations that are being edited, but have not yet been saved

The following example displays all active policies and associations:

```
IBM8Gb #> ipsec list
Active IPsec Information
Security Association Database
.....
h2h-sh-sa
h2h-hs-sa
Security Policy Database
.....
h2h-hs-sp
h2h-sh-sp
Summary
.....
Security Association Count: 2
Security Policy Count: 2
```

## IKE peer and policy information

To display general or specific peer and policy information, enter the Ike List command. The Ike List command does not require an Admin session nor an Ipsec Edit session. The Ike Peer List and Ike Policy List commands display the same information. You can display active, configured, and edited peers and polices:

- Active—peers and policies currently in use
- · Configured—peers and policies that have been saved in the IKE database
- Edited—peers and policies that are being edited, but have not yet been saved

The following example displays all configured IKE peers and policies:

| IBM8Gb #> ike list configured      |               |
|------------------------------------|---------------|
| Configured (saved) IKE Information | n             |
| Peer                               | Policy        |
|                                    |               |
| peer_1                             |               |
|                                    | policy_1      |
|                                    | policy_2      |
| peer_2                             |               |
|                                    | policy_3      |
| peer_3                             |               |
|                                    | (no policies) |
| (No peer)                          |               |
|                                    | policy_4      |
| Summary:                           |               |
| Peer Count                         | 3             |
| Policy Count                       | 4             |

### Public key infrastructure information

To display information in the PKI database about public/private key pairs, signed certificates, and certificate authorities, enter the following commands:

- Key List
- Certificate List Local
- Cert\_Authority List

The following is an example of the Key List command for key512:

```
IBM8Gb #> key list key1024
Key key1024:
    private key with:
    pubkey: RSA 1024 bits
    keyid: 49:80:4c:aa:d3:c3:bc:c7:f5:b1:41:34:ce:71:48:1d:b9:b3:d9:f9
    subjkey: f4:b6:b9:27:25:7a:5a:69:a0:9e:cf:14:cd:3c:88:e9:d5:b1:aa:4a
```

The following is an example of the Key List command:

```
IBM8Gb #> key list
Installed Keys:
   key2048
   key1024
 * indicates key has a matching local certificate
```

### IP security configuration history

To display the IP security configuration history, enter the Ipsec History command to display a record of policy and association modifications as shown in the following example:

IBM8Gb #> ipsec history

| IPsec Database History     |                         |
|----------------------------|-------------------------|
|                            |                         |
| ConfigurationLastEditedBy  | johndoe@OB-session5     |
| ConfigurationLastEditedOn  | Sat Mar 8 07:14:36 2008 |
| Active Database Checksum   | 00000144                |
| Inactive Database Checksum | 00000385                |

History information includes the following:

- Time of the most recent activation and the user account that performed it
- Time of the most recent modification to the IP security configuration and the user account that made it
- Checksum for the active and inactive databases
## **IP** security configuration limits

To display a summary of the objects in the IP security configuration and their maximum limit, enter the Ipsec Limits command, as shown in the following example:

In an Ipsec Edit session, the Ipsec Limits command displays the number of both configured associations and policies, plus those created in the edit session but not yet saved.

# Managing the security policy database

The security policy database is made up of user-defined policies and dynamic policies (policies created by the switch). In addition to creating a policy, you can delete, modify, rename, and copy user-defined policies. Dynamic policies can only be copied. The following sections provide instructions for:

- Creating a policy
- Deleting a policy
- Modifying a user-defined policy
- Renaming a user-defined policy
- Copying a policy

#### Creating a policy

To create a policy, enter the Ipsec Policy Create command, as shown in the following example:

IBM8Gb #> admin start IBM8Gb (admin) #> ipsec edit IBM8Gb (admin-ipsec) #> ipsec policy create h2h-sh-sp A list of attributes with formatting will follow. Enter a value or simply press the ENTER key to skip specifying a value. If you wish to terminate this process before reaching the end of the list press 'q' or 'Q' and the ENTER key to do so. Required attributes are preceded by an asterisk. Value (press ENTER to not specify value, 'q' to quit): Description (string value, 0-127 bytes) : Host-to-host: switch->host \*SourceAddress (hostname, IPv4, or IPv6 Address/[PrefixLength]): fe80::2c0:ddff:fe03:d4c1 SourcePort (decimal value, 1-65535) : \*DestinationAddress (hostname, IPv4, or IPv6 Address/[PrefixLength]): fe80::250:daff:feb7:9d02 DestinationPort (decimal value, 1-65535) : \*Protocol (decimal value, or keyword) Allowed keywords : any iсmp, iсmpб, ip4, tсp, udp or any \*Direction (1=in, 2=out) Priority (value, -2147483647 to +214783647) \*Action (1=discard, 2=none, 3=ipsec) : 2 : \*Action : 3 Mode (1=transport, 2=tunnel) \*TunnelSource (IPv4, or IPv6 Address) \*TunnelDestination (IPv4, or IPv6 Address) : 1 : fe91::3d1:eecc:bf14:e5d2 : fe91::361:ebcc:bfc8:0e13 \*ProtectionDesired (select one, transport-mode only) 1=ah Authentication Header 2=esp Encapsulating Security Payload 3=both : 2 (1=default, 2=use, 3=require) : 3 \*espRuleLevel

The security policy has been created. This configuration must be saved with the 'ipsec save' command before it can take effect, or to discard this configuration use the 'ipsec cancel' command.

#### Deleting a policy

To delete a user-defined policy, enter the Ipsec Policy Delete command, as shown in the following example:

```
IBM8Gb #> admin start
IBM8Gb (admin) #> ipsec edit
IBM8Gb (admin-ipsec) #> ipsec policy delete policy_1
The security policy will be deleted. Please confirm (y/n): [n] y
IBM8Gb (admin-ipsec) #> ipsec save
The IPsec configuration will be saved and activated.
Please confirm (y/n): [n] y
```

#### Modifying a user-defined policy

To modify an existing user-defined policy, enter the Ipsec Policy Edit command in an Admin session and an Ipsec Edit session as shown in the following example. An asterisk (\*) indicates a required entry.

```
IBM8Gb (admin-ipsec) #> ipsec policy edit h2h-sh-sp
 A list of attributes with formatting and current values will follow.
 Enter a new value or simply press the ENTER key to accept the current
 value.
 To remove a value for an optional attribute, use 'n'.
 If you wish to terminate this process before reaching the end of the list
 press 'q' or 'Q' and the ENTER key to do so.
 Current Values:
   Description
                          Host-to-host: switch->host
     .
     .
   espRuleLevel
                           require
 New Value (press ENTER to not specify value, 'q' to quit, 'n' for none):
   Description (string value, 0-127 bytes)
                                                              :
  *SourceAddress (IPv4, IPv6 or hostname/[PrefixLength])
                                                               :
   SourcePort (decimal value, 1-65535)
  *DestinationAddress (IPv4, IPv6 or hostname/[PrefixLength]) :
   DestinationPort (decimal value, 1-65535)
   *Protocol (decimal value, or keyword)
     Allowed keywords
        icmp, icmp6, ip4, tcp, udp or any
                                                               : tcp
   *Direction (1=in, 2=out)
                                                               :
   Priority (value, -2147483647 to +2147483647)
                                                               :
   *Action (1=discard, 2=none, 3=ipsec)
                                                               :
   *ProtectionDesired (select one, transport-mode only)
     1=ah Authentication Header
     2=esp Encapsulating Security Payload
     3=both :
  *ahRuleLevel (1=default, 2=use, 3=require)
                                                               :
   *espRuleLevel (1=default, 2=use, 3=require)
                                                               :
 The security policy has been edited.
 This configuration must be saved with the 'ipsec save' command
 before it can take effect, or to discard this configuration
 use the 'ipsec cancel' command.
IBM8Gb (admin-ipsec) #> ipsec save
 The IPsec configuration will be saved and activated.
 Please confirm (y/n): [n] y
```

#### Renaming a user-defined policy

To rename a policy (policy\_1), enter the Ipsec Policy Rename command as shown in the following example:

```
IBM8Gb #> admin start
IBM8Gb (admin) #> ipsec edit
IBM8Gb (admin-ipsec) #> ipsec policy rename policy_1 policy_4
The security policy will be renamed. Please confirm (y/n): [n] y
IBM8Gb (admin-ipsec) #> ipsec save
The IPsec configuration will be saved and activated.
Please confirm (y/n): [n] y
```

### Copying a policy

You can copy both user-defined and dynamic policies. To copy a policy (policy\_1), enter the Ipsec Policy Copy command as shown in the following example:

```
IBM8Gb #> admin start
IBM8Gb (admin) #> ipsec edit
IBM8Gb (admin-ipsec) #> ipsec policy copy policy_1 policy_a
IBM8Gb (admin-ipsec) #> ipsec save
The IPsec configuration will be saved and activated.
Please confirm (y/n): [n] y
```

# Managing the security association database

The security association database is made up of user-defined associations and dynamic associations (associations created by the switch). In addition to creating an association, you can delete, modify, rename, and copy user-defined associations. Dynamic associations can only be copied. The following sections provide instructions for:

- Creating an association
- Deleting an association
- Modifying a user-defined association
- Renaming a user-defined association
- Copying an association

#### Creating an association

To create an association, enter the Ipsec Association Create command, as shown in the following example. Shaded entries indicate options that are available only when EncryptionMode=Legacy. For more information about EncryptionMode, see Table 31.

IBM8Gb #> admin start IBM8Gb (admin) #> ipsec edit IBM8Gb (admin-ipsec) #> ipsec association create h2h-sh-sa A list of attributes with formatting will follow. Enter a value or simply press the ENTER key to skip specifying a value. If you wish to terminate this process before reaching the end of the list press 'q' or 'Q' and the ENTER key to do so. Required attributes are preceded by an asterisk. Value (press ENTER to not specify value, 'q' to quit): Description(string value, 0-127 bytes): Host-to-host: switch->host\*SourceAddress(hostname, IPv4, or IPv6 Address): fe80::2c0:ddff:fe03:d4c1 \*DestinationAddress (hostname, IPv4, or IPv6 Address) : fe80::250:daff:feb7:9d02 \*Protocol (1=esp, 2=esp-old, 3=ah, 4=ah-old) : 1 (decimal value, 256-4294967295) \*SPT : 333 Authentication (select an authentication algorithm) 1=hmac-md5 (16 byte key) 2=hmac-shal (20 byte key) 3=hmac-sha256 (32 byte key) 4=aes-xcbc-mac (16 byte key) authentication algorithm choice : 2 \*AuthenticationKey (quoted string or raw hex bytes) : "12345678901234567890" \*Encryption (select an encryption algorithm) 2=3des-cbc (24 byte key) 3=null (0 byte key) 4=blowfish-cbc (5-56 byte key) 5=aes-cbc (16/24/32 byte key) 6=twofish-cbc (16-32 byte key) encryption algorithm choice : 2 (quoted string or raw hex bytes) : "123456789012345678901234" \*EncryptionKey Mode (1=transport, 2=tunnel) : 1

The security association has been created. This configuration must be saved with the 'ipsec save' command before it can take effect, or to discard this configuration use the 'ipsec cancel' command.

### **Deleting an association**

To delete a user-defined association, enter the Ipsec Association Delete command, as shown in the following example:

```
IBM8Gb #> admin start
IBM8Gb (admin) #> ipsec edit
IBM8Gb (admin-ipsec) #> ipsec association delete association_1
The security association will be deleted. Please confirm (y/n): [n] y
IBM8Gb (admin-ipsec) #> ipsec save
The IPsec configuration will be saved and activated.
Please confirm (y/n): [n] y
```

#### Modifying a user-defined association

To modify an existing user-defined association, enter the Ipsec Association Edit command in an Admin session and an Ipsec Edit session as shown in the following example. An asterisk (\*) indicates a required entry. Shaded entries indicate options that are available only when EncryptionMode=Legacy. For more information about EncryptionMode, see Table 31.

IBM8Gb (admin-ipsec) #> ipsec association edit h2h-sh-sa A list of attributes with formatting and current values will follow. Enter a new value or simply press the ENTER key to accept the current value. To remove a value for an optional attribute, use 'n'. If you wish to terminate this process before reaching the end of the list press 'q' or 'Q' and the ENTER key to do so. Current Values: Description Host-to-host: switch->host EncryptionKey 123456789012345678901234 New Value (press ENTER to not specify value, 'q' to quit, 'n' for none): Description (string value, 0-127 bytes) : \*SourceAddress (IPv4, IPv6 or hostname) \*DestinationAddress (IPv4, IPv6 or hostname) \*Protocol (1=esp, 2=esp-old, 3=ah, 4=ah-old) : ah \*SPI (decimal value, 256-4294967295) Authentication (select an authentication algorithm) 1=hmac-md5 (16 byte key) 2=hmac-shal (20 byte key) 3=hmac-sha256 (32 byte key) 4=aes-xcbc-mac (16 byte key) authentication algorithm choice : \*AuthenticationKey (quotes string or raw hex bytes) : \*Encryption (select an encryption algorithm) 2=3des-cbc (24 byte key) 3=null (0 byte key) 4=blowfish-cbc (5-56 byte key) 5=aes-cbc (16/24/32 byte key) 6=twofish-cbc (32 byte key) encryption algorithm choice : (quoted string or raw hex bytes) : \*EncryptionKey (1=transport, 2=tunnel) Mode : The security association has been edited. This configuration must be saved with the 'ipsec save' command before it can take effect, or to discard this configuration use the 'ipsec cancel' command.

IBM8Gb (admin-ipsec) #> ipsec save
The IPsec configuration will be saved and activated.
Please confirm (y/n): [n] y

#### Renaming a user-defined association

To rename a user-defined association (association\_1), enter the Ipsec Association Rename command, as shown in the following example:

IBM8Gb #> admin start IBM8Gb (admin) #> ipsec edit IBM8Gb (admin-ipsec) #> ipsec association rename association\_1 association\_4 The security association will be renamed. Please confirm (y/n): [n] y IBM8Gb (admin-ipsec) #> ipsec save The IPsec configuration will be saved and activated. Please confirm (y/n): [n] y

#### Copying an association

You can copy both user-defined and dynamic associations. To copy an association (association\_1), enter the Ipsec Association Copy command, as shown in the following example:

```
IBM8Gb #> admin start
IBM8Gb (admin) #> ipsec edit
IBM8Gb (admin-ipsec) #> ipsec association copy association_1 association_a
IBM8Gb (admin-ipsec) #> ipsec save
The IPsec configuration will be saved and activated.
Please confirm (y/n): [n] y
```

# Managing IKE peers

An IKE peer defines a peer device and configures the IKE security association through which the switch establishes the IP security associations defined by an IKE policy. The IKE database is made up of IKE peers and policies. In addition to creating an IKE peer, you can delete, modify, rename, and copy user-defined peers.

#### Creating an IKE peer

To create an IKE peer, enter the Ike Peer Create command, as shown in the following example. An asterisk (\*) indicates a required entry. Shaded entries indicate options that are available only when EncryptionMode=Legacy. For more information about EncryptionMode, see Table 31.

```
IBM8Gb ># admin start
IBM8Gb (admin) #> ipsec edit
IBM8Gb (admin-ipsec) #> ike peer create peer_1
A list of attributes with formatting will follow.
Enter a value or simply press the ENTER key to skip specifying a value.
If you wish to terminate this process before reaching the end of the list
```

Required attributes are preceded by an asterisk.

press 'q' or 'Q' and the ENTER key to do so.

| Value (press ENTER  | to not specify value, 'q' to quit):         |   |            |
|---------------------|---------------------------------------------|---|------------|
| Description         | (string, max=127 chars, N=None)             | : | Peer 1     |
| *Address            | (hostname, IPv4, or IPv6 Address)           | : | 10.0.0.3   |
| Lifetime            | (decimal value, 900-86400 seconds)          | : | 3600       |
| *Encryption         | (select one or more encryption algorithms)  |   |            |
|                     | 1=3des_cbc                                  |   |            |
|                     | 2=aes_cbc_128                               |   |            |
|                     | 3=aes_cbc_192                               |   |            |
|                     | 4=aes_cbc_256                               | : | 1 4        |
| *Integrity          | (select one or more integrity algorithms)   |   |            |
|                     | 1=md5_96                                    |   |            |
|                     | 2=sha1_96                                   |   |            |
|                     | 3=sha2_256                                  |   |            |
|                     | 4=aes_xcbc_96                               | : | 1 2 3      |
| *DHGroup            | (select one or more Diffie-Hellman Groups)  |   |            |
|                     | 1, 2, 5, 14, 24                             | : | 2 14       |
| Restrict            | (True / False)                              | : | True       |
| *Authentication     | (1=secret, 2=public_key)                    | : | 1          |
| *Кеу                | (quoted string or raw hex bytes)            |   |            |
|                     | maximum length for quoted string = 128      |   |            |
|                     | maximum length for raw hex bytes = 256      |   |            |
|                     | the raw hex length must be even             | : | 0x11223344 |
| The IKE peer has be | een created.                                |   |            |
| This configuration  | must be saved with the 'ipsec save' command |   |            |
| before it can take  | effect, or to discard this configuration    |   |            |
| use the 'ipsec cand | cel' command.                               |   |            |

IBM8Gb (admin-IPSEC) #> ipsec save

# **Deleting an IKE peer**

To delete an IKE peer, enter the Ike Peer Delete command, as shown in the following example:

IBM8Gb #> admin start IBM8Gb (admin) #> ipsec edit IBM8Gb (admin-ipsec) #> ike peer delete peer\_1 The IKE peer will be deleted. Please confirm (y/n): [n] y IBM8Gb (admin-ipsec) #> ipsec save The IPsec configuration will be saved and activated. Please confirm (y/n): [n] y

#### Modifying an IKE peer

To modify an existing IKE peer, enter the Ike Peer Edit command in an Admin session and an Ipsec Edit session as shown in the following example. An asterisk (\*) indicates a required entry. Shaded entries indicate options that are available only when EncryptionMode=Legacy. For more information about EncryptionMode, see Table 31.

```
IBM8Gb ># admin start
IBM8Gb (admin) #> ipsec edit
IBM8Gb (admin-ipsec) #> ike peer edit peer_1
  A list of attributes with formatting and current values will follow.
 Enter a new value or simply press the ENTER key to accept the current value.
  If you wish to terminate this process before reaching the end of the list
  press 'q' or 'Q' and the ENTER key to do so.
  Current Values:
   DescriptionPeer 1Address10.0.0Lifetime3600 (state)
                    10.0.0.3
   Lifetime
                    3600 (seconds)
   Encryption 3des_cbc aes_cbc_256
Integrity md5_96 sha1_96 sha2_256
   DHGroup
                     2 14
  Restrict True
  Authentication secret
                  0x1122334
  Kev
New Value (press ENTER to not specify value, 'q' to quit, 'n' for none):
 Description (string, max=127 chars, N=None)
                                                             :
  *Address
                  (hostname, IPv4, or IPv6 Address)
                                                             : 10.1.2.3
                (decimal value, 900-86400 seconds)
 Lifetime
                                                              :
 *Encryption (select one or more encryption algorithms)
                        1=3des_cbc
                        2=aes_cbc_128
                        3=aes_cbc_192
                        4=aes_cbc_256
                (select one or more integrity algorithms)
 *Integrity
                       1=md5_96
                       2=sha1_96
                       3=sha2_256
                       4=aes_xcbc_96
                                                              :
 *DHGroup (select one or more Diffie-Hellman Groups)
                       1 , 2, 5, 14, 24
                                                              :
 Restrict
                (True / False)
                                                             : False
 Authentication (1=secret)
                                                              :
 *Key
                  (quoted string or raw hex bytes)
                       maximum length for quoted string = 128
                       maximum length for raw hex bytes = 256
                       the raw hex length must be even :
The IKE peer has been edited.
This configuration must be saved with the 'ipsec save' command
before it can take effect, or to discard this configuration
use the 'ipsec cancel' command.
```

IBM8Gb (admin-IPSEC) #> ipsec save

### Renaming an IKE peer

To rename an IKE peer (peer\_1), enter the Ike Peer Rename command, as shown in the following example:

```
IBM8Gb #> admin start
IBM8Gb (admin) #> ipsec edit
IBM8Gb (admin-ipsec) #> ike peer rename peer_1 peer_4
The IKE peer will be renamed. Please confirm (y/n): [n] y
IBM8Gb (admin-ipsec) #> ipsec save
The IPsec configuration will be saved and activated.
Please confirm (y/n): [n] y
```

### Copying an IKE peer

To copy an IKE peer (peer\_1), enter the Ike Peer Copy command, as shown in the following example:

```
IBM8Gb #> admin start
IBM8Gb (admin) #> ipsec edit
IBM8Gb (admin-ipsec) #> ike peer copy peer_1 peer_a
IBM8Gb (admin-ipsec) #> ipsec save
The IPsec configuration will be saved and activated.
Please confirm (y/n): [n] y
```

# **Managing IKE policies**

An IKE policy defines and configures an IP security association between the switch and the peer device by which data traffic is selected and encrypted. The IKE database is made up of the IKE policies and peers. In addition to creating an IKE policy, you can delete, modify, rename, and copy user-defined policies.

### **Creating an IKE policy**

To create an IKE policy, enter the Ike Policy Create command as shown in the following example. An asterisk (\*) indicates a required entry. Shaded entries indicate options that are available only when EncryptionMode=Legacy. For more information about EncryptionMode, see Table 31.

```
IBM8Gb (admin-ipsec) #> ike policy create policy_2
  A list of attributes with formatting will follow.
  Enter a value or simply press the ENTER key to skip specifying a value.
  If you wish to terminate this process before reaching the end of the list
  press 'q' or 'Q' and the ENTER key to do so.
  Required attributes are preceded by an asterisk.
  Value (press ENTER to not specify value, 'q' to quit):
   Description (string, max=127 chars, N=None)
                                                                     : Policy 2
   *Mode
                       (1=transport, 2=tunnel)
                                                                     : 1
   Node(1=Claisport, 2=Cunner):*LocalAddress(IPv4, IPv6 Address or keyword 'All':LocalPort(decimal value, 0=65535 or keyword 'All':RemotePort(decimal value, 0=65535 or keyword 'All':*Peer(string, max=32 chars):peer_1
   *Peer(string, max=32 chars)*Protocol(decimal value, 0-255, or keyword)
                           0=NotSpecified
                            Allowed keywords
                             icmp, icmp6, ip4, tcp, udp or any : udp
    Action
                       (1=ipsec)
                                                                       : 1
    ProtectionDesired (select one, transport-mode only)
                          1=esp Encapsulating Security Payload : 1
    LifetimeChild (decimal value, 900-86400 seconds) : 3600
RekeyChild (True / False) : True
    RekeyChild
   *Encryption
                        (select one or more encryption algorithms)
                           1=3des_cbc
                            2=aes_cbc_128
                            3=aes_cbc_192
                            4=aes_cbc_256
                                                                       : 1
                        (select one or more integrity algorithms)
    Integrity
                            1=md5_96
                            2=sha1_96
                            3=sha2_256
                            4=aes_xcbc_96
                            or the keyword 'None'
                                                                     : 123
    DHGroup
                        (select one or more Diffie-Hellman Groups)
                            1, 2, 5, 14, 24 or the keyword 'None' : 1 5
    Restrict
                        (True / False)
                                                                       : True
  The IKE policy has been created.
```

This configuration must be saved with the 'ipsec save' command before it can take effect, or to discard this configuration use the 'ipsec cancel' command. IBM8Gb (admin-ipsec) #> ipsec save

# **Deleting an IKE policy**

To delete an IKE policy, enter the Ike Policy Delete command as shown in the following example:

IBM8Gb #> admin start IBM8Gb (admin) #> ipsec edit IBM8Gb (admin-ipsec) #> ike policy delete policy\_1 The IKE policy will be deleted. Please confirm (y/n): [n] y IBM8Gb (admin-ipsec) #> ipsec save The IPsec configuration will be saved and activated. Please confirm (y/n): [n] y

#### Modifying an IKE policy

To modify an existing IKE policy, enter the Ike Policy Edit command in an Admin session and an Ipsec Edit session as shown in the following example. An asterisk (\*) indicates a required entry. Shaded entries indicate options that are available only when EncryptionMode=Legacy. For more information about EncryptionMode, see Table 31.

IBM8Gb (admin-ipsec) #> ike policy edit policy\_1

A list of attributes with formatting and current values will follow. Enter a new value or simply press the ENTER key to accept the current value. If you wish to terminate this process before reaching the end of the list press 'q' or 'Q' and the ENTER key to do so.

Required attributes are preceded by an asterisk.

Current Values: Description Policy 1 Mode tunnel LocalAddress 10.0.0.6 LocalPort 456 RemotePort 0 (All) Action ipsec LifetimeChild 3600 (seconds) RekeyChild True Restrict False

| New Value (press ENTE | TR to not specify value, 'q' to quit, 'n' f | for | none):    |
|-----------------------|---------------------------------------------|-----|-----------|
| Description           | (string, max=127 chars, N=None)             | :   | Policy la |
| *Mode                 | (1=transport, 2=tunnel)                     | :   | 1         |
| *LocalAddress         | (IPv4, IPv6 Address or keyword 'All'        | :   |           |
| LocalPort             | (decimal value, 0-65535 or keyword 'All'    | :   |           |
| RemotePort            | (decimal value, 0-65535 or keyword 'All'    | :   |           |
| *Peer                 | (string, max=32 chars)                      | :   | peer_2    |
| *Protocol             | (decimal value, 0-255, or keyword)          |     |           |
|                       | 0=NotSpecified                              |     |           |
|                       | Allowed keywords                            |     |           |
|                       | icmp, icmp6, ip4, tcp, udp or any           | :   | udp       |
| Action                | (l=ipsec)                                   | :   | 1         |
| ProtectionDesired     | (select one, transport-mode only)           |     |           |
|                       | 1=esp Encapsulating Security Payload        | :   | 1         |
| LifetimeChild         | (decimal value, 900-86400 seconds)          | :   | 2000      |
| RekeyChild            | (True / False)                              | :   | true      |
| *Encryption           | (select one or more encryption algorithms)  | )   |           |
|                       | 1=3des_cbc                                  |     |           |
|                       | 2=aes_cbc_128                               |     |           |
|                       | 3=aes_cbc_192                               |     |           |
|                       | 4=aes_cbc_256                               | :   | 1 3       |
| Integrity             | (select one or more integrity algorithms)   |     |           |
|                       | 1=md5_96                                    |     |           |
|                       | 2=sha1_96                                   |     |           |
|                       | 3=sha2_256                                  |     |           |
|                       | 4=aes_xcbc_96                               |     |           |
|                       | or the keyword 'None'                       | :   | 1 3       |
| DHGroup               | (select one or more Diffie-Hellman Groups)  | )   |           |
|                       | 1, 2, 5, 14, 24 or the keyword 'None'       | :   | 2 5       |
| Restrict              | (True / False)                              | :   | true      |

The IKE policy has been edited.

```
This configuration must be saved with the 'ipsec save' command
before it can take effect, or to discard this configuration
use the 'ipsec cancel' command.
IBM8Gb (admin-IPSEC) #> ipsec save
```

#### **Renaming an IKE policy**

To rename an IKE policy (policy\_1), enter the Ike Policy Rename command as shown in the following example:

```
IBM8Gb #> admin start
IBM8Gb (admin) #> ipsec edit
IBM8Gb (admin-ipsec) #> ike policy rename policy_1 policy_4
The IKE policy will be renamed. Please confirm (y/n): [n] y
IBM8Gb (admin-ipsec) #> ipsec save
The IPsec configuration will be saved and activated.
Please confirm (y/n): [n] y
```

# Copying an IKE policy

To copy an IKE policy (policy\_1), enter the Ike Policy Copy command as shown in the following example:

```
IBM8Gb #> admin start
IBM8Gb (admin) #> ipsec edit
IBM8Gb (admin-ipsec) #> ike policy copy policy_1 policy_a
IBM8Gb (admin-ipsec) #> ipsec save
The IPsec configuration will be saved and activated.
Please confirm (y/n): [n] y
```

# Resetting the IP security configuration

Resetting the IP security configuration deletes all IP security policies, IP security associations, IKE peers, and IKE policies from the switch. There are two ways to do this. Within an Ipsec Edit session, enter the Ipsec Clear command, and then save the changes, as shown in the following example:

```
IBM8Gb #> admin start
IBM8Gb (admin) #> ipsec edit
IBM8Gb (admin-ipsec) #> ipsec clear
IBM8Gb (admin-ipsec) #> ipsec save
The IPsec (and IKE) configuration will be saved and activated.
Please confirm (y/n): [n] y
```

The Reset Ipsec command deletes all polices, peers, and associations from the switch, but does not require an Ipsec Edit session.

IBM8Gb #> admin start IBM8Gb (admin) #> reset ipsec

The IPsec (and IKE) configuration will be reset and the default values activated. Please confirm (y/n): [n]  ${\rm y}$ 

Reset and activation in progress ....

# **Chapter 5. Switch configuration**

Switch configuration consists of the following tasks:

- Displaying switch information
- Managing switch services
- Managing switch configurations
- Paging a switch
- Setting the date and time
- Resetting a switch
- Installing firmware
- Testing a switch
- Managing idle session timers

# **Displaying switch information**

You can display the following types of switch information:

- Switch operational information
- System process information
- Elapsed time between resets
- Configuration information
- Hardware information
- Firmware information

# Switch operational information

The Show Switch command displays a variety of module operational information. These include the switch WWN, firmware version, administrative state, and operational state as shown in the following example:

| IBM8Gb #> show switch            |                                            |
|----------------------------------|--------------------------------------------|
| Switch Information               |                                            |
|                                  |                                            |
| SymbolicName                     | IBM8Gb                                     |
| SwitchWWN                        | 10:00:00:c0:dd:12:c8:b0                    |
| BootVersion                      | V1.12.5.108.0 (day mon date hh:mm:ss yyyy) |
| CreditPool                       | 0                                          |
| FirstPortAddress                 | 6e0000                                     |
| FlashSize - MBytes               | 256                                        |
| LogFilterLevel                   | Info                                       |
| MaxPorts                         | 20                                         |
| NumberOfResets                   | 7                                          |
| ReasonForLastReset               | HotReset                                   |
| ActiveImageVersion - build date  | V9.1.0.x.x (day mon date hh:mm:ss yyyy)    |
| PendingImageVersion - build date | V9.1.0.x.x (day mon date hh:mm:ss yyyy)    |
| ActiveConfiguration              | default                                    |
| AdminState                       | Online                                     |
| AdminModeActive                  | False                                      |
| BeaconOnStatus                   | False                                      |
| OperationalState                 | Online                                     |
| POSTFaultCode                    | 0000000                                    |
| POSTStatus                       | Passed                                     |
| TestFaultCode                    | 0000000                                    |
| TestStatus                       | NeverRun                                   |
| BoardTemp (1) - Degrees Celsius  | 26                                         |
| BoardTemp (2) - Degrees Celsius  | 25                                         |
| BoardTemp (3) - Degrees Celsius  | 34                                         |
| SwitchTemperatureStatus          | Normal                                     |

# System process information

The Ps command displays system process information to help you determine what processes are running and the CPU usage. The following example displays current system processes.

| IBM8 | Gb #> | ps   |      |          |         |                 |
|------|-------|------|------|----------|---------|-----------------|
| PID  | PPID  | %CPU | %MEM | TIME     | ELAPSED | COMMAND         |
| 286  | 260   | 0.0  | 9.0  | 00:00:00 | 55:52   | cns             |
| 287  | 260   | 0.0  | 9.0  | 00:00:00 | 55:52   | ens             |
| 288  | 260   | 0.0  | 9.0  | 00:00:00 | 55:52   | dlog            |
| 289  | 260   | 0.4  | 9.3  | 00:00:14 | 55:52   | ds              |
| 290  | 260   | 0.4  | 12.4 | 00:00:14 | 55:52   | mgmtApp         |
| 291  | 260   | 0.0  | 9.0  | 00:00:00 | 55:52   | sys2swlog       |
| 297  | 260   | 0.0  | 9.3  | 00:00:02 | 55:50   | diagAgent       |
| 336  | 260   | 0.0  | 9.1  | 00:00:00 | 55:44   | fc2             |
| 337  | 260   | 0.0  | 9.3  | 00:00:00 | 55:44   | nserver         |
| 338  | 260   | 0.0  | 9.2  | 00:00:00 | 55:44   | mserver         |
| 339  | 260   | 0.0  | 9.7  | 00:00:03 | 55:44   | PortApp         |
| 340  | 260   | 0.0  | 9.3  | 00:00:00 | 55:44   | qfsApp          |
| 341  | 260   | 0.0  | 9.3  | 00:00:00 | 55:44   | eport           |
| 342  | 260   | 0.0  | 9.3  | 00:00:00 | 55:44   | zoning          |
| 484  | 260   | 0.1  | 9.2  | 00:00:04 | 55:38   | snmpservicepath |
| 506  | 260   | 0.0  | 9.5  | 00:00:00 | 55:37   | util            |
| 507  | 260   | 0.0  | 9.1  | 00:00:00 | 55:37   | port_mon        |
| 508  | 260   | 0.0  | 9.1  | 00:00:00 | 55:37   | diagExec        |
| 485  | 260   | 2.7  | 1.3  | 00:01:31 | 55:38   | snmpd           |
| 486  | 260   | 0.8  | 1.2  | 00:00:28 | 55:38   | snmpmain        |

The column titles are as follows:

- PID–Process identifier
- PPID–Parent process identifier
- %CPU–Percentage CPU usage
- TIME–Actual processing time
- ELAPSED-Elapsed time since the process started
- COMMAND-The command that initiated the process

#### Elapsed time between resets

The Uptime command displays the elapsed time since the switch was last reset and the reset method. A hot reset or non-disruptive firmware activation does not reset the elapsed time reported by this command. The following example displays the time since the last reset.

```
IBM8Gb #> uptime
Elapsed up time : 0 day(s), 2 hour(s), 28 min(s), 44 sec(s)
Reason last reset: NormalReset
```

# **Configuration information**

Enter the Show Config Switch command to display the switch configuration parameters. These parameters determine the operational characteristics of the switch. For a description of these parameters, see Table 25.

# Hardware information

Use the Show Chassis, Show Power, Show Temp, and Show Voltage commands to display hardware status information. The Show Chassis command displays the status of the switch hardware including power supply, internal temperature, and Heartbeat LED status.

The following is an example of the Show Chassis command:

IBM8Gb #> show chassis

| Chassis Info | ormation             |    |
|--------------|----------------------|----|
|              |                      |    |
| BoardTemp (1 | ) - Degrees Celsius  | 22 |
| BoardTemp (2 | 2) - Degrees Celsius | 23 |
| BoardTemp (3 | 3) - Degrees Celsius | 25 |
| PowerSupplyS | Good                 |    |
| HeartBeatCod | le                   | 1  |
| HeartBeatSta | Normal               |    |

The HeartBeatCode and HeartBeatStatus entries indicate the Power-on Self Test (POST) results revealed by the HeartBeat LED blink patterns. The result is normal operation or a blink pattern indicating a critical error as described in Table 3. For more information about the HeartBeat LED and its blink patterns, see your *IBM Flex System FC3171 8 Gb SAN Switch and Pass-thru Installation and User's Guide*.

*Table 3. Heartbeat LED activity* 

| HeartBeatCode-HeartBeatStatus | Description                                        |
|-------------------------------|----------------------------------------------------|
| 1–Normal                      | One blink per second-Normal operation              |
| 2–AppDied                     | Two blink cluster–Internal firmware failure        |
| 3–PostFailed                  | Three blink cluster–Fatal POST error               |
| 4-CorruptFilesystem           | Four blink cluster-Configuration file system error |
| 5–Overheating                 | Five blink cluster- Over temperature               |

The Show Power command shows the status of the power sensors.

The Show Temp command shows the status, current temperature, the high warning threshold, and the high alarm threshold for each of the internal temperature sensors. The following is an example of the Show Temp command:

IBM8Gb #> show temp
Temperature(C) Sensors:

| Sensor | Description      | Status | Current | High Warn | High Alarm |
|--------|------------------|--------|---------|-----------|------------|
|        |                  |        |         |           |            |
| 0      | BOARD            | Normal | 22      | 75        | 81         |
| 1      | DS1780           | Normal | 23      | n/a       | n/a        |
| 2      | MAX1617          | Normal | 24      | 75        | 80         |
| 3      | ASIC             | Normal | 35      | 102       | 105        |
| 4      | LM75 0 (exhaust) | Normal | 20      | 75        | 80         |
| 5      | LM75 1 (inlet)   | Normal | 24      | 75        | 80         |

The Show Voltage command shows the status, current voltage, low alarm threshold, and high alarm threshold for each of the internal voltage sensors. The following is an example of the Show Voltage command:

IBM8Gb #> show voltage

Voltage Sensors:

| Sensor | Description | Status | Current | Low Alarm | High Alarm |
|--------|-------------|--------|---------|-----------|------------|
|        |             |        |         |           |            |
| 0      | 1.5V        | Good   | 1.50    | 1.31      | 1.68       |
| 1      | 1.25V       | Good   | 1.24    | 1.00      | 1.50       |
| 2      | 2.5V        | Good   | 2.49    | 2.20      | 2.82       |
| 3      | 3.3V        | Good   | 3.31    | 2.99      | 3.62       |
| 4      | 12V         | Good   | 11.44   | 10.81     | 13.31      |
| 5      | 1.2V        | Good   | 1.23    | 1.04      | 1.38       |
| 6      | 1.8V        | Good   | 1.78    | 1.61      | 1.99       |
| 7      | 1.8V_ANALOG | Good   | 1.78    | 1.58      | 2.02       |
| 8      | 2.5V_ANALOG | Good   | 2.39    | 2.10      | 2.82       |
|        |             |        |         |           |            |

# **Firmware information**

Enter the Show Version command to display a summary of switch identity information including the firmware version. The following is an example of the Show Version command:

IBM8Gb #> show version \*\*\*\*\* \* \* \* Command Line Interface SHell (CLISH) \* SystemDescription IBM Flex System FC3171 8Gb Pass-thru HostName hsb5802-2 EthIPv4NetworkAddr 10.20.125.47 Eth1IPv4NetworkAddr 10.20.3.12 EthIPv6NetworkAddr fe80::2c0:ddff:fe01:6f27 EthlIPv6NetworkAddr fe80::2c0:ddff:fe01:6f28 MACAddress00:c0:dd:01:6f:27MACIAddress00:c0:dd:01:6f:28SwitchUUID20202020202020202020202020202020WorldWideName10:00:00:c0:dd:01:6f:27SerialNumber1029E00021SymbolicNameIBM8Gb ActiveSWVersion V9.1.x.xxx ActiveTimestamp day mon date hh:mm:ss yyyy POSTStatus Passed LicensedExternalPorts 6 LicensedInternalPorts 14 SwitchMode Transparent

# Managing switch services

You can configure your switch to suit the demands of your environment by enabling or disabling a variety of switch services. You manage the switch services using the Show Setup Services and Set Setup Callhome commands. For a description of switch services, see Table 31.

Enter the Show Setup Services command to display the current switch service status, as shown in the following example:

| IBM8Gb #> show setup services |        |
|-------------------------------|--------|
| System Services Information   |        |
|                               |        |
| EncryptionMode                | Legacy |
| TelnetEnabled                 | False  |
| SSH/sFTPEnabled               | True   |
| GUIMgmtEnabled                | False  |
| SSLEnabled                    | True   |
| EmbeddedGUIEnabled (HTTP)     | False  |
| EmbeddedGUIEnabled (HTTPs)    | True   |
| NTPEnabled                    | True   |
| CIMEnabled                    | True   |
| FTPEnabled                    | False  |
| CallHomeEnabled               | True   |
| SLPEnabled                    | True   |
|                               |        |

Enter the Set Setup Services command within an Admin session to configure the switch services, as shown in the following example:

IBM8Gb #> admin start IBM8Gb (admin) #> set setup services A list of attributes with formatting and current values will follow. Enter a new value or simply press the ENTER key to accept the current value. If you wish to terminate this process before reaching the end of the list press 'q' or 'Q' and the ENTER key to do so. PLEASE NOTE: \_\_\_\_\_ \* Further configuration may be required after enabling a service. \* If services are disabled, the connection to the switch may be lost. \* When enabling SSL, please verify that the date/time settings on this switch and the workstation from where the SSL connection will be started match, and then a new certificate may need to be created to ensure a secure connection to this switch. EncryptionMode(1=Legacy, 2=Strict)[Legacy]TelnetEnabled(True / False)[False]SSH/sFTPEnabled(True / False)[True]GUIMgmtEnabled(True / False)[False] (True / False) [False]

| SSLEnabled           |        | (True | / | False) | [True]  |
|----------------------|--------|-------|---|--------|---------|
| EmbeddedGUIEnabled ( | HTTP)  | (True | / | False) | [False] |
| EmbeddedGUIEnabled ( | HTTPs) | (True | / | False) | [True]  |
| NTPEnabled           |        | (True | / | False) | [True]  |
| FTPEnabled           |        | (True | / | False) | [False] |
| MgmtServerEnabled    |        | (True | / | False) | [True]  |
| CallHomeEnabled      |        | (True | / | False) | [True]  |
| SLPEnabled           |        | (True | / | False) | [True]  |
|                      |        |       |   |        |         |

Do you want to save and activate this services setup? (y/n): [n]

# Managing switch configurations

The switch configuration determines the basic operational characteristics of the switch. A switch supports up to 10 configurations including the default configuration, named Default Config. The current switch operating characteristics are determined by the active configuration. Only one configuration can be active at one time.

Each switch configuration contains switch, port, and port threshold alarm configuration components. Managing switch configurations comprises the following tasks:

- Display a list of switch configurations
- Activate a switch configuration
- Copy a switch configuration
- Delete a switch configuration
- Modify a switch configuration
- Back up and restore a switch configuration

## Display a list of switch configurations

Enter the Config List command to display the configurations stored on the switch as show in the following example. Notice that the Config List command does not require an Admin session.

```
IBM8Gb #> config list
Current list of configurations
    default
    config_1
    config_2
```

## Activate a switch configuration

Enter the Config Activate command to activate a switch configuration (config\_1) as shown in the following example:

IBM8Gb (admin) config activate config\_1

## Copy a switch configuration

Enter the Config Copy command to create a copy of an existing configuration as shown in the following example:

IBM8Gb (admin) config copy config\_1 config\_2

### Delete a switch configuration

Enter the Config Delete command to delete a configuration from the switch as shown in the following example. You cannot delete the active configuration nor the default configuration (Default Config).

IBM8Gb (admin) config delete config\_2

### Modify a switch configuration

To modify a switch configuration, you must open an Admin session with the Admin Start command. An Admin session prevents other accounts from making changes at the same time through SSH, Telnet, QuickTools, or another management application. You must also open a Config Edit session with the Config Edit command and indicate which configuration you want to modify. If you do not specify a configuration name the active configuration is assumed.

The Config Edit session provides access to the Set Config commands with which you make modifications to the port, switch, port threshold alarm, or zoning configuration components as shown:

```
IBM8Gb #> admin start
IBM8Gb (admin) #> config edit
The config named default is being edited.
IBM8Gb (admin-config)#> set config port . . .
IBM8Gb (admin-config)#> set config switch . . .
IBM8Gb (admin-config)#> set config threshold . . .
```

The Config Save command saves the changes you made during the Config Edit session. In this case, changes to the configuration named *Default* are being saved to a new configuration named *config\_10132003*. However, the new configuration does not take effect until you activate it with the Config Activate command:

```
IBM8Gb (admin-config)#> config save config_10132003
IBM8Gb (admin)#> config activate config_10132003
IBM8Gb (admin)#> admin end
```

The Admin End command releases the Admin session for other administrators when you are done making changes to the switch.

The following is an example of the Set Config Switch command. For a description of the switch configuration parameters, see Table 25.

IBM8Gb #> admin start IBM8Gb (admin) #> config edit IBM8Gb (admin-config) #> set config switch

A list of attributes with formatting and default values will follow. Enter a new value or simply press the ENTER key to accept the current value. If you wish to terminate this process before reaching the end of the list press 'q' or 'Q' and the ENTER key to do so.

| TransparentMode   | (True / False)                      | [True         | ]   |
|-------------------|-------------------------------------|---------------|-----|
| AdminState        | (1=Online, 2=Offline, 3=Diagnostics | ) [Online     | ]   |
| SymbolicName      | (string, max=32 chars)              | [IBM8Gb       | ]   |
| ConfigDescription | (string, max=64 chars)              | [Default Conf | ig] |

To make temporary changes to the switch administrative state, enter the Set Switch State command.

### Back up and restore a switch configuration

Successful management of switches and fabrics depends on the effective use of switch configurations. Backing up and restoring a configuration is useful to protect your work or for use as a template in configuring other switches. Backing up and restoring the switch configuration involves the following:

- Creating the backup file
- Downloading the configuration file
- Restoring the configuration file

#### Creating the backup file

The Config Backup command creates a file on the switch, named configdata. This file can be used to restore a switch configuration only from the command line interface; it cannot be used to restore a switch using QuickTools.

IBM8Gb #> config backup

The configdata file contains the following switch configuration information:

- All named switch configurations including port, switch, and port threshold alarm components.
- All SNMP and network information defined with the Set Setup command.

#### Downloading the configuration file

You use sFTP to download the configdata file to your workstation for safe keeping and to upload the file back to the switch for the restore function. To download the configdata file, open an sFTP session on the switch and login with the account name images and password images. Transfer the file in with the Get command as shown in the following example:

```
>sftp images@192.168.70.129
Connecting to 192.168.70.129...
Password: images
sftp>get configdata
Fetching /configdata to configdata
/configdata 100% 137KB 136.8KB/s 00:00
sftp> guit
```

You should rename the configdata file on your workstation with the switch name and date, config\_switch\_169\_10112003, for example.

#### Restoring the configuration file

The restore operation begins with the sFTP command to upload the configuration file from the workstation to the switch, then finishes with an SSH/Telnet session and the Config Restore command. To upload the configuration file, config\_switch\_169\_10112003 in this case, open an sFTP session with account name images and password images. Transfer the file with the Put command as shown:

```
>sftp images@192.168.70.129
Connecting to 192.168.70.129...
Password: images
sftp>put config_switch_169_10112003 configdata
      Uploading configdata-slot3 to /configdata
      configdata-slot3 100% 137KB 136.8KB/s 00:00
sftp>quit
```

The restore process replaces all configuration information on the switch and afterwards the switch is automatically reset. To restore the switch, open an SSH/Telnet session, then enter the Config Restore command from within an Admin session, as shown in the following example:

```
IBM8Gb #> admin start
IBM8Gb (admin) #> config restore
The switch will be reset after restoring the configuration.
    Please confirm (y/n): [n] y
    Alarm Msg: [day month date time year][A1005.0021][SM][Configuration is
    being restored - this could take several minutes]
    Alarm Msg: [day month date time year][A1000.000A][SM][The switch will be
    reset in 3 seconds due to a config restore]
IBM8Gb (admin) #>
    Alarm Msg: [day month date time year][A1000.0005][SM][The switch is being
    reset]
```

# Paging a switch

To help you locate a particular switch, you can turn on the beacon feature with the Set Beacon command. This causes all port Logged-In LEDs to flash in unison. The following is an example of how to turn the beacon on and off.

IBM8Gb #> set beacon on IBM8Gb \$> set beacon off

## Setting the date and time

The switch date and time can be set explicitly using the Date command or it can be set automatically through a Network Time Protocol (NTP) server. The Date command also displays the current time. Unlike the Date command, the NTP server also synchronizes the date and time on the switch with the date and time on the workstation. Synchronized date and time is required for Secure Socket Layer (SSL) connections.

To use an NTP server, you must enable the NTP client on the switch and specify an IP address for the NTP server.

Notes:

To set the date with the Date command, the NTP client must be disabled.

Enter the Date command to display the date and time, as shown in the following example:

IBM8Gb #> date Mon Apr 07 07:51:24 200x

Enter the Date command within an Admin session to set the date and time as shown in the following example:

```
IBM8Gb #> admin start
IBM8Gb (admin) #> date 013110152025
IBM8Gb (admin) #> date
Fri Jan 31 10:15:03 UTC 2025
```

To configure the switch to use an NTP server, enter the Set Setup System Ntp command in an Admin session to enable the NTP client on the switch and to specify the NTP server IP address, as shown in the following example:

IBM8Gb #> show setup system ntp

# **Resetting a switch**

Table 4 describes the methods for resetting a switch, the corresponding command, and the impact on the switch.

| Description                                 | Hot Reset<br>(Hotreset<br>command) | Soft Reset<br>(Reset Switch<br>command) | Hard Reset<br>(Hardreset<br>Switch<br>command) |
|---------------------------------------------|------------------------------------|-----------------------------------------|------------------------------------------------|
| Activates pending firmware                  | ~                                  | ~                                       | ~                                              |
| Disrupts I/O traffic                        |                                    | ~                                       | ~                                              |
| QuickTools sessions reconnect<br>afterwards | V                                  | v                                       | v                                              |
| Clears the event log                        | ~                                  | ~                                       | ~                                              |
| Closes all management sessions              | ~                                  | ~                                       | ~                                              |
| Power-on self test                          |                                    |                                         | ~                                              |

Table 4. Switch reset methods

# **Installing firmware**

New firmware becomes available periodically on CD-ROM. Installing firmware on a switch involves the following steps:

- 1. Download the firmware image file to the switch.
- 2. Unpack the firmware image file.
- 3. Activate the new firmware. The activation can be disruptive or non-disruptive. For information about the conditions for a non-disruptive activation, see "Nondisruptive activation" on page 56.

The Firmware Install and the Image Install commands automate the firmware installation process and perform a disruptive activation as described in "One-step firmware installation" on page 56. To perform a nondisruptive activation, see "Custom firmware installation" on page 58.

# Nondisruptive activation

You can load and activate new firmware on a switch disruptively or nondisruptively depending on the condition of the fabric and the commands you choose. If you attempt to perform a non-disruptive activation without satisfying the following conditions, the activation will fail. If the non-disruptive activation fails, you will usually be prompted to try again later. Otherwise, the switch will perform a disruptive activation.

- The current firmware version permits the installation and non-disruptive activation of 9.1 firmware. For information about previous compatible firmware versions, see the *Firmware Version 9.1 Release Notes*.
- No changes are being made to switches in the fabric including powering up, powering down, disconnecting or connecting ISLs, changing switch configurations, or installing firmware.
- No port on the switch is in the diagnostic state.
- No changes are being made to attached devices including powering up, powering down, disconnecting, connecting, and HBA configuration changes.
- Install firmware on one switch at a time in the fabric. If you are installing firmware on one switch, wait 120 seconds after the activation is complete before installing firmware on a second switch.

Ports that are stable when the non-disruptive activation begins, then change states, will be reset. When the non-disruptive activation is complete, QuickTools sessions reconnect automatically. However, SSH and Telnet sessions must be restarted manually.

### **One-step firmware installation**

The Firmware Install and Image Install commands download the firmware image file from an FTP, TFTP, or sFTP server to the switch, unpack the image file, and perform a disruptive activation in one step. You can also download from a URL.

#### Notes:

The sFTP switch service is enabled by default, and the FTP and TFTP services are disabled. If you intend to use FTP or TFTP, you must first enable the service. For more information about switch services, see "Managing switch services" on page 49.

The one-step installation process prompts you to enter the following:

- The file transfer protocol: FTP, TFTP, sFTP, or URL
- An account name and password on the remote host (FTP, sFTP)
- IP address of the remote host (FTP, TFTP, sFTP)
- Pathname for the firmware image file (FTP, TFTP, sFTP). For URL, enter a URL in the form http://, ftp://, or https://.

1. Enter the following commands to download the firmware from a remote host to the switch, install the firmware, then reset the switch to activate the firmware.

```
IBM8Gb #> admin start
IBM8Gb #> firmware install
The switch will be reset. This process will cause a
disruption to I/O traffic.
Continuing with this action will terminate all management
sessions,including any Telnet sessions. When the firmware
activation is complete, you may log in to the switch again.
Do you want to continue? [y/n]: y
Press 'q' and the ENTER key to abort this command.
```

2. Enter your choice for the file transfer protocol with which to download the firmware image file.

FTP, TFTP, SFTP, or URL : sftp

3. In this example, enter your account name, the password, and the IP address of the remote host. When prompted for the source file name, enter the path for the firmware image file.

```
User Account : johndoe
Password : 888888888
IP Address : 10.20.200
Source Filename : 9.1.0.xx_ipc
About to install image. Do you want to continue? [y/n] y
```

4. When prompted to install the new firmware, enter Yes to continue or No to cancel. Entering Yes will disrupt traffic. This is the last opportunity to cancel.

About to install image. Do you want to continue? [y/n] y Connected to 10.20.20.200 (10.20.20.200). 230 User johndoe logged in.

5. The firmware will now be downloaded from the remote host to the switch, installed, and activated.

# **Custom firmware installation**

A custom firmware installation downloads the firmware image file from a remote host to the switch, unpacks the image file, and resets the switch in separate steps. This allows you to choose the type of reset and whether the activation will be disruptive (Reset Switch command) or nondisruptive (Hotreset command).

#### Notes:

The sFTP switch service is enabled by default, and the FTP and TFTP services are disabled. If you intend to use FTP or TFTP, you must first enable the service. For more information about switch services, see "Managing switch services" on page 49.

The following example illustrates a custom firmware installation with a nondisruptive activation.

1. Download the firmware image file from the workstation to the switch. Enter the Image Sftp command to download the firmware image file:

IBM8Gb (admin) #> image sftp user\_name ip\_address filename

• If the image file resides at a URL, you can enter the Image URL command to download the firmware image file:

IBM8Gb (admin) #> image url http://xxxxx.com

• If your workstation does not have an sFTP server, use an sFTP client such as PuTTY. The following example downloads the firmware image file from a Linux workstation to the switch:

```
>sftp@ip_address or switchname
Password: images
sftp>put filename
    Uploading filename to /filename
    filename 100% 137KB 136.8KB/s 00:00
sftp>quit
```

2. Display the list of firmware image files on the switch to confirm that the file was loaded.

IBM8Gb #> admin start IBM8Gb (admin) \$> image list

3. Unpack the firmware image file to install the new firmware in flash memory.

IBM8Gb (admin) \$> image unpack filename

4. Wait for the unpack to complete.

Image unpack command result: Passed

5. A message will prompt you to reset the switch to activate the firmware. Use the Hotreset command to attempt a non-disruptive activation.

IBM8Gb (admin) \$> hotreset

# Testing a switch

You can test all ports on a switch using the Test Switch command. There are three test types: online, offline, and connectivity. For information about testing individual ports, see "Testing a port" on page 75.

The following sections describe the test types, displaying test status, and cancelling a switch test:

- Online tests for switches
- Offline tests for switches
- Connectivity tests for switches
- Displaying switch test status
- Canceling a switch test

### Online tests for switches

An online test is a non-disruptive test that exercises port-to-device connections for all ports that are online. The following is an example of an online test:

IBM8Gb #> admin start IBM8Gb (admin) #> test switch online

A list of attributes with formatting and current values will follow. Enter a new value or simply press the ENTER key to accept the default value. If you wish to terminate this process before reaching the end of the list press 'q' or 'Q' and the ENTER key to do so.

| LoopCount   | (decimal value, 1-4294967295)   | [100 ]    |
|-------------|---------------------------------|-----------|
| FrameSize   | (decimal value, 40-2148)        | [256]     |
| DataPattern | (32-bit hex value or 'Default') | [Default] |
| StopOnError | (True / False)                  | [True ]   |
| LoopForever | (True / False)                  | [False ]  |

Do you want to start the test? (y/n) [n] y

### Offline tests for switches

An offline test is a disruptive test that exercises all port connections for a switch in the diagnostics state. You must place the switch in the diagnostics state using the Set Switch State command before starting the test. There are two types of offline test: internal loopback and external loopback.

- An internal loopback test exercises all internal port connections.
- An external loopback test exercises all internal port and transceiver connections. A transceiver with a loopback plug is required for all ports.

The following example performs an offline internal loopback test on a switch:

```
IBM8Gb #> admin start
IBM8Gb (admin) #>set switch state diagnostics
IBM8Gb (admin) #> test switch offline internal
```

A list of attributes with formatting and current values will follow. Enter a new value or simply press the ENTER key to accept the default value. If you wish to terminate this process before reaching the end of the list press 'q' or 'Q' and the ENTER key to do so.

```
        LoopCount
        (decimal value, 1-4294967295)
        [100]

        FrameSize
        (decimal value, 40-2148)
        [256]

        DataPattern
        (32-bit hex value or 'Default')
        [Default]

        StopOnError
        (True / False)
        [True]

        LoopForever
        (True / False)
        [False]
```

Do you want to start the test? (y/n) [n] y

### Connectivity tests for switches

A connectivity test is a disruptive test that exercises all port and inter-port connections for a switch in the diagnostics state. You must place the switch in the diagnostics state using the Set Switch State command before starting the test. There are two types of connectivity test: internal loopback and external loopback.

- An internal loopback test exercises all internal port and inter-port connections.
- An external loopback test exercises all internal port, transceiver, and inter-port connections. A transceiver with a loopback plug is required for all ports.

The following example performs a connectivity internal test on a switch:

```
IBM8Gb #> admin start
IBM8Gb (admin) #>set switch state diagnostics
IBM8Gb (admin) #> test switch connectivity internal
A list of attributes with formatting and current values will follow.
Enter a new value or simply press the ENTER key to accept the current value.
If you wish to terminate this process before reaching the end of the list
press 'q' or 'Q' and the ENTER key to do so.
LoopCount (decimal value, 1-4294967295) [100 ]
FrameSize (decimal value, 40-2148) [256 ]
DataPattern (32-bit hex value or keyword 'Default') [Default]
```

[True ]

[False ]

Do you want to start the switch test? (y/n): [n] y

When the test is complete, remember to place the switch back online. The switch resets when it leaves the diagnostics state.

IBM8Gb (admin) #> set switch state online

StopOnError (True / False)

LoopForever (True / False)

# Displaying switch test status

You can display the test status while the test is in progress by entering the Test Status Switch command as shown in the following example:

IBM8Gb (admin) #> test status switch

| Test   | Test   | Test     | Loop  | Test     |
|--------|--------|----------|-------|----------|
| Level  | Туре   | Status   | Count | Failures |
|        |        |          |       |          |
| Switch | Online | Passed   | 3     | 0        |
|        |        |          |       |          |
| Port   | Test   | Test     | Loop  | Test     |
| Num    | Туре   | Status   | Count | Failures |
|        |        |          |       |          |
| 0      | Online | Passed   | 3     | 0        |
| 15     | Online | NeverRun | 0     | 0        |
| 16     | Online | NeverRun | 0     | 0        |
| 17     | Online | NeverRun | 0     | 0        |
| 18     | Online | NeverRun | 0     | 0        |
| 19     | Online | NeverRun | 0     | 0        |
| 1      | Online | Passed   | 3     | 0        |
| 2      | Online | Passed   | 3     | 0        |
| 3      | Online | NeverRun | 0     | 0        |
| 4      | Online | Passed   | 3     | 0        |
| 5      | Online | NeverRun | 0     | 0        |
| 6      | Online | NeverRun | 0     | 0        |
| 7      | Online | NeverRun | 0     | 0        |
| 8      | Online | NeverRun | 0     | 0        |
| 9      | Online | NeverRun | 0     | 0        |
| 10     | Online | Passed   | 3     | 0        |
| 11     | Online | NeverRun | 0     | 0        |
| 12     | Online | NeverRun | 0     | 0        |
| 13     | Online | NeverRun | 0     | 0        |
| 14     | Online | NeverRun | 0     | 0        |

# Canceling a switch test

To cancel a switch test that is in progress, enter the Test Cancel Switch command.

### Managing idle session timers

You can limit the duration of idle login sessions and idle Admin sessions (Admin Start command). You can specify limits up to 1,440 minutes; specifying 0 means unlimited. Idle login sessions that exceed the limit are logged off (InactivityTimeout). An idle Admin session that exceeds the limit is ended, but the login session may be maintained (AdminTimeout). By default, no limit is enforced on idle login sessions; idle Admin sessions are ended after 10 minutes.

Enter the Show Setup System Timers command to display the idle login and Admin session configuration as shown in the following example:

IBM8Gb #> show setup system timers

System Information ------AdminTimeout 10 InactivityTimeout 0

Enter the Set Setup System Timers command to configure idle login and Admin session limits as shown in the following example:

IBM8Gb (admin) #> set setup system timers

A list of attributes with formatting and current values will follow. Enter a new value or simply press the ENTER key to accept the current value. If you wish to terminate this process before reaching the end of the list press 'q' or 'Q' and the ENTER key to do so.

| Current Values:            |                                       |  |  |
|----------------------------|---------------------------------------|--|--|
| AdminTimeout               | 30                                    |  |  |
| InactivityTimeout          | 0                                     |  |  |
|                            |                                       |  |  |
| New Value (press ENTER to  | accept current value, 'q' to quit):   |  |  |
| AdminTimeout               | (dec value 0-1440 minutes, 0=never) : |  |  |
| InactivityTimeout          | (dec value 0-1440 minutes, 0=never) : |  |  |
|                            |                                       |  |  |
| Do you want to save and ac | ctivate this system setup? (y/n): [n] |  |  |

62 Flex System FC3171 8 Gb Pass-thru Command Line Interface User's Guide
## **Chapter 6. Port configuration**

This chapter describes the following topics:

- Displaying port information
- · Modifying port operating characteristics
- Mapping transparent fabric ports on a pass-thru module
- Resetting a port
- Configuring port threshold alarms
- Testing a port

### **Displaying port information**

You can display the following port information:

- Port configuration parameters
- Port operational information
- Port threshold alarm configuration parameters
- Port performance
- Transceiver information

#### Port configuration parameters

Enter the Show Config Port command to display the port configuration parameters. These parameters determine the operational characteristics of the port. See Table 24 for a description of these parameters.

The following example shows port configuration information for external port 0 on a pass-thru module.

| Configuration Name | : default |
|--------------------|-----------|
|                    |           |
| Port Number: 0     |           |
|                    |           |
| AdminState         | Online    |
| LinkSpeed          | Auto      |
| PortType           | TF        |
| SymbolicName       | Port0     |

IBM8Gb #> show config port 0

The following example shows port configuration information for internal port 1 on a pass-thru module.

IBM8Gb #> show config port 1
Configuration Name: default
Port Number: 1
AdminState Online
LinkSpeed Auto
PortType TH
PrimaryTFPortMap 0
BackupTFPortMap 15
SymbolicName Port1

## Port operational information

Enter the Show Port command to display port operational information. The following example shows port operational information for external port 0.

| IBM8Gb #> show port (<br>Port Number: 0 | )                          |                 |
|-----------------------------------------|----------------------------|-----------------|
| ActiveTHPortList                        | None                       |                 |
| AdminState                              | Online                     |                 |
| AsicNumber                              | 0                          |                 |
| AsicPort                                | 0                          |                 |
| ConfigType                              | TF                         |                 |
| DownstreamISL                           | False                      |                 |
| EpConnState                             | None                       |                 |
| EpIsoReason                             | NotApplicable              |                 |
| FabricWWN                               | 00:00:00:00:00:00:00       | 0:00            |
| LinkSpeed                               | Auto                       |                 |
| LinkState                               | Inactive                   |                 |
| LoginStatus                             | NotLoggedIn                |                 |
| MaxCredit                               | 16                         |                 |
| MediaPartNumber                         | FTLF8528P2BCV              |                 |
| MediaRevision                           | Δ                          |                 |
| MediaSpeeds                             | 2 4 8 Ch/s                 |                 |
| MediaType                               | 2, 1, 00D/5<br>800-MX-SN-S |                 |
| MediaVendor                             | ETNICAD CODD               |                 |
| MediaVendorID                           | ADDODOGE                   |                 |
| Noighborswitch                          | 00009005                   |                 |
| OperationalState                        | Oplino                     |                 |
| DestTuningMode                          | Normal                     |                 |
| Dest                                    | NOTIGI                     | d.ab            |
| POILWWN                                 |                            | l·aD            |
| POSIFaultCode                           | Dessed                     |                 |
| PUSISLALUS                              | Passed                     |                 |
| CurrentedCreeda                         | 1  2  4  9Ch/c             |                 |
| Supporteuspeeds                         | 1, 2, 4, 0GD/S             |                 |
| Symbolichame                            | Portu                      |                 |
| TeatFoultCode                           | LOSC                       |                 |
| TestFaultCode                           | 0000000                    |                 |
| TestStatus                              | Neverkun                   |                 |
| UpstreamISL                             | False                      |                 |
| AmillerEnabled                          | Irue<br>Daut Chatistics    |                 |
|                                         | Port Statistics            |                 |
| ALInit                                  | 37                         | LIP_F8_F7       |
| ALInitError                             | 0                          | LinkFailures    |
| BadFrames                               | 0                          | Login           |
| BBCR_FrameFailures                      | 0                          | Logout          |
| BBCR_RRDYFailures                       | 0                          | LongFramesIn    |
| Class2FramesIn                          | 0                          | LoopTimeouts    |
| Class2FramesOut                         | 0                          | LossOfSync      |
| Class2WordsIn                           | 0                          | LostFrames      |
| Class2WordsOut                          | 0                          | LostRRDYs       |
| Class3FramesIn                          | 0                          | PrimSeqErrors   |
| Class3FramesOut                         | 0                          | RxLinkResets    |
| Class3Toss                              | 0                          | RxOfflineSeq    |
| Class3WordsIn                           | 0                          | ShortFramesIn   |
| Class3WordsOut                          | 0                          | TotalErrors     |
| DecodeErrors                            | 0                          | TotalLinkResets |
| EpConnects                              | 3                          | TotalLIPsRecvd  |
| FBusy                                   | 0                          | TotalLIPsXmitd  |

| 0 | TotalOfflineSeq                 | 40                                                                                                 |
|---|---------------------------------|----------------------------------------------------------------------------------------------------|
| 0 | TotalRxFrames                   | 0                                                                                                  |
| 0 | TotalRxWords                    | 0                                                                                                  |
| 0 | TotalTxFrames                   | 0                                                                                                  |
| 0 | TotalTxWords                    | 0                                                                                                  |
| 0 | TxLinkResets                    | 38                                                                                                 |
| 8 | TxOfflineSeq                    | 38                                                                                                 |
| 0 |                                 |                                                                                                    |
|   | 0<br>0<br>0<br>0<br>0<br>8<br>0 | 0TotalOfflineSeq0TotalRxFrames0TotalRxWords0TotalTxFrames0TotalTxWords0TxLinkResets8TxOfflineSeq00 |

## Port threshold alarm configuration parameters

Enter the Show Config Threshold command to display the port threshold alarm parameters. These parameters determine the error thresholds at which the switch issues alarms. See Table 26 for a description of these parameters.

| IBM8Gb #> show config threshold |       |
|---------------------------------|-------|
| Configuration Name: default     |       |
|                                 |       |
| Threshold Configuration Informa | tion  |
|                                 |       |
| ThresholdMonitoringEnabled      | False |
| CRCErrorsMonitoringEnabled      | True  |
| RisingTrigger                   | 25    |
| FallingTrigger                  | 1     |
| SampleWindow                    | 10    |
| DecodeErrorsMonitoringEnabled   | True  |
| RisingTrigger                   | 25    |
| FallingTrigger                  | 0     |
| SampleWindow                    | 10    |
| ISLMonitoringEnabled            | True  |
| RisingTrigger                   | 2     |
| FallingTrigger                  | 0     |
| SampleWindow                    | 10    |
| LoginMonitoringEnabled          | True  |
| RisingTrigger                   | 5     |
| FallingTrigger                  | 1     |
| SampleWindow                    | 10    |
| LogoutMonitoringEnabled         | True  |
| RisingTrigger                   | 5     |
| FallingTrigger                  | 1     |
| SampleWindow                    | 10    |
| LOSMonitoringEnabled            | True  |
| RisingTrigger                   | 100   |
| FallingTrigger                  | 5     |
| SampleWindow                    | 10    |

### Port performance

Enter the Show Perf command to display port performance in terms of the volume of data transmitted, data received, or errors. You can display continuous live performance information for one or more ports, or an instantaneous summary. The following example displays an instantaneous summary in bytes and frames. Values are expressed in thousands (K) and millions (M) of bytes or frames per second.

| IBM8Gb  | <pre>#&gt; show per</pre> | f       |         |          |          |          |
|---------|---------------------------|---------|---------|----------|----------|----------|
|         | Bytes/s                   | Bytes/s | Bytes/s | Frames/s | Frames/s | Frames/s |
| Port    | (in)                      | (out)   | (total) | (in)     | (out)    | (total)  |
|         |                           |         |         |          |          |          |
| Ext1:0  | 0                         | 0       | 0       | 0        | 0        | 0        |
| Ext2:15 | 49M                       | 3M      | 52M     | 32K      | 2K       | 34K      |
| Ext3:16 | 0                         | 0       | 0       | 0        | 0        | 0        |
| Ext4:17 | 0                         | 0       | 0       | 0        | 0        | 0        |
| Ext5:18 | 0                         | 0       | 0       | 0        | 0        | 0        |
| Ext6:19 | 0                         | 0       | 0       | 0        | 0        | 0        |
|         |                           |         |         |          |          |          |
| Bayl    | 2M                        | 23M     | 26M     | lK       | 15K      | 17K      |
| Bay2    | 0                         | 0       | 0       | 0        | 0        | 0        |
| Bay3    | 1M                        | 25M     | 26M     | 972      | 16K      | 17K      |
| Bay4    | 0                         | 0       | 0       | 0        | 0        | 0        |
| Bay5    | 0                         | 0       | 0       | 0        | 0        | 0        |
| Вауб    | 0                         | 0       | 0       | 0        | 0        | 0        |
| Bay7    | 0                         | 0       | 0       | 0        | 0        | 0        |
| Bay8    | 0                         | 0       | 0       | 0        | 0        | 0        |
| Bay9    | 0                         | 0       | 0       | 0        | 0        | 0        |
| Bay10   | 0                         | 0       | 0       | 0        | 0        | 0        |
| Bay11   | 0                         | 0       | 0       | 0        | 0        | 0        |
| Bay12   | 0                         | 0       | 0       | 0        | 0        | 0        |
| Bay13   | 0                         | 0       | 0       | 0        | 0        | 0        |
| Bay14   | 0                         | 0       | 0       | 0        | 0        | 0        |

## **Transceiver information**

Enter the Show Media command to display operational information about one or more transceivers as shown in the following example. For a description of the transceiver information in the Show Media display, see Table 40.

| IBM8Gb #> show media 19 |             |          |         |        |        |
|-------------------------|-------------|----------|---------|--------|--------|
| Port Number: 19         |             |          |         |        |        |
|                         |             |          |         |        |        |
| MediaType               | 800-MX-SN-1 | <u>-</u> |         |        |        |
| MediaVendor             | AVAGO       |          |         |        |        |
| MediaPartNumber         | AFBR-57D5AF | ΡZ       |         |        |        |
| MediaRevision           | Q12         |          |         |        |        |
| MediaSerialNumber       | AD0724E0569 | )        |         |        |        |
| MediaSpeeds             | 2Gb/s, 4Gb/ | ′s 8Gb/s |         |        |        |
|                         |             |          |         |        |        |
|                         | Temp        | Voltage  | Tx Bias | Tx Pwr | Rx Pwr |
|                         | (C)         | (V)      | ( mA )  | ( mW ) | ( mW ) |
|                         |             |          |         |        |        |
| Value                   | 26.14       | 3.33     | 5.38    | 0.581  | 0.612  |
| Status                  | Normal      | Normal   | Normal  | Normal | Normal |
| HighAlarm               | 90.00       | 3.80     | 8.50    | 0.800  | 6.550  |
| HighWarning             | 85.00       | 3.63     | 8.50    | 0.700  | 1.100  |
| LowWarning              | -10.00      | 2.97     | 2.00    | 0.100  | 0.049  |
| LowAlarm                | -15.00      | 2.80     | 2.00    | 0.050  | 0.000  |

#### Modifying port operating characteristics

You can make permanent or temporary changes to port operating characteristics. You make permanent port configuration changes using the Set Config Port command. These changes are saved in the active configuration and are preserved across switch or port resets. The Set Port command makes temporary changes that apply until the next port or switch reset, or until you activate a configuration.

#### Notes:

- 8-Gbps SFPs do not support the 1-Gbps setting. Setting a port to 1-Gbps that has an 8-Gbps SFP cause the port to go down.
- Internal ports are set to 8-Gbps by default.

The following is an example of the Set Config Port command for external port 0 on a pass-thru module:

```
IBM8Gb #> admin start
IBM8Gb (admin) #> config edit
IBM8Gb (admin-config) #> set config port 0
A list of attributes with formatting and current values will follow.
Enter a new value or simply press the ENTER key to accept the current value.
If you wish to terminate this process before reaching the end of the list
press 'q' or 'Q' and the ENTER key to do so.
Configuring Port Number: 0
```

\_\_\_\_\_

| AdminState  | (1=Online, 2=Offline, 3=Diagnostics, 4=Down) | [Online] |   |
|-------------|----------------------------------------------|----------|---|
| LinkSpeed   | (1=1Gb/s, 2=2Gb/s, 4=4Gb/s, 8=8Gb/s, A=Auto) | [Auto    | ] |
| PortType    | (TH / TF)                                    | [TF      | ] |
| SymPortName | (string, max=32 chars)                       | [Port0   | ] |

Finished configuring attributes.

This configuration must be saved (see config save command) and activated (see config activate command) before it can take effect. To discard this configuration use the config cancel command.

# The following is an example of the Set Config Port command for internal port 1 on a pass-thru module:

```
IBM8Gb #> admin start
IBM8Gb (admin) #> config edit
IBM8Gb (admin-config) #> set config port 1
 A list of attributes with formatting and current values will follow.
 Enter a new value or simply press the ENTER key to accept the current value.
 If you wish to terminate this process before reaching the end of the list
 press 'q' or 'Q' and the ENTER key to do so.
 Configuring Port Number: 1
 ------
 AdminState (1=Online, 2=Offline, 3=Diagnostics, 4=Down) [Online]
offline
 LinkSpeed (2=2Gb/s, 4=4Gb/s, 8=8Gb/s, A=Auto)
                                                              [8Gb/s ]
 PrimaryTFPortMap (decimal value for port, N=no mapping)
                                                             [0]
 BackupTFPortMap (decimal value for port, N=no mapping)
                                                             [15
                                                                     ]
 SymPortName (string, max=32 chars)
                                                              [Port1 ]
 Finished configuring attributes.
 This configuration must be saved (see config save command) and
 activated (see config activate command) before it can take effect.
 To discard this configuration use the config cancel command.
IBM8Gb (admin-config) #> config save
IBM8Gb (admin-config) #> config activate
```

You can duplicate a specified port configuration on specified target ports using the clone config port command. The following example configures ports 2–14 based on port 1:

```
IBM8Gb #> admin start
IBM8Gb (admin) config edit
IBM8Gb (admin) #> clone config port 1 2-14
Port 1 configuration will be cloned to ports 2 3 4 5 6 7 8 9 10 11 12 13 14
Please confirm (y/n): [n] y
IBM8Gb (admin-config)#> config save
IBM8Gb (admin)#> config activate
IBM8Gb (admin)#> admin end
```

The following example temporarily changes the external port 0 administrative state to Down:

IBM8Gb #> admin start IBM8Gb (admin) #> set port 0 state down

#### Mapping transparent fabric ports on a pass-thru module

TF\_Port mapping assigns one or more TF\_Ports to pass traffic to and from a specified TH\_Port. You can specify a primary mapping and a secondary mapping for each TH\_Port. If all TF\_Ports in the primary mapping fail, the secondary mapping is used. Table 5 describes the default primary and secondary mappings.

| Primary mapping |          | Secondary mapping |          |
|-----------------|----------|-------------------|----------|
| TH_Ports        | TF_Ports | TH_Ports          | TF_Ports |
| 1, 2            | 0        | 1, 2              | 15       |
| 3, 4            | 15       | 3, 4              | 0        |
| 5, 6, 7         | 16       | 5, 6, 7           | 0        |
| 8, 9            | 17       | 8,9               | 0        |
| 10, 11          | 18       | 10, 11            | 0        |
| 12, 13, 14      | 19       | 12, 13, 14        | 0        |

Table 5. Default primary and secondary port mappings

The following example creates a primary map and a backup map. This example assumes that ports 0, 15, 16, 17, 18, and 19 have been configured as TF\_Ports.

- Primary map: TF\_Ports 0, 15, 16 are mapped to all TH\_Ports
- Backup map: TF\_Ports 17, 18, and 19 are mapped to all TH\_Ports

```
IBM8Gb #> admin start
IBM8Gb (admin) config edit
IBM8Gb (admin) #> set config ports internal
 A list of attributes with formatting and current values for the port
 number or port type specified at the command line will follow.
 Each value that is changed will be set for ALL INTERNAL PORTS.
 If you wish to terminate this process before reaching the end of the
 list press 'q' or 'Q' and the ENTER key to do so.
 Configuring all internal ports (displaying values from port number: 1)
  _____
 AdminState(1=Online, 2=Offline, 3=Diagnostics, 4=Down) [Online]LinkSpeed(2=2Gb/s, 4=4Gb/s, A=Auto)[8Gb/s]
 PrimaryTFPortMap (decimal value for port, N=no mapping)[0]] 0,15,16BackupTFPortMap (decimal value for port, N=no mapping)[15]] 17,18,19
 Finished configuring attributes.
 This configuration must be saved (see config save command) and
 activated (see config activate command) before it can take effect.
 To discard this configuration use the config cancel command.
IBM8Gb (admin-config)#> config save
IBM8Gb (admin) #> config activate
IBM8Gb (admin)#> admin end
```

#### **Resetting a port**

Enter the Reset Port command to reinitialize one or more ports and to discard any temporary changes that have been made to the administrative state or link speed. The following example reinitializes port 15:

IBM8Gb #> reset port 15

### **Configuring port threshold alarms**

The switch can monitor a set of port errors and generates alarms based on user-defined sample windows and thresholds. These port errors include the following:

- Cyclic Redundancy Check (CRC) errors
- Decode errors
- ISL connection count
- Device login errors
- Device logout errors
- Loss-of-signal errors

You make changes to the port threshold alarms by modifying the switch configuration as described in "Modify a switch configuration" on page 51. For a description of the port alarm threshold parameters, see Table 26.

The switch will down a port if an alarm condition is not cleared within three consecutive sampling windows (by default 30 seconds). Reset the port to bring it back online. An alarm is cleared when the threshold monitoring detects that the error rate has fallen below the falling trigger.

Enter the Set Config Threshold command to enable and configure port threshold monitoring on the switch, as shown in the following example:

```
IBM8Gb #> admin start
IBM8Gb (admin) #> config edit
IBM8Gb (admin-config) #> set config threshold
A list of attributes with formatting and current values will follow.
Enter a new value or simply press the ENTER key to accept the current value.
If you wish to terminate this process before reaching the end of the list
press 'q' or 'Q' and the ENTER key to do so.
ThresholdMonitoringEnabled(True / False)CRCErrorsMonitoringEnabled(True / False)
                                                                [False ]
                                                                [True ]
 RisingTrigger(decimal value, 1-1000)[25FallingTrigger(decimal value, 0-1000)[1SampleWindow(decimal value, 1-1000 sec)[10
                                                                               ]
                                                                               ]
                                                                               ]
                                                                               1
                                                                               1
```

| -                             |                 | ,           | -     |
|-------------------------------|-----------------|-------------|-------|
| DecodeErrorsMonitoringEnabled | (True / False)  |             | [True |
| RisingTrigger                 | (decimal value, | 1-1000)     | [25   |
| FallingTrigger                | (decimal value, | 0-1000)     | [0]   |
| SampleWindow                  | (decimal value, | 1-1000 sec) | [10   |
| ISLMonitoringEnabled          | (True / False)  |             | [True |
| RisingTrigger                 | (decimal value, | 1-1000)     | [2    |
| FallingTrigger                | (decimal value, | 0-1000)     | [0]   |
| SampleWindow                  | (decimal value, | 1-1000 sec) | [10   |
| LoginMonitoringEnabled        | (True / False)  |             | [True |
| RisingTrigger                 | (decimal value, | 1-1000)     | [5    |
| FallingTrigger                | (decimal value, | 0-1000)     | [1    |
| SampleWindow                  | (decimal value, | 1-1000 sec) | [10   |
| LogoutMonitoringEnabled       | (True / False)  |             | [True |
| RisingTrigger                 | (decimal value, | 1-1000)     | [5    |
| FallingTrigger                | (decimal value, | 0-1000)     | [1    |
| SampleWindow                  | (decimal value, | 1-1000 sec) | [10   |
| LOSMonitoringEnabled          | (True / False)  |             | [True |
| RisingTrigger                 | (decimal value, | 1-1000)     | [100  |
| FallingTrigger                | (decimal value, | 0-1000)     | [5    |
| SampleWindow                  | (decimal value, | 1-1000 sec) | [10   |

Finished configuring attributes.
This configuration must be saved (see config save command) and activated (see
config activate command) before it can take effect.
To discard this configuration use the config cancel command.
IBM8Gb (admin-config) #> config save
IBM8Gb (admin-config) #> config activate

#### **Testing a port**

You can perform an online or offline port test using the Test Port command. The following sections describe the test types, displaying test results, and canceling a test:

- Offline tests for ports
- Display port test results
- Cancel a port test

#### Offline tests for ports

An offline test is a disruptive test that exercises the port connections. You must place the port in the diagnostics state using the Set Port command before starting the test. There are two types of offline test: internal loopback and external loopback.

- An internal loopback test exercises the internal port connections.
- An external loopback test exercises the port and its transceiver. A transceiver with a loopback plug is required for the port.

The following example performs an offline test:

```
IBM8Gb #> admin start
IBM8Gb (admin) #> set port 1 state diagnostics
IBM8Gb (admin) #> test port 1 offline internal
 A list of attributes with formatting and current values will follow. Enter
a new
 value or simply press the ENTER key to accept the default value. If you wish
to
 terminate this process before reaching the end of the list press 'q' or 'Q'
and
 the ENTER key to do so.
 LoopCount
              (decimal value, 1-4294967295) [100
                                                        1
 FrameSize (decimal value, 40-2148)
                                              [256
                                                        ]
 DataPattern (32-bit hex value or 'Default') [Default ]
 StopOnError (True / False)
                                            [True
                                                        1
 LoopForever (True / False)
                                              [False
                                                        1
 Do you want to start the test? (y/n) [n] y
 The test has been started.
 A notification with the test result(s) will appear
 on the screen when the test has completed.
IBM8Gb (admin) #>
 Test for port 1 Passed.
When the test is complete, remember to place the port back online.
IBM8Gb (admin) #> set port 1 state online
```

When the test is complete, remember to place the port back online.

IBM8Gb (admin) #> set port 1 state online

## **Display port test results**

You can display the test status while the test is in progress by entering the Test Status Port command as shown in the following example:

IBM8Gb (admin) #> test status port 1

|      | , ,  | -                |        |       |          |
|------|------|------------------|--------|-------|----------|
| Port |      | Test             | Test   | Loop  | Test     |
| Num  | Port | Туре             | Status | Count | Failures |
|      |      |                  |        |       |          |
| 1    | 1    | Offline Internal | Passed | 12    | 0        |

## Cancel a port test

To cancel a port test that is in progress, enter the Test Cancel Port command.

## **Chapter 7. Connection security configuration**

This chapter describes the following tasks:

- Managing SSL and SSH services
- Creating an SSL security certificate

The switch supports secure connections with SSH and switch management applications. The Secure SHell protocol (SSH) secures connections to the switch. The Secure Sockets Layer (SSL) protocol secures switch connections to the following management applications:

- QuickTools
- Application Programming Interface (API)
- Storage Management Initiative-Specification (SMI-S)

### **Managing SSL and SSH services**

SSH/sFTP, SSL, and HTTPs services are enabled by default. All nonsecure service parameters, such as TelnetEnabled, FTPEnabled, GUIMgtEnabled, and EmbeddedGUIEnabled HTTP, are disabled by default.

The EncryptionMode service (Legacy or Strict) determines which encryption algorithms are applied to the secure protocols. Legacy mode uses encryption algorithms with a strength of 80 bits or greater. Strict mode uses encryption algorithms with a strength of 112 bits or greater. For more information about EncryptionMode, see Table 31.

Consider the following when using SSH/sFTP, SSL, and HTTPs services:

- To establish a secure connection, your workstation must use an SSH client.
- To enable secure SSL connections, you must first synchronize the date and time on the switch and workstation (see "Setting the date and time" on page 54).
- To disable SSL when using a user authentication RADIUS server, the RADIUS server authentication order must be local.
- Enabling SSL automatically creates a security certificate on the switch.

To display the SSL and SSH/sFTP service status, enter the Show Setup Services command:

| IBM8Gb #> show setup services |        |
|-------------------------------|--------|
| System Services Information   |        |
|                               |        |
| EncryptionMode                | Legacy |
| TelnetEnabled                 | False  |
| SSH/sFTPEnabled               | True   |
| GUIMgmtEnabled                | False  |
| SSLEnabled                    | True   |
| EmbeddedGUIEnabled (HTTP)     | False  |
| EmbeddedGUIEnabled (HTTPs)    | True   |
| NTPEnabled                    | True   |
| CIMEnabled                    | True   |
| FTPEnabled                    | False  |
| CallHomeEnabled               | True   |
| SLPEnabled                    | True   |

To enable or disable the SSL and SSH/sFTP services, enter the Set Setup Services command. The following example disables the SSL service.

IBM8Gb #> admin start IBM8Gb (admin) #> set setup services

A list of attributes with formatting and current values will follow. Enter a new value or simply press the ENTER key to accept the current value. If you wish to terminate this process before reaching the end of the list press 'q' or 'Q' and the ENTER key to do so.

PLEASE NOTE:

\_\_\_\_\_

- \* Further configuration may be required after enabling a service.
- $\ast$  If services are disabled, the connection to the switch may be lost.
- \* When enabling SSL, please verify that the date/time settings on this switch and the workstation from where the SSL connection will be started match, and then a new certificate may need to be created to ensure a secure connection to this switch.

| EncryptionMode             | (1=Le   | egacy, | 2= | =Strict) | [Legacy]     |
|----------------------------|---------|--------|----|----------|--------------|
| TelnetEnabled              |         | (True  | /  | False)   | [False]      |
| SSH/sFTPEnabled            |         | (True  | /  | False)   | [True]       |
| GUIMgmtEnabled             |         | (True  | /  | False)   | [False]      |
| SSLEnabled                 |         | (True  | /  | False)   | [True] False |
| ${\tt EmbeddedGUIEnabled}$ | (HTTP)  | (True  | /  | False)   | [False]      |
| EmbeddedGUIEnabled         | (HTTPs) | (True  | /  | False)   | [True]       |
| NTPEnabled                 |         | (True  | /  | False)   | [True]       |
| CIMEnabled                 |         | (True  | /  | False)   | [True]       |
| FTPEnabled                 |         | (True  | /  | False)   | [False]      |
| CallHomeEnabled            |         | (True  | /  | False)   | [True]       |
| SLPEnabled                 |         | (True  | /  | False)   | [True]       |

Do you want to save and activate this services setup? (y/n): [y]

### Creating an SSL security certificate

Enabling SSL automatically creates a security certificate on the switch. The security certificate is required to establish an SSL connection with a management application such as QuickTools. The certificate expires 1 January, 2038 00:00:00 UTC. Should the original certificate become invalid, enter the Create Certificate command to create a new one as shown in the following example:

```
IBM8Gb (admin) #> create certificate
The current date and time is day mon date hh:mm:ss UTC yyyy.
This is the time used to stamp onto the certificate.
Is the date and time correct? (y/n): [n] y
Certificate generation successful.
```

To ensure the creation of a valid certificate, be sure that the switch and the workstation time and date are the same (see "Setting the date and time" on page 54).

The Encryption Mode service (Legacy or Strict) determines the key lengths that can be used to generate a certificate. Legacy mode uses keys with a length of 1,024 or greater. Strict mode uses encryption keys with a length of 2,048 or greater. At startup, the switch assesses certificates and keys against the Encryption Mode service. Under Strict mode, if the certificate uses an excluded key length, the switch applies the certificate unchanged, but generates an alarm indicating the conflict. To resolve the alarm, you must reimport the certificate with a key length that complies with the current encryption mode. For more information about EncryptionMode, see Table 31.

## **Chapter 8. Server authentication configuration**

Authentication can be performed locally using the switch's security database, or remotely using a Remote Dial-In User Service (RADIUS) server, such as Microsoft RADIUS, or a lightweight director access protocol (LDAP) server. With a RADIUS or LDAP server, the security database for the entire fabric resides on the server. In this way, you can manage the security database centrally, rather than on each switch. You can configure up to five RADIUS servers and up to four LDAP servers.

You can configure a RADIUS or LDAP server to authenticate user accounts. For information about user accounts, see Chapter 3, "User account configuration" on page 13. A secure connection is required to authenticate user logins with a RADIUS or LDAP server. For information about secure connections, see Chapter 7, "Connection security configuration" on page 77.

#### Notes:

The Lenovo Flex System FC3171 8 Gb Pass-thru uses secure LDAP (LDAP over SSL–LDAPS) to connect to the configured LDAP servers, regardless of the LDAP server's port number. The LDAP servers must be properly configured to support LDAPS connections to perform LDAP authentication.

This chapter describes the following tasks:

- Displaying server authentication information
- Configuring server authentication

### **Displaying server authentication information**

Enter the Show Setup Auth command to display RADIUS and LDAP server authentication information as shown in the following example. For a description of the RADIUS server authentication configuration parameters, see Table 28. For a description of the LDAP server authentication parameters, see Table 29.

IBM8Gb #> show setup auth

| Auth Information   |          |
|--------------------|----------|
| DeviceAuthOrder    | Local    |
| UserAuthOrder      | Local    |
| TotalRadiusServers | 1        |
| TotalLdapServers   | 0        |
| Radius Information |          |
|                    |          |
| Radius Server: 1   |          |
| ServerIPAddress    | 10.1.1.1 |
| ServerUDPPort      | 1812     |
| DeviceAuthServer   | False    |
| UserAuthServer     | False    |
| AccountingServer   | True     |
| Timeout            | 2        |
| Retries            | 0        |
| SignPackets False  |          |
| Secret 12345       |          |

#### Configuring server authentication

Enter the Set Setup Auth command to configure RADIUS and LDAP server authentication on the switch. For a description of the RADIUS server authentication configuration parameters, see Table 28. For a description of the LDAP server authentication parameters, see Table 29.

```
IBM8Gb (admin) #> set setup auth
```

A list of attributes with formatting and current values will follow. Enter a new value or simply press the ENTER key to accept the current value. If you wish to terminate this process before reaching the end of the attributes

for the category being processed, press  $\ensuremath{^{\prime}q'}$  or  $\ensuremath{^{\prime}Q'}$  and the ENTER key to do so.

If you wish to terminate the configuration process completely, press 'qq' or 'QQ' and the ENTER key to do so.

PLEASE NOTE:

-----

- $\ast$  SSL must be enabled in order to configure RADIUS and/or LDAP
- \* user authentication. SSL can be enabled in this mode or
- \* via the 'set setup services' command.

Current Values:

```
DeviceAuthOrderLocalUserAuthOrderLocalTotalRadiusServers1TotalLdapServers0
```

New Value (press ENTER to not specify value, 'q' to quit):

\* Specify authentication ordering using the strings 'Local', 'Radius' and/or

 $\star$  'Ldap'. For example, for Radius authentication first followed by Local

```
* authentication, specify 'RadiusLocal'
```

| DeviceAuthOrder    | ('Radius' 'Local')        | : |      |
|--------------------|---------------------------|---|------|
| UserAuthOrder      | ('Radius' 'Ldap' 'Local') | : | ldap |
| TotalRadiusServers | decimal value, 0-5        | : | 1    |
| TotalLdapServers   | decimal value, 0-4        | : | 1    |

Current Values:

| Radius Server 1     |                               |           |
|---------------------|-------------------------------|-----------|
| ServerIPAddress     | 10.1.1.1                      |           |
| ServerUDPPort       | 1812                          |           |
| DeviceAuthServer    | False                         |           |
| UserAuthServer      | False                         |           |
| AccountingServer    | True                          |           |
| Timeout             | 2                             |           |
| Retries             | 0                             |           |
| SignPackets         | False                         |           |
| Secret              | * * * * * * *                 |           |
| New Value (press EN | TER to not specify value, 'q' | to quit): |
| Radius Server 1     |                               |           |
| ServerIPAddress     | (hostname, IPv4, or IPv6 Add  | lress) :  |
| ServerUDPPort       | (decimal value)               | :         |
| DeviceAuthServer    | (True / False)                | :         |

```
UserAuthServer (True / False)
                                                       :
  AccountingServer (True / False)
                                                       :
 Timeout(decimal value, 1-30 secs):Retries(decimal value, 1-3, 0=None):SignPackets(True / False):Secret(1-63 characters, recommend 22+):
Current Values:
Ldap Configuration
  RootDN root DN ;""
  UIDSearchAttr jlkj
  BindingMethod Anonymous
  ClientDN client ,."";,"
               * * * * * * * *
  Password
  AdminAttr
               sdasd
  AdminValue sdsds
New Value (press ENTER to not specify value, 'q' to quit):
Ldap Configuration
 RootDN (1-64)
                                              :
  UIDSearchAttr (1-24)
                                              :
  BindingMethod (1=Anonymous, 2=ClientAuth) :
 ClientDN (1-64)
                                             :
 Password (1-16)
AdminAttr (1-24)
AdminValue (1-24)
                                             :
                                            :
                                            :
Current Values:
Ldap Server 1
  ServerIPAddress 10.0.0.1
  Port 389
New Value (press ENTER to not specify value, 'q' to quit):
Ldap Server 1
  ServerIPAddress (hostname, IPv4, or IPv6 Address) :
  Port
           (decimal value)
                                        :
```

Do you want to save and activate this auth setup? (y/n): [n]

## Chapter 9. Message logging

The switch maintains two message logs: the event log and the audit log. The event log is a record of all activity on the fabric. The audit log is a separate log containing messages associated with security-sensitive events on the switch.

- Managing the event log
- Managing the audit log

### Managing the event log

This section describes the following tasks:

- Displaying the event log
- Configuring event logging
- Clearing the event log
- Logging to a remote host
- Creating and downloading a log file

Event messages originate from the switch or from the management application in response to events that occur in the fabric. For a complete listing of event messages, see the *IBM Flex System FC3171 8 Gb SAN Switch and Pass-thru Event Message Guide*.

Events are classified by the following severity levels:

- Alarm. The alarm level describes events that are disruptive to the administration or operation of a fabric and require administrator intervention. Alarms are always logged and always displayed on the screen. Alarm thresholds can be defined for certain port errors to customize when to generate an alarm.
- Critical. The critical level describes events that are generally disruptive to the administration or operation of the fabric, but require no action.
- Warning. The warning level describes events that are generally not disruptive to the administration or operation of the fabric, but are more important than the informative level events.
- Informative. The informative level describes routine events associated with a normal fabric.

#### Displaying the event log

Enter the Show Log command to display the event log. Each message has the following format:

[ordinal][time\_stamp][severity][message\_ID][source][message\_text]

[ordinal]-A number assigned to each message in sequence since the last time the alarm history was cleared.

[time\_stamp]—The time the alarm was issued in the format day month hh:mm:ss.ms UTC yyyy. This time stamp comes from the switch for events that originate with the switch, and from the workstation for events that originate with QuickTools.

[severity]-The event severity: A-Alarm, C-Critical, W-Warning, I-Informative.

[message\_ID]-A number that identifies the message using the following format: category.message\_number

[source]-The program module or application that generated the event. Alarms do not include the source.

The following is an example of the Show Log command:

IBM8Gb #> show log [1][Fri Jan 07 02:07:56.068 UTC 2000][I][8400.0023][Switch][Successful login user (admin@OB-session8) with admin privilege from address 10.20.32.223-3852] [2][Fri Jan 07 02:07:56.069 UTC 2000][W][8400.0058][Switch][User (USERID) is using their initial/default password] [3][Fri Jan 07 02:08:38.179 UTC 2000][I][8400.0023][Switch][Successful login user (admin@OB-session9) with admin privilege from address 10.20.32.146] [4][Fri Jan 07 02:08:38.180 UTC 2000][W][8400.0058][Switch][User (USERID) is using their initial/default password] [5][Fri Jan 07 02:09:39.793 UTC 2000][I][8400.0023][Switch][Successful login user (admin@OB-session10) with admin privilege from address 10.20.32.223-3862] [6][Fri Jan 07 02:09:39.795 UTC 2000][W][8400.0058][Switch][User (USERID) is using their initial/default password] [7][Fri Jan 07 02:17:10.205 UTC 2000][C][8400.002A][Switch][User (USERID) attempted to log into switch with an incorrect password from 10.20.32.223]

You can also filter the event log display with the Show Log Display command and customize the messages that display automatically in the output stream. This section describes the following tasks:

- Filtering the event log display
- Controlling messages in the output stream

#### Filtering the event log display

You can customize what events are displayed according to the component or severity level. Enter the Show Log Display command to filter the events in the display. You can choose from the following severity levels and component events:

- Informative events
- · Warning events
- Critical events
- Port events
- Switch management events
- Simple Network Management Protocol (SNMP) events
- Successful and unsuccessful user logins
- Changes to user access rights
- · Password resets
- Changes to IP security configuration
- Changes to device security configuration
- Resets and restarts
- Firmware upgrades
- Changes to configuration attributes
- · Changes to the switch, such as port state changes and port resets
- Audit log archiving

The following example filters the event log display for critical events.

IBM8Gb #> show log display critical

#### Controlling messages in the output stream

Enter the Set Log Display command to specify the severity level filter to use to determine what messages are automatically displayed on the screen when they occur. Alarms are always included in the output stream. The following example includes warning and critical level messages in the output stream:

IBM8Gb (admin) #> set log display warn

#### Configuring event logging

Configuring event logging consists of the following tasks:

- Configure the event log
- Display the event log configuration
- Restore the event log configuration

#### Configure the event log

You can customize what events are recorded in the switch event log according to component, severity level, and port. Enter the Set Log Component, Set Log Level, and Set Log Port commands to filter the events to be recorded. You can choose from the following component events:

- Port events
- Switch management events
- Simple Network Management Protocol (SNMP) events
- Command Line Interface events

The following example configures the event log to record switch management events with warning and critical severity levels associated with ports 0, 15, 16, and 17. Entering the Set Log Save command ensures that this configuration is preserved across switch resets.

IBM8Gb (admin) #> set log component switch
IBM8Gb (admin) #> set log level warn
IBM8Gb (admin) #> set log port 0 15-17
IBM8Gb (admin) #> set log save

#### Display the event log configuration

Enter the Show Log Settings command to display all event log configuration settings, as shown in the following example:

#### Restore the event log configuration

Enter the Set Log Restore command to return the event log configuration to the factory default as shown in the following example:

IBM8Gb (admin) #> set log restore

#### Clearing the event log

Enter the Set Log Clear command to delete all entries in the event log, as shown in the following example:

IBM8Gb (admin) #> set log clear

#### Logging to a remote host

The switch comes from the factory with local logging enabled, which instructs the switch firmware to maintain an event log in switch memory. The switch can also be configured to log events to a remote host that supports the syslog protocol. This requires that you enable remote logging on the switch and specify an IP address for the remote host.

#### Notes:

To log event messages on a remote host, you must edit the syslog.conf file on the remote host and then restart the syslog daemon. The syslog.conf file must contain an entry that specifies the name of the log file. Add the following line to the syslog.conf file. A <tab> separates the selector field (local0.info) and action field which contains the log file path name (/var/adm/messages/messages.name). local0.info <tab> /var/adm/messages/messages.name

Consult your host operating system documentation for information on how to configure remote logging.

The Set Setup System Logging command controls remote logging through the RemoteLogEnabled and RemoteLogHostAddress parameters as shown in the following example:

IBM8Gb (admin) #> set setup system logging

A list of attributes with formatting and current values will follow. Enter a new value or simply press the ENTER key to accept the current value. If you wish to terminate this process before reaching the end of the list press 'q' or 'Q' and the ENTER key to do so.

| Current Values:           |                                                   |
|---------------------------|---------------------------------------------------|
| RemoteLogEnabled          | False                                             |
| RemoteLogHostAddress      | 10.0.254                                          |
|                           |                                                   |
| New Value (press ENTER to | accept current value, 'q' to quit, 'n' for none): |
| RemoteLogEnabled          | (True / False) :                                  |
| RemoteLogHostAddress      | (hostname, IPv4, or IPv6 Address) :               |
|                           |                                                   |

Do you want to save and activate this system setup? (y/n): [n]

#### Creating and downloading a log file

Enter the Set Log Archive command to collect the event log messages in a file on the switch named *logfile*. This file can have a maximum of 1200 event messages.

Use sFTP to download the file from the switch to your workstation as follows:

1. Log into the switch through SSH and create an archive of the event log. The Set Log Archive command creates a file on the switch named *logfile*.

```
IBM8Gb #> admin start
IBM8Gb (admin) #> set log archive
```

2. Open an sFTP session on the switch and log in with the account name *images* and password *images*. Transfer the file *logfile* in binary mode with the Get command.

```
sftp images@10.20.108.65
Connecting to 10.20.108.65...
Password:
sftp> get logfile
Fetching /logfile to logfile
/logfile
sftp> guit
```

100% 38KB 38.2KB/s 00:00

### Managing the audit log

The audit log contains messages associated with security-sensitive events on the switch, such as the following:

- Successful and unsuccessful user logins
- Changes to user access rights
- Password resets
- Changes to IP security configuration
- Changes to device security configuration
- Resets and restarts
- Firmware upgrades
- Changes to configuration attributes
- Changes to the switch, such as port state changes and port resets
- Audit log archiving

When the switch initializes, it begins storing audit messages in the audit log, which resides in permanent memory. The audit log is divided into ten files (*audit.log*, *audit.log1*, . . . *audit.log9*) and can contain 2,000 messages or more. Audit messages fill *audit.log* first, then *audit.log1*, and so on to *audit.log9*.

You can perform the following audit log tasks:

- Displaying the audit log
- · Creating and downloading an audit log file

#### Displaying the audit log

Enter the Show Audit command to display the contents of the audit log. You can display the entire audit log (Show Audit\_Archive) or a specified number of the most recent messages (Show Audit [number]). If you enter Show Audit with no keywords, the system displays the most recent 250 messages. The following is an example of the Show Audit command:

```
IBM8Gb> show audit
[Fri Jan 30 16:03:23.824 UTC 2015][AU][0000.0000][sshd][[QL-00001]pam_unix(sshd:session):
session opened for user admin by (uid=0)]
[Fri Jan 30 16:03:23.957 UTC 2015][AU][0000.02E6][None][IP 10.20.200.230 User
admin@OB-session7 user session established.]
[Fri Jan 30 16:03:24.169 UTC 2015][AU][0000.0033][None][IP 10.20.200.230 User
admin@OB-session7 Admin Start]
[Fri Jan 30 16:03:25.164 UTC 2015][AU][0000.0043][None][IP 10.20.200.230 User
admin@OB-session7 Reset switch post]
[Fri Jan 30 16:03:25.165 UTC 2015][AU][0000.0042][None][IP 10.20.200.230 User
admin@OB-session7 Reset switch]
[Fri Jan 30 16:03:28.184 UTC 2015][AU][0000.02E7][None][IP 127.0.0.1-36119 user
cim@OB-session1 user session has been closed]
[Mon Feb 02 11:41:49.939 UTC 2015][AU][0000.0000][sshd][[QL-00001]pam_unix(sshd:session):
session opened for user admin by (uid=0)]
[Mon Feb 02 11:41:50.108 UTC 2015][AU][0000.02E6][None][IP 10.20.200.230 User
admin@OB-session10 user session established.]
[Mon Feb 02 11:41:50.293 UTC 2015][AU][0000.0033][None][IP 10.20.200.230 User
admin@OB-session10 Admin Start]
[Mon Feb 02 11:41:50.319 UTC 2015][AU][0000.02A1][None][IP 10.20.200.230 User
admin@OB-session10 Port 12 temporary admin state set to Online]
[Mon Feb 02 11:41:50.335 UTC 2015][AU][0000.0034][None][IP 10.20.200.230 User
admin@OB-session10 Admin End]
[Mon Feb 02 11:41:50.380 UTC 2015][AU][0000.0033][None][IP 10.20.200.230 User
admin@OB-session10 Admin Start]
[Mon Feb 02 11:41:50.406 UTC 2015][AU][0000.02A1][None][IP 10.20.200.230 User
admin@OB-session10 Port 13 temporary admin state set to Online]
[Mon Feb 02 11:41:50.423 UTC 2015][AU][0000.0034][None][IP 10.20.200.230 User
admin@OB-session10 Admin End]
[Mon Feb 02 11:41:50.475 UTC 2015][AU][0000.0033][None][IP 10.20.200.230 User
admin@OB-session10 Admin Start]
[Mon Feb 02 11:41:50.510 UTC 2015][AU][0000.02A1][None][IP 10.20.200.230 User
admin@OB-session10 Port 14 temporary admin state set to Online]
[Mon Feb 02 11:41:50.538 UTC 2015][AU][0000.0034][None][IP 10.20.200.230 User
admin@OB-session10 Admin End]
[Mon Feb 02 11:41:50.584 UTC 2015][AU][0000.0033][None][IP 10.20.200.230 User
admin@OB-session10 Admin Start]
```

#### Creating and downloading an audit log file

Enter the Set Audit Archive command to collect the individual audit log files in permanent memory (*audit.log, audit.log1, . . . audit.log9*) into one file named *audit.log*. Use sFTP to download the merged *audit.log* file from the switch to your workstation as follows:

1. Log into the switch through SSH and create an archive of the event log. The Set Audit Archive command creates an audit log file on the switch named *audit.log*.

IBM8Gb #> admin start
IBM8Gb (admin) #> set audit archive

2. Open an sFTP session on the switch and log in with the account name *images* and password *images*. Transfer the event log file (*audit.log*) in binary mode with the Get command.

sftp images@10.20.108.65 Connecting to 10.20.108.65... Password: sftp> get audit.log Fetching /audit.log to audit.log /audit.log sftp> quit

100% 38KB 38.2KB/s 00:00

## **Chapter 10. Call Home configuration**

This chapter describes the following topics:

- Call Home concepts
- Configuring the Call Home service
- Managing the Call Home database
- Testing a Call Home profile
- Changing SMTP servers
- Clearing the Call Home message queue
- Resetting the Call Home database

#### Call Home concepts

The Call Home service improves fabric availability by notifying administrators by email of events that affect switch operation. The Call Home service is active by default and is controlled by the Set Setup Callhome command. To display the Call Home service status, enter the Show Setup Services command. To better understand the Call Home service, consider the following:

- Call Home requirements
- Call Home messages
- Technical support interface

#### Call Home requirements

In addition to enabling the Call Home service, you must also do the following to ensure that email messages can be sent:

- Configure the Call Home service. The Call Home service configuration consists of primary and secondary SMTP server specifications and contact information. You must enable and specify an address and service port for at least one SMTP server. See "Configuring the Call Home service" on page 96.
- Configure the Call Home database The Call Home database consists of up to 25 Call Home profiles. Each profile defines the following:
  - Event severity levels (Alarm, Critical, Warn) that will initiate an email message
  - Email message format and subject
  - Email recipients

Multiple profiles make it possible to notify different audiences based on any combination of event severity, message format (short or full), or message length. You can configure profiles using the Profile command within a Callhome Edit session. See "Managing the Call Home database" on page 97.

• Ensure that each switch that is to support Call Home email notification has its own Ethernet connection.

Enter the Callhome Test command to test your Call Home service and database configurations. See "Testing a Call Home profile" on page 104.

#### **Call Home messages**

The Call Home service generates email messages for the specified event severity level and the following switch actions:

- Switch comes online
- Switch goes offline
- Reboot
- Power up
- Power down<sup>1</sup>
- SFP failure

When a qualifying switch action or event occurs, an email message is created and placed in the Call Home queue to be sent to the active SMTP server. You can monitor activity in the queue using the Callhome Queue Stats command. You can also clear the queue of email messages using the Callhome Queue Clear command.

There are three email message formats: full text, short text, and Tsc1. The full-text format contains the switch and event information, plus the contact information from the Call Home profile and SNMP configurations. The short-text and Tsc1 formats contains basic switch and event information; Tsc1 is formatted for automated parsing. The following is an example of a short-text email:

From: john.doe@lenovo.com [mailto:john.doe@lenovo.com] Sent: Wednesday, July 25, 2007 5:03 PM Subject: [CallHome: Test] Alarm generated on Switch\_8

| SwitchName: | Switch_8_83.215                  |  |
|-------------|----------------------------------|--|
| SwitchIP:   | 10.20.30.40                      |  |
| SwitchWWN:  | 10:00:00:c0:dd:0c:66:f2          |  |
| Level:      | Alarm                            |  |
| Text:       | CALLHOME TEST PROFILE MESSAGE    |  |
| ID:         | 8800.0002                        |  |
| Time:       | Wed Jul 25 17:02:40.343 CDT 2007 |  |

<sup>1</sup> If the switch is forced to power-down before the message is sent to the SMTP server, no message will be transmitted.

The following is an example of a full-text email including profile and SNMP contact information:

```
From: john.doe@work.com [mailto:john.doe@work.com]
Sent: Wednesday, July 25, 2007 5:03 PM
Subject: [CallHome: Test] Alarm generated on Switch_8
------ Event Details
SwitchName: Switch_8_83.215
SwitchIP: 10.20.30.40
SwitchWWN: 10:00:00:c0:dd:0c:66:f2
Level: Alarm
Text: CALLHOME TEST PROFILE MESSAGE
ID: 8B00.0002
Time: day mon date hh:mm:ss.xxx XXT yyy
------ Switch Location
Room 123; Rack 9; Bay 3
------ Contact Information
George Smith
12345 4th Street, City, State
952-999-9999
george.smith@work.com
```

#### **Technical support interface**

The Tech\_Support\_Center profile provides a way to collect and send switch status and trend data periodically by e-mail to specified technical support resources. To use this feature, you must create a profile named Tech\_Support\_Center. The Capture command enables you to add instructions to the Tech\_Support\_Center profile to specify the frequency with which to e-mail this data. For more information, see "Adding a data capture configuration" on page 102.

#### **Configuring the Call Home service**

Enter the Set Setup Callhome command in an Admin session to configure the Call Home service as shown in the following example. For a description of the Call Home service configuration settings, see Table 30.

IBM8Gb (admin) #> set setup callhome

A list of attributes with formatting and current values will follow. Enter a new value or simply press the ENTER key to accept the current value. If you wish to terminate this process before reaching the end of the list press 'q' or 'Q' and the ENTER key to do so. If either the Primary or Secondary SMTP Servers are enabled, the FromEmailAddress attribute must be configured or the switch will not attempt to deliver messages. Current Values:

| PrimarySMTPServerAddr     | 0.0.0                        |
|---------------------------|------------------------------|
| PrimarySMTPServerPort     | 25                           |
| PrimarySMTPServerEnable   | False                        |
| SecondarySMTPServerAddr   | 0.0.0.0                      |
| SecondarySMTPServerPort   | 25                           |
| SecondarySMTPServerEnable | False                        |
| ContactEmailAddress       | nobody@localhost.localdomain |
| PhoneNumber               | <undefined></undefined>      |
| StreetAddress             | <undefined></undefined>      |
| FromEmailAddress          | nobody@localhost.localdomain |
| ReplyToEmailAddress       | nobody@localhost.localdomain |
| ThrottleDupsEnabled       | True                         |
|                           |                              |

| Ne | ew Value (press ENTER to ac | cept current value, 'q' to o | quit): |
|----|-----------------------------|------------------------------|--------|
|    | PrimarySMTPServerAddr       | (IPv4, IPv6, or hostname)    | :      |
|    | PrimarySMTPServerPort       | (decimal value)              | :      |
|    | PrimarySMTPServerEnable     | (True / False)               | :      |
|    | SecondarySMTPServerAddr     | (IPv4, IPv6, or hostname)    | :      |
|    | SecondarySMTPServerPort     | (decimal value)              | :      |
|    | SecondarySMTPServerEanble   | (True / False)               | :      |
|    | ContactEmailAddress         | (ex: admin@company.com)      | :      |
|    | PhoneNumber                 | (ex: +1-800-123-4567)        | :      |
|    | StreetAddress               | (include all address info)   | :      |
|    | FromEmailAddress            | (ex: bldg3@company.com)      | :      |
|    | ReplyToEmailAddress         | (ex: admin3@company.com)     | :      |
|    | ThrottleDupsEnabled         | (True / False)               | :      |

Do you want to save and activate this Callhome setup? (y/n):

Enter the Show Setup Callhome command to display the Call Home service configuration, as shown in the following example.

| IBM8Gb #> show setup callhome |                              |  |
|-------------------------------|------------------------------|--|
| Callhome Information          |                              |  |
|                               |                              |  |
| PrimarySMTPServerAddr         | 0.0.0                        |  |
| PrimarySMTPServerPort         | 25                           |  |
| PrimarySMTPServerEnabled      | False                        |  |
| SecondarySMTPServerAddr       | 0.0.0.0                      |  |
| SecondarySMTPServerPort       | 25                           |  |
| SecondarySMTPServerEnabled    | False                        |  |
| ContactEmailAddress           | nobody@localhost.localdomain |  |
| PhoneNumber                   | <undefined></undefined>      |  |
| StreetAddress                 | <undefined></undefined>      |  |
| FromEmailAddress              | nobody@localhost.localdomain |  |
| ReplyToEmailAddress           | nobody@localhost.localdomain |  |
| ThrottleDupsEnabled           | True                         |  |

+ indicates active SMTP server

### Managing the Call Home database

To modify the Call Home database, you must open an Admin session with the Admin Start command. An Admin session prevents other accounts from making changes at the same time through SSH, Telnet, QuickTools, or another management application. You must also open a Callhome Edit session with the Callhome Edit command. The Callhome Edit session provides access to the Callhome, Capture, and Profile commands with which you make modifications to the Call Home database.

```
IBM8Gb #> admin start
IBM8Gb (admin) #> callhome edit
IBM8Gb (admin-callhome)#> callhome . . .
IBM8Gb (admin-callhome)#> profile . . .
IBM8Gb (admin-callhome)#> capture . . .
```

When you are finished making changes, enter the Callhome Save command to save the changes and close the Callhome Edit session. Changes take effect immediately.

IBM8Gb (admin-callhome)#> callhome save

To close the Callhome Edit session without saving changes, enter the Callhome Cancel command.

IBM8Gb (admin-callhome)#> callhome cancel

The Admin End command releases the Admin session for other administrators when you are done making changes to the switch.

To remove all Call Home profiles and restore the Call Home service configuration to its factory state, enter the Reset Callhome command.

IBM8Gb (admin) #> reset callhome

Managing the Call Home database consists of the following tasks:

- Displaying Call Home database information
- Creating a profile
- Deleting a profile
- Modifying a profile
- Renaming a profile
- Copying a profile
- Adding a data capture configuration
- Modifying a data capture configuration
- Deleting a data capture configuration

### **Displaying Call Home database information**

Enter the Callhome History command to display the Call Home data base change history information, as shown in the following example:

IBM8Gb #> callhome history

| CallHome Database History |                          |
|---------------------------|--------------------------|
| ConfigurationLastEditedBy | admin@OB-session2        |
| ConfigurationLastEditedOn | day mmm dd hh:mm:ss yyyy |
| DatabaseChecksum          | 000014a3                 |
| ProfileName               | group4                   |
| ProfileLevel              | Warn                     |
| ProcessedCount            | 286                      |
| ProcessedLast             | day mmm dd hh:mm:ss yyyy |
| ProfileName               | group5                   |
| ProfileLevel              | Alarm                    |
| ProcessedCount            | 25                       |
| ProcessedLast             | day mmm dd hh:mm:ss yyyy |

Enter the Callhome List command to display a list of Call Home profiles, as shown in the following example:

```
IBM8Gb #> callhome list
Configured Profiles:
    group4
group5
```
Enter the Callhome List Profile command to display a list of Call Home profiles and their details, as shown in the following example:

IBM8Gb #> callhome list profile

Enter the Callhome Queue Stats command to display information about email messages in the Call Home queue, as shown in the following example:

IBM8Gb #> callhome queue stats
Callhome Queue Information
----FileSystemSpaceInUse 534 (bytes)
EntriesInQueue 3

### Creating a profile

Enter the Profile Create command to create a Call Home profile, as shown in the following example:

```
IBM8Gb #> admin start
IBM8Gb (admin) #> callhome edit
IBM8Gb (admin-callhome) #> profile create profile_1
A list of attributes with formatting and default values will follow.
Enter a new value or simply press the ENTER key to accept the current value.
If you wish to terminate this process before reaching the end of the list
press 'q' or 'Q' and the ENTER key to do so.
Default Values:
 Level
                Alarm
 Format FullText
MaxSize 100000
 EmailSubject
                 <undefined>
  RecipientEmail (up to 10 entries allowed)
New Value (press ENTER to accept default value, 'q' to quit):
 Level (Alarm, Critical, Warn, None)
 Format (1=FullText, 2=ShortText, 3=Tsc1) :
MaxSize (decimal value, 650-100000) :
 EmailSubject (string, max=64 chars, N=None) : Technical problem
  RecipientEmail (ex: admin@company.com, N=None)
  1. <undefined>
                                                    : admin0@company.com
The profile has been created.
This configuration must be saved with the callhome save command
before it can take effect, or to discard this configuration
use the callhome cancel command.
IBM8Gb (admin-callhome) #> callhome save
  The CallHome database profiles will be saved and activated.
  Please confirm (y/n): [n] y
```

### Deleting a profile

Enter the Profile Delete command to delete a Call Home profile, as shown in the following example:

```
IBM8Gb #> admin start
IBM8Gb (admin) #> callhome edit
IBM8Gb (admin-callhome) #> profile delete profile_1
The profile will be deleted. Please confirm (y/n): [n] y
IBM8Gb (admin-callhome) #> callhome save
The CallHome database profiles will be saved and activated.
Please confirm (y/n): [n] y
```

#### Modifying a profile

Enter the Profile Edit command to modify an existing Call Home profile, as shown in the following example:

```
IBM8Gb #> admin start
IBM8Gb (admin) #> callhome edit
IBM8Gb (admin-callhome) #> profile edit profile_1
  A list of attributes with formatting and current values will follow.
  Enter a new value or simply press the ENTER key to accept the current value.
  If you wish to terminate this process before reaching the end of the list
  press 'q' or 'Q' and the ENTER key to do so.
  Current Values:
   Level Alarm
              ShortText
   Format
   MaxSize
                  1000
   EmailSubject Switch Problem
   RecipientEmail (up to 10 entries allowed)
   1. john.smith@domain.com
  New Value (press ENTER to accept current value, 'q' to quit):
            (Alarm,Critical,Warn,None) :
   Level
    Format
                   (1=FullText, 2=ShortText, 3=Tsc1) : 1
   Format(1-Furflext, 2 closed)MaxSize(decimal value, 650-100000)EmailSubject(string, max=64 chars, N=None)
                                                       :
   RecipientEmail (ex: admin@company.com, N=None)
   1. john.smith@domain.com
                                                       :
                                                       :
    2. <undefined>
  The profile has been edited.
  This configuration must be saved with the 'callhome save' command
  before it can take effect, or to discard this configuration
  use the 'callhome cancel' command.
IBM8Gb (admin-callhome) #> callhome save
  The CallHome database profiles will be saved and activated.
  Please confirm (y/n): [n] y
```

### **Renaming a profile**

Enter the Profile Rename command to rename profile\_1, as shown in the following example:

```
IBM8Gb #> admin start
IBM8Gb (admin) #> callhome edit
IBM8Gb (admin-callhome) #> profile rename profile_1 profile_4
The profile will be renamed. Please confirm (y/n): [n] y
IBM8Gb (admin-callhome) #> callhome save
The CallHome database profiles will be saved and activated.
Please confirm (y/n): [n] y
```

### Copying a profile

Enter the Profile Copy command to copy profile\_1, as shown in the following example:

```
IBM8Gb #> admin start
IBM8Gb (admin) #> callhome edit
IBM8Gb (admin-callhome) #> profile copy profile_1 profile_a
IBM8Gb (admin-callhome) #> callhome save
The CallHome database profiles will be saved and activated.
Please confirm (y/n): [n] y
```

### Adding a data capture configuration

Enter the Capture Add command to add a data capture configuration to the Tech\_Support\_Center profile as shown in the following example. If the Tech\_Support\_Center profile does not exist, you must create it using the Profile Create command.

```
IBM8Gb #> admin start
IBM8Gb (admin) #> callhome edit
IBM8Gb (admin-callhome) #> capture add
A list of attributes with formatting and default values will follow.
Enter a value or simply press the ENTER key to accept the default value.
If you wish to terminate this process before reaching the end of the list
press 'q' or 'Q' and the ENTER key to do so.
Value (press ENTER to accept the default, 'q' to quit):
```

Value (press ENTER to accept the default, 'q' to quit): TimeOfDay (HH:MM) [02:00] DayOfWeek (Sun,Mon,Tue,Wed,Thu,Fri,Sat) [Sat ] Interval (decimal value, 1-26 weeks) [1]

A capture entry has been added to profile Tech\_Support\_Center. This configuration must be saved with the 'callhome save' command before it can take effect, or to discard this configuration use the 'callhome cancel' command.

#### Modifying a data capture configuration

Enter the Capture Edit command to modify a data capture configuration in the Tech\_Support\_Center profile, as shown in the following example:

IBM8Gb #> admin start IBM8Gb (admin) #> callhome edit IBM8Gb (admin-callhome) #> capture edit Capture Entries for Profile: Tech\_Support\_Center Index TimeOfDay DayOfWeek Interval ----- ------ ------02:00 Sat 1 1 (weeks) Please select a capture entry from the list above ('q' to quit): 1 A list of attributes with formatting and current values will follow. Enter a value or simply press the ENTER key to accept the current value. If you wish to terminate this process before reaching the end of the list press 'q' or 'Q' and the ENTER key to do so. Value (press ENTER to accept the default, 'q' to quit): TimeOfDay (HH:MM) [02:00] DayOfWeek (Sun,Mon,Tue,Wed,Thu,Fri,Sat) [Sat ] Interval (decimal value, 1-26 weeks) [1 1 The selected capture entry has been edited for profile Tech\_Support\_Center. This configuration must be saved with the 'callhome save' command before it can take effect, or to discard this configuration use the 'callhome cancel' command.

### Deleting a data capture configuration

Enter the Capture Remove command to delete a data capture configuration from the Tech\_Support\_Center profile, as shown in the following example:

IBM8Gb #> admin start IBM8Gb (admin) #> callhome edit IBM8Gb (admin-callhome) #> capture remove Capture Entries for Profile: Tech\_Support\_Center Index TimeOfDay DayOfWeek Interval ----- ------ ------02:00 1 (weeks) 1 Sat Please select a capture entry from the list above ('q' to quit): 1 The selected capture entry has been removed from profile Tech\_Support\_Center. This configuration must be saved with the 'callhome save' command before it can take effect, or to discard this configuration use the 'callhome cancel' command.

### **Testing a Call Home profile**

Enter the Callhome Test Profile command to test a Call Home profile as shown in the following example. This command generates a test message and routes it to the email recipients specified in the profile.

```
IBM8Gb #> admin start
IBM8Gb (admin) #> callhome test profile group4
A callhome profile test has been started.
A notification with the test result will appear
on the screen when the test has completed.
IBM8Gb (admin) #>
Test for Callhome Profile group4 Passed.
```

#### Changing SMTP servers

The Call Home service configuration enables you to specify a primary and a secondary SMTP server to which the switch connects. The active server is the server that receives messages from the switch. By default, the primary SMTP server is the active server. Should the active server lose connection, control passes automatically to the other server. You can explicitly change the active server by entering the Callhome Changeover command, as shown in the following example:

IBM8Gb #> admin start IBM8Gb #> callhome edit IBM8Gb #> (admin-callhome) #> callhome changeover

```
The currently active CallHome SMTP server will change. Please confirm (y/n)\colon \ensuremath{\left[n\right]}\xspace y
```

Though the active server status changes, the primary SMTP server remains the primary, and the secondary SMTP server remains the secondary.

#### Clearing the Call Home message queue

Enter the Callhome Queue Clear command to clear email messages from the Call Home message queue, as shown in the following example:

```
IBM8Gb #> admin start
IBM8Gb (admin) #> callhome queue clear
The callhome queue will be cleared. Please confirm (y/n): [n] y
```

For information about displaying the contents of the Call Home message queue, see the Callhome Queue Stats command.

#### Resetting the Call Home database

There are two ways to reset the Call Home database. Enter the Callhome Clear command to clear all Callhome profiles as shown in the following example. This command resets the Tech\_Support\_Center profile to the factory default, but does not affect the Call Home service configuration.

```
IBM8Gb #> admin start
IBM8Gb (admin) #> callhome edit
IBM8Gb (admin-callhome) #> callhome clear
IBM8Gb (admin-callhome) #> callhome save
The CallHome database profiles will be saved and activated.
Please confirm (y/n): [n] y
```

Enter the Reset Callhome command to clear all Call Home profiles and reset the Tech\_Support\_Center profile and Call Home service configuration to the factory defaults, as shown in the following example:

IBM8Gb #> admin start IBM8Gb (admin) #> reset callhome The callhome configuration will be reset and the default values activated. Please confirm (y/n): [n] y

Reset and activation in progress ....

# Chapter 11. Simple Network Management Protocol configuration

This chapter describes the following tasks:

- Displaying SNMP information
- Modifying the SNMP configuration
- Resetting the SNMP configuration
- Managing the SNMPv3 configuration

The Simple Network Management Protocol (SNMP) provides for the management of the switch through third-party applications that use SNMP. Security consists of a read community string and a write community string that serve as passwords that control read and write access to the switch. These strings are set at the factory to well-known defaults and should be changed if SNMP is to be enabled.

The switch CLI supports SNMPv3, which is enabled by default.

### **Displaying SNMP information**

Enter the Show Setup SNMP command to display SNMP configuration information as shown in the following example. For a description of the SNMP parameters, see Table 32.

| IBM8Gb #> show setup sr<br>SNMP Information | qui                                    |
|---------------------------------------------|----------------------------------------|
| Contact                                     | <syscontact undefined=""></syscontact> |
| Location                                    | -<br>N 107 System Test Lab             |
| Description                                 | IBM Flex System FC3171 8Gb Pass-thru   |
| ObjectID                                    | 1.3.6.1.4.1.3873.1.33                  |
| AuthFailureTrap                             | True                                   |
| ProxyEnabled                                | True                                   |
| TraplAddress                                | 10.0.254                               |
| TraplPort                                   | 162                                    |
| TraplSeverity                               | warning                                |
| TraplVersion                                | 2                                      |
| -<br>TraplEnabled                           | False                                  |
| Trap2Address                                | 0.0.0                                  |
| -<br>Trap2Port                              | 162                                    |
| -<br>Trap2Severity                          | warning                                |
| Trap2Version                                | 2                                      |
| -<br>Trap2Enabled                           | False                                  |
| -<br>Trap3Address                           | 0.0.0                                  |
| -<br>Trap3Port                              | 162                                    |
| -<br>Trap3Severity                          | warning                                |
| Trap3Version                                | 2                                      |
| Trap3Enabled                                | False                                  |
| -<br>Trap4Address                           | 0.0.0                                  |
| Trap4Port                                   | 162                                    |
| -<br>Trap4Severity                          | warning                                |
| Trap4Version                                | 2                                      |
| Trap4Enabled                                | False                                  |
| Trap5Address                                | 0.0.0                                  |
| Trap5Port                                   | 162                                    |
| Trap5Severity                               | warning                                |
| Trap5Version                                | 2                                      |
| Trap5Enabled                                | False                                  |

### Modifying the SNMP configuration

Enter the Set Setup SNMP command in an Admin session to configure SNMP on the switch. There are two groups of configuration parameters. One group is common to all traps. The second group is trap specific. You can configure both groups of parameters for all SNMP traps, or you can configure the common and trap-specific parameters separately. For information about the SNMP parameters, see Table 32.

The following example configures the common SNMP trap configuration parameters:

IBM8Gb (admin) #> set setup snmp common

A list of attributes with formatting and current values will follow. Enter a new value or simply press the ENTER key to accept the current value. If you wish to terminate this process before reaching the end of the list press 'q' or 'Q' and the ENTER key to do so.

| Current Values:    |                                        |                  |
|--------------------|----------------------------------------|------------------|
| Contact            | True                                   |                  |
| Location           | <syscontact undefined=""></syscontact> |                  |
| ReadCommunity      | <syscontact undefined=""></syscontact> |                  |
| WriteCommunity     | public                                 |                  |
| AuthFailureTrap    | private                                |                  |
| ProxyEnabled       | True                                   |                  |
|                    |                                        |                  |
| New Value (press E | NTER to not specify value              | e, 'q' to quit): |
| Contact            | (True / False)                         | :                |
| Location           | (string, max=64 chars) :               | :                |
| ReadCommunity      | (string, max=64 chars)                 | :                |
| WriteCommunity     | (string, max=32 chars) :               | :                |
| AuthFailureTrap    | (string, max=32 chars) :               | :                |
| ProxyEnabled       | (True / False)                         | :                |
|                    |                                        |                  |

Do you want to save and activate this snmp setup? (y/n): [n]

The following example configures SNMP trap 1:

```
IBM8Gb (admin) #> set setup snmp trap 1
 A list of attributes with formatting and current values will follow.
 Enter a new value or simply press the ENTER key to accept the current value.
 If you wish to terminate this process before reaching the end of the list
 press 'q' or 'Q' and the ENTER key to do so.
 Current Values:
   Trap1Enabled True
   Trap1Address 10.20.33.181
   Trap1Port 5001
   Trap1Severity info
   TraplVersion 2
   TraplUser userl
   TraplCommunity northdakota
 New Value (press ENTER to not specify value, 'q' to quit):
   TraplEnabled (True / False) :
   TraplAddress (hostname, IPv4, or IPv6 Address) :
TraplPort (decimal value, 1-65535) :
   TraplSeverity (select a severity level)
                  1=unknown 6=warning
                  2=emergency 7=notify
                              8=info
                  3=alert
                  4=critical 9=debug
                 5=error 10=mark
                                                   :
   TraplVersion (1 / 2 / 3)
TraplUser (For V3 traps, max-32 chars)
                                                   :
                                                  :
   TraplCommunity (string, max=32 chars)
                                                   :
```

Do you want to save and activate this snmp setup? (y/n): [n]

### **Resetting the SNMP configuration**

Enter the Reset SNMP command to reset the SNMP configuration back to the factory defaults as shown in the following example. For a listing of the SNMP configuration factory defaults, see Table 16.

IBM8Gb (admin) #> reset snmp

### Managing the SNMPv3 configuration

SNMPv3 is an interoperable standards-based protocol for network management. SNMPv3 provides secure access to devices by a combination of packet authentication and encryption over the network. SNMPv3 provides the following security features:

- Message integrity. This feature ensures that packets have not been altered.
- Authentication. This feature ensures that the packet is coming from a valid source.
- Encryption. This feature ensures that packet contents cannot be read by an unauthorized source.

To configure SNMP version 3, you must create one or more SNMP version 3 user accounts. SNMPv3 is enabled by default. The default SNMPv3 user name is *snmpadmin1* and has the following attributes:

- Group type—ReadWrite
- Authentication type—SHA
- Authentication phrase—admin1pass
- Privacy type—DES
- Privacy phrase—PASSW0RD (the sixth character is the numeral zero [0])

#### Notes:

SNMPv3 users for which AuthType=MD5 or PrivType=DES are invalid when EncryptionMode=Strict. Before setting EncryptionMode=Strict, delete the noncompliant user accounts (Snmpv3user Delete command) and create new user accounts (Snmpv3user Add command), as needed.

For more information about EncryptionMode, see Table 31.

### Create an SNMPv3 user account

To create an SNMP version 3 user account, enter the Snmpv3user Add command, as shown in the following example. Shaded entries indicate options that are available only when EncryptionMode=Legacy. For more information about EncryptionMode, see Table 31.

IBM8Gb #> admin start IBM8Gb (admin) #> snmpv3user add

A list of SNMPV3 user attributes with formatting and default values as applicable will follow.

Enter a new value OR simply press the ENTER key where-ever allowed to accept the default value.

If you wish to terminate this process before reaching the end of the list, press "q" or "Q" and the ENTER OR "Ctrl-C" key to do so.

| Username         | (8-32 chars)              |           |   | : | snmpuserl             |
|------------------|---------------------------|-----------|---|---|-----------------------|
| Group            | (0=ReadOnly, 1=ReadWrite) | [ReadOnly | ] | : | 1                     |
| Authentication   | (True/False)              | [False    | ] | : | t                     |
| AuthType         | (1=MD5, 2=SHA)            | [MD5      | ] | : | 1                     |
| AuthPhrase       | (8-32 chars)              |           |   | : | * * * * * * * * * * * |
| Confirm AuthPhra | ase                       |           |   | : | * * * * * * * * * * * |
| Privacy          | (True/False)              | [False    | ] | : | t                     |
| PrivType         | (1=DES, 2-AES)            | [DES      | ] | : | 1                     |
| PrivPhrase       | (8-32 chars)              |           |   | : | * * * * * * * *       |
| Confirm PrivPhra | ase                       |           |   | : | * * * * * * * *       |
|                  |                           |           |   |   |                       |

Do you want to save and activate this snmpv3user setup ? (y/n): [n] y

SNMPV3 user added and activated.

### **Display SNMPv3 user accounts**

To display SNMP version 3 user accounts, enter the Snmpv3user List command as shown in the following example:

IBM8Gb #> snmpv3user list

| Username   | Group     | AuthType | PrivType |
|------------|-----------|----------|----------|
|            |           |          |          |
| snmpadmin1 | ReadWrite | SHA      | AES      |
| snmpuserl  | ReadWrite | MD5      | DES      |

### Modify an SNMPv3 user account

To modify an SNMP version 3 user account, enter the Snmpv3user Edit command as shown in the following example:

IBM8Gb #> admin start IBM8Gb (admin) #> snmpv3user edit A list of SNMPV3 user attributes with formatting and current attribute values for the specified SNMPV3 user will follow. Enter a new value OR simply press the ENTER key where-ever allowed to accept the current value. If you wish to terminate this process before reaching the end of the list, press "q" or "Q" and the ENTER OR "Ctrl-C" key to do so. Username (8-32 chars) Group (0=ReadOnly, : snmpuser1

(0=ReadOnly, 1=ReadWrite) [ReadWrite ] : 1 Authentication (True/False) [True ] : f

Do you want to save and activate this setup ? (y/n): [n] n

SNMPV3 user account edited and activated.

### **Chapter 12. Command reference**

This chapter describes the commands of the CLI and the format in which they are presented. The command format presents the following:

- Access authority
- Syntax and keywords
- Notes and examples

The commands are listed in "Command listing" on page 116.

### Access authority

The Authority paragraph in each command description indicates what types of sessions are required to enter that command. Commands associated with monitoring tasks are available to all account names with no special session requirement. Commands associated with configuration tasks are available only within an Admin session. An account must have Admin authority to enter the Admin Start command, which opens an Admin session.

Some commands require that you open additional editing sessions within an Admin session such as the following:

- Commands that modify the switch configuration require a Config Edit session, which is opened by the Config Edit command. These command include all of the Set Config commands.
- Commands that modify the Call Home e-mail notification configuration require a Callhome Edit session, which is opened by the Callhome Edit command. These commands include the Callhome, Capture, and Profile commands.
- Commands that modify the Internet Protocol Security configuration require an Ipsec Edit session, which is opened by the Ipsec Edit command. These commands include the Ipsec, Ipsec Association, Ipsec Policy, Ike Peer, and Ike Policy commands.

### Syntax and keywords

The **Syntax** paragraph defines the command syntax using the following convention:

command

<u>key</u>word keyword [value] keyword [value1] [value2]

The **Command** is followed by one or more keywords. Consider the following rules and conventions:

- Commands and keywords are case insensitive.
- Required keyword values appear in standard font: [value]. Optional values are shown in italics: [value].
- Underlined portions of the keyword in the command format indicate the abbreviated form that can be used. For example, the <u>del</u>ete keyword can be abbreviated del.

The **Keywords** paragraph lists and describes each keyword and any applicable values.

### **Notes and examples**

The **Notes** paragraph presents useful information about the command and its use, including special applications or effects on other commands. The **Examples** paragraph presents sample screen captures of the command and its output.

### **Command listing**

The commands are listed in alphabetical order.

### Admin

| Opens and closes an Admin session. The Admin session provides access to<br>commands that change the fabric and switch configurations. Only one Admin<br>session can be open on the switch at any time. An inactive Admin session will time<br>out after a period of time, which can be changed using the Set Setup System<br>command. |
|----------------------------------------------------------------------------------------------------|
| User account with Admin authority                                                                                                    |
| admin<br>start (or begin)<br>end (or stop)<br>cancel                                                                                                    |
| <b>start (or begin)</b><br>Opens the Admin session                                                                                                    |
| <b>end (or stop)</b><br>Closes the Admin session. The Hardreset, Hotreset, Quit, Show Voltage, and<br>Reset Switch commands will also end an Admin session.                                                                                                    |
| <b>cancel</b><br>Terminates an Admin session opened by another user. Use this keyword with care<br>because it terminates the Admin session without warning the other user and<br>without saving pending changes.                                                                                                    |
| Closing an SSH/Telnet window during an Admin session does not release the session. In this case, you must either wait for the Admin session to time out, or use the Admin Cancel command.                                                                                                    |
| The following example shows how to open and close an Admin session:<br>IBM8Gb #> admin start<br>IBM8Gb (admin) #><br>IBM8Gb (admin) #> admin end                                                                                                    |
|                                                                                                    |

### Callhome

Manages the Call Home database. The Callhome Edit command opens a session in which to create and manage Call Home profiles. For more information about Call Home profiles, see the "Profile" command on page 176.

**Authority** Admin session except for the History and List keywords. The Clear keyword also requires a Callhome Edit session.

#### Syntax

callhome cancel changeover clear edit history list *profile* [*profile*] queue [option] save test profile [profile]

#### Keywords

Closes the current Callhome Edit session. Any unsaved changes are lost.

#### changeover

cancel

Toggles activation between the primary SMTP server and the secondary SMTP server. Though the active server status changes, the primary SMTP server remains the primary, and the secondary SMTP server remains the secondary.

#### clear

Clears all Call Home profile information from the volatile edit copy of the Call Home database. This keyword requires a Callhome Edit session. This keyword does not affect the non-volatile Call Home database. However, if you enter the Callhome Clear command followed by the Callhome Save command, the non-volatile Call Home database will be cleared from the switch.

#### Notes:

The preferred method for clearing the Call Home database from the switch is the Reset Callhome command.

#### edit

Open a Callhome Edit session. Callhome Edit session commands include Callhome Clear and all Profile commands.

#### history

Displays a history of Call Home modifications. This keyword does not require an Admin session. History information includes the following:

- Time of the most recent Call Home database modification and the user who performed it.
- Checksum for the Call Home database
- Profile processing information

#### list profile [profile]

Lists the configuration for the profile given by [profile]. If you omit [profile], the command lists all profiles and their configurations. If you omit the profile keyword, the command lists the profile names.

#### queue [option]

Clears the Call Home e-mail queue or displays Call Home e-mail queue statistics depending on the value of [*option*]. [*option*] can be one of the following:

#### clear

Clears the Call Home e-mail queue.

#### stats

Displays Call Home e-mail queue statistics. Statistics include the number of e-mail messages in the queue and the amount of file system space in use.

#### save

Saves changes made during the current Callhome Edit session.

#### test profile [profile]

Tests the Call Home profile given by [profile].

**Examples** The following is an example of the Callhome History command:

| IBM8Gb | #>   | Ca | allhome | e hi | story   |
|--------|------|----|---------|------|---------|
| Call   | LHor | ne | Databa  | ise  | History |

| arriome | Database | TITPCOL |
|---------|----------|---------|
|         |          |         |
|         |          |         |

| ConfigurationLastEditedBy | admin@OB-session2        |
|---------------------------|--------------------------|
| ConfigurationLastEditedOn | day mmm dd hh:mm:ss yyyy |
| DatabaseChecksum          | 000014a3                 |
| ProfileName               | group4                   |
| ProfileLevel              | Warn                     |
| ProcessedCount            | 286                      |
| ProcessedLast             | day mmm dd hh:mm:ss yyyy |
| ProfileName               | group5                   |
| ProfileLevel              | Alarm                    |
| ProcessedCount            | 25                       |
| ProcessedLast             | day mmm dd hh:mm:ss yyyy |

The following is an example of the Callhome List command:

IBM8Gb #> callhome list

Configured Profiles: \_\_\_\_\_\_ group4 group5

#### The following is an example of the Callhome List Profile command:

IBM8Gb #> callhome list profile

ProfileName: group4

| Level          | Warn                         |
|----------------|------------------------------|
| Format         | FullText                     |
| MaxSize        | any size up to max of 100000 |
| EmailSubject   | CallHome Warn                |
| RecipientEmail | admin1@company.com           |
| RecipientEmail | admin2@company.com           |
| RecipientEmail | admin3@company.com           |
| RecipientEmail | admin7@company.com           |
| RecipientEmail | admin8@company.com           |
| RecipientEmail | admin9@company.com           |
| RecipientEmail | admin10@company.com          |
| ProfileName:   | group5                       |
| Level          | Alarm                        |
| Format         | ShortText                    |
| MaxSize        | any size up to max of 40000  |
| EmailSubject   | CallHome Alarm               |
| RecipientEmail | mel@company.com              |
| RecipientEmail | me10@company.com             |

The following is an example of the Callhome Test Profile command:

```
IBM8Gb #> admin start
IBM8Gb (admin) #> callhome test profile group4
  A callhome profile test has been started.
  A notification with the test result will appear
  on the screen when the test has completed.
IBM8Gb (admin) #>
  Test for Callhome Profile group4 Passed.
```

The following is an example of the Callhome Queue Clear command:

```
IBM8Gb #> admin start
IBM8Gb (admin) #> callhome queue clear
The callhome queue will be cleared. Please confirm (y/n): [n] y
```

The following is an example of the Callhome Queue Stats command:

```
IBM8Gb #> callhome queue stats
Callhome Queue Information
------
FileSystemSpaceInUse 534 (bytes)
EntriesInQueue 3
```

### Capture

|           | Manages the data capture configuration for the Tech_Support_Center Call Home profile. The data capture configuration determines the time and frequency by which status and trend data is collected from the switch and sent to recipients specified in the Tech_Support_Center profile. |
|-----------|----------------------------------------------------------------------------------------------------|
| Authority | Admin session and a Callhome Edit session. For information about starting a Callhome Edit session, see the "Callhome" command on page 118.                                                                                                    |
| Syntax    | <b>capture</b><br>add<br>edit<br>remove                                                                                                    |
| Keywords  | add                                                                                                    |

Adds data capture instructions to the Tech\_Support\_Center profile. Table 6 describes the data capture parameters.

Table 6. Data Capture Configuration Parameters

| Parameters | Description                                                                                                    |
|------------|----------------------------------------------------------------------------------------------------|
| TimeOfDay  | Time of day to send status and trend data to the Tech_Support_Cen-<br>ter profile e-mail recipients. The format is hh:mm on a 24-hour clock.<br>The default 02:00.                |
| DayOfWeek  | Day-of-the-week to send status and trend data to the Tech_Sup-<br>port_Center profile e-mail recipients. Values can be Sun, Mon, Tue,<br>Wed, Thur, Fri, Sat. The default is Sat. |
| Interval   | Number of weeks between capture data e-mails to the Tech_Sup-<br>port_Center profile e-mail recipients. Values can be 1–26. The default<br>is 1.                                  |

#### edit

Opens an edit session in which to modify the data capture configuration of the Tech\_Support\_Center profile. For information about the data capture configuration parameters, see Table 6.

#### remove

Removes the data capture configuration from the Test\_Support\_Center profile.

#### Examples The following is an example of the Capture Add command: IBM8Gb #> admin start IBM8Gb (admin) #> callhome edit IBM8Gb (admin-callhome) #> capture add A list of attributes with formatting and default values will follow. Enter a value or simply press the ENTER key to accept the default value. If you wish to terminate this process before reaching the end of the list press 'q' or 'Q' and the ENTER key to do so. Value (press ENTER to accept the default, 'q' to quit): TimeOfDay (HH:MM) [02:00] DayOfWeek (Sun,Mon,Tue,Wed,Thu,Fri,Sat) [Sat ] Interval (decimal value, 1-26 weeks) [1 1 A capture entry has been added to profile Tech\_Support\_Center. This configuration must be saved with the 'callhome save' command before it can take effect, or to discard this configuration use the 'callhome cancel' command. The following is an example of the Capture Edit command: IBM8Gb #> admin start IBM8Gb (admin) #> callhome edit

IBM8Gb (admin-callhome) #> capture edit Capture Entries for Profile: Tech\_Support\_Center

IndexTimeOfDayDayOfWeekInterval---------------------------102:00Sat1 (weeks)

Please select a capture entry from the list above ('q' to quit): 1

A list of attributes with formatting and current values will follow. Enter a value or simply press the ENTER key to accept the current value. If you wish to terminate this process before reaching the end of the list press 'q' or 'Q' and the ENTER key to do so.

Value (press ENTER to accept the default, 'q' to quit): TimeOfDay (HH:MM) [02:00] DayOfWeek (Sun,Mon,Tue,Wed,Thu,Fri,Sat) [Sat ] Interval (decimal value, 1-26 weeks) [1 ]

The selected capture entry has been edited for profile Tech\_Support\_Center. This configuration must be saved with the 'callhome save' command before it can take effect, or to discard this configuration use the 'callhome cancel' command.

The following is an example of the Capture Remove command:

The selected capture entry has been removed from profile Tech\_Support\_Center.

This configuration must be saved with the 'callhome save' command before it can take effect, or to discard this configuration use the 'callhome cancel' command.

### **Cert\_Authority**

|           | Manages certificate authority certificates in the PKI database.                                                                                                    |
|-----------|----------------------------------------------------------------------------------------------------|
| Authority | Admin. The List keyword does not require an Admin session.                                                                                                    |
| Syntax    | <b>cert_authority</b><br>delete certificate [authority_name]<br>import certificate [authority_name] [file_name] <i>force</i><br>list [authority_name]                                                                                                    |
| Keywords  | delete certificate [authority_name]                                                                                                    |
|           | Deletes a certificate authority certificate associated with the certificate authority given by [authority_name].                                                                                                    |
|           | import certificate [authority_name] [file_name] <i>force</i>                                                                                                    |
|           | Imports a certificate authority certificate file given by [file_name] and associates it<br>with the certificate authority given by [authority_name]. The optional keyword<br>Force overwrites an existing association with the same name. For<br>EncryptionMode=Legacy, certificate files must be built from keys of length 1,024 or<br>greater. For EncryptionMode=Strict, certificate files must be built from keys of<br>length 2,048 or greater. For more information about the Encryption Mode service,<br>see Table 31. |
|           | list [authority_name]                                                                                                    |

Displays certificate authorities on the switch and associated certificate authority certificates.

### Certificate

Authority

Creates certificate requests and manages signed certificates in the PKI database. Admin

| Syntax   | certificate<br>delete local [certificate_name]<br>generate request<br>import local [certificate_name] [file_name] <i>force</i><br>list local [certificate_name]                                                                                                    |
|----------|----------------------------------------------------------------------------------------------------|
| Keywords | <b>delete local [certificate_name]</b><br>Deletes a signed certificate from the PKI database.                                                                                                    |
|          | <b>generate request</b><br>Creates a certificate request and stores it as a file on the switch. This keyword<br>prompts you for the following information:                                                                                                    |
|          | KeyName                                                                                                    |
|          | The name of a public/private key pair in the PKI database. For<br>EncryptionMode=Legacy, keys must have a length of 1,024 or greater. For<br>EncryptionMode=Strict, keys must have a length of 2,048 or greater. For more<br>information about the Encryption Mode service, see Table 31.                                                                                                    |
|          | SubjectDistinguishedName                                                                                                    |
|          | The distinguished name for the switch.                                                                                                    |
|          | SubjectAlternateName                                                                                                    |
|          | One or more alternate distinguished names for the switch. These alternate names can be host names, IPv4 or IPv6 addresses, or e-mail addresses.                                                                                                    |
|          | OutputFileName                                                                                                    |
|          | The name of the certificate request file.                                                                                                    |
|          | <b>import local [certificate_name] [file_name]</b> <i>force</i><br>Imports a signed certificate file given by [file_name] and places it in the PKI<br>database with certificate name [certificate_name]. The optional keyword Force<br>overwrites an existing certificate with the same name if one exists. For<br>EncryptionMode=Legacy, certificate files must be built from keys of length 1,024 or<br>greater. For EncryptionMode=Strict, certificate files must be built from keys of<br>length 2,048 or greater. For more information about the Encryption Mode service,<br>see Table 31. |
|          | <b>list</b> <i>local</i> [ <i>certificate_name</i> ]<br>Displays information about the signed certificate given by [certificate_name]. If you<br>omit Local [certificate_name], the List keyword lists all signed certificates in the PKI<br>database.                                                                                                    |
| Notes    | Upload the certificate request file to your workstation and submit it to a certificate authority to obtain a signed certificate file.                                                                                                    |

For information about creating a public/private key pair, see the Key command.

### **Examples** The following is an example of a Certificate Generate Request command:

IBM8Gb (admin) #> admin start IBM8Gb (admin) #> certificate generate request A list of attributes with formatting will follow. Enter a value or simply press the ENTER key to skip specifying a value. If you wish to terminate this process before reaching the end of the list press 'q' or 'Q' and the ENTER key to do so.

Required attributes are preceded by an asterisk.

| *KeyName                                           | (string, max=32 chars)            | : key1024       |
|----------------------------------------------------|-----------------------------------|-----------------|
| *SubjectDistinguishedName                          | (string, max=128 chars)           | : O=Lenovo      |
| SubjectAlternateName                               |                                   |                 |
| 1) enter a hostname, IPv4, IPv6 or Email Address : |                                   | johndoe@xxx.com |
| 2) enter a host:                                   | name, IPv4, IPv6 or Email Address | : 10.0.0.1      |
| 3) enter a host:                                   | name, IPv4, IPv6 or Email Address | :               |
| OutputFileName                                     | (string, max=64 chars)            | : dm5800        |

Certificate Request has been created and placed in file: dm5800

### **Clone Config Port**

Duplicates a source port configuration on specified target ports. Authority Admin session and a Config Edit session Syntax clone config port [source\_port\_number] [port\_list] **Keywords** [source\_port\_number] [port\_list] Duplicates the configuration of a port given by [source\_port\_number] on a set of target ports given by [port\_list]. [port\_list] can be a list of port numbers or ranges delimited by spaces. You can clone only internal ports to internal ports or external ports to external ports. Notes For a description of the port configuration parameters, see Table 24. Examples The following example configures ports 2–14 based on port 1: IBM8Gb #> admin start IBM8Gb (admin) config edit IBM8Gb (admin) #> clone config port 1 2-14 Port 0 configuration will be cloned to ports 2 3 4 5 6 7 8 9 10 11 12 13 14 Please confirm (y/n): [n] y IBM8Gb (admin-config)#> config save IBM8Gb (admin)#> config activate IBM8Gb (admin)#> admin end

### Config

Manages the Fibre Channel configurations on a switch. For information about setting the port and switch configurations, see the "Set Config Switch" command on page 196. Authority Admin session for all keywords except Backup and List Syntax config activate [config\_name] backup [export] cancel copy [config\_source] [config\_destination] delete [config\_name] edit [config\_name] export [account\_name] [ip\_address] [file\_name] import [account\_name] [ip\_address] [file\_name] list restore save [config\_name] Keywords <u>activate [config\_name]</u> Activates the configuration given by [config\_name]. If you omit [config\_name], the currently active configuration is used. Only one configuration can be active at a time. backup [export] Creates a file named *configdata*, which contains the system configuration information. This keyword does not require an Admin session. Configuration backup files are deleted from the switch during a power cycle or switch reset. The optional Export keyword creates the configuration backup file and exports it to a remote server prompting you for the server, an account name, the server IP address or DNS host name, destination file name, and a password if the server requires one. cancel Terminates the current configuration edit session without saving changes that were made. copy [config\_source] [config\_destination] Copies the configuration given by [config\_source] to the configuration given by [config\_destination]. The switch supports up to 10 configurations including the default configuration. delete [config\_name] Deletes the configuration given by [config\_name]. You cannot delete the default configuration (Default Config) nor the active configuration. edit [config\_name]

Opens an edit session for the configuration given by [config\_name]. If you omit [config\_name], the currently active configuration is used.

#### export [account\_name] [ip\_address] [file\_name]

Exports an existing backup configuration file (*configdata*) from the switch to a remote server. The server IP address and corresponding user account are given by [ip\_address] and [account\_name] respectively. [ip\_address] can be an IP address or a DNS host name. The file name on the remote server is given by [file\_name]. The system will prompt for a password if the server requires one.

#### import [account\_name] [ip\_address] [file\_name]

Imports a backup configuration file given by [file\_name] from a remote server to the switch. The server IP address and corresponding user account are given by [ip\_address] and [account\_name] respectively. [ip\_address] can be an IP address or a DNS host name. The file name on the remote server is given by [file\_name]. The system will prompt for a password if the server requires one. You must enter the Config Restore command to apply the configuration to the switch.

#### list

Displays a list of all available configurations. This keyword does not require an Admin session.

#### restore import

Restores configuration settings to an out-of-band switch from a backup file named configdata, which must be first uploaded on the switch using sFTP. You create the backup file using the Config Backup command. Use sFTP to load the backup file on a switch, and then enter the Config Restore command. After the restore is complete, the switch automatically resets. See "Back up and restore a switch configuration" on page 52.

#### Notes:

- Configuration archive files created with the QuickTools Archive function are not compatible with the Config Restore command.
- The configdata backup file does not include the security group primary or secondary secrets, and therefore is not restored. You must edit the security database and reconfigure the secrets; otherwise, the switch will isolate from the fabric.

The optional Import keyword imports the backup file from a remote server prompting you for an account name, server IP address or DNS host name, configuration file name on the server, and a password if the server requires one. When the upload is complete, the switch restores the configuration.

#### save [config\_name]

Saves changes made during a configuration edit session in the configuration given by [config\_name]. If you omit [config\_name], the value for [config\_name] you chose for the most recent Config Edit command is used. [config\_name] can be up to 31 characters excluding the number sign (#), semicolon (;), and comma (,). The switch supports up to 10 configurations including the default configuration.

# **Notes** Changes you make to an active or inactive configuration can be saved, but will not take effect until you activate that configuration.

#### Examples

The following is an example of how to open and close a Config Edit session:

```
IBM8Gb #> admin start
IBM8Gb (admin) #> config edit
The config named default is being edited.
.
.
IBM8Gb (admin-config) #> config cancel
Configuration mode will be canceled. Please confirm (y/n): [n] y
IBM8Gb (admin) #> admin end
```

The following is an example of how to create a backup file (configdata) and download the file to the workstation.

```
IBM8Gb #> config backup
IBM8Gb #> exit
#>sftp images@symbolic_name or ip_address
Password: images
sftp>get configdata
    Fetching /configdata to configdata
    /configdata 100% 137KB 136.8KB/s 00:00
sftp> quit
```

The following is an example of how to upload a configuration backup file (configdata) from the workstation to the switch, and then restore the configuration.

```
#> sftp images@symbolic_name or ip_address
Password: images
sftp>put config_switch_169 configdata
   Uploading configdata-slot3 to /configdata
   configdata-slot3
                              100% 137KB 136.8KB/s 00:00
sftp>quit
IBM8Gb #> admin start
IBM8Gb (admin) #> config restore
The switch will be reset after restoring the configuration.
 Please confirm (y/n): [n] y
 Alarm Msg: [day month date time year][A1005.0021][SM][Configuration is
being restored - this could take several minutes]
 Alarm Msg: [day month date time year][A1000.000A][SM][The switch will be
reset in 3 seconds due to a config restore]
IBM8Gb (admin) #>
 Alarm Msg: [day month date time year][A1000.0005][SM][The switch is being
resetl
```

### Create

Creates support files for troubleshooting switch problems, and certificates for secure communications for QuickTools and SMI-S.

Authority Admin session for the Certificate keyword

#### Syntax

certificate support

create

#### Keywords certificate

Creates a security certificate on the switch. The security certificate is required to establish an SSL connection with a management application such as QuickTools. The certificate is valid 24 hours before the certificate creation date and expires 365 days after the creation date. Should the current certificate become invalid, or if you change to EncryptionMode=Strict, use the Create Certificate command to create a new one. For information about EncryptionMode, see Table 31.

#### Notes:

To insure the creation of a valid certificate, be sure that the switch and the workstation time and date are the same. See the following:

- "Date" command on page 12-134 for information about setting the time and date
- "Set Timezone" command on page 12-226 for information about setting the time zone on the switch and workstation
- "Set Setup System" command on page 12-220 (System keyword) for information about enabling the Network Time Protocol for synchronizing the time and date on the switch and workstation from an NTP server.

#### support

Assembles all log files and switch memory data into a file (dump\_support.tgz) on the switch. If your workstation has an sFTP server, you can proceed with the command prompts to send the file from the switch to a remote host. Otherwise, you can use sFTP to download the support file from the switch to your workstation. The support file is useful to technical support personnel for troubleshooting switch problems. Use this command when directed by your authorized maintenance provider. This keyword does not require an Admin session.

# **Examples** The following is an example of the Create Support command when an sFTP server is available on the workstation:

IBM8Gb #> create support This may take several seconds... Log Msg: [Wed Nov 02 14:06:47.341 CDT 2011][C][8400.003B][Switch][Creating the support file - this will take several seconds] command result: Passed. Transfer the dump support file to another machine? (y/n) : y ftp or sftp [ftp]: sftp Enter address of ftp server (IPv4 or IPv6) : 10.20.108.130 Login name: root Enter a valid remote directory path. : Would you like to continue downloading support file? (y/n) : y Enter host password for user 'root': % Total % Received % Xferd Average Speed Time Time Time Current Dload Upload Total Spent Left Speed 100 870k 0 0 100 870k 0 595k 0:00:01 0:00:01 --:-- 595k Transfer the dump support file to another machine? (y/n) : n

The following is an example of the Create Support command and how to download the support file to a Linux workstation. When prompted to send the support file to another machine, decline, and then close the SSH/Telnet session. Open an sFTP session on the switch and log in with the account name *images* and password *images*. Transfer the dump\_support.tgz file in binary mode with the Get command.

```
IBM8Gb #> create support
This may take several seconds...
Log Msg: [Wed Nov 02 14:06:47.341 CDT 2011][C][8400.003B][Switch][Creating
the support file - this will take several seconds]
command result: Passed.
Transfer the dump support file to another machine? (y/n) : n
IBM8Gb #> quit
>sftp@ip_address
Password: images
sftp>get dump_support.tgz
Fetching /dump_support.tgz to dump_support.tgz
/dump_support.tgz 100% 137KB 136.8KB/s 00:00
sftp> quit
```

The following is an example of the Create Certificate command:

```
IBM8Gb (admin) #> create certificate
The current date and time is day mon date hh:mm:ss UTC yyyy.
This is the time used to stamp onto the certificate.
Is the date and time correct? (y/n): [n] y
Certificate generation successful.
```

| Date      |                                                                                                    |
|-----------|----------------------------------------------------------------------------------------------------|
|           | Displays or sets the system date and time. To set the date and time, the information string must be provided in this format: MMDDhhmmCCYY. The new date and time takes effect immediately. |
| Authority | Admin session except to display the date.                                                                                                    |
| Syntax    | date<br>[MMDDhhmmCCYY]                                                                                                    |
| Keywords  | [MMDDhhmmCCYY]                                                                                                    |
|           | Specifies the date – this requires an Admin session. If you omit<br>[MMDDhhmmCCYY], the current date is displayed which does not require an<br>Admin session.                              |
| Notes     | Network Time Protocol (NTP) must be disabled to set the time with the Date command. Enter the Set Setup System command to disable the NTPClientEnabled parameter.                          |
|           | When setting the date and time on a switch that is enabled for SSL connections, the switch time must be within 24 hours of the workstation time. Otherwise, the connection will fail.      |
| Examples  | The following is an example of the Date command:                                                                                                    |
|           | IBM8Gb #> date<br>Mon Apr 07 07:51:24 20xx                                                                                                    |
# Exit

|           | Closes the current CLI session.                    |  |
|-----------|----------------------------------------------------|--|
| Authority | None                                               |  |
| Syntax    | exit                                               |  |
| Notes     | You can also enter Control+D to close the session. |  |

# Feature

|           | Adds license key features to the switch and displays the license key feature log.<br>There are currently no feature license keys for this product. |
|-----------|----------------------------------------------------------------------------------------------------|
| Authority | Admin session for Add keyword only                                                                                                    |
| Syntax    | <b>feature</b><br>add [license_key]<br>log                                                                                                    |
| Keywords  | <b>add [license_key]</b><br>Adds the feature that corresponds to the value given by [license_key]. [license_key]<br>is case insensitive.           |
|           | <b>log</b><br>Displays a list of installed license key features.                                                                                   |

# **Firmware Install**

Downloads firmware from a remote host to the switch, installs the firmware, then resets the switch to activate the firmware. This operation is disruptive.

## Notes:

|           | The sFTP switch service is enabled by default, and the FTP and TFTP services are disabled. If you intend to use FTP or TFTP, you must first enable the service. For more information about switch services, see "Managing switch services" on page 49.                                                                                                    |  |
|-----------|----------------------------------------------------------------------------------------------------|--|
|           | The command prompts you for the following:                                                                                                    |  |
|           | • The file transfer protocol: FTP, TFTP, sFTP, or URL                                                                                                    |  |
|           | • An account name and password on the remote host (FTP, sFTP)                                                                                                    |  |
|           | • IP address of the remote host (FTP, TFTP, sFTP)                                                                                                    |  |
|           | <ul> <li>Pathname for the firmware image file (FTP, TFTP, sFTP). For URL, enter a URL in<br/>the form http://, ftp://, or https://.</li> </ul>                                                                                                    |  |
| Authority | Admin session                                                                                                    |  |
| Syntax    | firmware install                                                                                                    |  |
| Examples  | The following is an example of the Firmware Install command using sFTP:                                                                                                    |  |
|           | <pre>IBM8Gb #&gt; admin start<br/>IBM8Gb (admin) #&gt; firmware install<br/>The switch will be reset. This process will cause a disruption<br/>to I/O traffic.<br/>Continuing with this action will terminate all management sessions,<br/>including any Telnet sessions. When the firmware activation is complete,<br/>you may log in to the switch again.</pre> |  |
|           | Do you want to continue? [y/n]: y<br>Press 'q' and the ENTER key to abort this command.                                                                                                    |  |
|           | <pre>FTP, TFTP, SFTP, or URL : sftp User Account : johndoe Password: : ********* IP Address : 10.0.0.254 Source Filename : 9.1.00.xx_ipc About to install image. Do you want to continue? [y/n] y</pre>                                                                                                    |  |
|           | Connected to 10.0.0.254 (10.0.0.254).<br>220 localhost.localdomain sFTP server (Version wu-2.6.1-18) ready.<br>230 User johndoe logged in.<br>bin<br>200 Type set to I.<br>verbose<br>Verbose mode off.<br>This may take several seconds<br>The switch will now reset.<br>Connection closed by foreign host.                                                      |  |

# Hardreset

Resets the switch and performs a power-on self test. This reset disrupts I/O traffic, activates the pending firmware, and clears the alarm log. To save the alarm log before resetting, see the "Set Log" command on page 199.

Authority Admin session

Syntax hardreset

NotesTo reset the switch without a power-on self test, see the "Reset" command on<br/>page 182.To reset the switch without disrupting traffic, see the "Hotreset" command on<br/>page 141.

| Help      |                                                                                                    |
|-----------|----------------------------------------------------------------------------------------------------|
|           | Displays a brief description of the specified command, its keywords, and usage.                                                                                                    |
| Authority | None                                                                                                    |
| Syntax    | help [command] [keyword]                                                                                                    |
| Keywords  | <i>[command]</i><br>Displays a summary of the command given by [command] and its keywords. If you<br>omit [command], the system displays all available commands.                                                                                                    |
|           | <i>[keyword]</i><br>Displays a summary of the keyword given by [keyword] belonging to the command<br>given by [command]. If you omit [keyword], the system displays the available<br>keywords for the specified command.                                                                                                    |
|           | <b>all</b><br>Displays a list of all available commands (including command variations).                                                                                                    |
| Examples  | The following is an example of the Help Config command:                                                                                                    |
|           | IBM8Gb #> help config<br>config CONFIG_OPTIONS<br>The config command operates on configurations.                                                                                                    |
|           | Usage: config { activate   backup   cancel   copy   delete  <br>edit   list   restore   save }                                                                                                    |
|           | The following is an example of the Help Config Edit command:                                                                                                    |
|           | IBM8Gb #> help config edit<br>config edit [CONFIG_NAME]<br>This command initiates a configuration session and places the current session<br>into config edit mode.<br>If CONFIG_NAME is given and it exists, it gets edited; otherwise, it gets<br>created. If it is not given, the currently active configuration is edited. |
|           | Admin mode is required for this command.                                                                                                    |
|           | Usage: config edit [CONFIG_NAME]                                                                                                    |

| History                                    |                                                                                                    |  |  |
|--------------------------------------------|----------------------------------------------------------------------------------------------------|--|--|
|                                            | Displays a numbered list of the previously entered commands from which you can re-execute selected commands.     |  |  |
| Authority                                  | None                                                                                                    |  |  |
| Syntax                                     | history                                                                                                    |  |  |
| Notes                                      | Use the History command to provide context for the ! command:                                                    |  |  |
|                                            | • Enter ![command_string] to re-execute the most recent command that matches [command_string].                   |  |  |
|                                            | • Enter ![line number] to re-execute the corresponding command from the History display                          |  |  |
|                                            | <ul> <li>Enter ![partial command string] to re-execute a command that matches the<br/>command string.</li> </ul> |  |  |
|                                            | • Enter !! to re-execute the most recent command.                                                                |  |  |
| Examples                                   | The following is an example of the History command:                                                              |  |  |
|                                            | IBM8Gb #> history                                                                                                |  |  |
|                                            | 1 show switch                                                                                                    |  |  |
|                                            | 2 date                                                                                                    |  |  |
|                                            | 3 help set                                                                                                    |  |  |
|                                            | + history                                                                                                    |  |  |
|                                            | IBM8Gb #> !3                                                                                                    |  |  |
|                                            | help set                                                                                                    |  |  |
|                                            | set SET_OPTIONS                                                                                                  |  |  |
| There are many attributes that can be set. |                                                                                                    |  |  |
|                                            | Type help with one of the following to get more information:                                                     |  |  |
|                                            | Usage: set { alarm   beacon   config   log   pagebreak  <br>port   setup   switch }                              |  |  |

# Hotreset

Resets the switch for the purpose of activating the pending firmware without disrupting traffic. This command terminates all management sessions, saves all configuration information, and clears the event log. After the pending firmware is activated, the configuration is recovered. This process may take a few minutes. To save the event log to a file before resetting, enter the Set Log Archive command.

Authority Admin session

Syntax hotreset

**Notes** • You can load and activate version 9.1.*x* firmware on an operating switch without disrupting data traffic or having to re-initialize attached devices under the following conditions:

- The current firmware version permits the installation and non-disruptive activation of 9.1 firmware. For information about compatibility with previous firmware versions, see the *Firmware Release Notes*.
- No changes are being made to switches in the fabric including installing firmware, powering up, powering down, disconnecting or connecting ISLs, and switch configuration changes.
- No port on the switch is in the diagnostic state.
- No zoning changes are being made on the switch.
- No changes are being made to attached devices including powering up, powering down, disconnecting, connecting, and HBA configuration changes.
- Ports that are stable when the non-disruptive activation begins, then change states, will be reset. When the non-disruptive activation is complete, QuickTools sessions reconnect automatically. However, CLI and SSH sessions must be restarted manually.
- This command clears the event log and all counters.

| Ike List  |                                                                                                    |
|-----------|----------------------------------------------------------------------------------------------------|
|           | Displays IKE peer and policy information.                                                                                                    |
| Authority | None                                                                                                    |
| Syntax    | ike list<br>active<br>configured<br>edited<br>peer [option]<br>policy [option]                                                                                             |
| Keywords  | <b>active</b><br>Displays the configurations for all active IKE peers and policies.                                                                                        |
|           | <b>configured</b><br>Displays the configurations for all user-defined IKE peers and policies.                                                                              |
|           | <b>edited</b><br>Displays the configurations for all IKE peers and policies that have been modified<br>in an Ipsec Edit session, but not saved.                            |
|           | <b>peer</b> [ <i>option</i> ]<br>Specifies the IKE peers given by [option] for which to display configuration<br>information. [option] can have the following values:      |
|           | <i>[peer]</i> Displays the configuration for the peer given by [peer].                                                                                                    |
|           | <i>active</i> Displays the configuration for all active peers.                                                                                                    |
|           | <i>configured</i> Displays the configuration for all user-defined peers.                                                                                                   |
|           | <i>edited</i> Displays the configuration for all peers that have been modified, but not saved.                                                                             |
|           | <b>policy</b> [ <i>option</i> ]<br>Specifies the IKE policies given by [option] for which to display configuration<br>information. [option] can have the following values: |
|           | <i>[policy]</i> Displays the configuration for the IKE policy given by [policy].                                                                                           |
|           | <i>active</i> Displays the configuration for all active IKE policies.                                                                                                    |
|           | <i>configured</i> Displays the configuration for all user-defined IKE policies.                                                                                            |
|           | <i>edited</i> Displays the configuration for all IKE policies that have been modified, but not saved.                                                                      |

**Notes** If you omit the keywords, the Ike List command displays configuration information for all active IKE peers and policies.

**Examples** The following is an example of the Ike List Configured command:

IBM8Gb #> ike list configured Configured (saved) IKE Information Peer Policy \_\_\_\_\_ \_\_\_\_ peer\_1 policy\_1 policy\_2 peer\_2 policy\_3 peer\_3 (no policies) (No peer) policy\_4 Summary: Peer Count 3 Policy Count 4

The following is an example of the Ike List Policy command:

IBM8Gb (admin-ipsec) #> ike list policy\_2

Edited (unsaved) IKE Information

| policy_2          |                         |
|-------------------|-------------------------|
| Description       | 65                      |
| Mode              | transport               |
| LocalAddress      | 10.0.3                  |
| LocalPort         | 1234                    |
| RemotePort        | 0 (All)                 |
| Peer              | peer_1                  |
| Protocol          | udp                     |
| Action            | ipsec                   |
| ProtectionDesired | <undefined></undefined> |
| LifetimeChild     | 3600 (seconds)          |
| RekeyChild        | True                    |
| Encryption        | 3des_cbc                |
| Integrity         | md5_96 sha1_96 sha2_256 |
| DHGroup           | 1 5                     |
| Restrict          | True                    |

# **Ike Peer**

Creates and manages IKE peers.

# Authority Admin session and an Ipsec Edit session

Syntax ike peer copy [peer\_source] [peer\_destination] create [peer] delete [peer] edit [peer] list [option] rename [peer\_old] [peer\_new]

# Keywords copy [peer\_source] [peer\_destination]

Creates a new peer named [peer\_destination] and copies the configuration into it from the peer given by [peer\_source]. You must enter the Ipsec Save command afterwards to save your changes.

### create [peer]

Creates a peer with the name given by [peer]. A peer name must begin with a letter and be no longer than 32 characters. Valid characters are 0-9, A-Z, a-z, \_, \$, ^, and -. The IKE database supports a maximum of 16 user-defined peers. You must enter the Ipsec Save command afterwards to save your changes. See Table 7.

| Parameter   | Description                                                                                                    |
|-------------|----------------------------------------------------------------------------------------------------|
| Description | Peer description of up to 127 characters or n (none).                                                                                                    |
| Address     | IP address (version 4 or 6) or DNS host name of the peer host, switch, or gateway.                                                                                                    |
| Lifetime    | Duration of the IKE security association connection in sec-<br>onds. Lifetime is an integer from 900–86400.                                                                                                    |
| Encryption  | <ul> <li>Algorithm that encrypts outbound data or decrypts inbound data. The encryption algorithm can be one or more of the following:</li> <li>3des_cbc</li> <li>aes_cbc_128</li> <li>aes_cbc_192</li> <li>aes_cbc_256</li> </ul>                                                                      |
| Integrity   | <ul> <li>Integrity (authentication) algorithm. Integrity can be one or more of the following:</li> <li>md5_96 (EncryptionMode=Legacy only)</li> <li>sha1_96</li> <li>sha2_256</li> <li>aes_xcbc_96 (EncryptionMode=Legacy only)</li> <li>For information about EncryptionMode, see Table 31.</li> </ul> |

Table 7. IKE Peer Configuration Parameters

| Parameter                                  | Description                                                                                                    |
|--------------------------------------------|----------------------------------------------------------------------------------------------------|
| DHGroup                                    | Diffie-Hellman group number. You can specify one or more group numbers: 1, 2, 5, 14, or 24.                                                                                                    |
|                                            | 1, 2, and 5 are valid only when EncryptionMode=Legacy. For information about EncryptionMode, see Table 31.                                                                                             |
| Restrict                                   | Algorithm and DH group restriction. The IKE responder<br>accepts only algorithms and DH groups specified by the IKE<br>initiator (True), or accepts all algorithms and DH groups<br>(False).           |
| Authentication                             | IKE authentication method. Authentication can have the fol-<br>lowing values:                                                                                                    |
|                                            | <ul> <li>Secret—Authenticate by pre-shared keys (PSK). See the<br/>Key parameter.</li> </ul>                                                                                                    |
|                                            | <ul> <li>Pubkey—Authenticate by public key encryption (RSA)<br/>through digital certificates. See the CertificateName,<br/>SwitchIdentity, and PeerIdentity parameters.</li> </ul>                     |
| Key<br>(Authentication=Secret)             | Pre-shared key that matches the key on the IKE peer. Key can be one of the following:                                                                                                    |
|                                            | String in quotes up to 128 characters                                                                                                    |
|                                            | • Raw hex bytes up to 256 bytes. The number of bytes must be even.                                                                                                    |
| CertificateName<br>(Authentication=Pubkey) | Name of the local switch certificate to use to authenticate the peer device. CertificateName is a string of up to 32 characters. For more information about certificates, see the Certificate command. |
| SwitchIdentity<br>(Authentication=Pubkey)  | Identifier by which the switch is authenticated. SwitchIden-<br>tity can have the following values:                                                                                                    |
|                                            | • Unspecified—Identifier is set to the distinguished name (DN) of the local certificate's subject.                                                                                                    |
|                                            | • IPv4 or IPv6 address, DNS name, or e-mail address—This value must be included in a subjectAltName extension in the local certificate.                                                                |
| PeerIdentity<br>(Authentication=Pubkey)    | Identifier by which the peer is authenticated. PeerIdentity can have the following values:                                                                                                    |
|                                            | • Unspecified—Identifier is set to the IP address of the peer or remote tunnel end point.                                                                                                    |
|                                            | • IPv4 or IPv6 address, DNS name, or e-mail address—This value must be included in a subjectAltName extension in the peer certificate.                                                                 |

 Table 7. IKE Peer Configuration Parameters (Continued)

### delete [peer]

Deletes the peer given by [peer] from the IKE database. You must enter the Ipsec Save command afterwards to save your changes.

### edit [peer]

Opens an edit session in which to change the configuration of an existing peer given by [peer]. For descriptions of the peer parameters, refer to Table 7.

## list [option]

Displays the configuration for the peer or peers given by [option]. If you omit [option], the command displays the configuration of all active peers. [option] can be one of the following:

[peer]

Displays the configuration for the peer given by [peer].

active

Displays the configuration for all active peers.

configured

Displays the configuration for all user-defined peers.

edited

Displays the configuration for all peers that have been modified, but not saved.

#### rename [peer\_old] [peer\_new]

Renames the peer given by [peer\_old] to the peer given by [peer\_new]. You must enter the Ipsec Save command afterwards to save your changes.

The following is an example of the Ike Peer Create command. Shaded entries indicate options that are available only when EncryptionMode=Legacy. For more information about EncryptionMode, see Table 31. An asterisk (\*) indicates a required entry. IBM8Gb ># admin start IBM8Gb (admin) #> ipsec edit IBM8Gb (admin-ipsec) #> ike peer create peer\_1 A list of attributes with formatting will follow. Enter a value or simply press the ENTER key to skip specifying a value. If you wish to terminate this process before reaching the end of the list press 'q' or 'Q' and the ENTER key to do so. Required attributes are preceded by an asterisk. Value (press ENTER to not specify value, 'q' to quit): Description (string, max=127 chars, N=None) : Peer\_1 \*Address (hostname, IPv4, or IPv6 Address) : 10.0.0.3 Lifetime (decimal value, 900-86400 seconds) : 3600 Lifetime \*Encryption (select one or more encryption algorithms) 1=3des\_cbc 2=aes\_cbc\_128 3=aes\_cbc\_192 4=aes\_cbc\_256 : 1 4 \*Integrity (select one or more integrity algorithms) 1=md5 96 2=sha1\_96 3=sha2\_256 4=aes\_xcbc\_96 : 1 2 3 \*DHGroup (select one or more Diffie-Hellman Groups) 1, 2, 5, 14, 24 : 2 14 Restrict (True / False) : True \*Authentication (1=secret, 2=public\_key) : 1 \*Key (quoted string or raw hex bytes) maximum length for quoted string = 128 maximum length for raw hex bytes = 256 the raw hex length must be even : 0x11223344

The IKE peer has been created.

This configuration must be saved with the 'ipsec save' command before it can take effect, or to discard this configuration use the 'ipsec cancel' command. IBM8Gb (admin-IPSEC) #> ipsec save

**Examples** 

The following is an example of the Ike Peer Edit command. Shaded entries indicate options that are available only when EncryptionMode = Legacy. For more information about EncryptionMode, see Table 31. An asterisk (\*) indicates a required entry.

IBM8Gb (admin-ipsec) #> ike peer edit peer\_2 A list of attributes with formatting and current values will follow. Enter a new value or simply press the ENTER key to accept the current value. If you wish to terminate this process before reaching the end of the list press 'q' or 'Q' and the ENTER key to do so. Required attributes are preceded by an asterisk. Current Values: Description Peer\_2 description Address 10.0.0.4 Lifetime 4800 (seconds) Encryption aes\_cbc\_128 aes\_cbc\_192 Integrity aes\_xcbc\_96 DHGroup 5 24 Restrict True Authentication secret \*\*\*\*\*\* Key New Value (press ENTER to not specify value, 'q' to quit, 'n' for none): Description (string, max=127 chars, N=None) : \*Address(hostname, IPv4, or IPv6 Address)Lifetime(decimal value, 900-86400 seconds)\*Encryption(select one or more encryption algorithms) : (decimal value, 900-86400 seconds) : 1200 1=3des cbc 2=aes\_cbc\_128 3=aes\_cbc\_192 4=aes\_cbc\_256 : 1 \*Integrity (select one or more integrity algorithms) 1=md5\_96 2=sha1 96 3=sha2\_256 4=aes\_xcbc\_96 : 1 \*DHGroup (select one or more Diffie-Hellman Groups) 1, 2, 5, 14, 24 : 1 Restrict (True / False) : \*Authentication (1=secret, 2=public\_key) : \*Key (quoted string or raw hex bytes) maximum length for quoted string = 128 maximum length for raw hex bytes = 256 the raw hex length must be even :

The IKE peer has been edited. This configuration must be saved with the 'ipsec save' command before it can take effect, or to discard this configuration use the 'ipsec cancel' command.

### The following is an example of the Ike Peer List command:

IBM8Gb (admin-ipsec) #> ike peer list peer\_1
Edited (unsaved) IKE Information
peer\_1
Description Peer\_1 description
Address 10.0.0.3
Lifetime 3600 (seconds)
Encryption 3des\_cbc aes\_cbc\_256
Integrity md5\_96 shal\_96 sha2\_256
DHGroup 2 14
Restrict True
Authentication secret
Key \*\*\*\*\*\*\*

# **Ike Policy**

Creates and manages IKE policies.

# Authority Admin session and an Ipsec Edit session

Syntax ike policy copy [policy\_source] [policy\_destination] create [policy] delete [policy] edit [policy] list [option] rename [policy\_old] [policy\_new]

Keywords copy [policy\_source] [policy\_destination]

Creates a new policy named [policy\_destination] and copies the configuration into it from the policy given by [policy\_source]. You must enter the Ipsec Save command afterwards to save your changes.

## create [policy]

Creates a policy with the name given by [policy]. A policy name must begin with a letter and be no longer than 32 characters. Valid characters are 0-9, A-Z, a-z, \_, \$, ^, and -. The IKE database supports a maximum of 256 user-defined policies. You must enter the Ipsec Save command afterwards to save your changes. See Table 8.

| Parameter                      | Description                                                                                                    |
|--------------------------------|----------------------------------------------------------------------------------------------------|
| Description                    | Policy description of up to 127 characters.                                                                                                    |
| Mode                           | IP security connection type. Mode can have one of the following values:                                                                                                    |
|                                | <ul> <li>Transport—Encrypts the transport layer payload</li> </ul>                                                                                                    |
|                                | • Tunnel—Encrypts the IP header and the transport layer payload                                                                                                    |
| LocalAddress                   | Local switch IP address (IPv4 or IPv6). The switch<br>and the peer device must use the same IP address<br>version. If you omit this value, all switch IP addresses<br>are used. An IKE policy is created for each switch IP<br>address. |
| LocalPort                      | Local port with which the policy traffic selector must<br>match packets. LocalPort can be an integer from<br>1–65535. Zero (0) and the keyword All specifies all<br>remote ports.                                                       |
| RemoteAddress<br>(Mode=Tunnel) | IPv4 or IPv6 address of the traffic selector on the remote side of the IP security tunnel.                                                                                                    |
| RemotePort<br>(Mode=Tunnel)    | Remote port with which the policy traffic selector<br>must match packets. RemotePort can be an integer<br>1–65535. Zero (0) and the keyword All specifies all<br>remote ports.                                                          |
| Peer                           | Name of an existing peer to be associated with this policy.                                                                                                    |

Table 8. IKE policy configuration parameters

| Parameter                                                | Description                                                                                                    |
|----------------------------------------------------------|----------------------------------------------------------------------------------------------------|
| Protocol<br>(LocalPort=1–65535 or<br>RemotePort=1–65535) | Transport protocol with which the traffic selector<br>matches packets. Protocol can have the following val-<br>ues:                                                                                                    |
|                                                          | icmp—Internet control message protocol for IP version 4                                                                                                    |
|                                                          | <ul> <li>icmp6—Internet control message protocol for IP version 6</li> </ul>                                                                                                    |
|                                                          | ip4—Internet protocol version 4                                                                                                    |
|                                                          | tcp—Transmission control protocol                                                                                                    |
|                                                          | udp—User datagram protocol                                                                                                    |
|                                                          | • any or 0—Any protocol                                                                                                    |
|                                                          | <ul> <li>1–255—Numeric equivalent for standard and custom protocols</li> </ul>                                                                                                    |
| Action                                                   | Action to apply for packets that match the policy.<br>Action can be ipsec, which applies the policy's IP<br>security protection to the packet.                                                                                                    |
| ProtectionDesired<br>(Mode=Transport)                    | IP security protection protocol to apply (encapsulat-<br>ing security payload).                                                                                                    |
| LifetimeChild                                            | Duration of the IP security association connection in seconds. LifetimeChild is an integer 900–86400. The default is 3600.                                                                                                    |
| RekeyChild                                               | IP security association renegotiation. Renegotiate an<br>IP security association that is about to expire (True) or<br>allow it to expire (False).                                                                                                  |
| Encryption                                               | One or more encryption algorithms. Encryption can be one of the following:                                                                                                    |
|                                                          | • 3des_cbc                                                                                                    |
|                                                          | • aes_cbc_128                                                                                                    |
|                                                          | • aes_cbc_192                                                                                                    |
|                                                          | • aes_cbc_256                                                                                                    |
| Integrity                                                | One or more authentication algorithms to apply to the policy:                                                                                                    |
|                                                          | md5_96 (EncryptionMode=Legacy only)                                                                                                    |
|                                                          | • sha1_96                                                                                                    |
|                                                          | • sha2_256                                                                                                    |
|                                                          | • aes_xcbc_96 (EncryptionMode=Legacy only)                                                                                                    |
|                                                          | For information about EncryptionMode, see Table 31.                                                                                                    |
| DHGroup                                                  | Diffie-Hellman group number(s) to apply to the pol-<br>icy. DHGoup can be one or more of the following: 1,<br>2, 5, 14, 24. If you omit this value, no Diffie-Hellman<br>exchanges will be done for IP security association<br>setup and rekeying. |
|                                                          | 1, 2, and 5 are valid only when EncryptionMode =<br>Legacy. For information about EncryptionMode, see<br>Table 31.                                                                                                    |

# Table 8. IKE policy configuration parameters (Continued)

Table 8. IKE policy configuration parameters (Continued)

| Parameter | Description                                                                                                    |
|-----------|----------------------------------------------------------------------------------------------------|
| Restrict  | Algorithm and DH group restriction. The IKE<br>responder accepts only the configured algorithms<br>and DH groups for an IKE security association (True),<br>or accepts any algorithm and DH group (False). |

## delete [policy]

Deletes the policy given by [policy] from the IKE database. You must enter the Ipsec Save command afterwards to save your changes.

#### edit [policy]

Opens an edit session in which to change the configuration of an existing IKE policy given by [policy]. For descriptions of the policy parameters, refer to Table 8.

#### list [option]

Displays the configuration for the policy or policies given by [option]. If you omit [option], the command displays the configuration of all active policies. [option] can be one of the following:

### [policy]

Displays the configuration for the policy given by [policy].

active

Displays the configuration for all active policies.

#### configured

Displays the configuration for all user-defined policies.

#### edited

Displays the configuration for all policies that have been modified, but not saved.

#### rename [policy\_old] [policy\_new]

Renames the policy given by [policy\_old] to the policy given by [policy\_new]. You must enter the Ipsec Save command afterwards to save your changes.

| Examples | The following is an exar<br>indicate options that are<br>information about Encry<br>required entry. | nple of the Ike Policy Create command. <mark>Shade</mark><br>available only when EncryptionMode = Lega<br>yptionMode, see Table 31. An asterisk (*) indic | d entries<br>cy. For more<br>ates a |
|----------|----------------------------------------------------------------------------------------------------|----------------------------------------------------------------------------------------------------|-------------------------------------|
|          | IBM8Gb (admin-ipsec) #                                                                              | > ike policy create policy_2                                                                                                    |                                     |
|          | A list of attributes<br>Enter a value or sim<br>If you wish to termi<br>press 'q' or 'Q' and        | with formatting will follow.<br>ply press the ENTER key to skip specifying<br>nate this process before reaching the end o<br>the ENTER key to do so.      | a value.<br>of the list             |
|          | Required attributes                                                                                 | are preceded by an asterisk.                                                                                                    |                                     |
|          | Value (press ENTER t<br>Description                                                                 | o not specify value, 'q' to quit):<br>(string, max=127 chars. N=None)                                                                                     | : Policy 2                          |
|          | *Mode                                                                                               | (1=transport, 2=tunnel)                                                                                                    | : 1                                 |
|          | *LocalAddress                                                                                       | (IPv4, IPv6 Address or keyword 'All'                                                                                                    | : 10.0.0.3                          |
|          | LocalPort                                                                                           | (decimal value, 0-65535 or keyword 'All'                                                                                                    | : 1234                              |
|          | RemotePort                                                                                          | (decimal value, 0-65535 or keyword 'All'                                                                                                    | : 0                                 |
|          | *Peer                                                                                               | (string, max=32 chars)                                                                                                    | : peer 1                            |
|          | *Protocol                                                                                           | (decimal value, 0-255, or keyword)<br>0=NotSpecified<br>Allowed keywords                                                                                  |                                     |
|          |                                                                                                    | 1cmp, 1cmp6, 1p4, tcp, udp or any                                                                                                    | : udp                               |
|          | Action                                                                                              | (l=lpsec)                                                                                                    | : 1                                 |
|          | ProtectionDesired                                                                                   | (select one, transport-mode only)                                                                                                    | . 1                                 |
|          |                                                                                                    | lesp Encapsulating Security Payload                                                                                                    | ; 1<br>, 2600                       |
|          | LifetimeChild                                                                                       | (decimal value, 900-86400 seconds)                                                                                                    | : 3600                              |
|          | RekeyChild                                                                                          | (True / False)                                                                                                    | : True                              |
|          | *Encryption                                                                                         | (select one or more encryption algorithms<br>1=3des_cbc                                                                                                   | )                                   |
|          |                                                                                                    | 2=aes_cbc_128                                                                                                    |                                     |
|          |                                                                                                    | 3=aes_cbc_192                                                                                                    | . 1                                 |
|          | Techo and have                                                                                      | 4=aes_cbc_256                                                                                                    | : 1                                 |
|          | Integrity                                                                                           | <pre>1=md5_96<br/>2=sha1_96<br/>3=sha2_256<br/>4=aes_xcbc_96</pre>                                                                                        |                                     |
|          |                                                                                                    | or the keyword 'None'                                                                                                    | : 1 2 3                             |
|          | DHGroup                                                                                             | (select one or more Diffie-Hellman Groups                                                                                                    | )                                   |
|          |                                                                                                    | 1, 2, 5, 14, 24 or the keyword 'None'                                                                                                    | : 15                                |
|          | Restrict                                                                                            | (True / False)                                                                                                    | : True                              |
|          | The IKE policy has b<br>This configuration m<br>before it can take e<br>use the 'ipsec cance        | een created.<br>ust be saved with the 'ipsec save' command<br>ffect, or to discard this configuration<br>l' command.                                      |                                     |

IBM8Gb (admin-IPSEC) #> ipsec save

The following is an example of the Ike Policy Edit command. Shaded entries indicate options that are available only when EncryptionMode = Legacy. For more information about EncryptionMode, see Table 31. An asterisk (\*) indicates a required entry.

```
IBM8Gb (admin-ipsec) #> ike policy edit policy_1
  A list of attributes with formatting and current values will follow.
  Enter a new value or simply press the ENTER key to accept the current value.
  If you wish to terminate this process before reaching the end of the list
  press 'q' or 'Q' and the ENTER key to do so.
  Required attributes are preceded by an asterisk.
  Current Values:
    Description
                           Policy 1
    Mode
                           tunnel
   LocalAddress 10.0.0.6
  LocalAddress
LocalPort 456
RemotePort 0 (All)
Action ipsec
LifetimeChild 3600 (seconds)
RekeyChild True
Postrict False
  New Value (press ENTER to not specify value, 'q' to quit, 'n' for none):

      Note
      (string, max=127 chars, N=None)
      : Policy la

      *Mode
      (l=transport, 2=tunnel)
      : 1

      *LocalAddress
      (IPv4, IPv6 Address or keyword 'All'
      :

      LocalPort
      (decimal value, 0-65535 or keyword 'All'
      :

      *Peer
      (string, max=32 chars)
      : peer_2

   *Peer (string, max=32 chars)
*Protocol (decimal value, 0-255, or keyword)
                               0=NotSpecified
                               Allowed keywords
                                  icmp, icmp6, ip4, tcp, udp or any : udp
    Action (1=ipsec)
                                                                                 : 1
    ProtectionDesired (select one, transport-mode only)
   L=esp Encapsulating Security Payload : 1
LifetimeChild (decimal value, 900-86400 seconds) : 2000
RekeyChild (True / False)
   *Encryption
                          (select one or more encryption algorithms)
                               1=3des_cbc
                               2=aes_cbc_128
                               3=aes cbc 192
                                                                                : 13
                               4=aes_cbc_256
    Integrity
                           (select one or more integrity algorithms)
                               1=md5_96
                                2=sha1_96
                                3=sha2_256
                                4=aes_xcbc_96
                                or the keyword 'None'
                                                                                : 13
    DHGroup
                          (select one or more Diffie-Hellman Groups)
                                1, 2, 5, 14, 24 or the keyword 'None' : 2 5
    Restrict
                          (True / False)
                                                                                : true
  The IKE policy has been edited.
  This configuration must be saved with the 'ipsec save' command
  before it can take effect, or to discard this configuration
```

use the 'ipsec cancel' command.
IBM8Gb (admin-IPSEC) #> ipsec save

# The following is an example of the Ike Policy List command:

IBM8Gb (admin-ipsec) #> ike policy list policy\_2

Edited (unsaved) IKE Information

| р | olicy_2           |                         |
|---|-------------------|-------------------------|
|   | Description       | Policy 2                |
|   | Mode              | transport               |
|   | LocalAddress      | 10.0.3                  |
|   | LocalPort         | 1234                    |
|   | RemotePort        | 0 (All)                 |
|   | Peer              | peer_1                  |
|   | Protocol          | udp                     |
|   | Action            | ipsec                   |
|   | ProtectionDesired | <undefined></undefined> |
|   | LifetimeChild     | 3600 (seconds)          |
|   | RekeyChild        | True                    |
|   | Encryption        | 3des_cbc                |
|   | Integrity         | md5_96 sha1_96 sha2_256 |
|   | DHGroup           | 1 5                     |
|   | Restrict          | True                    |
|   |                   |                         |

# Image Manages and installs switch firmware. Notes: The sFTP switch service is enabled by default, and the FTP and TFTP services are disabled. If you intend to use FTP or TFTP, you must first enable the service. For more information about switch services, see "Managing switch services" on page 49. Authority Admin session Syntax image cleanup fetch [account\_name] [ip\_address] [file\_source] [file\_destination] install list sftp [account\_name] [ip\_address] [file\_source] [file\_destination] tftp [ip\_address] [file\_source] [file\_destination] unpack [file] url [url] [file\_destination] Keywords cleanup Removes all firmware image files from the switch. All firmware image files are removed automatically each time the switch is reset. fetch [account\_name] [ip\_address] [file\_source] [file\_destination] Retrieves image file given by [file\_source] using sFTP and stores it on the switch with the file name given by [file\_destination]. The image file is retrieved from the host IP address given by [Ip\_address]. [ip\_address] can be an IP address or a DNS host name. If an account name needs a password to access the sFTP server, the system will prompt you for it. install Downloads firmware from a remote host to the switch, installs the firmware, then resets the switch to activate the firmware. This is disruptive. The command prompts you for the following: File transfer protocol: FTP, TFTP, sFTP, or URL IP address or DNS host name of the remote host (FTP, TFTP, sFTP) An account name and password on the remote host (FTP, sFTP) Pathname for the firmware image file. For URL, enter a URL in the form http://, ftp://, or https://. list Displays the list of image files that reside on the switch. sftp [account\_name] [ip\_address] [file\_source] [file\_destination] Retrieves image file given by [file\_source] using sFTP and stores it on the switch with the file name given by [file\_destination]. The image file is retrieved from the host IP address given by [Ip\_address]. [ip\_address] can be an IP address or a DNS host name. A host sFTP password is required.

|          | tftp [ip_address] [file_source] [file_destination]                                                                                                    |  |  |  |
|----------|----------------------------------------------------------------------------------------------------|--|--|--|
|          | Retrieves image file given by [file_source] using TFTP and stores it on the switch with the file name given by [file_destination]. The image file is retrieved from the host IP address given by [Ip_address]. [ip_address] can be an IP address or a DNS host name. |  |  |  |
|          | <b>unpack [file]</b><br>Installs the firmware file given by [file]. After unpacking the file, a message appears                                                                                                    |  |  |  |
|          | confirming successful unpacking. The switch must be reset for the new firmware to take effect.                                                                                                    |  |  |  |
|          | url [url] [file_destination]                                                                                                    |  |  |  |
|          | Retrieves image file given by [url] from the Internet and stores it on the switch with the file name given by [file_destination]. [url] can be any Internet URL.                                                                                                    |  |  |  |
| Notes    | To provide consistent performance throughout the fabric, ensure that all switches are running the same version of firmware.                                                                                                    |  |  |  |
|          | To install firmware when the management workstation has an FTP server, use the Image Install command or the Firmware Install command.                                                                                                    |  |  |  |
| Examples | The following is an example of the Image Install command:                                                                                                    |  |  |  |
|          | IBM8Gb #> admin start<br>IBM8Gb (admin) #> image install<br>Warning: Installing new firmware requires a switch reset.                                                                                                    |  |  |  |
|          | Continuing with this action will terminate all management sessions,<br>including any Telnet sessions. When the firmware activation is complete,<br>you may log in to the switch again.                                                                               |  |  |  |
|          | Do you want to continue? [y/n]: y                                                                                                    |  |  |  |
|          | Press 'q' and the ENTER key to abort this command.                                                                                                    |  |  |  |
|          | FTP, TFTP, SFTP, or URL : sftp                                                                                                    |  |  |  |
|          | User Account : johndoe                                                                                                    |  |  |  |
|          | Password: : ********                                                                                                    |  |  |  |
|          | IP Address : 10.0.0.254                                                                                                    |  |  |  |
|          | Source Filename : 9.1.00.xx_ipc                                                                                                    |  |  |  |
|          | About to install image. Do you want to continue? $[y/n]$ y                                                                                                    |  |  |  |
|          | Connected to 10.0.0.254 (10.0.0.254).                                                                                                    |  |  |  |
|          | 220 localhost.localdomain sFTP server (Version wu-2.6.1-18) ready.                                                                                                    |  |  |  |
|          | 230 User johndoe logged in.                                                                                                    |  |  |  |
|          | bin                                                                                                    |  |  |  |
|          | 200 Type set to I.                                                                                                    |  |  |  |
|          | Verbose mode off                                                                                                    |  |  |  |
|          | This may take several seconds                                                                                                    |  |  |  |
|          | The switch will now reset                                                                                                    |  |  |  |
|          | Connection closed by foreign host.                                                                                                    |  |  |  |
|          |                                                                                                    |  |  |  |

The following is an example of the Image Fetch and Image Unpack commands:

```
IBM8Gb (admin) #> image fetch johndoe 10.0.0.254 9.1.00.11_ipc
>sftp images@10.0.0.254
Connecting to 10.0.0.254...
Password: images
sftp>put 9.1.00.11_ipc
    Uploading 9.1.00.11_ipc to /9.1.00.11_ipc
    9.1.00.11_ipc-slot3 100% 137KB 136.8KB/s 00:00
sftp>quit
IBM8Gb (admin) $>image list
IBM8Gb (admin) $>image unpack 9.1.00.11_ipc
Image unpack command result: Passed
```

# lpsec

|           | Manages the IP security database. The IP security database consists of the Security<br>Association database and the Security Policy database. The Ipsec Edit command<br>opens a session in which to create and manage associations and policies. |
|-----------|----------------------------------------------------------------------------------------------------|
| Authority | Admin session except for the History keyword. The Clear keyword also requires an Ipsec Edit session.                                                                                                    |
| Syntax    | ipsec<br>cancel<br>clear<br>edit<br>history<br>limits                                                                                                    |
|           | save                                                                                                    |
| Keywords  | cancel                                                                                                    |
|           | Closes the current Ipsec Edit session. Any unsaved changes are lost.                                                                                                    |

#### clear

Deletes all IP security associations, IP security policies, IKE peers, and IKE policies from the volatile edit copies of the IP security and IKE databases. This keyword requires an Ipsec Edit session. This keyword does not affect the non-volatile IP security configuration. However, if you enter the Ipsec Clear command followed by the Ipsec Save command, the non-volatile IP security configuration will be deleted from the switch.

#### Notes:

The preferred method for deleting the IP security configuration from the switch is the Reset Ipsec command.

#### edit

Open an Ipsec Edit session in which to create and manage IP security associations and policies, and IKE peers and policies. Ipsec Edit session commands include the Ike Peer, Ike Policy, Ipsec Clear, Ipsec Association, and Ipsec Policy commands. This keyword requires an Admin session.

#### history

Displays a history of IP security modifications. This keyword does not require an Admin session. History information includes the following:

- Time of the most recent IP security database modification and the user who performed it
- Checksums for the active and inactive IP security databases, and the IKE database

#### limits

Displays the maximum and current numbers of configured IP security associations, IP security policies, IKE peers, and IKE policies. This keyword does not require an Admin session nor an Ipsec Edit session. However, in an Ipsec Edit session, this command displays the number of both configured associations, peers, and policies, plus those created in the edit session but not yet saved.

save

Saves changes made during the current Ipsec Edit session.

**Examples** The following is an example of the Ipsec History command:

IBM8Gb #> ipsec history

| IPsec Database History     |             |             |          |       |          |      |           |  |
|----------------------------|-------------|-------------|----------|-------|----------|------|-----------|--|
|                            |             |             |          |       |          |      |           |  |
| Cor                        | figurationL | astEditedBy |          | johı  | ndoe@    | OB-  | -session5 |  |
| ConfigurationLastEditedOn  |             | Sat         | Mar      | 8     | 07:14:36 | 2008 |           |  |
| Active Database Checksum   |             |             | 00000144 |       |          |      |           |  |
| Inactive Database Checksum |             |             | 000      | 00385 |          |      |           |  |
| IKE Database Checksum      |             |             | 000      | 00023 |          |      |           |  |

## The following is an example of the Ipsec Limits command:

IBM8Gb #> ipsec limits

Configured (saved) IPsec Information

| IPsec Attribute          | Maximum | Current |
|--------------------------|---------|---------|
|                          |         |         |
| MaxConfiguredSAs         | 512     | 0       |
| MaxConfiguredSPs         | 128     | 0       |
| MaxConfiguredIKEPeers    | 16      | 0       |
| MaxConfiguredIKEPolicies | 256     | 0       |

# **Ipsec Association**

Creates and manages associations in the Security Association database.

- Authority Admin session and an Ipsec Edit session
- Syntax ipsec association copy [association\_source] [association\_destination] create [association] delete [association] edit [association] list [association] rename [association\_old] [association\_new]

Keywords copy [association\_source] [association\_destination]

Creates a new association named [association\_destination] and copies the configuration into it from the association given by [association\_source]. [association\_destination] must not begin with *DynamicSA\_*, which is reserved for dynamic associations. You must enter the Ipsec Save command afterwards to save your changes.

#### create [association]

Creates an association with the name given by [association]. An association name must begin with a letter and be no longer than 32 characters. Valid characters are 0-9, A-Z, a-z, \_, \$, ^, and -. The Security Association database supports a maximum of 512 user-defined associations. You must enter the Ipsec Save command afterwards to save your changes. The association configuration parameters are described in Table 9.

| Parameter          | Description                                                                                                    |  |
|--------------------|----------------------------------------------------------------------------------------------------|--|
| Description        | Description of the association                                                                                                    |  |
| SourceAddress      | IP address or DNS host name of the host, switch, or gateway from which data originates.                                                                                                    |  |
| DestinationAddress | IP address or DNS host name of the host, switch, or gateway receiving data. If you specified an IP address for the SourceAddress, the DestinationAddress must use the same IP version format. |  |
| Protocol           | IP security protocol to be used to process data. The protocol can be one of the following:                                                                                                    |  |
|                    | Encapsulated Security Payload–RFC 2406 (esp)                                                                                                    |  |
|                    | • Encapsulated Security Payload–RFC 1827 (esp-old)                                                                                                    |  |
|                    | • Authentication Header- RFC 2402 (ah)                                                                                                    |  |
|                    | • Authentication Header–RFC 1826 (ah-old)                                                                                                    |  |
| SPI                | Security parameters index number                                                                                                    |  |

*Table 9. Association configuration parameters* 

| Tuble 9. Association configuration parameters (Continue | Table 9. Association | configuration | parameters | (Continued) |
|---------------------------------------------------------|----------------------|---------------|------------|-------------|
|---------------------------------------------------------|----------------------|---------------|------------|-------------|

| Parameter         | Description                                                                                                    |
|-------------------|----------------------------------------------------------------------------------------------------|
| Authentication    | Algorithm to use to authenticate the source or destination. The authentication algorithm can be one of the following: |
|                   | <ul> <li>hmac-md5 (EncryptionMode=Legacy only)</li> </ul>                                                             |
|                   | • hmac-sha1                                                                                                    |
|                   | • hmac-sha256                                                                                                    |
|                   | <ul> <li>aes-xcbc-mac (EncryptionMode=Legacy only)</li> </ul>                                                         |
|                   | For information about EncryptionMode, see Table 31.                                                                   |
| AuthenticationKey | Key string to use for authentication.                                                                                 |
| Encryption        | Algorithm that encrypts outbound data or decrypts inbound data. The encryption algorithm can be one of the following: |
|                   | • 3des-cbc                                                                                                    |
|                   | • null                                                                                                    |
|                   | <ul> <li>blowfish-cbc (EncryptionMode=Legacy only)</li> </ul>                                                         |
|                   | • aes-cbc                                                                                                    |
|                   | <ul> <li>twofish-cbc (EncryptionMode=Legacy only)</li> </ul>                                                          |
|                   | For information about EncryptionMode, see Table 31.                                                                   |
| EncryptionKey     | Key string to use in encrypting or decrypting data                                                                    |
| Mode              | IP security connection type. Mode can have one of the following values:                                               |
|                   | Transport—Encrypts the transport layer payload                                                                        |
|                   | • Tunnel—Encrypts the IP header and the transport layer pay-<br>load                                                  |

### delete [association]

Deletes the specified association given by [association] from the Security Association database. You must enter the Ipsec Save command afterwards to save your changes.

### edit [association]

Opens an edit session in which to change the configuration of an existing association given by [association]. If the connection is not secure (SSH is disabled), the AuthenticationKey and EncryptionKey values are masked.

### list [option]

Displays the configuration for the associations given by [option]. If you omit [option], the command displays the configuration of all active associations. [option] can be one of the following:

#### [association]

Displays the configuration for the association given by [association].

# active

Displays the configuration for all active associations.

#### configured

Displays the configuration for all user-defined associations.

edited

Displays the configuration for all associations that have been modified, but not saved.

#### rename [association\_old] [association\_new]

Renames the association given by [association\_old] to the association given by [association\_new]. You must enter the Ipsec Save command afterwards to save your changes. Dynamic associations cannot be renamed. Dynamic associations cannot be renamed.

**Examples** The following is an example of the Ipsec Association Create command. Shaded entries indicate options that are available only when EncryptionMode = Legacy. For more information about EncryptionMode, see Table 31. An asterisk (\*) indicates a required entry.

IBM8Gb #> admin start IBM8Gb (admin) #> ipsec edit IBM8Gb (admin-ipsec) #> ipsec association create h2h-sh-sa A list of attributes with formatting will follow. Enter a value or simply press the ENTER key to skip specifying a value. If you wish to terminate this process before reaching the end of the list press 'q' or 'Q' and the ENTER key to do so. Required attributes are preceded by an asterisk. Value (press ENTER to not specify value, 'q' to quit): Description(string value, 0-127 bytes): Host-to-host: switch->host\*SourceAddress(hostname, IPv4, or IPv6 Address): fe80::2c0:ddff:fe03:d4c1 \*DestinationAddress (hostname, IPv4, or IPv6 Address) : fe80::250:daff:feb7:9d02 \*Protocol (1=esp, 2=esp-old, 3=ah, 4=ah-old) : 1 \*SPI (decimal value, 256-4294967295) : 333 Authentication (select an authentication algorithm) 1=hmac-md5 (16 byte key) 2=hmac-sha1 (20 byte key) 3=hmac-sha256 (32 byte key) 4=aes-xcbc-mac (16 byte key) : 2 authentication algorithm choice \*AuthenticationKey (quoted string or raw hex bytes) : "12345678901234567890" \*Encryption (select an encryption algorithm) 2=3des-cbc (24 byte key) 3=null (0 byte key) 4=blowfish-cbc (5-56 byte key) 5=aes-cbc (16/24/32 byte key) 6=twofish-cbc (16-32 byte key) encryption algorithm choice : 2 \*EncryptionKey (quoted string or raw hex bytes) : "123456789012345678901234" (1=transport, 2=tunnel) : 1 Mode

The security association has been created. This configuration must be saved with the 'ipsec save' command before it can take effect, or to discard this configuration use the 'ipsec cancel' command.

# **Ipsec List**

Displays information about IP security associations and policies.

| Authority | None                                                                                                    |
|-----------|----------------------------------------------------------------------------------------------------|
| Syntax    | <pre>ipsec list   active   association [option]   configured   edited   policy [option]</pre>                                                                                                    |
| Keywords  | <b>active</b><br>Displays a summary of active associations and policies. This is the default.                                                                                                    |
|           | <b>association</b> [ <i>option</i> ]<br>Displays the configuration for the associations given by [option]. If you omit<br>[option], the command displays the configuration of all active associations. [option]<br>can be one of the following: |
|           | [association]<br>Displays the configuration for the association given by [association].                                                                                                    |
|           | <i>active</i> Displays the configuration for all active associations.                                                                                                    |
|           | <i>configured</i> Displays the configuration for all user-defined associations.                                                                                                    |
|           | <i>edited</i><br>Displays the configuration for all associations that have been modified, but not<br>saved.                                                                                                    |
|           | <b>configured</b><br>Displays a summary of the user-defined associations and policies.                                                                                                    |
|           | <b>edited</b><br>Displays a summary of the associations and policies that have been modified, but<br>not saved.                                                                                                    |

### policy [option]

Displays the configuration for the policies given by [option]. If you omit [option], the command displays the configuration of all active policies. [option] can be one of the following:

[*policy*] Displays the configuration for the policy given by [policy].

active

Displays the configuration for all active policies.

configured

Displays the configuration for all user-defined policies.

edited

Displays the configuration for all policies that have been modified, but not saved.

**Examples** The following is an example of the Ipsec List command:

IBM8Gb #> ipsec list

Active IPsec Information

Security Association Database

h2h-sh-sa h2h-hs-sa

Security Policy Database -----h2h-hs-sp h2h-sh-sp

Summary

Security Association Count: 2 Security Policy Count: 2

#### The following is an example of the Ipsec List Association command:

IBM8Gb #> ipsec list association Active IPsec Information h2h-sh-sa Description: Host-to-host: switch->host Source: fe80::2c0:ddff:fe03:d4c1 Destination: fe80::250:daff:feb7:9d02 Protocol: esp SPI: 333 (0x14d) Authentication: hmac-shal \*\*\*\*\*\*\* Encryption: 3des-cbc \*\*\*\*\*\*\* Mode: transport h2h-hs-sa Description: Host-to-host: host->switch Source: fe80::250:daff:feb7:9d02 Destination: fe80::2c0:ddff:fe03:d4c1 Protocol: esp SPI: 444 (0x1bc) Authentication: hmac-shal \*\*\*\*\*\*\* Encryption: 3des-cbc \*\*\*\*\*\*\* Mode: transport

The following is an example of the Ipsec List Policy command:

IBM8Gb #> ipsec list policy

```
Active IPsec Information
h2h-hs-sp
 Description: Host-to-host: host->switch
 Source: fe80::250:daff:feb7:9d02/128
 Destination: fe80::2c0:ddff:fe03:d4c1/128
 Protocol: any
 Direction: in Priority: 0 Action: ipsec
 Mode: transport
 Rule Protocol Mode
                        Level
  ---- ----- -----
 1 esp
           transport require
h2h-sh-sp
 Description: Host-to-host: switch->host
 Source: fe80::2c0:ddff:fe03:d4c1/128
 Destination: fe80::250:daff:feb7:9d02/128
 Protocol: any
 Direction: out Priority: 0 Action: ipsec
 Mode: transport
                      Level
 Rule Protocol Mode
  ---- ----- -----
 1 esp transport require
```

# **Ipsec Policy**

Manages policies in the Security Policy database.

- Authority Admin session and an Ipsec Edit session
- Syntax ipsec policy copy [policy\_source] [policy\_destination] create [policy] delete [policy] edit [policy] list [option] rename [policy\_old] [policy\_new]

Keywords copy [policy\_source] [policy\_destination]

Creates a new policy named [policy\_destination] and copies the configuration into it from the policy given by [policy\_source]. You must enter the Ipsec Save command afterwards to save your changes. [policy\_destination] must not begin with *DynamicSP\_*, which is reserved for dynamic policies.

## create [policy]

Creates a policy with the name given by [policy]. A policy name must begin with a letter and be no longer than 32 characters. Valid characters are 0-9, A-Z, a-z, \_, \$, ^, and -. The Security Policy database supports a maximum of 128 user-defined policies. You must enter the Ipsec Save command afterwards to save your changes. Table 10 describes the policy parameters.

| Parameter          | Description                                                                                                    |  |
|--------------------|----------------------------------------------------------------------------------------------------|--|
| Description        | Description of the policy                                                                                                    |  |
| SourceAddress      | IP address or DNS host name of the host, switch, or gateway from which data originates.                                                                                                    |  |
| SourcePort         | Source port number (1–65535)                                                                                                    |  |
| DestinationAddress | IP address or DNS host name of the host, switch, or gateway<br>receiving data. If you specified an IP address for the SourceAd-<br>dress, the DestinationAddress must use the same IP version for-<br>mat.                                                                                                    |  |
| DestinationPort    | Destination port number (1–65535)                                                                                                    |  |
| Protocol           | <ul> <li>Protocol or application to which to apply IP security. Enter a keyword for one of the following protocols or an integer (0–255):</li> <li>Internet Control Message Protocol</li> <li>Internet Protocol</li> <li>Transmission Control Protocol (TCP)</li> <li>User Datagram Protocol (UDP)</li> </ul> |  |
|                    | Any protocol                                                                                                    |  |
| ICMP6              | ICMP number (0–255). You are prompted for this parameter only if you specify ICMP6 for the Protocol parameter.                                                                                                    |  |

*Table 10. Policy configuration parameters* 

| Parameter                                                  | Description                                                                                                    |  |
|------------------------------------------------------------|----------------------------------------------------------------------------------------------------|--|
| Direction                                                  | <ul><li>Direction of the data traffic to which to apply the policy:</li><li>In–Data entering the destination</li><li>Out–Data leaving the source</li></ul>                                                                                                    |  |
| Priority                                                   | A number from -2147483647 to +214783647 that determines prior-<br>ity for this policy in the security policy database. The higher the<br>number, the higher the priority.                                                                                                    |  |
| Action                                                     | <ul> <li>Processing to apply to data traffic:</li> <li>Discard—Unconditionally disallow all inbound or outbound data traffic.</li> <li>None—Allow all inbound or outbound data traffic without encryption or decryption.</li> <li>Ipsec—Apply IP security to inbound and outbound data traffic.</li> </ul>                                                                                                    |  |
| Mode<br>(Action=Ipsec)                                     | <ul> <li>IP security connection type. Mode can have one of the following values:</li> <li>Transport—Encrypts the transport layer payload.</li> <li>Tunnel—Encrypts the IP header and the transport layer payload. See the TunnelSource and TunnelDestination parameters.</li> </ul>                                                                                                    |  |
| TunnelSource<br>(Mode=Tunnel)                              | IP address (version 4 or 6) of the tunnel source.                                                                                                    |  |
| TunnelDestination<br>(Mode=Tunnel)                         | IP address (version 4 or 6) of the tunnel destination. TunnelSource and TunnelDestination must use the same IP version address format.                                                                                                    |  |
| ProtectionDesired<br>(Action=Ipsec)                        | <ul> <li>Type of IP security protection to apply:</li> <li>AH—Authentication header. Protects against modifications to the data. See the ahRuleLevel parameter.</li> <li>ESP—Encapsulating security payload. Protects against viewing the data. See the espRuleLevel parameter.</li> <li>Both—Apply both AH and ESP protection. See the ahRuleLevel and espRuleLevel parameters.</li> </ul>                   |  |
| ahRuleLevel<br>(ProtectionDesired=<br>ahRuleLevel or Both) | <ul> <li>Rule level to apply for AH protection. You are prompted for this parameter only if you specify AH or Both for the ProtectionDesired parameter.</li> <li>Default—Use the system wide default for the protocol.</li> <li>Use—Use a security association if one is available.</li> <li>Require—A security association is required whenever a packet is sent that is matched with the policy.</li> </ul> |  |
| espRuleLevel<br>(ProtectionDesired=<br>ESP or Both)        | <ul> <li>Rule level to apply for ESP protection:</li> <li>Default—use the system wide default for the protocol</li> <li>Use—use a security association if one is available</li> <li>Require—a security association is required whenever a packet is sent that matches the policy</li> </ul>                                                                                                    |  |

 Table 10. Policy configuration parameters (Continued)

## delete [policy]

Deletes the policy given by [policy] from the Security Policy database. You must enter the Ipsec Save command afterwards to save your changes.

## edit [policy]

Opens an edit session in which to change the configuration of an existing policy given by [policy].

#### list [option]

Displays the configuration for the policies given by [option]. If you omit [option], the command displays the configuration of all active policies. [option] can be one of the following:

#### [policy]

Displays the configuration for the policy given by [policy].

#### active

Displays the configuration for all active policies.

#### configured

Displays the configuration for all user-defined policies.

#### edited

Displays the configuration for all policies that have been modified, but not saved.

## rename [policy\_old] [policy\_new]

Renames the policy given by [policy\_old] to the policy given by [policy\_new]. You must enter the Ipsec Save command afterwards to save your changes. Dynamic policies cannot be renamed.

### **Examples** The following is an example of the Ipsec Policy Create command:

```
IBM8Gb #> admin start
IBM8Gb (admin) #> ipsec edit
IBM8Gb (admin-ipsec) #> ipsec policy create h2h-sh-sp
 A list of attributes with formatting will follow.
 Enter a value or simply press the ENTER key to skip specifying a value.
 If you wish to terminate this process before reaching the end of the list
 press 'q' or 'Q' and the ENTER key to do so.
 Required attributes are preceded by an asterisk.
 Value (press ENTER to not specify value, 'q' to quit):
   Description (string value, 0-127 bytes) : Host-to-host: switch->host
*SourceAddress (hostname, IPv4, or IPv6 Address/[PrefixLength]):
                                                                  fe80::2c0:ddff:fe03:d4c1
   SourcePort (decimal value, 1-65535)
   *DestinationAddress (hostname, IPv4, or IPv6 Address/[PrefixLength]):
                                                                 fe80::250:daff:feb7:9d02
   DestinationPort (decimal value, 1-65535)
                                                                      :
   *Protocol (decimal value, or keyword)
                       Allowed keywords
                         iстр, iстрб, ip4, tср, udp or any
                                                                      : any
  *Direction (1=in, 2=out)
Priority (value, -2147483647 to +214783647)
                                                                       : 2
                                                                      :
   *Action
                     (1=discard, 2=none, 3=ipsec)
                                                                      : 3
   Mode(1=transport, 2=tunnel)*TunnelSource(IPv4, or IPv6 Address)
                                                                      : 2
                                                                       :
                                                                   fe91::3d1:eecc:bf14:e5d2
   *TunnelDestination (IPv4, or IPv6 Address)
                                                                       :
                                                                   fe91::361:ebcc:bfc8:0e13
   *ProtectionDesired (select one, transport-mode only)
                        1=ah Authentication Header
                        2=esp Encapsulating Security Payload
                                                                       : 2
                        3=both
                                                                       : 3
   *espRuleLevel
                      (1=default, 2=use, 3=require)
  The security policy has been created.
 This configuration must be saved with the 'ipsec save' command
```

before it can take effect, or to discard this configuration use the 'ipsec cancel' command.
| Key       |                                                                                                    |  |  |  |  |
|-----------|----------------------------------------------------------------------------------------------------|--|--|--|--|
|           | Creates and manages public/private key pairs in the PKI database.                                                                                                    |  |  |  |  |
| Authority | Admin. The List keyword does not require an Admin session.                                                                                                    |  |  |  |  |
| Syntax    | key<br>delete [key_name]<br>generate [key_name] size [size] <i>force</i><br>import [key_name] [file_name] <i>force</i><br>list [key_name]                                                                                                    |  |  |  |  |
| Keywords  | <b>delete [key_name]</b><br>Deletes a public/private key pair from the PKI database.                                                                                                    |  |  |  |  |
|           | <b>generate [key_name] size [size]</b> <i>force</i><br>Creates a public/private key pair with the name given by [key_name] of the size in<br>bits given by [size]. The optional keyword Force overwrites an existing key pair<br>with the same name. [size] can be one of the following:                                                                                                    |  |  |  |  |
|           | 1024<br>Creates a public/private key of 1,024 bits. This value is valid only when<br>EncryptionMode = Legacy. For more information about EncryptionMode, see<br>Table 31.                                                                                                    |  |  |  |  |
|           | 2048                                                                                                    |  |  |  |  |
|           | Creates a public/private key of 2,048 bits                                                                                                    |  |  |  |  |
|           | <b>import [key_name] [file_name]</b> <i>force</i><br>Imports the public/private key pair file given by [file_name] into the PKI database<br>with the name given by [key_name]. The optional keyword Force overwrites an<br>existing key pair with the same name. For EncryptionMode=Strict, keys must have<br>a length of 2,048 or greater. For more information about the EncryptionMode<br>service, see Table 31. |  |  |  |  |
|           | <b>list</b> [ <i>key_name</i> ]<br>Displays detailed information about the public/private key pair given by<br>[key_name]. If you omit [key_name], the command lists all key pairs in the PKI<br>database.                                                                                                    |  |  |  |  |
| Notes     | For information about creating a certificate request, see the Certificate Generate Request command.                                                                                                    |  |  |  |  |

## **Examples** The following is an example of the Key Generate command:

IBM8Gb #> admin start IBM8Gb (admin) #>: key generate key1024 size 1024

The following is an example of the Key List command for key1024:

IBM8Gb #> key list key1024
Key key1024:
 private key with:
 pubkey: RSA 1024 bits
 keyid: 49:80:4c:aa:d3:c3:bc:c7:f5:b1:41:34:ce:71:48:1d:b9:b3:d9:f9
 subjkey: f4:b6:b9:27:25:7a:5a:69:a0:9e:cf:14:cd:3c:88:e9:d5:b1:aa:4a

The following is an example of the Key List command:

IBM8Gb #> key list
Installed Keys:
 key2048
 key1024
 \* indicates key has a matching local certificate

# Logout

|           | Closes the CLI session.                                |  |  |
|-----------|--------------------------------------------------------|--|--|
| Authority | None                                                   |  |  |
| Syntax    | logout                                                 |  |  |
| Notes     | You can also enter Control-D to close the CLI session. |  |  |

| Passwd    |                                                                                                    |  |  |  |  |
|-----------|----------------------------------------------------------------------------------------------------|--|--|--|--|
|           | Changes a user account's password.                                                                                                    |  |  |  |  |
| Authority | Admin account name and an Admin session to change another account's password;<br>You can change you own password without an Admin session.                                                                                                    |  |  |  |  |
| Syntax    | passwd [account_name]                                                                                                    |  |  |  |  |
| Keywords  | [account_name]<br>The user account name. To change the password for an account name other than<br>your own, you must open an Admin session with the account name USERID. If you<br>omit [account_name], you will be prompted to change the password for the current<br>account name. |  |  |  |  |
| Examples  | The following is an example of the Passwd command:<br>IBM8Gb #> admin start<br>IBM8Gb (admin) #> passwd user2<br>Press 'q' and the ENTER key to abort this command.<br>account OLD password : ********<br>account NEW password (8-20 chars) : *******                                |  |  |  |  |
|           | please confirm account NEW password: ********<br>password has been changed.                                                                                                    |  |  |  |  |

| Ping      |                                                                                                    |  |  |  |  |  |
|-----------|----------------------------------------------------------------------------------------------------|--|--|--|--|--|
|           | Initiates an attempt to communicate with another switch over an Ethernet network and reports the result.                                                                                                    |  |  |  |  |  |
| Authority | None                                                                                                    |  |  |  |  |  |
| Syntax    | ping [ip_address]<br>[host_name]<br>[host_address]                                                                                                    |  |  |  |  |  |
| Keywords  | [host_name]                                                                                                    |  |  |  |  |  |
|           | <ul> <li>DNS host name of the switch you want to query. [host_name] is a character string of 2–125 characters made up of one or more subdomains delimited by periods (.). The following naming rules apply:</li> <li>Valid characters are alphanumeric characters, period (.), and hyphen (-).</li> </ul> |  |  |  |  |  |
|           | • Each subdomain must be a minimum of two alphanumeric characters.                                                                                                    |  |  |  |  |  |
|           | • Each subdomain must start and end with an alphanumeric character.                                                                                                    |  |  |  |  |  |
|           | • A host name can end with a period (.).                                                                                                    |  |  |  |  |  |
|           | [host address]                                                                                                    |  |  |  |  |  |
|           | IP address or DNS host name of the switch you want to query. Broadcast IP addresses, such as 255.255.255.255, are not valid.                                                                                                    |  |  |  |  |  |
| Examples  | The following is an example of a successful Ping command:                                                                                                    |  |  |  |  |  |
|           | IBM8Gb #> ping 10.20.11.57<br>Ping command issued. Waiting for response<br>IBM8Gb #><br>Response successfully received from 10.20.11.57.                                                                                                    |  |  |  |  |  |
|           | This following is an example of an unsuccessful Ping command:                                                                                                    |  |  |  |  |  |
|           | IBM8Gb #> ping 10.20.11.57<br>Ping command issued. Waiting for response<br>No response from 10.20.11.57. Unreachable.                                                                                                    |  |  |  |  |  |

# Profile

|           | Creates and modifies profiles with which to customize Call Home e-mail notification. A profile defines the event severity level at which to generate e-mails, e-mail subject and text, and e-mail recipients.                                                                                        |
|-----------|----------------------------------------------------------------------------------------------------|
| Authority | Admin session and a Callhome Edit session. For information about starting a                                                                                                    |
|           | Callhome Edit session, see the "Callhome" command on page 118.                                                                                                    |
| Syntax    | profile<br>copy [profile_source] [profile_destination]<br>create [profile]<br><u>del</u> ete [profile]<br>edit [profile]<br>rename [profile_old] [profile_new]                                                                                                    |
| Keywords  | copy [profile_source] [profile_destination]                                                                                                    |
|           | Creates a new profile named [profile_destination] and copies the configuration into<br>it from the profile given by [profile_source]. You must enter the Callhome Save<br>command afterwards to save your changes. Neither [profile_source] nor<br>[profile_destination] can be Tech_Support_Center. |

## create [profile]

Creates a profile with the name given by [profile]. A profile name must begin with a letter and be no longer than 32 characters. Valid characters are 0-9, A-Z, a-z, \_, \$, ^, and -. The Tech\_Support\_Center profile name is reserved. You must enter the Callhome Save command afterwards to save your changes. The Call Home database supports a maximum of 25 profiles. Table 11 describes the profile configuration parameters.

| Parameter    | Description                                                                                                    |  |  |
|--------------|----------------------------------------------------------------------------------------------------|--|--|
| Level        | Event severity level at which to generate a Call Home e-mail mes-<br>sage:                                                                                                    |  |  |
|              | <ul> <li>None–Generates e-mail messages for all events.</li> </ul>                                                                                                    |  |  |
|              | • Warn–Generates e-mail messages for Warning, Critical, and Alarm events.                                                                                                    |  |  |
|              | • Critical–Generates e-mail messages for Critical and Alarm events.                                                                                                    |  |  |
|              | • Alarm–Generates e-mail messages for Alarm events only.                                                                                                    |  |  |
| Format       | Level of detail to be included in the e-mail message:                                                                                                    |  |  |
|              | ShortText-includes switch and event information.                                                                                                    |  |  |
|              | • FullText-includes switch information, event information, Call Home contact information, and SNMP contact information.                                                                                                    |  |  |
|              | • Tsc1-includes switch and event information in a format intended for automated e-mail readers.                                                                                                    |  |  |
| MaxSize      | Maximum number of characters allowed in the e-mail message.<br>Decreasing this parameter makes for easier reading on small dis-<br>play devices such as cell phones. The minimum is 650. The maxi-<br>mum and default is 100,000. |  |  |
| EmailSubject | E-mail subject of up to 64 characters                                                                                                    |  |  |

*Table 11. Profile configuration parameters* 

Table 11. Profile configuration parameters (Continued)

| Parameter      | Description                                                                                                    |
|----------------|----------------------------------------------------------------------------------------------------|
| RecipientMail  | Recipient e-mail addresses; maximum of 10 addresses. The format is <i>account@domain</i> .                                                                                                    |
| CaptureEnabled | Enables (True) or disables (False) the data capture configuration<br>only when creating the Tech_Support_Center profile. For more<br>information about the data capture configuration, see the "Cap-<br>ture" command on page 121. |

## delete [profile]

Deletes the specified profile given by [profile] from the Call Home database. You must enter the Callhome Save command afterwards to save your changes.

## edit [profile]

Opens an edit session in which to change the configuration of an existing profile given by [profile]. The Tech\_Support\_Center profile can be edited. For information about the profile parameters, see Table 11. The CaptureEnabled parameter is displayed only when modifying the Tech\_Support\_Center profile.

## rename [profile\_old] [profile\_new]

Renames the profile given by [profile\_old] to the profile given by [profile\_new]. You must enter the Callhome Save command afterwards to save your changes.

## **Examples** The following is an example of the Profile Create command:

```
IBM8Gb #> admin start
IBM8Gb (admin) #> callhome edit
IBM8Gb (admin-callhome) #> profile create profile_1
A list of attributes with formatting and default values will follow.
Enter a new value or simply press the ENTER key to accept the current value.
If you wish to terminate this process before reaching the end of the list
press 'q' or 'Q' and the ENTER key to do so.
Default Values:
              Alarm
FullText
  Level
 Format
 MaxSize
                100000
 EmailSubject <undefined>
  RecipientEmail (up to 10 entries allowed)
New Value (press ENTER to accept default value, 'q' to quit):
 Level (Alarm, Critical, Warn, None)
                                                    :
 Format
                (1=FullText, 2=ShortText, 3=Tsc1) :
 MaxSize(decimal value, 650-100000)EmailSubject(string, max=64 chars, N=None)
                                                    : Technical problem
  RecipientEmail (ex: admin@company.com, N=None)
 1. <undefined>
                                                    : admin0@company.com
The profile has been created.
This configuration must be saved with the callhome save command
before it can take effect, or to discard this configuration
use the callhome cancel command.
IBM8Gb (admin-callhome) #> callhome save
  The CallHome database profiles will be saved and activated.
```

Please confirm (y/n): [n] y

#### The following is an example of the Profile Edit command:

```
IBM8Gb #> admin start
IBM8Gb (admin) #> callhome edit
IBM8Gb (admin-callhome) #> profile edit profile_1
 A list of attributes with formatting and current values will follow.
 Enter a new value or simply press the ENTER key to accept the current value.
 If you wish to terminate this process before reaching the end of the list
 press 'q' or 'Q' and the ENTER key to do so.
 Current Values:
           Alarm
   Level
   Format ShortText
MaxSize 1000
   EmailSubject Switch Problem
   RecipientEmail (up to 10 entries allowed)
   1. john.smith@domain.com
 New Value (press ENTER to accept current value, 'q' to quit):
            (Alarm,Critical,Warn,None)
   Level
                                                   :
   Format
                 (1=FullText, 2=ShortText, 3=Tsc1) : 1
   MaxSize
                 (decimal value, 650-100000)
                                               :
   EmailSubject (string, max=64 chars, N=None)
                                                  :
   RecipientEmail (ex: admin@company.com, N=None)
   1. john.smith@domain.com
                                                    :
   2. <undefined>
                                                    :
 The profile has been edited.
 This configuration must be saved with the 'callhome save' command
 before it can take effect, or to discard this configuration
 use the 'callhome cancel' command.
IBM8Gb (admin-callhome) #> callhome save
 The CallHome database profiles will be saved and activated.
 Please confirm (y/n): [n] y
```

| Authority | None |
|-----------|------|
|-----------|------|

ps

# Syntax

Examples

The following is an example of the Ps command:

| IBM80 | 3b #> | ps   |      |          |         |                         |
|-------|-------|------|------|----------|---------|-------------------------|
| PID   | PPID  | %CPU | %MEM | TIME     | ELAPSED | COMMAND                 |
| 286   | 260   | 0.0  | 9.0  | 00:00:00 | 55:52   | cns                     |
| 287   | 260   | 0.0  | 9.0  | 00:00:00 | 55:52   | ens                     |
| 288   | 260   | 0.0  | 9.0  | 00:00:00 | 55:52   | dlog                    |
| 289   | 260   | 0.4  | 9.3  | 00:00:14 | 55:52   | ds                      |
| 290   | 260   | 0.4  | 12.4 | 00:00:14 | 55:52   | mgmtApp                 |
| 291   | 260   | 0.0  | 9.0  | 00:00:00 | 55:52   | sys2swlog               |
| 297   | 260   | 0.0  | 9.3  | 00:00:02 | 55:50   | diagAgent               |
| 336   | 260   | 0.0  | 9.1  | 00:00:00 | 55:44   | fc2                     |
| 337   | 260   | 0.0  | 9.3  | 00:00:00 | 55:44   | nserver                 |
| 338   | 260   | 0.0  | 9.2  | 00:00:00 | 55:44   | mserver                 |
| 339   | 260   | 0.0  | 9.7  | 00:00:03 | 55:44   | PortApp                 |
| 340   | 260   | 0.0  | 9.3  | 00:00:00 | 55:44   | qfsApp                  |
| 341   | 260   | 0.0  | 9.3  | 00:00:00 | 55:44   | eport                   |
| 342   | 260   | 0.0  | 9.3  | 00:00:00 | 55:44   | zoning                  |
| 484   | 260   | 0.1  | 9.2  | 00:00:04 | 55:38   | ${\tt snmpservicepath}$ |
| 506   | 260   | 0.0  | 9.5  | 00:00:00 | 55:37   | util                    |
| 507   | 260   | 0.0  | 9.1  | 00:00:00 | 55:37   | port_mon                |
| 508   | 260   | 0.0  | 9.1  | 00:00:00 | 55:37   | diagExec                |
| 485   | 260   | 2.7  | 1.3  | 00:01:31 | 55:38   | snmpd                   |
| 486   | 260   | 0.8  | 1.2  | 00:00:28 | 55:38   | snmpmain                |

## Ps

# Quit

|           | Closes the CLI session.                                |
|-----------|--------------------------------------------------------|
| Authority | None                                                   |
| Syntax    | quit                                                   |
| Notes     | You can also enter Control-D to close the CLI session. |
|           |                                                        |

## Reset

Resets the switch configuration parameters. If you omit the keyword, the default is Reset Switch.

Authority Admin session

reset

## Syntax

callhome config [config\_name] factory ike ipsec port [port\_list] services snmp switch (default) system

## Keywords callhome

Resets the Call Home database configuration to its default values as described in Table 12.

## config [config\_name]

Resets the configuration given by [config\_name] to the factory default values for switch, port, and port threshold alarm as described in Table 13 through Table 15. If [config\_name] does not exist on the switch, a configuration with that name will be created. If you omit [config\_name], the active configuration is reset. You must activate the configuration for the changes to take effect.

## factory

Resets switch configuration, port configuration, port threshold alarm configuration, SNMP configuration, system configuration, and switch services configuration to the factory default values as described in Table 13 through Table 17. The switch configuration is activated automatically.

#### ike

Resets the IKE database configurations to their default values.

#### ipsec

Resets the IP security database and IKE database configurations to their default values.

## port [port\_list]

Reinitializes one or more ports given by [port\_list]. [port\_list] can be a set of port numbers and ranges delimited by spaces. For example, [0 2 10-15] specifies ports 0, 2, 10, 11, 12, 13, 14, and 15.

#### services

Resets the switch services configuration to the default values as described in Table 17.

#### snmp

Resets the SNMP configuration settings to the factory default values. For information about SNMP configuration default values, see Table 16.

#### switch

Resets the switch without a power-on self test. This is the default. This reset disrupts traffic and does the following:

- Activates the pending firmware.
- Closes all management sessions.
- Clears the event log. To save the event log before resetting, see the "Set Log" command on page 199.

To reset the switch with a power-on self test, see the "Hardreset" command on page 138. To reset the switch without disrupting traffic, see the "Hotreset" command on page 141.

#### system

Notes

Resets the system configuration settings to the factory default values as described in Table 18.

Notes:

Because this keyword changes network parameters, the workstation could lose communication with the switch.

The following tables specify the various factory default settings:

Enter the Show Setup Callhome command to display the Call Home service configuration values. Table 12 shows the default Call Home service configuration values.

| Parameters                 | Default                      |
|----------------------------|------------------------------|
| PrimarySMTPServerAddr      | 0.0.0.0                      |
| PrimarySMTPServerPort      | 25                           |
| PrimarySMTPServerEnabled   | False                        |
| SecondarySMTPServerAddr    | 0.0.0.0                      |
| SecondarySMTPServerPort    | 25                           |
| SecondarySMTPServerEnabled | False                        |
| ContactEmailAddress        | nobody@localhost.localdomain |
| PhoneNumber                | <undefined></undefined>      |
| StreetAddress              | <undefined></undefined>      |
| FromEmailAddress           | nobody@localhost.localdomain |
| ReplyToEmailAddress        | nobody@localhost.localdomain |
| ThrottleDupsEnabled        | True                         |

Table 12. Call Home service configuration defaults

Enter the Show Config Switch command to display switch configuration values. Table 13 shows the default switch configuration values.

*Table 13. Switch configuration defaults* 

| Parameter                 | Default        |
|---------------------------|----------------|
| TransparentMode           | True           |
| Admin State               | Online         |
| InbandEnabled             | True           |
| Symbolic Name             | IBM8Gb         |
| Principal Priority        | 254            |
| Configuration Description | Default Config |

Enter the Show Config Port command to display port configuration values. Table 14 shows the default port configuration values.

| Parameter         | External Port Defaults<br>(Ports 0, 15, 16, 17, 18, 19)                                                                                                    | Internal Port Defaults<br>(Ports 1–14)    |  |
|-------------------|----------------------------------------------------------------------------------------------------|-------------------------------------------|--|
| Admin State       | Online                                                                                                    | Online                                    |  |
| Link Speed        | Auto                                                                                                    | 8 Gbps                                    |  |
| Port Type         | TF                                                                                                    | TH                                        |  |
| PrimaryTFPortMap  | Not applicable         1, 2 map to port 0           3, 4 map to port 15         5–7 map to port 16           8, 9 map to port 17         10, 11 map to port 18           12–14 map to port 19         10 |                                           |  |
| BackupTFPortMap   | Not applicable                                                                                                    | 1, 2 map to port 15<br>3–14 map to port 0 |  |
| Symbolic Name     | Portn, where n is the port<br>number                                                                                                    | Portn, where n is the port<br>number      |  |
| ALFairness        | False                                                                                                    | False                                     |  |
| DeviceScanEnabled | True                                                                                                    | True                                      |  |
| ForceOfflineRSCN  | False                                                                                                    | False                                     |  |
| ARB_FF            | False                                                                                                    | False                                     |  |
| InteropCredit     | 0                                                                                                    | 0                                         |  |
| ExtCredit         | 0                                                                                                    | 0                                         |  |
| FANEnable         | True                                                                                                    | True                                      |  |
| AutoPerfTuning    | True                                                                                                    | True                                      |  |
| LCFEnable         | False                                                                                                    | False                                     |  |
| MFSEnable         | False                                                                                                    | False                                     |  |
| MSEnable          | True                                                                                                    | False                                     |  |
| NoClose           | False                                                                                                    | False                                     |  |
| IOStreamGuard     | Disabled                                                                                                    | Disabled                                  |  |
| VIEnable          | False                                                                                                    | False                                     |  |
| PDISCPingEnable   | True                                                                                                    | True                                      |  |

*Table 14. Port configuration defaults* 

Enter Show Config Threshold command to display threshold alarm configuration values. Table 15 shows the default port threshold configuration values.

| Table 15. Port thr | reshold alarm | configura | tion defaults |
|--------------------|---------------|-----------|---------------|
|--------------------|---------------|-----------|---------------|

| Parameter                                                                            | Default         |
|--------------------------------------------------------------------------------------|-----------------|
| ThresholdMonitoringEnabled                                                           | False           |
| CRCErrorsMonitoringEnabled <ul> <li>RisingTrigger</li> <li>FallingTrigger</li> </ul> | True<br>25<br>1 |
| SampleWindow                                                                         | 10              |
| DecodeErrorsMonitoringEnabled                                                        | True            |
| • RisingTrigger                                                                      | 25              |
| • FallingTrigger                                                                     | 0               |
| • SampleWindow                                                                       | 10              |
| ISLMonitoringEnabled                                                                 | True            |
| • RisingTrigger                                                                      | 2               |
| • FallingTrigger                                                                     | 0               |
| • SampleWindow                                                                       | 10              |
| LoginMonitoringEnabled                                                               | True            |
| • RisingTrigger                                                                      | 5               |
| • FallingTrigger                                                                     | 1               |
| • SampleWindow                                                                       | 10              |
| LogoutMonitoringEnabled                                                              | True            |
| • RisingTrigger                                                                      | 5               |
| • FallingTrigger                                                                     | 1               |
| • SampleWindow                                                                       | 10              |
| LOSMonitoringEnabled                                                                 | True            |
| • RisingTrigger                                                                      | 100             |
| • FallingTrigger                                                                     | 5               |
| • SampleWindow                                                                       | 10              |

Enter the Show Setup SNMP command to display SNMP configuration values. Table 16 shows the default SNMP configuration values.

| Table 16. | <b>SNMP</b> | configuration | defaults |
|-----------|-------------|---------------|----------|
|           |             | 10            |          |

| Parameter           | Default                                  |
|---------------------|------------------------------------------|
| Contact             | <syscontact undefined=""></syscontact>   |
| Location            | <syslocation undefined=""></syslocation> |
| Description         | IBM Flex System FC3171 8Gb Pass-thru     |
| ObjectID            | 1.3.6.1.4.1.3873.1.33                    |
| Trap [1-5] Address  | Trap 1: 10.0.0.254; Traps 2–5: 0.0.0.0   |
| Trap [1-5] Port     | 162                                      |
| Trap [1-5] Severity | Warning                                  |
| Trap [1-5] Version  | 2                                        |
| Trap [1-5] Enabled  | False                                    |
| ObjectID            | 1.3.6.1.4.1.3873.1.8                     |
| AuthFailureTrap     | False                                    |
| ProxyEnabled        | True                                     |

Enter the Show Setup Services command to display switch service configuration values. Table 17 shows the default switch services configuration values.

| Table 17. Switch services configuration defau |
|-----------------------------------------------|
|-----------------------------------------------|

| Parameter                  | Default |
|----------------------------|---------|
| EncryptionMode             | Legacy  |
| TelnetEnabled              | False   |
| SSH/sFTPEnabled            | True    |
| GUIMgmtEnabled             | False   |
| SSLEnabled                 | True    |
| EmbeddedGUIEnabled (HTTP)  | False   |
| EmbeddedGUIEnabled (HTTPs) | True    |
| NTPEnabled                 | False   |
| CIMEnabled                 | True    |
| FTPEnabled                 | False.  |
| MgmtServerEnabled          | True    |
| CallHomeEnabled            | True    |

Enter the Show Setup System Dns command to display the DNS host configuration. Table 18 shows the default DNS host configuration values.

*Table 18. DNS host configuration defaults* 

| Parameter              | Default   |
|------------------------|-----------|
| DNSClientEnabled False | False     |
| DNSLocalHostname       | Undefined |
| DNSServerDiscovery     | Static    |
| DNSServer1Address      | Undefined |
| DNSServer2Addres       | Undefined |
| DNSServer3Address      | Undefined |
| DNSSearchListDiscovery | Static    |
| DNSSearchList1         | Undefined |
| DNSSearchList2         | Undefined |
| DNSSearchList3         | Undefined |
| DNSSearchList4         | Undefined |
| DNSSearchList5         | Undefined |

Enter the Show Setup System Ipv4 command to display the IPv4 Ethernet configuration. Table 19 shows the default IPv4 Ethernet configuration values.

*Table 19. IPv4 Ethernet configuration defaults* 

| Parameter               | Default   |
|-------------------------|-----------|
| EthIpv4NetworkEnable    | True      |
| EthIpv4NetworkDiscovery | Static    |
| EthIpv4NetworkAddress   | 10.0.0.1  |
| EthIpv4NetworkMask      | 255.0.0.0 |
| EthIpv4GatewayAddress   | 10.0.254  |

Enter the Show Setup System Ipv6 command to display the IPv6 Ethernet configuration. Table 20 shows the default IPv6 Ethernet configuration values.

Table 20. IPv6 Ethernet configuration defaults

| Parameter               | Default   |
|-------------------------|-----------|
| EthIpv6NetworkEnable    | True      |
| EthIpv6NetworkDiscovery | Static    |
| EthIpv6NetworkAddress   | Undefined |
| EthIpv6GatewayAddress   | Undefined |

Enter the Show Setup System Logging command to display the event logging configuration. Table 21 shows the default event logging configuration values.

*Table 21. Event logging configuration defaults* 

| Parameter            | Default  |
|----------------------|----------|
| RemotelogEnabled     | False    |
| RemoteLogHostAddress | 10.0.254 |

Enter the Show Setup System Ntp command to display the NTP configuration. Table 22 shows the default NTP configuration values.

Table 22. NTP configuration defaults

| Parameter          | Default  |
|--------------------|----------|
| NTPClientEnabled   | False    |
| NTPServerDiscovery | Static   |
| NTPServerAddress   | 10.0.254 |
| NTPAuthEnabled     | False    |

Enter the Show Setup System Timer command to display the timer configuration. Table 23 shows the default timer configuration values.

*Table 23. Timer configuration defaults* 

| Parameter         | Default |
|-------------------|---------|
| AdminTimeout      | 30      |
| InactivityTimeout | 0       |

| Set Alarm |                                                                                                    |
|-----------|----------------------------------------------------------------------------------------------------|
|           | Controls the display of alarms in the session output stream or clears the alarm log.                                                                                             |
| Authority | Admin session for the Clear keyword. Otherwise, none.                                                                                                    |
| Syntax    | set alarm [option]                                                                                                    |
| Keywords  | <b>[option]</b><br>[option] can be one of the following:                                                                                                    |
|           | <i>clear</i><br>Clears the alarm log history. This value requires an Admin session.                                                                                              |
|           | <i>on</i> Enables the display of alarms in the session output stream.                                                                                                    |
|           | <i>off</i> Disables the display of alarms in the session output stream. Disabling the display of alarms in the output stream allows command scripts to run without interruption. |
| Examples  | The following is an example of the Set Alarm command:                                                                                                    |
|           | IDMOGD #/ SEC ALALM UN                                                                                                    |

# **Set Audit Archive**

Collects all audit log entries and stores the result in a new file named *audit.log* that is maintained in switch memory. For information about downloading the *audit.log* file, see "Creating and downloading an audit log file" on page 92.

- Authority Admin session
- Syntax set audit archive

# Set Beacon

Enables or disables the flashing of the Logged-In LEDs for the purpose of locating a switch.

| Authority | None                                                   |
|-----------|--------------------------------------------------------|
| Syntax    | set beacon [state]                                     |
| Keywords  | [state]                                                |
|           | [state] can be one of the following:                   |
|           | 011                                                    |
|           | Enables the flashing beacon.                           |
|           | off                                                    |
|           | Disables the flashing beacon.                          |
| Examples  | The following is an example of the Set Beacon command: |
|           | IBM8Gb #> set beacon on                                |

# Set Config Port

Sets the port configuration parameters for one or more ports. The changes you make with this command are not retained when you reset or power cycle the switch unless you save them using the Config Save command.

AuthorityAdmin session and a Config Edit sessionSyntaxset config port [port\_number]<br/>or<br/>set config ports<br/>internal<br/>externalKeywordsport [port\_number]<br/>Initiates an edit session in which to change configuration parameters for the port<br/>number given by [port\_number]. If you omit [port\_number], the system begins<br/>with port 0 and proceeds in order through the last port. For each parameter, enter a<br/>new value or press the Enter key to accept the current value shown in brackets.

all ports. Table 24 describes the port configuration parameters.

- Notes:
  For external ports (0, 15, 16, 17, 18, 19), all port parameters apply. For internal ports (1–14), only the port state setting is configurable.
  - For information about port numbering and mapping, see Appendix A.

Enter "q" to end the configuration for one port, or "qq" to end the configuration for

## ports [port\_set]

Initiates an editing session in which to change configuration parameters (except symbolic port name) for the set of all external ports based on external port 0, or the set of all internal ports based on internal port 1, depending on the value given by [port\_set]. For each parameter, enter a new value or press the Enter key to accept the current value shown in brackets. Enter "q" to end the configuration. Table 24 describes the port configuration parameters. [port\_set] can have the following values:

#### external

The configurations for all external ports (0, 15, 16, 17, 18, 19) are made based on the configuration of external port 0.

#### internal

The configuration for all internal ports (1–14) are made based on the configuration of internal port 1.

Table 24. Port configuration parameters

| Parameter        | Description                                                                                                    |
|------------------|----------------------------------------------------------------------------------------------------|
| AdminState       | <ul> <li>Port administrative state:</li> <li>Online – Activates and prepares the port to send data. This is the default.</li> <li>Offline – Prevents the port from receiving signal and accepting a device login.</li> <li>Diagnostics – Prepares the port for testing and prevents the port from accepting a device login.</li> <li>Down – Disables the port by removing power from the port lasers.</li> </ul>                                                                                                    |
| LinkSpeed        | Transmission speed: 1-Gbps, 2-Gbps, 4-Gbps, 8-Gbps, or Auto.<br>The default is Auto. 8-Gbps SFPs do not support the 1-Gbps<br>setting. Setting a port to 1-Gbps that has an 8-Gbps SFP will<br>down the port.                                                                                                    |
| PortType         | <ul> <li>Pass-thru modules support the following port types:</li> <li>TF—Transparent Fabric port connects to Fibre Channel switches that support NPIV. This is the default for external ports.</li> <li>TH—Transparent Host port connects to an HBA. TH_Ports are mapped to TF_Ports. All internal ports are TH_Ports.</li> </ul>                                                                                                    |
| PrimaryTFPortMap | Primary mapping for TH_Ports. The mapping consists of a list<br>of TF_Port numbers (delimited by spaces) that are assigned to<br>pass traffic to and from the TH_Port. If you specify N, the<br>TH_Port is unmapped, effectively disconnecting the TH_Port<br>from the fabric. The default primary mapping is as follows:                                                                                                    |
|                  | <ul> <li>Ports 1, 2 map to port 0</li> <li>Ports 3, 4 map to port 15</li> <li>Ports 5–7 map to port 16</li> <li>Ports 8, 9 map to port 17</li> <li>Ports 10, 11 map to port 18</li> <li>Ports 12–14 map to port 19</li> <li>If all TF_Ports in the primary mapping fail, the backup port mapping is used (BackupTFPortMap).</li> <li>When a list is specified, the switch distributes the host NPIV logins across the TF ports in a round-robin fashion for better performance.</li> </ul>                                                                                                    |
| BackupTFPortMap  | <ul> <li>Backup mapping for TH_Ports. The mapping consists of a list of TF_Port numbers (delimited by spaces) that are assigned to pass traffic to and from the TH_Port when all TF_Ports in the primary mapping (PrimaryTFPortMap) have failed. If you specify N, the TH_Port is unmapped, effectively disconnecting the TH_Port from the fabric. The default secondary mapping is as follows:</li> <li>Ports 1, 2 map to port 15</li> <li>Ports 3–14 map to port 0</li> <li>When a list is specified, the switch distributes the host NPIV logins across the TF ports in a round-robin fashion for better performance.</li> </ul> |

Table 24. Port configuration parameters (Continued)

| Parameter        | Description                                                                                                    |
|------------------|----------------------------------------------------------------------------------------------------|
| SymbolicPortName | Descriptive name for the port. The name can be up to 32 charac-<br>ters excluding #, semicolon (;), and comma (,). The default is<br>Port n where n is the port number. This parameter can be<br>changed only with the Set Config Port command. |

# **Examples** The following is an example of the Set Config Port command for external port 0 on a pass-thru module:

```
IBM8Gb #> admin start
IBM8Gb (admin) #> config edit
IBM8Gb (admin-config) #> set config port 0
A list of attributes with formatting and current values will follow.
Enter a new value or simply press the ENTER key to accept the current value.
If you wish to terminate this process before reaching the end of the list
press 'q' or 'Q' and the ENTER key to do so.
```

Configuring Port Number: 0

| AdminState  | (1=Online, 2=Offline, 3=Diagnostics, 4=Down) | [Online | ] |
|-------------|----------------------------------------------|---------|---|
| LinkSpeed   | (1=1Gb/s, 2=2Gb/s, 4=4Gb/s, 8=8Gb/s, A=Auto) | [Auto   | ] |
| PortType    | (TH / TF)                                    | [TF     | ] |
| SymPortName | (string, max=32 chars)                       | [Port0  | ] |

Finished configuring attributes.

This configuration must be saved (see config save command) and activated (see config activate command) before it can take effect. To discard this configuration use the config cancel command.

# The following is an example of the Set Config Port command for internal port 1 on a pass-thru module:

```
IBM8Gb #> admin start
IBM8Gb (admin) #> config edit
IBM8Gb (admin-config) #> set config port 1
 A list of attributes with formatting and current values will follow.
 Enter a new value or simply press the ENTER key to accept the current value.
 If you wish to terminate this process before reaching the end of the list
 press \ensuremath{^{\prime}q}\xspace or \ensuremath{^{\prime}Q}\xspace and the ENTER key to do so.
 Configuring Port Number: 1
  _____
 AdminState
                 (1=Online, 2=Offline, 3=Diagnostics, 4=Down)
                                                                    [Online]
offline
               (2=2Gb/s, 4=4Gb/s, 8=8Gb/s, A=Auto)
                                                                    [2Gb/s ]
 LinkSpeed
 PrimaryTFPortMap (decimal value for port, N=no mapping)
                                                                    [0]
                                                                          1
 BackupTFPortMap (decimal value for port, N=no mapping)
                                                                   [15
                                                                           1
 SymPortName
                 (string, max=32 chars)
                                                                    [Port1 ]
 Finished configuring attributes.
 This configuration must be saved (see config save command) and
 activated (see config activate command) before it can take effect.
 To discard this configuration use the config cancel command.
IBM8Gb (admin-config) #> config save
IBM8Gb (admin-config) #> config activate
```

## Set Config Switch

Sets the switch configuration parameters. The changes you make with this command are not retained when you reset or power cycle the switch unless you save them using the Config Save command.

Authority Admin session and a Config Edit session

Syntax set config switch

This command initiates an editing session in which to change switch configuration settings. The system displays each parameter one line at a time and prompts you for a value. For each parameter, enter a new value or press the Enter key to accept the current value shown in brackets. Table 25 describes the switch configuration parameters.

| Parameter         | Description                                                                                                    |
|-------------------|----------------------------------------------------------------------------------------------------|
| AdminState        | Switch administrative state.                                                                                                    |
|                   | • Online—Activates and prepares the ports to send data. This is the default.                                                                                                 |
|                   | <ul> <li>Offline—Prevents the ports from receiving signal and accepting a device login.</li> </ul>                                                                           |
|                   | • Diagnostics—Prepares the ports for testing and prevents the ports from accepting a device login.                                                                           |
| SymbolicName      | Descriptive name for the switch. The name can be up to 32 characters excluding #, semicolon (;), and comma (,). The default is IBM8Gb.                                       |
| ConfigDescription | Switch configuration description. The configuration descrip-<br>tion can be up to 32 characters excluding #, semicolon (;), and<br>comma (,). The default is Default Config. |

Table 25. switch configuration parameters

## **Examples**

The following is an example of the Set Config Switch command:

```
IBM8Gb #> admin start
IBM8Gb (admin) #> config edit
IBM8Gb (admin-config) #> set config switch
```

A list of attributes with formatting and default values will follow. Enter a new value or simply press the ENTER key to accept the current value. If you wish to terminate this process before reaching the end of the list press 'q' or 'Q' and the ENTER key to do so.

| AdminState        | (1=Online, 2=Offline, 3=Diagnostics) | [Online         | ]  |
|-------------------|--------------------------------------|-----------------|----|
| SymbolicName      | (string, max=32 chars)               | [IBM8Gb         | ]  |
| ConfigDescription | (string, max=64 chars)               | [Default Config | [] |

# Set Config Threshold

Sets the port alarm threshold parameters by which the switch monitors port performance and generates alarms. The changes you make with this command are not retained when you reset or power cycle the switch unless you save them using the Config Save command.

## Authority Admin session and a Config Edit session

**Syntax** set config threshold

Initiates a configuration session by which to generate and log alarms for selected events. The system displays each event, its triggers, and sampling window one line at a time and prompts you for a value. For each parameter, enter a new value or press the Enter key to accept the current value shown in brackets. Table 26 describes the port alarm threshold parameters.

| Parameter                                                                                                    | Description                                                                                                    |
|----------------------------------------------------------------------------------------------------|----------------------------------------------------------------------------------------------------|
| Threshold Monitoring Enabled                                                                                                    | Master enable/disable parameter for all events.<br>Enables (True) or disables (False) the generation of<br>all enabled event alarms. The default is False.                                                                                                    |
| CRCErrorsMonitoringEnabled<br>DecodeErrorsMonitoringEnabled<br>ISLMonitoringEnabled<br>LoginMonitoringEnabled<br>LogoutMonitoringEnabled<br>LOSMonitoringEnabled | <ul> <li>The event type enable/disable parameter. Enables (True) or disables (False) the generation of alarms for each of the following events:</li> <li>CRC errors</li> <li>Decode errors</li> <li>ISL connection count</li> <li>Device login errors</li> <li>Device logout errors</li> <li>Loss-of-signal errors</li> </ul> |
| Rising Trigger                                                                                                    | The event count above which a rising trigger alarm<br>is logged. The switch will not generate another ris-<br>ing trigger alarm for that event until the count<br>descends below the falling trigger and again<br>exceeds the rising trigger.                                                                                 |
| Falling Trigger                                                                                                    | The event count below which a falling trigger alarm<br>is logged. The switch will not generate another fall-<br>ing trigger alarm for that event until the count<br>exceeds the rising trigger and descends again below<br>the falling trigger.                                                                               |
| Sample Window                                                                                                    | The time in seconds in which to count events.                                                                                                    |

Table 26. Port Alarm threshold parameters

## Notes

The switch will down a port if an alarm condition is not cleared within three consecutive sampling windows (by default 30 seconds). Reset the port to bring it back online. An alarm is cleared when the threshold monitoring detects that the error rate has fallen below the falling trigger.

## Examples

#### The following is an example of the Set Config Threshold command:

IBM8Gb #> admin start
IBM8Gb (admin) #> config edit
IBM8Gb (admin-config) #> set config threshold
A list of attributes with formatting and current values will follow.
Enter a new value or simply press the ENTER key to accept the current value.
If you wish to terminate this process before reaching the end of the list
press 'q' or 'Q' and the ENTER key to do so.

| ThresholdMonitoringEnabled    | (True / False)  |             | [False | ] |
|-------------------------------|-----------------|-------------|--------|---|
| CRCErrorsMonitoringEnabled    | (True / False)  |             | [True  | ] |
| RisingTrigger                 | (decimal value, | 1-1000)     | [25    | ] |
| FallingTrigger                | (decimal value, | 0-1000)     | [1     | ] |
| SampleWindow                  | (decimal value, | 1-1000 sec) | [10    | ] |
| DecodeErrorsMonitoringEnabled | (True / False)  |             | [True  | ] |
| RisingTrigger                 | (decimal value, | 1-1000)     | [25    | ] |
| FallingTrigger                | (decimal value, | 0-1000)     | [0]    | ] |
| SampleWindow                  | (decimal value, | 1-1000 sec) | [10    | ] |
| ISLMonitoringEnabled          | (True / False)  |             | [True  | ] |
| RisingTrigger                 | (decimal value, | 1-1000)     | [2     | ] |
| FallingTrigger                | (decimal value, | 0-1000)     | [0]    | ] |
| SampleWindow                  | (decimal value, | 1-1000 sec) | [10    | ] |
| LoginMonitoringEnabled        | (True / False)  |             | [True  | ] |
| RisingTrigger                 | (decimal value, | 1-1000)     | [5     | ] |
| FallingTrigger                | (decimal value, | 0-1000)     | [1     | ] |
| SampleWindow                  | (decimal value, | 1-1000 sec) | [10    | ] |
| LogoutMonitoringEnabled       | (True / False)  |             | [True  | ] |
| RisingTrigger                 | (decimal value, | 1-1000)     | [5     | ] |
| FallingTrigger                | (decimal value, | 0-1000)     | [1     | ] |
| SampleWindow                  | (decimal value, | 1-1000 sec) | [10    | ] |
| LOSMonitoringEnabled          | (True / False)  |             | [True  | ] |
| RisingTrigger                 | (decimal value, | 1-1000)     | [100   | ] |
| FallingTrigger                | (decimal value, | 0-1000)     | [5     | ] |
| SampleWindow                  | (decimal value, | 1-1000 sec) | [10    | ] |

Finished configuring attributes.

This configuration must be saved (see config save command) and activated (see config activate command) before it can take effect.

To discard this configuration use the config cancel command.

# Set Log

Specifies the events to record in the event log and display on the screen. You determine what events to record in the switch event log using the Component, Level, and Port keywords. You determine what events are automatically displayed on the screen using the Display keyword. Alarms are always displayed on the screen.

Authority Admin session

## Syntax set log archive clear component [filter\_list] display [filter] level [filter] port [port\_list] restore save start (default) stop

## Keywords

Collects all log entries and stores the result in new file named *logfile* that is maintained in switch memory where it can be downloaded using FTP. To download *logfile*, open an FTP session, log in with account name/password of "images" for both, and type "get logfile".

clear

archive

Clears all log entries.

#### component [filter\_list]

Specifies one or more components given by [filter\_list] to monitor for events. A component is a firmware module that is responsible for a particular portion of switch operation. Use a <space> to delimit values in the list. [filter\_list] can be one or more of the following:

## All

Monitors all components. To maintain optimal switch performance, do not use this setting with the Level keyword set to Info.

None

Monitor none of the component events.

#### Port

Monitors all port events.

## SNMP

Monitors all SNMP events.

#### Switch

Monitors switch management events.

## display [filter]

Specifies the log events to automatically display on the screen according to the event severity levels given by [filter]. [filter] can be one of the following values:

## Critical

Critical severity level events. The critical level describes events that are generally disruptive to the administration or operation of the fabric, but require no action.

#### Warn

Warning severity level events. The warning level describes events that are generally not disruptive to the administration or operation of the fabric, but are more important than the informative level events.

## Info

Informative severity level events. The informative level describes routine events associated with a normal fabric.

#### None

Specifies no severity levels for display on the screen.

#### level [filter]

Specifies the severity level given by [filter] to use in monitoring and logging events for the specified components or ports. [filter] can be one of the following values:

#### Critical

Monitors critical events. The critical level describes events that are generally disruptive to the administration or operation of the fabric, but require no action. This is the default severity level.

#### Warn

Monitors warning and critical events. The warning level describes events that are generally not disruptive to the administration or operation of the fabric, but are more important than the informative level events.

#### Info

Monitors informative, warning, and critical events. The informative level describes routine events associated with a normal fabric.

## Notes:

Logging events at the Info severity level can deplete switch resources because of the high volume of events.

#### None

Monitors none of the severity levels.

## port [port\_list]

Specifies one or more ports to monitor for events. Choose one of the following values:

[port\_list]

Specifies the port or ports to monitor. [port\_list] can be a set of port numbers and ranges delimited by spaces. For example, [0 2 10-15] specifies ports 0, 2, 10, 11, 12, 13, 14, and 15.

All

Specifies all ports.

None

Disables monitoring on all ports.

## restore

Restores and saves the port, component, and level settings to the default values.

#### save

Saves the log settings for the component, severity level, port, and display level. These settings remain in effect after a switch reset. The log settings can be viewed using the Show Log Settings command. To export log entries to a file, use the Set Log Archive command.

#### start

Starts the logging of events based on the Port, Component, and Level keywords assigned to the current configuration. The logging continues until you enter the Set Log Stop command.

#### stop

Stops logging of events.

**Notes** In addition to critical, warn, and informative severity levels, the highest event severity level is alarm. The alarm level describes events that are disruptive to the administration or operation of a fabric and require administrator intervention. Alarms are always logged and always displayed on the screen.

**Examples** The following is an example of the Set Log Archive command:

IBM8Gb: userl> admin start IBM8Gb (admin): userl> set log archive

The following is an example of the Set Log Restore command:

IBM8Gb: userl> admin start IBM8Gb (admin): userl> set log restore

# **Set Pagebreak**

Specifies how much information is displayed on the screen at a time. This command is useful for disabling pagebreaks to allow command scripts to run without interruption.

# Authority None

Syntax pagebreak [state]

## Keywords [state]

[state] can be one of the following:

on

Limits the display of information to 20 lines at a time. The page break function affects the following commands:

- Alias (List, Members)
- Show (Alarm, Log)
- Zone (List, Members)
- Zoneset (List, Zones)
- Zoning (Active, List)

## off

Allows continuous display of information without a break. This is the default.

# Examples

## The following is an example of the Set Pagebreak command:

IBM8Gb #> set pagebreak on IBM8Gb #> help

General Help

| admin     | ADMIN_OPTIONS                                |
|-----------|----------------------------------------------|
| config    | CONFIG_OPTIONS                               |
| create    | CREATE_OPTIONS                               |
| date      | [MMDDhhmmCCYY]                               |
| exit      |                                              |
| feature   | FEATURE_OPTIONS                              |
| firmware  | install                                      |
| hardreset |                                              |
| help      | HELP_OPTIONS                                 |
| history   |                                              |
| hotreset  |                                              |
| image     | IMAGE_OPTIONS                                |
| logout    |                                              |
| passwd    | [USER_ACCT_NAME]                             |
| ping      | IP_ADDR                                      |
| ps        |                                              |
| quit      |                                              |
| reset     | RESET_OPTIONS                                |
| set       | SET_OPTIONS                                  |
| show      | SHOW_OPTIONS                                 |
| shutdown  |                                              |
| test      | TEST_OPTIONS                                 |
|           |                                              |
| Press a   | ny key for more help or 'q' to end this list |
| uptime    |                                              |
| user      | USER_OPTIONS                                 |
| whoami    |                                              |

# Set Port

|           | Sets port state and speed for the specified port temporarily until the next switch reset or new configuration activation. This command also clears port counters and moves port licenses from one port to another.                                                                                                    |
|-----------|----------------------------------------------------------------------------------------------------|
|           | <b>Notes:</b><br>For external ports (0, 15, 16, 17, 18, 19), all port parameters apply. For internal ports (1–14), only the port state setting is configurable.                                                                                                    |
| Authority | Admin session                                                                                                    |
| Syntax    | <pre>set port clear or set port [port_number] bypass [alpa] clear enable speed [transmission_speed] state [state]</pre>                                                                                                    |
| Keywords  | <pre>[port_number] Specifies the port. Ports are numbered beginning with 0. For information about port numbering and mapping, see Appendix A.  bypass [alpa] Sends a Loop Port Bypass (LPB) to a specific Arbitrated Loop Physical Address (ALPA) or to all ALPAs on the arbitrated loop. [alpa] can be a specific ALPA or the keyword ALL to choose all ALPAs.  clear Clears the counters on all ports or the port given by [port_number]. enable Sends a Loop Port Enable (LPE) to all ALPAs on the arbitrated loop.</pre> |

## speed [transmission\_speed]

Specifies the transmission speed for the specified port. Choose one of the following port speed values:

1Gb/s

One gigabit per second.

2*Gb/s* Two gigabits per second.

4*Gb/s* Four gigabits per second.

*8Gb/s* Eight gigabits per second.

Auto

The port speed is automatically detected.

state [state]

Specifies one of the following administrative states for the specified port:

Online

Activates and prepares the port to send data.

Offline

Prevents the port from receiving signal and accepting a device login.

*Diagnostics* Prepares the port for testing and prevents the port from accepting a device login.

Down

Disables the port by removing power from the port lasers.

**Examples** The following is an example of the Set Port State command: IBM8Gb: userl> admin start IBM8Gb (admin): userl> set port state down

# Set Setup Auth

Syntax

Configures RADIUS and LDAP server authentication parameters on the switch.

## Authority Admin session

## set setup auth

Prompts you in a line-by-line fashion to configure RADIUS and LDAP authentication parameters.

- Table 27 describes the initial configuration parameters that define the device authentication order, user authentication order, and the number of RADIUS and LDAP servers to configure.
- Table 28 describes the RADIUS server configuration parameters.
- Table 29 describes the LDAP server configuration parameters.

| Entry              | Description                                                                                                    |
|--------------------|----------------------------------------------------------------------------------------------------|
| DeviceAuthOrder    | Authenticator priority for devices:                                                                                                    |
|                    | • Local: Authenticate devices using only the local security data-<br>base. This is the default.                                                          |
|                    | • Radius: Authenticate devices using only the security database on the RADIUS server.                                                                    |
| UserAuthOrder      | Authenticator priority for user accounts:                                                                                                    |
|                    | • Local: Authenticate users using only the local security data-<br>base. This is the default.                                                            |
|                    | • Ldap: Authenticate users using only the security database on the LDAP server.                                                                          |
|                    | • Radius: Authenticate users using only the security database on the RADIUS server.                                                                      |
| TotalRadiusServers | Number of RADIUS servers to configure during this session. Set-<br>ting TotalRadiusServers to 0 disables all RADIUS authentication.<br>The default is 0. |
| TotalLdapServers   | Number of LDAP servers to configure during this session. Setting<br>TotalLdapServers to 0 disables all LDAP authentication. The<br>default is 0.         |

*Table 27. Initial configuration parameters* 

Table 28. RADIUS server configuration parameters

| Entry            | Description                                                                                                    |
|------------------|----------------------------------------------------------------------------------------------------|
| ServerIPAddress  | IP address of the RADIUS server. The default is 10.0.0.1.                                                                                                    |
| ServerUDPPort    | User Datagram Protocol (UDP) port number on the RADIUS server. The default is 1812.                                                                                                    |
| DeviceAuthServer | Enable (True) or disable (False) this server for device authentica-<br>tion. The default is False.                                                                                            |
| UserAuthServer   | Enable (True) or disable (False) this server for user account authen-<br>tication. A user authentication RADIUS server requires a secure<br>management connection (SSL). The default is True. |
| Table 28. RADIUS serv | ver configuration | parameters (Continued) |
|-----------------------|-------------------|------------------------|
|-----------------------|-------------------|------------------------|

| Entry            | Description                                                                                                    |
|------------------|----------------------------------------------------------------------------------------------------|
| AccountingServer | Enable (True) or disable (False) this server for auditing of activity<br>during a user session. When enabled, user activity is audited<br>whether UserAuthServer is enabled or not. The default is False.<br>The accounting server UDP port number is the ServerUDPPort<br>value plus 1 (default 1813). |
| Timeout          | Number of seconds to wait to receive a response from the RADIUS server before timing out. The default is 2.                                                                                                    |
| Retries          | Number of retries after the first attempt to establish communica-<br>tion with the RADIUS server fails. The default is 0.                                                                                                    |
| SignPackets      | Enable (True) or disable (False) the use of sign packets to protect the RADIUS server packet integrity. The default is False.                                                                                                    |
| Secret           | 32-byte hex string or 16-byte ASCII string used as a password for authentication purposes between the switch and the RADIUS server.                                                                                                    |

Table 29. LDAP server configuration parameters

| Entry           | Description                                                                                                    |
|-----------------|----------------------------------------------------------------------------------------------------|
| RootDN          | The distinguished name of the superuser for the directory infor-<br>mation tree. RootDN can be 1–64 characters.                                                                              |
| UIDSearchAttr   | User identifier search attribute that is expected in the directory information tree. UIDSearchAttr can be 1–24 characters.                                                                   |
| BindingMethod   | Specifies that the directory information tree bindings are anony-<br>mous (1=Anonymous) or require authentication (2=ClientAuth).<br>The default is 1=Anonymous.                             |
| ClientDN        | Distinguished name to use when BindingMethod is 2=ClientAuth.<br>Access is granted to the directory information tree based on the<br>ClientDN and Password. ClientDN can be 1–64 characters. |
| Password        | Password associated with ClientDN when BindingMethod is 2=ClientAuth. Password can be 1–16 characters.                                                                                       |
| AdminAttr       | Attribute in the directory information tree that grants administra-<br>tive access to the device. AdminAttr can be 1–24 characters. The<br>default is AuthorizedService.                     |
| AdminValue      | Value to be matched when AdminAttr is consulted to determine if administrative privileges are to be granted. AdminValue can be 1–24 characters. The default is Administrative.               |
| ServerIPAddress | IP address of the LDAP server. The default is 10.0.0.1.                                                                                                    |
| Port            | Number of the port through which to communicate with the LDAP server. The default is 389.                                                                                                    |

<u>Note:</u> The Lenovo Flex System FC3171 8 Gb Pass-thru uses secure LDAP (LDAP over SSL–LDAPS) to connect to the configured LDAP servers, regardless of the LDAP server's port number. The LDAP servers must be properly configured to support LDAPS connections to perform LDAP authentication.

#### Examples The following is an example of the Set Setup Auth command to configure one RADIUS server and one LDAP server.

IBM8Gb (admin) #> set setup auth

A list of attributes with formatting and current values will follow. Enter a new value or simply press the ENTER key to accept the current value. If you wish to terminate this process before reaching the end of the attributes for the category being processed, press 'q' or 'Q' and the ENTER key to do so. If you wish to terminate the configuration process completely, press 'qq' or 'QQ' and the ENTER key to do so. PLEASE NOTE: \_\_\_\_\_ \* SSL must be enabled in order to configure RADIUS and/or LDAP \* user authentication. SSL can be enabled in this mode or \* via the 'set setup services' command. Current Values: DeviceAuthOrder Local UserAuthOrder Local TotalRadiusServers 1 TotalLdapServers 0 New Value (press ENTER to not specify value, 'q' to quit): \* Specify authentication ordering using the strings 'Local', 'Radius' and/or ' 'Ldap'. For example, for Radius authentication first followed by Local \* authentication, specify 'RadiusLocal' DeviceAuthOrder ('Radius' 'Local') : UserAuthOrder ('Radius' 'Ldap' 'Local') : ldap TotalRadiusServers decimal value, 0-5 : 1 TotalLdapServers decimal value, 0-4 : 1 Current Values: Radius Server 1 ServerIPAddress 10.1.1.1 ServerUDPPort 1812 DeviceAuthServer False UserAuthServer False AccountingServer True Timeout 2 Retries 0 SignPackets False \* \* \* \* \* \* \* \* Secret New Value (press ENTER to not specify value, 'q' to quit): Radius Server 1 ServerIPAddress (hostname, IPv4, or IPv6 Address) : ServerUDPPort (decimal value) : DeviceAuthServer (True / False) : UserAuthServer (True / False) : AccountingServer (True / False) : Timeout(decimal value, 1-30 secs)Retries(decimal value, 1-3, 0=None) : :

```
SignPackets (True / False)
Secret (1-63 character
                                                    :
                  (1-63 characters, recommend 22+) :
Current Values:
Ldap Configuration
 RootDN root DN ;""
 UIDSearchAttr jlkj
 BindingMethod Anonymous
 ClientDN client ,."";,"
              * * * * * * * *
 Password
 AdminAttr sdasd
 AdminValue sdsds
New Value (press ENTER to not specify value, 'q' to quit):
Ldap Configuration
                                           :
 RootDN
          (1-64)
 UIDSearchAttr (1-24)
                                           :
 BindingMethod (1=Anonymous, 2=ClientAuth) :
 ClientDN (1-64)
Password (1-16)
AdminAttr (1-24)
AdminValue (1-24)
                                           :
                                           :
                                          :
                                          :
Current Values:
Ldap Server 1
 ServerIPAddress 10.0.0.1
 Port 389
New Value (press ENTER to not specify value, 'q' to quit):
Ldap Server 1
  ServerIPAddress (hostname, IPv4, or IPv6 Address) :
 Port (decimal value) :
Do you want to save and activate this auth setup? (y/n): [n]
```

# Set Setup Callhome

Configures the Call Home database for managing e-mail notifications of fabric problems.

## Authority Admin session

## **Syntax**

#### set setup callhome

Prompts you in a line-by-line fashion to configure the Call Home database. Table 30 describes the Call Home configuration fields.

| Table 30. | Call Home | e service | configuration | settings |
|-----------|-----------|-----------|---------------|----------|
|           |           |           | , 0           |          |

| Entry                      | Description                                                                                                    |
|----------------------------|----------------------------------------------------------------------------------------------------|
| PrimarySMTPServerAddr      | IP address or DNS host name of the primary SMTP server. The default is 0.0.0.0.                                                                                                    |
| PrimarySMTPServerPort      | Service port number that the primary SMTP server is monitoring for SMTP agents. The default is 25.                                                                                                    |
| PrimarySMTPServerEnabled   | Enables (True) or disables (False) the primary SMTP server. The default is False.                                                                                                    |
| SecondarySMTPServerAddr    | IP address or DNS host name of the secondary SMTP server. The default is 0.0.0.0.                                                                                                    |
| SecondarySMTPServerPort    | Service port number that the secondary SMTP server is monitoring for SMTP agents. The default is 25.                                                                                                    |
| SecondarySMTPServerEnabled | Enable (True) or disable (False) the secondary<br>SMTP server. The default is False.                                                                                                    |
| ContactEmailAddress        | E-mail address of the person to be notified to respond to the e-mail message. The format is <i>account@domain</i> . This information is included in the e-mail message when the profile format is FullText.                                                                                      |
| PhoneNumber                | Contact phone number to be included in the e-mail message text. This information is included in the e-mail message when the profile format is FullText.                                                                                                    |
| StreetAddress              | Contact street address to be included in the e-mail<br>message text. This information is included in the<br>e-mail message when the profile format is FullText.                                                                                                    |
| FromEmailAddress           | E-mail address that is defined as the sending<br>address in the <i>From:</i> field of the e-mail message. The<br>format is <i>account@domain</i> . This field is required.<br>Undeliverable messages are returned to this<br>address unless overridden by the<br>ReplayToEmailAddress parameter. |
| ReplyToEmailAddress        | E-mail address that is to receive replies to the out-<br>bound e-mail message. The format is<br><i>account@domain</i> . This parameter overrides the<br>FromEmailAddress parameter.                                                                                                    |

 Table 30. Call Home service configuration settings (Continued)

| Entry               | Description                                                                                                    |
|---------------------|----------------------------------------------------------------------------------------------------|
| ThrottleDupsEnabled | Enables (True) or disables (False) the throttling of<br>duplicate e-mail messages in the message queue.<br>When enabled, duplicate e-mail messages that enter<br>the queue within 15 seconds of the original are sup-<br>pressed. The original message is sent with a report<br>of the number of suppressed duplicates. |

## Notes

- The Call Home service must be active to support Call Home e-mail notification. See the "Set Setup Services" command on page 213.
- The primary, secondary, or both SMTP servers must be properly addressed and enabled on the switch to activate Call Home e-mail notification. If both SMTP servers are enabled, the primary server is active.
- The switch will reroute Call Home e-mail messages to the secondary SMTP server if the primary should become unavailable. Primary and secondary identities do not change upon transfer of control.
- Call Home profiles determine the events, conditions, and e-mail recipients of Call Home e-mail messages. For information about creating Call Home profiles, see the "Profile" command on page 176.

## **Examples** The following is an example of the Set Setup Callhome command:

IBM8Gb (admin) #> set setup callhome

A list of attributes with formatting and current values will follow. Enter a new value or simply press the ENTER key to accept the current value. If you wish to terminate this process before reaching the end of the list press 'q' or 'Q' and the ENTER key to do so. If either the Primary or Secondary SMTP Servers are enabled, the FromEmailAddress attribute must be configured or the switch will not attempt to deliver messages.

Current Values:

| PrimarySMTPServerAddr     | 0.0.0                        |
|---------------------------|------------------------------|
| PrimarySMTPServerPort     | 25                           |
| PrimarySMTPServerEnable   | False                        |
| SecondarySMTPServerAddr   | 0.0.0                        |
| SecondarySMTPServerPort   | 25                           |
| SecondarySMTPServerEnable | False                        |
| ContactEmailAddress       | nobody@localhost.localdomain |
| PhoneNumber               | <undefined></undefined>      |
| StreetAddress             | <undefined></undefined>      |
| FromEmailAddress          | nobody@localhost.localdomain |
| ReplyToEmailAddress       | nobody@localhost.localdomain |
| ThrottleDupsEnabled       | True                         |
|                           |                              |
|                           |                              |

| New Value (press ENTER to ac | ccept current value, 'q' to o | quit): |
|------------------------------|-------------------------------|--------|
| PrimarySMTPServerAddr        | (IPv4, IPv6, or hostname)     | :      |
| PrimarySMTPServerPort        | (decimal value)               | :      |
| PrimarySMTPServerEnable      | (True / False)                | :      |
| SecondarySMTPServerAddr      | (IPv4, IPv6, or hostname)     | :      |
| SecondarySMTPServerPort      | (decimal value)               | :      |
| SecondarySMTPServerEanble    | (True / False)                | :      |
| ContactEmailAddress          | (ex: admin@company.com)       | :      |
| PhoneNumber                  | (ex: +1-800-123-4567)         | :      |
| StreetAddress                | (include all address info)    | :      |
| FromEmailAddress             | (ex: bldg3@company.com)       | :      |
| ReplyToEmailAddress          | (ex: admin3@company.com)      | :      |
| ThrottleDupsEnabled          | (True / False)                | :      |

Do you want to save and activate this Callhome setup? (y/n):

## **Set Setup Services**

Configures services on the switch.

Authority Admin session

Syntax set setup services

Prompts you in a line-by-line fashion to enable or disable switch services. Table 31 describes the switch service parameters. For each parameter, enter a new value or press the Enter key to accept the current value shown in brackets.

#### Notes:

Use caution when disabling SSH/sFTPEnabled and GUIMgmtEnabled; it is possible to disable all Ethernet access to the switch.

| Entry           | Description                                                                                                    |
|-----------------|----------------------------------------------------------------------------------------------------|
| EncryptionMode  | Applies Legacy (default) or Strict security affecting encryp-<br>tion algorithms, key lengths, and Diffie-Hellman groups.                                                                                                    |
|                 | Legacy mode uses encryption algorithms with a strength of 80 bits or greater, and keys with a length of 1,024 or greater, thus excluding the following:                                                                                                    |
|                 | • IP security association encryption: des-cbc                                                                                                    |
|                 | • 512-bit public/private keys and certificates                                                                                                    |
|                 | Strict mode uses encryption algorithms with a strength of 112 bits or greater, and keys with a length of 2,048 or greater, thus excluding the following:                                                                                                    |
|                 | • IP security association authentication: hmac-md5, aes-xcbc-mac encryption                                                                                                    |
|                 | • IP security association encryption: des-cbc, blowfish-cbc, twofish-cbc encryption                                                                                                    |
|                 | • IKE peer/policy integrity: md5_96, aes_xcbc_96 encryp-<br>tion                                                                                                    |
|                 | • Diffie-Hellman groups: 1, 2, 5                                                                                                    |
|                 | • 1,024-bit public/private keys and certificates                                                                                                    |
|                 | For more information, see the command Notes.                                                                                                    |
| TelnetEnabled   | Enables (True) or disables (False) the ability to manage the<br>switch over an unsecured Telnet connection. Disabling this<br>service is not recommended. The default is False.                                                                                            |
| SSH/sFTPEnabled | Enables (True) or disables (False) Secure Shell (SSH) and<br>secure FTP (sFTP) connections to the switch. SSH secures the<br>remote connection to the switch. To establish a secure remote<br>connection, your workstation must use an SSH client. The<br>default is True. |
| GUIMgmtEnabled  | Enables (True) or disables (False) out-of-band management<br>of the switch with QuickTools, the Application Programming<br>Interface, SNMP, and SMI-S. The default is False.                                                                                               |

*Table 31. Switch services settings* 

#### Table 31. Switch services settings (Continued)

| Entry                         | Description                                                                                                    |
|-------------------------------|----------------------------------------------------------------------------------------------------|
| SSLEnabled                    | Enables (True) or disables (False) secure SSL connections for<br>management applications including QuickTools, Application<br>Programming Interface, and SMI-S. The default is True.                                                                                                    |
|                               | • To enable secure SSL connections, you must first synchro-<br>nize the date and time on the switch and workstation.                                                                                                    |
|                               | <ul> <li>This service must be enabled to authenticate users<br/>through a RADIUS server or an LDAP server.</li> </ul>                                                                                                    |
|                               | • Enabling SSL automatically creates a security certificate on the switch.                                                                                                    |
|                               | • To disable SSL when using a user authentication RADIUS or LDAP server, the RADIUS or LDAP server authentication order must be local.                                                                                                    |
| EmbeddedGUIEnabled<br>(HTTP)  | Enables (True) or disables (False) the QuickTools embedded<br>management application over a nonsecure connection.<br>QuickTools enables you to point at a switch with an Internet<br>browser and manage the switch. The default is False.                                                                                                    |
| EmbeddedGUIEnabled<br>(HTTPs) | Enables (True) or disables (False) the QuickTools embedded<br>management application over a secure connection. Quick-<br>Tools enables you to point at a switch with an Internet<br>browser and manage the switch. The default is True.                                                                                                    |
| NTPEnabled                    | Enables (True) or disables (False) the Network Time Protocol<br>(NTP) which allows the synchronizing of switch and work-<br>station dates and times with an NTP server. This helps to<br>prevent invalid SSL certificates and timestamp confusion in<br>the event log. The default is False. This parameter is the mas-<br>ter control for the Set Setup System command parameter,<br>NTPClientEnabled. |
| CIMEnabled                    | The default is False.                                                                                                    |
| ChviEnabled                   | switch through third-party applications that use SMI-S.                                                                                                    |
| FTPEnabled                    | Enables (True) or disables (False) the File Transfer Protocol (FTP) for transferring files rapidly between the workstation and the switch. The default is False.                                                                                                    |
| MgmtServerEnabled             | Enables (True) or disables (False) the management of the<br>switch through third-party applications that use GS-3 Man-<br>agement Server (MS). This parameter is the master control<br>for the Set Config Port command parameter, MSEnable. The<br>default is True.                                                                                                    |
| CallHomeEnabled               | Enables (True) or disables (False) the Call Home service<br>which controls e-mail notification. The default is True.                                                                                                    |

# At startup, the switch assesses IP security associations, IKE peers, IKE policies, certificates, and keys against the Encryption Mode service. Under Strict mode, if these elements use excluded encryption algorithms, key lengths, or Diffie-Hellman groups, the switch applies the configurations unchanged, but generates an alarm indicating the conflict. To resolve the alarm, you must reconfigure the association, peer, policy, certificate, or key to comply with Strict mode limits.

- After changing EncryptionMode, a hot reset may be necessary.
- After changing to EncryptionMode=Strict, external clients may not be able to connect to the switch if they do not support the same encryption algorithms. Upgrade the following applications as needed:
  - openssl
  - SSH clients
  - SNMPv3 clients
  - SMI-S/CIM clients
  - LDAP/RADIUS servers
  - Web browsers/HTTPs clients
  - sFTP, HTTPs servers
- Before you can use QuickTools in Strict mode, you must enable Transport Layer Security (TLS) 1.2 in the Internet browser and in Java® 2 Runtime Environment 8. For more information, see the *Lenovo Flex System FC3171 8 Gb Pass-thru QuickTools User's Guide*.

#### **Examples** The following is an example of the Set Setup Services command:

IBM8Gb #> admin start IBM8Gb (admin) #> set setup services

A list of attributes with formatting and current values will follow. Enter a new value or simply press the ENTER key to accept the current value. If you wish to terminate this process before reaching the end of the list press 'q' or 'Q' and the ENTER key to do so.

PLEASE NOTE:

\* Further configuration may be required after enabling a service.

- \* If services are disabled, the connection to the switch may be lost.
- \* When enabling SSL, please verify that the date/time settings on this switch and the workstation from where the SSL connection will be started match, and then a new certificate may need to be created to ensure a secure connection to this switch.

| EncryptionMode     | (1=Legacy,    | 2: | =Strict) | [Legacy | ] |
|--------------------|---------------|----|----------|---------|---|
| TelnetEnabled      | (True         | /  | False)   | [False  | ] |
| SSH/sFTPEnabled    | (True         | /  | False)   | [True   | ] |
| GUIMgmtEnabled     | (True         | /  | False)   | [False  | ] |
| SSLEnabled         | (True         | /  | False)   | [True   | ] |
| EmbeddedGUIEnabled | (HTTP) (True  | /  | False)   | [False  | ] |
| EmbeddedGUIEnabled | (HTTPs) (True | /  | False)   | [True   | ] |
| NTPEnabled         | (True         | /  | False)   | [True   | ] |
| CIMEnabled         | (True         | /  | False)   | [True   | ] |
| FTPEnabled         | (True         | /  | False)   | [False  | ] |
| MgmtServerEnabled  | (True         | /  | False)   | [True   | ] |
| CallHomeEnabled    | (True         | /  | False)   | [True   | ] |
| SLPEnabled         | (True         | /  | False)   | [True   | ] |
|                    |               |    |          |         |   |

Do you want to save and activate this services setup? (y/n): [n]

## Set Setup SNMP

Configures SNMP on the switch.

- Authority Admin session
- Syntax set setup snmp common trap [trap\_number]

## Keywords common

Prompts you in a line-by-line fashion to change SNMP configuration parameters that are common for all traps. For each parameter, enter a new value or press ENTER to accept the current value. To configure common parameters and trap parameters, omit the keyword. Table 32 describes the common SNMP configuration parameters.

Table 32. SNMP common configuration settings

| Entry           | Description                                                                                                    |
|-----------------|----------------------------------------------------------------------------------------------------|
| Contact         | Specifies the name of the person to be contacted to respond to trap events. The name can be up to 64 characters excluding #, semicolon (;), and comma (,). The default is undefined. This value is also passed to the Call Home service configuration                                                                                       |
| Location        | Specifies the name of the switch location. The name can be up to 64 characters excluding #, semicolon (;), and comma (,). The default is undefined. This value is also passed to the Call Home service configuration                                                                                                    |
| ReadCommunity   | Read community password that authorizes an SNMP agent to<br>read information from the switch. This is a write-only field. The<br>value on the switch and the SNMP management server must be<br>the same. The read community password can be up to 32 charac-<br>ters excluding #, semicolon (;), and comma (,). The default is<br>"public". |
| WriteCommunity  | Write community password that authorizes an SNMP agent to write information to the switch. This is a write-only field. The value on the switch and the SNMP management server must be the same. The write community password can be up to 32 characters excluding #, semicolon (;), and comma (,). The default is "private".                |
| AuthFailureTrap | Enables (True) or disables (False) the generation of traps in response to trap authentication failures. The default is False.                                                                                                    |
| ProxyEnabled    | Enables (True) or disables (False) SNMP communication with other switches in the fabric. The default is True.                                                                                                    |

#### trap [trap\_number]

Prompts you in a line-by-line fashion to change SNMP trap parameters for the trap number given by [trap\_number]. [trap\_number] can be 1–5. For each parameter, enter a new value or press ENTER to accept the current value. To configure common parameters and trap parameters, omit the keyword. Table 33 describes the SNMP trap parameters.

| Parameter               | Description                                                                                                    |  |  |  |
|-------------------------|----------------------------------------------------------------------------------------------------|--|--|--|
| Trap <i>n</i> Enabled   | Enables (True) or disables (False) the SNMP trap.<br>Workstation IP address or DNS host name to which SNMP traps<br>are sent. The default address for trap 1 is 10.0.0.254. The default<br>address for traps 2–5 is 0.0.0.0. Addresses, other than 0.0.0.0, for<br>all traps must be unique.            |  |  |  |
| Trap <i>n</i> Address   |                                                                                                    |  |  |  |
| Trap <i>n</i> Port      | Workstation port to which SNMP traps are sent. Valid workstation port numbers are 1–65535. The default is 162.                                                                                                    |  |  |  |
| Trap <i>n</i> Severity  | Severity level to use when monitoring trap events. The values are:                                                                                                    |  |  |  |
|                         | • 1=unknown                                                                                                    |  |  |  |
|                         | • 2=emergency                                                                                                    |  |  |  |
|                         | • 3=alert                                                                                                    |  |  |  |
|                         | • 4=critical                                                                                                    |  |  |  |
|                         | • 5=error                                                                                                    |  |  |  |
|                         | • 6=warning                                                                                                    |  |  |  |
|                         | • 7=notify                                                                                                    |  |  |  |
|                         | • 8=info                                                                                                    |  |  |  |
|                         | • 9=debut                                                                                                    |  |  |  |
|                         | • 10=mark                                                                                                    |  |  |  |
|                         | The default is Warning.                                                                                                    |  |  |  |
| Trap <i>n</i> Version   | <ul><li>SNMP version (1, 2, or 3) to use in formatting the trap. The default is 2.</li><li>SNMP version 3 trap user name. The user name can be up to 32 characters excluding #, semicolon (;), and comma (,).</li></ul>                                                                                 |  |  |  |
| TrapnUser               |                                                                                                    |  |  |  |
| Trap <i>n</i> Community | Trap community password that authorizes an SNMP agent to receive traps. This is a write-only field. The value on the switch and the SNMP management server must be the same. The trap community password can be up to 32 characters excluding #, semicolon (;), and comma (,). The default is "public". |  |  |  |

Table 33. SNMP trap configuration settings

#### **Examples** The following is an example of the Set Setup SNMP Common command:

IBM8Gb (admin) #> set setup snmp common

A list of attributes with formatting and current values will follow. Enter a new value or simply press the ENTER key to accept the current value. If you wish to terminate this process before reaching the end of the list press 'q' or 'Q' and the ENTER key to do so.

```
Current Values:
 Contact True
Location <sysContact undefined>
 ReadCommunity <sysContact undefined>
 WriteCommunity public
 AuthFailureTrap private
 ProxyEnabled
                 True
New Value (press ENTER to not specify value, 'q' to quit):
 Contact (True / False) :
 Location
                (string, max=64 chars) :
 ReadCommunity (string, max=64 chars) :
 WriteCommunity (string, max=32 chars) :
 AuthFailureTrap (string, max=32 chars) :
 ProxyEnabled (True / False)
                                      :
```

Do you want to save and activate this snmp setup? (y/n): [n] The following is an example of the Set Setup SNMP Trap command:

```
IBM8Gb (admin) #> set setup snmp trap 1
```

```
A list of attributes with formatting and current values will follow.
Enter a new value or simply press the ENTER key to accept the current value. If you wish to terminate this process before reaching the end of the list press 'q' or 'Q' and the ENTER key to do so.
```

```
Current Values:
 TraplEnabled True
 Trap1Address 10.20.33.181
               5001
 Trap1Port
 Trap1Severity info
 TraplVersion 2
 TraplUser
              user1
 Trap1Community northdakota
New Value (press ENTER to not specify value, 'q' to quit):
 TraplEnabled (True / False)
                                            :
 TraplAddress (hostname, IPv4, or IPv6 Address) :
 Trap1Port (decimal value, 1-65535)
                                            :
 TraplSeverity (select a severity level)
                1=unknown 6=warning
                2=emergency 7=notify
                          8=info
9=debug
                3=alert
                4=critical
                5=error 10=mark
                                              :
 TraplVersion (1 / 2 / 3)
                                              :
 TraplUser (For V3 traps, max-32 chars)
                                              :
 Trap1Community (string, max=32 chars)
                                              :
```

Do you want to save and activate this snmp setup? (y/n): [n]

## Set Setup System

Configures the network, logging, NTP server, and timer configurations on the switch.

Authority Admin session

Syntax

set setup system dns logging ntp timers

dns

## Keywords

Prompts you in a line-by-line fashion to DNS host name configuration settings described in Table 34. To configure all system parameters, omit the keyword. For each parameter, enter a new value or press the Enter key to accept the current value.

Table 34. DNS host name configuration parameters

| Parameter              | Description                                                                                                    |  |
|------------------------|----------------------------------------------------------------------------------------------------|--|
| DNSClientEnabled       | Enables (True) or disables (False) the DNS client.                                                                  |  |
| DNSLocalHostname       | Name of local DNS server                                                                                            |  |
| DNSServerDiscovery     | DNS server boot method: 1 – Static, 2 – DHCP,<br>3 – DHCP version 6. The default is 1 – Static.                     |  |
| DNSServer1Address      | IP addresses of up to three DNS servers.                                                                            |  |
| DNSServer2Address      |                                                                                                    |  |
| DNSServer3Address      |                                                                                                    |  |
| DNSSearchListDiscovery | DNS search list discovery method:                                                                                   |  |
|                        | • Static                                                                                                    |  |
| DNSSearchList1         | A suffix that is appended to unqualified host names to<br>extend the DNS search. You can specify up to five search- |  |
| DNSSearchList2         |                                                                                                    |  |
| DNSSearchList3         | lists (or suffixes).                                                                                                |  |
| DNSSearchList4         |                                                                                                    |  |
| DNSSearchList5         |                                                                                                    |  |

#### logging

Prompts you in a line-by-line fashion to change the event logging configuration parameters described in Table 35. To configure all system parameters, omit the keyword. For each parameter, enter a new value or press the Enter key to accept the current value.

Table 35. Event logging configuration parameters

| Parameter        | Description                                                                                                    |
|------------------|----------------------------------------------------------------------------------------------------|
| RemoteLogEnabled | Enables (True) or disables (False) the recording of the<br>switch event log on a remote host that supports the syslog<br>protocol. The default is False. |

Table 35. Event logging configuration parameters (Continued)

| Parameter            | Description                                                                                                    |
|----------------------|----------------------------------------------------------------------------------------------------|
| RemoteLogHostAddress | The IP address or DNS host name of the host that will receive the switch event log information if remote logging is enabled. The default is 10.0.0.254. |

## ntp

Prompts you in a line-by-line fashion to change the NTP server configuration parameters described in Table 36. To configure all system parameters, omit the keyword. For each parameter, enter a new value or press ENTER to accept the current value.

Table 36. NTP server configuration parameters

| Parameter          | Description                                                                                                    |
|--------------------|----------------------------------------------------------------------------------------------------|
| NTPClientEnabled   | Enables (True) or disables (False) the Network Time Proto-<br>col (NTP) client on the switch. This client enables the<br>switch to synchronize its time with an NTP server. This fea-<br>ture supports NTP version 4 and is compatible with version<br>3. An Ethernet connection to the server is required and you<br>must first set an initial time and date on the switch. The<br>synchronized time becomes effective immediately. The<br>default is False. |
| NTPServerDiscovery | Ethernet boot method: 1—Static, 2—DHCP, 3—DHCPv6.<br>The default is 1—Static.                                                                                                    |
| NTPServerAddress   | The IP address or DNS host name of the NTP server from which the NTP client acquires the time and date. The default is 10.0.0.254.                                                                                                    |
| NTPAuthEnabled     | Enables (True) or disables (False) a secure connection with an NTP server. The default is False.                                                                                                    |
| NTPAuthKey         | The NTP shared secret to be used to encrypt communica-<br>tion with the NTP server when NTPAuthEnabled is True.<br>The shared secret can be an alphanumeric string of up to 32<br>characters.                                                                                                    |
| NTPAuthKeyIndex    | The NTP shared secret index number. The index number is an integer from 1–65535.                                                                                                    |

#### timers

Prompts you in a line-by-line fashion to change the timer configuration parameters described in Table 37. To configure all system parameters, omit the keyword. For each parameter, enter a new value or press the Enter key to accept the current value.

```
Table 37. Timer configuration parameters
```

| Parameter         | Description                                                                                                    |
|-------------------|----------------------------------------------------------------------------------------------------|
| AdminTimeout      | Amount of time in minutes the switch waits before termi-<br>nating an idle Admin session. Zero (0) disables the time out<br>threshold. The default is 30, the maximum is 1440.                       |
| InactivityTimeout | Amount of time in minutes the switch waits before termi-<br>nating an idle command line interface session. Zero (0) dis-<br>ables the time out threshold. The default is 10, the<br>maximum is 1440. |

#### **Examples**

The following is an example of the Set Setup System Dns command:

IBM8Gb (admin) #> set setup system dns

A list of attributes with formatting and current values will follow. Enter a new value or simply press the ENTER key to accept the current value. If you wish to terminate this process before reaching the end of the list press 'q' or 'Q' and the ENTER key to do so.

| Current Values:           |                              |                      |
|---------------------------|------------------------------|----------------------|
| DNSClientEnabled          | False                        |                      |
| DNSLocalHostname          | <undefined></undefined>      |                      |
| DNSServerDiscovery        | Static                       |                      |
| DNSServer1Address         | <undefined></undefined>      |                      |
| DNSServer2Address         | <undefined></undefined>      |                      |
| DNSServer3Address         | <undefined></undefined>      |                      |
| DNSSearchListDiscovery    | Static                       |                      |
| DNSSearchListl            | <undefined></undefined>      |                      |
| DNSSearchList2            | <undefined></undefined>      |                      |
| DNSSearchList3            | <undefined></undefined>      |                      |
| DNSSearchList4            | <undefined></undefined>      |                      |
| DNSSearchList5            | <undefined></undefined>      |                      |
| New Value (press ENTER to | accept current value, 'q' to | quit, 'n' for none): |
| DNSClientEnabled          | (True / False)               | :                    |
| DNSLocalHostname          | (hostname)                   | :                    |
| DNSServerDiscovery        | (1=Static, 2=Dhcp, 3=Dhcpv6) | :                    |
| DNSServer1Address         | (IPv4, or IPv6 Address)      | :                    |
| DNSServer2Address         | (IPv4, or IPv6 Address)      | :                    |
| DNSServer3Address         | (IPv4, or IPv6 Address)      | :                    |
| DNSSearchListDiscovery    | (1=Static, 2=Dhcp, 3=Dhcpv6) | :                    |
| DNSSearchList1            | (domain name)                | :                    |
| DNSSearchList2            | (domain name)                | :                    |
| DNSSearchList3            | (domain name)                | :                    |
|                           | (domain name)                |                      |
| DNSSearchList4            | (domain name)                | :                    |

Do you want to save and activate this system setup? (y/n): [n]

#### The following is an example of the Set Setup System Logging command:

IBM8Gb (admin) #> set setup system logging

A list of attributes with formatting and current values will follow. Enter a new value or simply press the ENTER key to accept the current value. If you wish to terminate this process before reaching the end of the list press 'q' or 'Q' and the ENTER key to do so.

| Current Values:                                                       |                                                                                                    |
|-----------------------------------------------------------------------|----------------------------------------------------------------------------------------------------|
| RemoteLogEnabled                                                      | False                                                                                                    |
| RemoteLogHostAddress                                                  | 10.0.254                                                                                                    |
| New Value (press ENTER to<br>RemoteLogEnabled<br>RemoteLogHostAddress | <pre>accept current value, 'q' to quit, 'n' for none):<br/>(True / False) :<br/>(hostname, IPv4, or IPv6 Address) :</pre> |

Do you want to save and activate this system setup? (y/n): [n]

#### The following is an example of the Set Setup System Ntp command:

IBM8Gb (admin):#> set setup system ntp

A list of attributes with formatting and current values will follow. Enter a new value or simply press the ENTER key to accept the current value. If you wish to terminate this process before reaching the end of the list press 'q' or 'Q' and the ENTER key to do so.

| Cu | rrent Values:           |                                   |   |                   |
|----|-------------------------|-----------------------------------|---|-------------------|
|    | NTPClientEnabled        | False                             |   |                   |
|    | NTPServerDiscovery      | Static                            |   |                   |
|    | NTPServerAddress        | 10.20.10.10                       |   |                   |
|    | NTPAuthEnabled          | False                             |   |                   |
|    | NTPAuthKey              |                                   |   |                   |
|    | NTPAuthKeyIndex         |                                   |   |                   |
|    |                         |                                   |   |                   |
| Ne | w Value (press ENTER to | accept current value, 'q' to quit | , | 'n' for none):    |
|    | NTPClientEnabled        | (True / False)                    | : | True              |
|    | NTPServerDiscovery      | (1=Static, 2=Dhcp, 3=Dhcpv6)      | : |                   |
|    | NTPServerAddress        | (hostname, IPv4, or IPv6 Address) | : | 10.20.3.4         |
|    | NTPAuthEnabled          | (True / False)                    | : | True              |
|    | NTPAuthKey              | (string, max=31 chars)            | : | * * * * * * * * * |
|    | NTPAuthKeyIndex         | (dec value 1-65535)               | : | 1                 |
|    |                         |                                   |   |                   |

Do you want to save and activate this system setup? (y/n): [y]

#### The following is an example of the Set Setup System Timers command:

IBM8Gb (admin) #> set setup system timers

A list of attributes with formatting and current values will follow. Enter a new value or simply press the ENTER key to accept the current value. If you wish to terminate this process before reaching the end of the list press 'q' or 'Q' and the ENTER key to do so.

| Current Values:                                                |                                                                                                    |
|----------------------------------------------------------------|----------------------------------------------------------------------------------------------------|
| AdminTimeout                                                   | 30                                                                                                    |
| InactivityTimeout                                              | 0                                                                                                    |
| New Value (press ENTER to<br>AdminTimeout<br>InactivityTimeout | accept current value, 'q' to quit):<br>(dec value 0-1440 minutes, 0=never) :<br>(dec value 0-1440 minutes, 0=never) : |

Do you want to save and activate this system setup? (y/n): [n]

## **Set Switch State**

Changes the administrative state for all ports on the switch. The previous Set Config Switch settings are restored after a switch reset or a reactivation of a switch configuration.

| Authority | Admin session <pre>set switch state [state]</pre>                                                                                                    |  |
|-----------|----------------------------------------------------------------------------------------------------|--|
| Syntax    |                                                                                                    |  |
| Keywords  | [state]<br>[state] can be one of the following:                                                                                                    |  |
|           | <i>online</i> Activates and prepares the ports to send data. This is the default.                                                                                                    |  |
|           | <i>offline</i> Prevents the ports from receiving signal and accepting a device login.                                                                                                |  |
|           | <i>diagnostics</i><br>Prepares the ports for testing and prevents each port from accepting a device<br>login. When you leave the diagnostics state, the switch automatically resets. |  |
| Examples  | The following is an example of the Set Switch command:<br>IBM8Gb #>admin start<br>IBM8Gb (admin) #>set switch state offline                                                          |  |

## Set Timezone

Specifies the time zone for the switch and the workstation. The default is Universal Time (UTC) also known as Greenwich Mean Time (GMT). This keyword prompts you to choose a region, then a subregion to specify the time zone.

- Authority Admin session
- Syntax set timezone

**Examples** The following is an example of the Set Timezone command:

| IBM8Gb (admin) #> set timezone |           |
|--------------------------------|-----------|
| Africa                         | America   |
| Antarctica                     | Asia      |
| Atlantic                       | Australia |
| CET                            | EET       |
| Etc                            | Europe    |
| Extended                       | Indian    |
| MET                            | Pacific   |
| UTC                            | WET       |
|                                |           |

Press ENTER for more options or 'q' to make a selection.

| America/Adak         | America/Anchorage     |
|----------------------|-----------------------|
| America/Anguilla     | America/Antigua       |
| America/Araguaina    | America/Argentina     |
| America/Aruba        | America/Asuncion      |
| America/Bahia        | America/Barbados      |
| America/Belem        | America/Belize        |
| America/Boa_Vista    | America/Bogota        |
| America/Boise        | America/Cambridge_Bay |
| America/Campo_Grande | America/Cancun        |
| America/Caracas      | America/Cayenne       |
| America/Cayman       | America/Chicago       |
| America/Chihuahua    | America/Coral_Harbour |
| America/Costa_Rica   | America/Cuiaba        |
| America/Curacao      | America/Danmarkshavn  |
| America/Dawson       | America/Dawson_Creek  |
| America/Denver       | America/Detroit       |
| America/Dominica     | America/Edmonton      |
| America/Eirunepe     | America/El_Salvador   |
| America/Fortaleza    | America/Glace_Bay     |
| America/Godthab      | America/Goose_Bay     |

Press ENTER for more options or 'q' to make a selection.

q

Enter selection (or 'q' to quit): america/north\_dakota
America/North\_Dakota/Center
Enter selection (or 'q' to quit): america/north\_dakota/center

# **Show About**

Displays an introductory set of information about operational attributes of the switch. This command is equivalent to the Show Version command.

## Authority None

## Syntax

show about

Notes

Table 38 describes the entries in the Show About command display.

Table 38. Show About display entries

| Entry                  | Description                                                                                |
|------------------------|--------------------------------------------------------------------------------------------|
| SystemDescription      | Switch system description                                                                  |
| HostName               | DNS host name                                                                              |
| EthIPv4NetworkAddress  | External Ethernet port IP address, version 4                                               |
| Eth1IPv4NetworkAddress | Internal Ethernet port IP address, version 4                                               |
| EthIPv6NetworkAddress  | External Ethernet port IP address, version 6                                               |
| Eth1IPv6NetworkAddress | Internal Ethernet port IP address, version 6                                               |
| MacAddress             | MAC address for Eth0                                                                       |
| Mac1Address            | MAC address for Eth1                                                                       |
| SwitchUUID             | Switch universal unique identifier                                                         |
| WorldWideName          | Switch worldwide name                                                                      |
| SerialNumber           | Switch serial number                                                                       |
| SymbolicName           | Switch symbolic name                                                                       |
| ActiveSWVersion        | Firmware version                                                                           |
| ActiveTimestamp        | Date and time that the firmware was activated                                              |
| POSTStatus             | Results of the Power-on Self Test                                                          |
| LicensedExernalPorts   | Number of licensed external ports                                                          |
| LicensedInternalPorts  | Number of licensed internal ports                                                          |
| SwitchMode             | Transparent indicates the switch operates as a pass-thru module with port types TF and TH. |

# **Examples** The following is an example of the Show About command:

IBM8Gb #> show about

| *****************                       |                                         |  |  |  |
|-----------------------------------------|-----------------------------------------|--|--|--|
| *                                       | *                                       |  |  |  |
| * Command Lin                           | e Interface SHell (CLISH) *             |  |  |  |
| *                                       | *                                       |  |  |  |
| * * * * * * * * * * * * * * * * * * * * | * * * * * * * * * * * * * * * * * * * * |  |  |  |
|                                         |                                         |  |  |  |
| SystemDescription                       | IBM Flex System FC3171 8Gb Pass-thru    |  |  |  |
| HostName                                | hsb5802-2                               |  |  |  |
| EthIPv4NetworkAddr                      | 10.20.125.47                            |  |  |  |
| Eth1IPv4NetworkAddr                     | 10.20.3.12                              |  |  |  |
| EthIPv6NetworkAddr                      | fe80::2c0:ddff:fe01:6f27                |  |  |  |
| Eth1IPv6NetworkAddr                     | fe80::2c0:ddff:fe01:6f28                |  |  |  |
| MACAddress                              | 00:c0:dd:01:6f:27                       |  |  |  |
| MAC1Address                             | 00:c0:dd:01:6f:28                       |  |  |  |
| SwitchUUID                              | 2020202020202020202020202020202020      |  |  |  |
| WorldWideName                           | 10:00:00:c0:dd:01:6f:27                 |  |  |  |
| SerialNumber                            | 1029E00021                              |  |  |  |
| SymbolicName                            | IBM8Gb                                  |  |  |  |
| ActiveSWVersion                         | V9.1.0.9.32                             |  |  |  |
| ActiveTimestamp                         | Wed Aug 3 14:02:30 2011                 |  |  |  |
| POSTStatus                              | Passed                                  |  |  |  |
| LicensedExternalPor                     | ts 6                                    |  |  |  |
| LicensedInternalPor                     | ts 14                                   |  |  |  |
| SwitchMode                              | Transparent                             |  |  |  |

| Show Alarm |                                                                                                    |
|------------|----------------------------------------------------------------------------------------------------|
|            | Displays the alarm log and session output stream display setting.                                                                                                    |
| Authority  | None                                                                                                    |
| Syntax     | show alarm<br>settings                                                                                                    |
| Keywords   | <b>settings</b><br>Displays the status of the parameter that controls the display of alarms in the<br>session output stream. This parameter is set using the Set Alarm command. |
| Notes      | The alarm log is cleared when the switch is reset or power cycled.                                                                                                    |
| Examples   | The following is an example of the Show Alarm Settings command: IBM8Gb #> show alarm settings                                                                                   |
|            | Current settings for alarm<br><br>display ON                                                                                                    |

#### Show Audit Displays the contents of the audit logs. Authority None **Syntax** show audit archive [number] Keywords archive Displays all messages in the audit log in chronological order. If you omit this keyword, the command displays the most recent 250 audit log entries. [number] Displays the most recent number of audit log messages given by [number]. Examples The following is an example of the Show Audit command: IBM8Gb> show audit [Fri Jan 30 16:03:23.824 UTC 2015][AU][0000.0000][sshd][[QL-00001]pam\_unix(sshd:session): session opened for user admin by (uid=0)] [Fri Jan 30 16:03:23.957 UTC 2015][AU][0000.02E6][None][IP 10.20.200.230 User admin@OB-session7 user session established.] [Fri Jan 30 16:03:24.169 UTC 2015][AU][0000.0033][None][IP 10.20.200.230 User admin@OB-session7 Admin Start] [Fri Jan 30 16:03:25.164 UTC 2015][AU][0000.0043][None][IP 10.20.200.230 User admin@OB-session7 Reset switch post] [Fri Jan 30 16:03:25.165 UTC 2015][AU][0000.0042][None][IP 10.20.200.230 User admin@OB-session7 Reset switch] [Fri Jan 30 16:03:28.184 UTC 2015][AU][0000.02E7][None][IP 127.0.0.1-36119 user cim@OB-session1 user session has been closed] [Mon Feb 02 11:41:49.939 UTC 2015][AU][0000.0000][sshd][[QL-00001]pam\_unix(sshd:session): session opened for user admin by (uid=0)] [Mon Feb 02 11:41:50.108 UTC 2015][AU][0000.02E6][None][IP 10.20.200.230 User admin@OB-session10 user session established.] [Mon Feb 02 11:41:50.293 UTC 2015][AU][0000.0033][None][IP 10.20.200.230 User admin@OB-session10 Admin Start] [Mon Feb 02 11:41:50.319 UTC 2015][AU][0000.02A1][None][IP 10.20.200.230 User admin@OB-session10 Port 12 temporary admin state set to Online] [Mon Feb 02 11:41:50.335 UTC 2015][AU][0000.0034][None][IP 10.20.200.230 User admin@OB-session10 Admin End] [Mon Feb 02 11:41:50.380 UTC 2015][AU][0000.0033][None][IP 10.20.200.230 User admin@OB-session10 Admin Start] [Mon Feb 02 11:41:50.406 UTC 2015][AU][0000.02A1][None][IP 10.20.200.230 User admin@OB-session10 Port 13 temporary admin state set to Online] [Mon Feb 02 11:41:50.423 UTC 2015][AU][0000.0034][None][IP 10.20.200.230 User admin@OB-session10 Admin End] [Mon Feb 02 11:41:50.475 UTC 2015][AU][0000.0033][None][IP 10.20.200.230 User admin@OB-session10 Admin Start] [Mon Feb 02 11:41:50.510 UTC 2015][AU][0000.02A1][None][IP 10.20.200.230 User admin@OB-session10 Port 14 temporary admin state set to Online] [Mon Feb 02 11:41:50.538 UTC 2015][AU][0000.0034][None][IP 10.20.200.230 User admin@OB-session10 Admin End] [Mon Feb 02 11:41:50.584 UTC 2015][AU][0000.0033][None][IP 10.20.200.230 User admin@OB-session10 Admin Start]

The following is an example of the Show Audit Archive command showing a portion of the full audit log:

IBM8Gb: root> show audit archive \_\_\_\_\_ /itasca/conf/audit.log.1 \_\_\_\_\_ [Wed Nov 27 12:44:35.288 UTC 2013][AU][0000.00FF][None][Zoning Default Zone changed in Config default to True] [Wed Nov 27 12:44:38.001 UTC 2013][AU][0000.0033][None][IP Unknown User root@OB-session1 Admin Start] [Wed Nov 27 12:44:38.009 UTC 2013][AU][0000.003A][None][IP Unknown User root@OB-session1 Config Edit (Config = default)] 7 of 9 Audit Logging Design Rev: 2014-01-17.14:44:14 DRAFT - QLOGIC CONFIDENTIAL [Wed Nov 27 12:44:38.248 UTC 2013][AU][0000.0058][None][IP Unknown User root@OB-session1 All port Admin States being set to (null) in Config Online] [Wed Nov 27 12:44:38.251 UTC 2013][AU][0000.003B][None][IP Unknown User root@OB-session1 Config Save default.pending] [Wed Nov 27 12:44:38.343 UTC 2013][AU][0000.003D][None][IP Unknown User root@OB-session1 Config Activate default] [Wed Nov 27 12:44:39.546 UTC 2013][AU][0000.0034][None][IP Unknown User root@OB-session1 Admin End] [Wed Nov 27 12:44:40.106 UTC 2013][AU][0000.0033][None][IP Unknown User root@OB-session2 Admin Start] [Wed Nov 27 12:44:40.108 UTC 2013][AU][0000.00CE][None][IP Unknown User root@OB-session2 Start System Setup] [Wed Nov 27 12:44:40.109 UTC 2013][AU][0000.0156][None][IP Unknown User root@OB-session2 Ethernet 0 Enable has been set to True] [Wed Nov 27 12:44:40.111 UTC 2013][AU][0000.00D0][None][IP Unknown User root@OB-session2 Save System Setup] [Wed Nov 27 12:44:40.113 UTC 2013][AU][0000.003D][None][IP Unknown User root@OB-session2 Config Activate default] \_\_\_\_\_ /itasca/conf/audit.log \_\_\_\_\_ [Wed Nov 27 12:51:32.284 UTC 2013][AU][0000.00FF][None][Zoning Default Zone changed in Config default to True] [Wed Nov 27 12:51:35.614 UTC 2013][AU][0000.0033][None][IP Unknown User root@OB-session1 Admin Start] [Wed Nov 27 12:51:35.618 UTC 2013][AU][0000.003A][None][IP Unknown User root@OB-session1 Config Edit (Config = default)] [Wed Nov 27 12:51:35.886 UTC 2013][AU][0000.0058][None][IP Unknown User root@OB-session1 All port Admin States being set to (null) in Config Online] [Wed Nov 27 12:51:35.889 UTC 2013][AU][0000.003B][None][IP Unknown User root@OB-session1 Config Save default.pending] [Wed Nov 27 12:51:35.985 UTC 2013][AU][0000.003D][None][IP Unknown User root@OB-session1 Config Activate default] [Wed Nov 27 12:51:37.335 UTC 2013][AU][0000.0034][None][IP Unknown User root@OB-session1 Admin End] [Wed Nov 27 12:51:37.762 UTC 2013][AU][0000.0033][None][IP Unknown User root@OB-session2 Admin Start] [Wed Nov 27 12:51:37.764 UTC 2013][AU][0000.00CE][None][IP Unknown User root@OB-session2 Start System Setup] [Wed Nov 27 12:51:37.765 UTC 2013][AU][0000.0156][None][IP Unknown User root@OB-session2 Ethernet 0 Enable has been set to True] [Wed Nov 27 12:51:37.767 UTC 2013][AU][0000.00D0][None][IP Unknown User root@OB-session2 Save System Setup] [Wed Nov 27 12:51:37.769 UTC 2013][AU][0000.003D][None][IP Unknown User

root@OB-session2 Config Activate default]
[Thu Nov 28 12:42:55.362 UTC 2013][AU][0000.0033][None][IP 10.0.0.251 User
root@OB-session9 Admin Start]
[Thu Nov 28 12:43:01.027 UTC 2013][AU][0000.003D][None][IP 10.0.0.251 User
root@OB-session9 Config Activate default]
[Thu Nov 28 12:43:04.593 UTC 2013][AU][0000.0034][None][IP 10.0.0.251 User
root@OB-session9 Admin End]

# **Show Backtrace**

Displays the backtrace file. This file is useful for debugging.

Authority None

#### **Syntax** show backtrace **Examples** The following is an example of the Show Backtrace command: IBM8Gb #> show backtrace Filename : backtrace-snmpd Modification time: day mon date hh:mm:ss yyyy -----\*\*\* Segmentation fault Register dump: r0 =0fed8540 sp =7fffe130 r2 =00000000 r3 =00000000 trap=00000300 r4 =10049d48 r5 =00000001 r6 =10049ee0 r7 =00000148 sr0=0fed854c sr1=0002d000 r8 =00000198 r9 =00000000 r10=0fclalcc r11=00000000 dar=00000000 dsi=00000000 r12=300169b0 r13=1001d13c r14=100d9610 r15=00000000 r3\*=0fdea678 r16=fffffff r17=7fffela0 r18=00000000 r19=fffffff r20=00000000 r21=00000000 r22=00000000 r23=7ffffef4 lr=0fed8540 xer=20000000 r24=00000001 r25=0000006 r26=00000000 r27=00000002 mq=00000000 ctr=00000000 r28=00000000 r29=00000003 r30=0feff078 r31=0fef85a8 fscr=0000000 ccr=24000422 Backtrace: /usr/local/lib/libsnmp-0.4.2.3.so(init\_usm\_post\_config+0x64)[0xfed854c] /usr/local/lib/libsnmp-0.4.2.3.so(snmp\_call\_callbacks+0xac)[0xfedaf88] /usr/local/lib/libsnmp-0.4.2.3.so(read\_premib\_configs+0xdc)[0xfecd928] /usr/local/lib/libsnmp-0.4.2.3.so(init\_snmp+0x128)[0xfeb6a48] /usr/local/sbin/snmpd[0x10002c48] /lib/libc.so.6(\_\_libc\_start\_main+0x170)[0xfafd594] Process Status: Name: snmpd State: R (running) SleepAVG: 82% Tgid: 306 Pid: 306 222 PPid: TracerPid: 0 Uid: 0 0 0 0 0 0 0 0 Gid: FDSize: 32 Groups: VmSize: 5616 kB

0 kB

VmLck:

| VmRSS:   | 2016 kB                                 |
|----------|-----------------------------------------|
| VmData:  | 468 kB                                  |
| VmStk:   | 28 kB                                   |
| VmExe:   | 88 kB                                   |
| VmLib:   | 3968 kB                                 |
| VmPTE:   | 28 kB                                   |
| Threads: | 1                                       |
| SigPnd:  | 000000000000000000000000000000000000000 |
| ShdPnd:  | 000000000000000000000000000000000000000 |
| SigBlk:  | 0000000000000400                        |
| SigIgn:  | 8000000000000006                        |
| SigCgt:  | 000000000000004e0                       |
| CapInh:  | 000000000000000000000000000000000000000 |
| CapPrm:  | 00000000fffffeff                        |
| CapEff:  | 00000000fffffeff                        |

# **Show Chassis**

|           | Displays chassis component status, and temperature.                                |              |  |  |  |
|-----------|------------------------------------------------------------------------------------|--------------|--|--|--|
| Authority | None                                                                               | None         |  |  |  |
| Syntax    | show chassis                                                                       | show chassis |  |  |  |
| Examples  | The following is an example of the Show Chassis command.<br>IBM8Gb #> show chassis |              |  |  |  |
|           |                                                                                    |              |  |  |  |
|           | Chassis Information                                                                |              |  |  |  |
|           | BoardTemp (1) - Degrees Celsius                                                    | 22           |  |  |  |
|           | BoardTemp (2) - Degrees Celsius                                                    | 23           |  |  |  |
|           | BoardTemp (3) - Degrees Celsius 25                                                 |              |  |  |  |
|           | PowerSupplyStatus (1)                                                              | Good         |  |  |  |
|           | HeartBeatCode                                                                      | 1            |  |  |  |
|           | HeartBeatStatus                                                                    | Normal       |  |  |  |

# Show Config Port

|           | Displays configuration parameters for one or more ports.                                                                                      |                                 |  |  |  |
|-----------|----------------------------------------------------------------------------------------------------|---------------------------------|--|--|--|
| Authority | None                                                                                                    | None                            |  |  |  |
| Syntax    | show config port [port_number]                                                                                                    |                                 |  |  |  |
| Keywords  | [ <i>port_number</i> ]<br>The number of the port. Ports are numbered beginning with 0. If you omit<br>[port_number], all ports are specified. |                                 |  |  |  |
| Examples  | The following is an example of the Show Config Port command for port 0 on a pass-thru module:                                                 |                                 |  |  |  |
|           | IBM8Gb #> show co<br>Configuration N<br><br>Port Number: 0                                                                                    | nfig port 0<br>ame: default<br> |  |  |  |
|           | AdminState<br>LinkSpeed<br>PortType<br>SymbolicName                                                                                           | Online<br>Auto<br>TF<br>Port0   |  |  |  |

# Show Config Switch

|           | Displays the switch configuration parameters.                |                          |  |  |
|-----------|--------------------------------------------------------------|--------------------------|--|--|
| Authority | None                                                         |                          |  |  |
| Syntax    | show config switch                                           |                          |  |  |
| Examples  | The following is an example of the Show Config Switch comman |                          |  |  |
|           | IBM8Gb #> show config switch<br>Configuration Name: default  |                          |  |  |
|           | Switch Configuration                                         | n Information            |  |  |
|           | TransparentMode                                              | True                     |  |  |
|           | AdminState                                                   | Online                   |  |  |
|           | SymbolicName                                                 | IBM8Gb                   |  |  |
|           | ConfigDescription                                            | Default Config           |  |  |
|           | ConfigLastSavedBy                                            | admin@OB-session5        |  |  |
|           | ConfigLastSavedOn                                            | day month date time year |  |  |

# Show Config Threshold

| _                                   | Displays alarm threshold parameters for the switch. |                                |  |  |
|-------------------------------------|-----------------------------------------------------|--------------------------------|--|--|
| Authority                           | None                                                |                                |  |  |
| Syntax                              | show config threshold                               |                                |  |  |
| Examples                            | The following is an example of the                  | Show Config Threshold command: |  |  |
|                                     |                                                     |                                |  |  |
| Threshold Configuration Information |                                                     |                                |  |  |
|                                     | ThresholdMonitoringEnabled                          | False                          |  |  |
|                                     | CRCErrorsMonitoringEnabled                          | True                           |  |  |
|                                     | RisingTrigger                                       | 25                             |  |  |
|                                     | FallingTrigger                                      | 1                              |  |  |
|                                     | SampleWindow                                        | 10                             |  |  |
|                                     | DecodeErrorsMonitoringEnabled                       | True                           |  |  |
|                                     | RisingTrigger                                       | 25                             |  |  |
|                                     | FallingTrigger                                      | 0                              |  |  |
|                                     | SampleWindow                                        | 10                             |  |  |
|                                     | ISLMonitoringEnabled                                | True                           |  |  |
|                                     | RisingTrigger                                       | 2                              |  |  |
|                                     | FallingTrigger                                      | 0                              |  |  |
|                                     | SampleWindow                                        | 10                             |  |  |
|                                     | LoginMonitoringEnabled                              | True                           |  |  |
|                                     | RisingTrigger                                       | 5                              |  |  |
|                                     | FallingTrigger                                      | 1                              |  |  |
|                                     | SampleWindow                                        | 10                             |  |  |
|                                     | LogoutMonitoringEnabled                             | True                           |  |  |
|                                     | RisingTrigger                                       | 5                              |  |  |
|                                     | FallingTrigger                                      | 1                              |  |  |
|                                     | SampleWindow                                        | 10                             |  |  |
|                                     | LOSMonitoringEnabled                                | True                           |  |  |
|                                     | RisingTrigger                                       | 100                            |  |  |
|                                     | FallingTrigger                                      | 5                              |  |  |
|                                     | SampleWindow                                        | 10                             |  |  |

## **Show Env**

| Authorit | Y N | one |
|----------|-----|-----|
|----------|-----|-----|

Syntax show env

**Examples** The following is an example of the Show Env command:

IBM8Gb #> show env Temperature(C) Sensors:

| Sensor | Description      | Status | Current | High Warn | High Alarm |
|--------|------------------|--------|---------|-----------|------------|
|        |                  |        |         |           |            |
| 0      | BOARD            | Normal | 22      | 65        | 70         |
| 1      | DS1780           | Normal | 22      | n/a       | n/a        |
| 2      | MAX1617          | Normal | 26      | 65        | 70         |
| 3      | ASIC             | Normal | 33      | 102       | 105        |
| 4      | LM75 0 (exhaust) | Normal | 21      | 65        | 70         |
| 5      | LM75 1 (inlet)   | Normal | 24      | 65        | 70         |

Voltage Sensors:

| Sensor | Description | Status | Current | Low Alarm | High Alarm |
|--------|-------------|--------|---------|-----------|------------|
|        |             |        |         |           |            |
| 0      | 1.5V        | Good   | 1.50    | 1.31      | 1.68       |
| 1      | 1.25V       | Good   | 1.24    | 1.00      | 1.50       |
| 2      | 2.5V        | Good   | 2.49    | 2.20      | 2.82       |
| 3      | 3.3V        | Good   | 3.31    | 2.99      | 3.62       |
| 4      | 12V         | Good   | 11.44   | 10.81     | 13.31      |
| 5      | 1.2V        | Good   | 1.23    | 1.04      | 1.38       |
| 6      | 1.8V        | Good   | 1.78    | 1.61      | 1.99       |
| 7      | 1.8V_ANALOG | Good   | 1.78    | 1.58      | 2.02       |
| 8      | 2.5V_ANALOG | Good   | 2.39    | 2.10      | 2.82       |

# **Show Interface**

|           | Displays the status of the active network interfaces.                                                                                                    |
|-----------|----------------------------------------------------------------------------------------------------|
| Authority | None                                                                                                    |
| Syntax    | show interface                                                                                                    |
| Examples  | The following is an example of the Show Interface command:                                                                                                    |
|           | <pre>IBM8Gb #&gt; show interface<br/>eth0 Link encap:Ethernet HWaddr 00:C0:DD:1F:26:8F<br/>inet addr:10.20.90.68 Bcast:10.20.90.255 Mask:255.255.255.0<br/>inet6 addr: fd70:c154:c2df:90:2c0:ddff:felf:268f/64 Scope:Global<br/>inet6 addr: fc20:2224::2c0:ddff:felf:268f/64 Scope:Global<br/>inet6 addr: fc00:2::2c0:ddff:felf:268f/64 Scope:Global<br/>inet6 addr: fe80::2c0:ddff:felf:268f/64 Scope:Global<br/>inet6 addr: fe80::2c0:ddff:felf:268f/64 Scope:Clobal<br/>inet6 addr: fe80::2c0:ddff:felf:268f/64 Scope:Link<br/>UP BROADCAST RUNNING MULTICAST MTU:1500 Metric:1<br/>RX packets:2456811 errors:0 dropped:0 overruns:0 frame:0<br/>TX packets:6201 errors:0 dropped:0 overruns:0 carrier:0<br/>collisions:0 txqueuelen:1000<br/>RX bytes:687025905 (655.1 Mb) TX bytes:569589 (556.2 Kb)</pre> |
|           | <pre>eth1 Link encap:Ethernet HWaddr 00:C0:DD:1F:26:90<br/>inet addr:10.20.108.66 Bcast:10.20.108.255 Mask:255.255.255.0<br/>inet6 addr: fd70:c154:c2df:108:2c0:ddff:felf:2690/64 Scope:Global<br/>inet6 addr: fc20:2222::2c0:ddff:felf:2690/64 Scope:Global<br/>inet6 addr: fc00:1::2c0:ddff:felf:2690/64 Scope:Global<br/>inet6 addr: c030::2c0:ddff:felf:2690/64 Scope:Global<br/>inet6 addr: fe80::2c0:ddff:felf:2690/64 Scope:Link<br/>UP BROADCAST RUNNING MULTICAST MTU:1500 Metric:1<br/>RX packets:224901 errors:0 dropped:0 overruns:0 frame:0<br/>TX packets:1362432 errors:0 dropped:0 overruns:0 carrier:0<br/>collisions:0 txqueuelen:1000<br/>RX bytes:29440966 (28.0 Mb) TX bytes:693392907 (661.2 Mb)<br/>Interrupt:25</pre>                                                                   |
|           | <pre>lo Link encap:Local Loopback<br/>inet addr:127.0.0.1 Mask:255.0.0.0<br/>inet6 addr: ::1/128 Scope:Host<br/>UP LOOPBACK RUNNING MTU:16436 Metric:1<br/>RX packets:1653515 errors:0 dropped:0 overruns:0 frame:0<br/>TX packets:1653515 errors:0 dropped:0 overruns:0 carrier:0<br/>collisions:0 txqueuelen:0<br/>RX bytes:220868174 (210.6 Mb) TX bytes:220868174 (210.6 Mb)</pre>                                                                                                    |

# Show Log

Displays the contents of the log or the parameters used to create and display entries in the log. The log contains a maximum of 1200 entries. When the log reaches its entry capacity, subsequent entries overwrite the existing entries, beginning with the oldest.

#### Authority

Syntax show log [number\_of\_events] component display [filter] level options port settings

None

## Keywords [number\_of\_events]

Specifies the number of the most recent events to display from the event log. [number\_of\_events] must be a positive integer.

#### component

Displays the components currently being monitored for events. Table 39 describes the log monitoring components.

*Table 39. Log monitoring components* 

| Component | Description                   |
|-----------|-------------------------------|
| CLI       | Command line interface events |
| Port      | Port events                   |
| SNMP      | SNMP events                   |
| Switch    | Switch management events      |
#### display [filter]

Displays log events on the screen according to the component or severity level filter given by [filter]. [filter] can be one of the following:

Info

Displays all informative events.

*Warning* Displays all warning events.

Critical

Displays all critical events.

*Port [port\_number]* Displays all events related to the port given by [port\_number].

SNMP

Displays all events related to SNMP.

Switch

Displays all events related to switch management.

#### level

Displays the event severity level logging setting and the display level setting.

#### options

Displays the options that are available for configuring event logging and automatic display to the screen. For information about how to configure event logging and display level, see the "Set Log" command on page 199.

#### port

Displays the ports being monitored for events. If an event occurs which is of the defined level and on a defined component, but not on a defined port, no entry is made in the log.

#### settings

Displays the current filter settings for component, severity level, port, and display level. This command is equivalent to executing the following commands separately: Show Log Component, Show Log Level, and Show Log Port.

#### **Examples** The following is an example of the Show Log Component command:

IBM8Gb #> show log component Current settings for log

FilterComponent NameServer MgmtServer Zoning Switch Blade Port Eport Snmp

The following is an example of the Show Log Level command:

IBM8Gb #> show log level Current settings for log -----FilterLevel Info DisplayLevel Critical

The following is an example of the Show Log Options command:

| IBM8Gb #> show log | options                 |
|--------------------|-------------------------|
| Allowed options f  | or log                  |
|                    |                         |
| FilterComponent    | Switch,Port,Snmp,CLI    |
| FilterLevel        | Critical,Warn,Info,None |
| DisplayLevel       | Critical,Warn,Info,None |

The following is an example of the Show Log command:

```
IBM8Gb #> show log
[1][Fri Jan 07 02:07:56.068 UTC 2011][I][8400.0023][Switch][Successful login
user (admin@OB-session8) with admin privilege from address 10.20.32.223-3852]
[2][Fri Jan 07 02:07:56.069 UTC 2011][W][8400.0058][Switch][User (USERID) is
using their initial/default password]
[3][Fri Jan 07 02:08:38.179 UTC 2011][I][8400.0023][Switch][Successful login
user (admin@OB-session9) with admin privilege from address 10.20.32.146]
[4][Fri Jan 07 02:08:38.180 UTC 2011][W][8400.0058][Switch][User (USERID) is
using their initial/default password]
[5][Fri Jan 07 02:09:39.793 UTC 2000][I][8400.0023][Switch][Successful login
user (admin@OB-session10) with admin privilege from address
10.20.32.223-3862]
[6][Fri Jan 07 02:09:39.795 UTC 2011][W][8400.0058][Switch][User (USERID) is
using their initial/default password]
[7][Fri Jan 07 02:17:10.205 UTC 2011][C][8400.002A][Switch][User (USERID)
attempted to log into switch with an incorrect password from 10.20.32.223]
```

### **Show Media**

Displays transceiver operational and diagnostic information for one or more external ports.

#### Authority None **Syntax** show media [port\_list] all installed **Keywords** [port\_list] The external port or ports for which to display transceiver information. [port\_list] can be a set of port numbers and ranges delimited by spaces. For example, [0 15-19] specifies ports 0, 15, 16, 17, 18, and 19. all Displays transceiver information for all ports. installed Displays transceiver information for all ports that have transceivers installed. Notes Table 40 describes the transceiver information in the Show Media display.

Table 40. Transceiver information

| Information type  | Description                                                                                                    |
|-------------------|----------------------------------------------------------------------------------------------------|
| MediaType         | Media physical variant. The variant indicates speed, media, transmitter, and distance. The media designator may be M5 (multimode 50 micron), M6 (multimode 62.5 micron), or MX. MX indicates that the media supports both multimode 50 and 62.5 micron. |
|                   | MediaType may also be on of the following:                                                                                                    |
|                   | NotInstalled-transceiver is not installed.                                                                                                    |
|                   | • Unknown–transceiver does not have a serial ID.                                                                                                    |
|                   | <ul> <li>NotApplicable–transceiver is not needed.</li> </ul>                                                                                                    |
| MediaVendor       | Vendor name                                                                                                    |
| MediaPartNumber   | Vendor media part number                                                                                                    |
| MediaRevision     | Vender media revision level                                                                                                    |
| MediaSerialNumber | Vendor media serial number                                                                                                    |
| MediaSpeeds       | Transmission speed capabilities                                                                                                    |
| Temp              | Temperature in degrees Celsius.                                                                                                    |
| Voltage           | Supply voltage in Volts. The range is 0–6.55.                                                                                                    |
| Tx Bias           | Transmitter laster bias current in milliamps. The range is 0–655.                                                                                                    |
| Tx Power          | Transmitter coupled output power in milliWatts. The range is $0-6.55$ .                                                                                                    |
| Rx Power          | Received optical power in milliWatts. The range is 0-6.55.                                                                                                    |

Table 40. Transceiver information (Continued)

| Information type | Description                                                                                                    |
|------------------|----------------------------------------------------------------------------------------------------|
| Value            | Measured value.                                                                                                    |
| Status           | <ul> <li>State associated with the measured value:</li> <li>Normal: Value is in the normal operating range.</li> <li>HighAlarm: Value exceeds the high alarm threshold.</li> <li>HighWarning: Value exceeds the high warning threshold.</li> <li>LowWarning: Value is less than the low warning threshold.</li> <li>LowAlarm: Value is less than the low alarm threshold.</li> </ul> |
| HighAlarm        | Vendor specified threshold above which an alarm is issued.                                                                                                    |
| HighWarning      | Vendor specified threshold above which a warning is issued.                                                                                                    |
| LowWarning       | Vendor specified threshold below which a warning is issued.                                                                                                    |
| LowAlarm         | Vendor specified threshold below which an alarm is issued.                                                                                                    |

### Examples

The following is an example of the Show Media command for port 19:

| IBM8Gb #> show media 19 |             |          |         |        |        |
|-------------------------|-------------|----------|---------|--------|--------|
| Port Number: 19         |             |          |         |        |        |
|                         |             |          |         |        |        |
| MediaType               | 800-MX-SN-3 | I        |         |        |        |
| MediaVendor             | AVAGO       |          |         |        |        |
| MediaPartNumber         | AFBR-57D5A  | PZ       |         |        |        |
| MediaRevision           | Q12         |          |         |        |        |
| MediaSerialNumber       | AD0724E0569 | 9        |         |        |        |
| MediaSpeeds             | 2Gb/s, 4Gb  | /s 8Gb/s |         |        |        |
|                         |             |          |         |        |        |
|                         | Temp        | Voltage  | Tx Bias | Tx Pwr | Rx Pwr |
|                         | (C)         | (V)      | (mA)    | ( mW ) | ( mW ) |
|                         |             |          |         |        |        |
| Value                   | 26.14       | 3.33     | 5.38    | 0.581  | 0.612  |
| Status                  | Normal      | Normal   | Normal  | Normal | Normal |
| HighAlarm               | 90.00       | 3.80     | 8.50    | 0.800  | 6.550  |
| HighWarning             | 85.00       | 3.63     | 8.50    | 0.700  | 1.100  |
| LowWarning              | -10.00      | 2.97     | 2.00    | 0.100  | 0.049  |
| LowAlarm                | -15.00      | 2.80     | 2.00    | 0.050  | 0.000  |

#### The following is an example of the Show Media command for all ports:

| IBM8Gb#> show m | nedia        |           |              |    |       |      |   |
|-----------------|--------------|-----------|--------------|----|-------|------|---|
| Note: LowAl     | arm; - LowWa | arning; + | HighWarning; | ++ | HighA | larm | l |
|                 |              | _         |              | _  |       |      |   |

|         |               | Temp  | Voltage | Tx Blas | Tx Pwr | Rx Pwr |
|---------|---------------|-------|---------|---------|--------|--------|
| Port    | Vendor Name   | (C)   | (V)     | (mA)    | ( mW ) | ( mW ) |
|         |               |       |         |         |        |        |
|         |               |       |         |         |        |        |
| Ext1:0  | Intel Corp.   | 35.25 | 3.34    | 6.45    | 0.314  | 0.366  |
| Ext2:15 | Intel Corp.   | 34.28 | 3.34    | 6.60    | 0.342  | 0.377  |
| Ext3:16 | NotInstalled  | N/A   | N/A     | N/A     | N/A    | N/A    |
| Ext4:17 | NotInstalled  | N/A   | N/A     | N/A     | N/A    | N/A    |
| Ext5:18 | NotInstalled  | N/A   | N/A     | N/A     | N/A    | N/A    |
| Ext6:19 | Intel Corp.   | 34.78 | 3.33    | 7.08    | 0.348  | 0.211  |
| Bayl    | NotApplicable | N/A   | N/A     | N/A     | N/A    | N/A    |
| Bay2    | NotApplicable | N/A   | N/A     | N/A     | N/A    | N/A    |
| Bay3    | NotApplicable | N/A   | N/A     | N/A     | N/A    | N/A    |
| Bay4    | NotApplicable | N/A   | N/A     | N/A     | N/A    | N/A    |
| Bay5    | NotApplicable | N/A   | N/A     | N/A     | N/A    | N/A    |
| Вауб    | NotApplicable | N/A   | N/A     | N/A     | N/A    | N/A    |
| Bay7    | NotApplicable | N/A   | N/A     | N/A     | N/A    | N/A    |
| Bay8    | NotApplicable | N/A   | N/A     | N/A     | N/A    | N/A    |
| Bay9    | NotApplicable | N/A   | N/A     | N/A     | N/A    | N/A    |
| Bay10   | NotApplicable | N/A   | N/A     | N/A     | N/A    | N/A    |
| Bay11   | NotApplicable | N/A   | N/A     | N/A     | N/A    | N/A    |
| Bay12   | NotApplicable | N/A   | N/A     | N/A     | N/A    | N/A    |
| Bay13   | NotApplicable | N/A   | N/A     | N/A     | N/A    | N/A    |
| Bay14   | NotApplicable | N/A   | N/A     | N/A     | N/A    | N/A    |
|         |               |       |         |         |        |        |

| Show Mem      |                                                                               |  |  |  |  |  |  |  |  |  |
|---------------|-------------------------------------------------------------------------------|--|--|--|--|--|--|--|--|--|
|               | Displays information about memory activity.                                   |  |  |  |  |  |  |  |  |  |
| Authority     | None                                                                          |  |  |  |  |  |  |  |  |  |
| Syntax        | show mem [count]                                                              |  |  |  |  |  |  |  |  |  |
| Keywords      | [count]                                                                       |  |  |  |  |  |  |  |  |  |
|               | The number of seconds for which to display memory information. If you omit    |  |  |  |  |  |  |  |  |  |
|               | [count], the value 1 is used. Displayed memory values are in 1K block units.  |  |  |  |  |  |  |  |  |  |
|               | Notes:                                                                        |  |  |  |  |  |  |  |  |  |
|               | This keyword will display memory activity updates until [count] is reached–it |  |  |  |  |  |  |  |  |  |
|               | cannot be interrupted. Therefore, avoid using large values for [count].       |  |  |  |  |  |  |  |  |  |
| Examples      | The following is an example of the Show Mem command:                          |  |  |  |  |  |  |  |  |  |
| procsmem      | orycpu                                                                        |  |  |  |  |  |  |  |  |  |
| r b swpd free | buff cache si so bi bo in cs us sy id wa                                      |  |  |  |  |  |  |  |  |  |
| 0 0 0 136292  | 1040 68092 0 0 2 0 434 152 1 2 97 0                                           |  |  |  |  |  |  |  |  |  |

Filesystem space in use: 36808/41297 KB (89%)

## Show Pagebreak

|           | Displays the current pagebreak setting.                                                                                              |
|-----------|----------------------------------------------------------------------------------------------------|
| Authority | None                                                                                                    |
| Syntax    | show pagebreak                                                                                                    |
| Notes     | The pagebreak setting limits the display of information to 20 lines or allows the continuous display of information without a break. |
| Examples  | The following is an example of the Show Pagebreak command:<br>IBM8Gb #> show pagebreak                                               |
|           | current setting: ON                                                                                                    |

## **Show Perf**

|           | Displays port performance in frames/second and bytes/second. If you omit the keyword, the command displays data transmitted (out), data received (in), and total data transmitted and received in frames/second and bytes per second. Transmission rates are expressed in thousands (K) and millions (M).                                                        |
|-----------|----------------------------------------------------------------------------------------------------|
| Authority | None                                                                                                    |
| Syntax    | <pre>show perf [port_list]     or show perf     byte [port_list]     inbyte [port_list]     outbyte [port_list]     frame [port_list]     inframe [port_list]     outframe [port_list]     errors [port_list]</pre>                                                                                                    |
| Keywords  | <i>[port_list]</i><br>Displays the instantaneous performance data for the ports given by [port_list].<br>[port_list] can be a set of port numbers and ranges delimited by spaces. If you omit<br>[port_list], the command displays performance data for all ports.                                                                                               |
|           | <b>byte</b> [ <i>port_list</i> ]<br>Displays continuous performance data in total bytes/second transmitted and<br>received for the ports given by [port_list]. [port_list] can be a set of port numbers<br>and ranges delimited by spaces. If you omit [port_list], the command displays<br>performance data for all ports. Press any key to stop the display.   |
|           | <pre>inbyte [port_list] Displays continuous performance data in bytes/second received for the ports given by [port_list]. [port_list] can be a set of port numbers and ranges delimited by spaces. If you omit [port_list], the command displays performance data for all ports. Press any key to stop the display.</pre>                                        |
|           | <b>outbyte</b> [ <i>port_list</i> ]<br>Displays continuous performance data in bytes/second transmitted for the ports<br>given by [port_list]. [port_list] can be a set of port numbers and ranges delimited by<br>spaces. If you omit [port_list], the command displays performance data for all ports.<br>Press any key to stop the display.                   |
|           | <b>frame</b> [ <i>port_list</i> ]<br>Displays continuous performance data in total frames/second transmitted and<br>received for the ports given by [port_list]. [port_list] can be a set of port numbers<br>and ranges delimited by spaces. If you omit [port_list], the command displays<br>performance data for all ports. Press any key to stop the display. |
|           | <b>inframe</b> [ <i>port_list</i> ]<br>Displays continuous performance data in frames/second received for the ports<br>given by [port_list]. [port_list] can be a set of port numbers and ranges delimited by<br>spaces. If you omit [port_list], the command displays performance data for all ports.<br>Press any key to stop the display.                     |

#### outframe [port\_list]

Displays continuous performance data in frames/second transmitted for the ports given by [port\_list]. [port\_list] can be a set of port numbers and ranges delimited by spaces. If you omit [port\_list], the command displays performance data for all ports. Press any key to stop the display.

#### errors [port\_list]

Displays continuous error counts for the ports given by [port\_list]. [port\_list] can be a set of port numbers and ranges delimited by spaces. If you omit [port\_list], the command displays performance data for all ports. Press any key to stop the display.

#### Examples

The following is an example of the Show Perf command:

| IBM8Gb  | <pre>#&gt; show per</pre> | f       |         |          |          |          |
|---------|---------------------------|---------|---------|----------|----------|----------|
|         | Bytes/s                   | Bytes/s | Bytes/s | Frames/s | Frames/s | Frames/s |
| Port    | (in)                      | (out)   | (total) | (in)     | (out)    | (total)  |
|         |                           |         |         |          |          |          |
| Ext1:0  | 0                         | 0       | 0       | 0        | 0        | 0        |
| Ext2:15 | 49M                       | 3M      | 52M     | 32K      | 2K       | 34K      |
| Ext3:16 | 0                         | 0       | 0       | 0        | 0        | 0        |
| Ext4:17 | 0                         | 0       | 0       | 0        | 0        | 0        |
| Ext5:18 | 0                         | 0       | 0       | 0        | 0        | 0        |
| Ext6:19 | 0                         | 0       | 0       | 0        | 0        | 0        |
|         |                           |         |         |          |          |          |
| Bay1    | 2M                        | 23M     | 26M     | 1K       | 15K      | 17K      |
| Bay2    | 0                         | 0       | 0       | 0        | 0        | 0        |
| Bay3    | 1M                        | 25M     | 26M     | 972      | 16K      | 17K      |
| Bay4    | 0                         | 0       | 0       | 0        | 0        | 0        |
| Bay5    | 0                         | 0       | 0       | 0        | 0        | 0        |
| Вауб    | 0                         | 0       | 0       | 0        | 0        | 0        |
| Bay7    | 0                         | 0       | 0       | 0        | 0        | 0        |
| Bay8    | 0                         | 0       | 0       | 0        | 0        | 0        |
| Bay9    | 0                         | 0       | 0       | 0        | 0        | 0        |
| Bay10   | 0                         | 0       | 0       | 0        | 0        | 0        |
| Bay11   | 0                         | 0       | 0       | 0        | 0        | 0        |
| Bay12   | 0                         | 0       | 0       | 0        | 0        | 0        |
| Bay13   | 0                         | 0       | 0       | 0        | 0        | 0        |
| Bay14   | 0                         | 0       | 0       | 0        | 0        | 0        |

#### The following is an example of the Show Perf Byte command:

| IBM<br>Di | 18Gb#><br>.splay | • sho<br>ving | ow p<br>byt | erf<br>es/s | byte<br>ec ( | total | ) | . (P: | ress | any | y ke | y to | sto | op di | lspla | ay) |    |    |       |
|-----------|------------------|---------------|-------------|-------------|--------------|-------|---|-------|------|-----|------|------|-----|-------|-------|-----|----|----|-------|
| 0         | 15               | 16            | 17          | 18          | 19           | 1     | 2 | 3     | 4    | 5   | б    | 7    | 8   | 9     | 10    | 11  | 12 | 13 | 14    |
| 0         | 63M              | 0             | 0           | 0           | 0            | 31M   | 0 | 31M   | 0    | 0   | 0    | 0    | 0   | 0     | 0     | 0   | 0  | 0  | <br>0 |
| 0         | 65M              | 0             | 0           | 0           | 0            | 31M   | 0 | 34M   | 0    | 0   | 0    | 0    | 0   | 0     | 0     | 0   | 0  | 0  | C     |
| 0         | 60M              | 0             | 0           | 0           | 0            | 29M   | 0 | 30M   | 0    | 0   | 0    | 0    | 0   | 0     | 0     | 0   | 0  | 0  | C     |
| 0         | 62M              | 0             | 0           | 0           | 0            | 28M   | 0 | 33M   | 0    | 0   | 0    | 0    | 0   | 0     | 0     | 0   | 0  | 0  | C     |
| 0         | 58M              | 0             | 0           | 0           | 0            | 26M   | 0 | 31M   | 0    | 0   | 0    | 0    | 0   | 0     | 0     | 0   | 0  | 0  | C     |
| 0         | 52M              | 0             | 0           | 0           | 0            | 26M   | 0 | 26M   | 0    | 0   | 0    | 0    | 0   | 0     | 0     | 0   | 0  | 0  | C     |
| 0         | 61M              | 0             | 0           | 0           | 0            | 34M   | 0 | 26M   | 0    | 0   | 0    | 0    | 0   | 0     | 0     | 0   | 0  | 0  | C     |
| 0         | 58M              | 0             | 0           | 0           | 0            | 29M   | 0 | 28M   | 0    | 0   | 0    | 0    | 0   | 0     | 0     | 0   | 0  | 0  | C     |
| 0         | 54M              | 0             | 0           | 0           | 0            | 28M   | 0 | 26M   | 0    | 0   | 0    | 0    | 0   | 0     | 0     | 0   | 0  | 0  | C     |
| 0         | ббМ              | 0             | 0           | 0           | 0            | 32M   | 0 | 34M   | 0    | 0   | 0    | 0    | 0   | 0     | 0     | 0   | 0  | 0  | C     |
| 0         | 64M              | 0             | 0           | 0           | 0            | 35M   | 0 | 29M   | 0    | 0   | 0    | 0    | 0   | 0     | 0     | 0   | 0  | 0  | C     |
| 0         | 59M              | 0             | 0           | 0           | 0            | 30M   | 0 | 29M   | 0    | 0   | 0    | 0    | 0   | 0     | 0     | 0   | 0  | 0  | C     |
| 0         | 56M              | 0             | 0           | 0           | 0            | 26M   | 0 | 29M   | 0    | 0   | 0    | 0    | 0   | 0     | 0     | 0   | 0  | 0  | C     |
| 0         | 54M              | 0             | 0           | 0           | 0            | 26M   | 0 | 27M   | 0    | 0   | 0    | 0    | 0   | 0     | 0     | 0   | 0  | 0  | C     |
| 0         | 50M              | 0             | 0           | 0           | 0            | 24M   | 0 | 25M   | 0    | 0   | 0    | 0    | 0   | 0     | 0     | 0   | 0  | 0  | C     |
| 0         | 61M              | 0             | 0           | 0           | 0            | 31M   | 0 | 30M   | 0    | 0   | 0    | 0    | 0   | 0     | 0     | 0   | 0  | 0  | C     |
| q         |                  |               |             |             |              |       |   |       |      |     |      |      |     |       |       |     |    |    |       |

| Show Port |                                                                                                    |
|-----------|----------------------------------------------------------------------------------------------------|
|           | Displays operational information for one or more ports.                                                                                                    |
| Authority | None                                                                                                    |
| Syntax    | show port<br>[port_list]                                                                                                    |
| Keywords  | <b>[port_list]</b><br>The number of the port for which to display information. [port_list] can be a set of<br>port numbers and ranges delimited by spaces. For example, [0 15-19] specifies ports<br>0,15, 16, 17, 18, and 19. |
| Notes     | Table 41 describes the port parameters.                                                                                                    |

Table 41 describes the port parameters.

Table 41. Show Port parameters

| Entry              | Description                                                                                                    |
|--------------------|----------------------------------------------------------------------------------------------------|
| ActiveTHPortList   | The list of TH_Ports to which the TF_Port is mapped.                                                                                                    |
| ActiveTFPortMap    | The list of TF_Ports that are mapped to the TH_Port.                                                                                                    |
| AdminState         | Administrative state                                                                                                    |
| AIinit             | Incremented each time the port begins AL initialization.                                                                                                    |
| AIinitError        | Number of times the port entered initialization and the initial-<br>ization failed.                                                                                     |
| AsicNumber         | ASIC number                                                                                                    |
| AsicPort           | ASIC port number                                                                                                    |
| Bad Frames         | Number of frames that have framing errors.                                                                                                    |
| BBCR_FrameFailures | Number of times more frames were lost during a credit recovery period than the recovery process could resolve. This causes a Link Reset to recover the credits.         |
| BBCR_RRDYFailures  | Number of times more R_RDYs were lost during a credit recov-<br>ery period than the recovery process could resolve. This causes a<br>Link Reset to recover the credits. |
| ClassXFramesIn     | Number of class $x$ frames received by this port.                                                                                                    |
| ClassXFramesOut    | Number of class $x$ frames sent by this port.                                                                                                    |
| ClassXWordsIn      | Number of class $x$ words received by this port.                                                                                                    |
| ClassXWordsOut     | Number of class $x$ words sent by this port.                                                                                                    |
| ClassXToss         | Number of times an SOFi3 or SOFn3 frame is tossed from TBUF.                                                                                                    |
| ConfigType         | Configured port type                                                                                                    |
| DecodeError        | Number of decode errors detected                                                                                                    |
| DiagFaultCode      | Fault code from the most recent Power-on self test                                                                                                    |
| DiagStatus         | Status from the most recent Power-on self test                                                                                                    |

Table 41. Show Port parameters (Continued)

| Entry           | Description                                                                                                    |
|-----------------|----------------------------------------------------------------------------------------------------|
| EpConnects      | Number of times an E_Port connected through ISL negotiation.                                                                                                    |
| EpConnState     | E_Port connection status                                                                                                    |
| EpIsoReason     | E_Port isolation reason                                                                                                    |
| FBusy           | Number of times the switch sent a F_BSY because Class 2 frame could not be delivered within ED_TOV time. Number of class 2 and class 3 fabric busy (F_BSY) frames generated by this port in response to incoming frames. This usually indicates a busy condition on the fabric or N_Port that is preventing delivery of this frame.                        |
| Flowerrors      | Number of frames received there were no available credits.                                                                                                    |
| FReject         | Number of frames from devices that were rejected.                                                                                                    |
| InvalidCRC      | Invalid CRC detected.                                                                                                    |
| InvalidDestAddr | Invalid destination address detected.                                                                                                    |
| IOStreamGuard   | I/O StreamGuard status                                                                                                    |
| Link Failures   | Number of optical link failures detected by this port. A link fail-<br>ure is a loss of synchronization or a loss of signal while not in the<br>offline state. A loss of signal causes the switch to attempt to<br>re-establish the link. If the link is not re-established, a link failure<br>is counted. A link reset is performed after a link failure. |
| LinkSpeed       | Port transmission speed                                                                                                    |
| LinkState       | Port activity status                                                                                                    |
| LIP_AL_PD_ALPS  | Number of F7, AL_PS LIPs, or AL_PD (vendor specific) resets, performed.                                                                                                    |
| LIP_F7_AL_PS    | This LIP is used to reinitialize the loop. An L_Port, identified by AL_PS, may have noticed a performance degradation and is trying to restore the loop.                                                                                                    |
| LIP_F8_AL_PS    | This LIP denotes a loop failure detected by the L_Port identified by AL_PS.                                                                                                    |
| LIP_F7_F7       | A loop initialization primitive frame used to acquire a valid AL_PA.                                                                                                    |
| LIP_F8_F7       | A loop initialization primitive frame used to indicate that a loop failure has been detected at the receiver.                                                                                                    |
| Login           | Number of device logins                                                                                                    |
| LoginStatus     | Login status                                                                                                    |
| Logout          | Number of device logouts                                                                                                    |
| LongFramesIn    | Number of incidents when one or more frames are received that are greater than the maximum size.                                                                                                    |
| LoopTimeouts    | A two (2) second timeout as specified by FC-AL-2.                                                                                                    |

Table 41. Show Port parameters (Continued)

| Entry            | Description                                                                                                    |
|------------------|----------------------------------------------------------------------------------------------------|
| LossOfSync       | Number of synchronization losses (>100 ms) detected by this<br>port. A loss of synchronization is detected by receipt of an<br>invalid transmission word.                                                                                                    |
| LostFrames       | Number of incidents of lost frames.                                                                                                    |
| Lost RRDYs       | Number of incidents of lost R_RDYs.                                                                                                    |
| MaxCredit        | Maximum number of port buffer credits                                                                                                    |
| MediaSpeeds      | Possible transmission speeds                                                                                                    |
| MediaPartNumber  | Transceiver vendor part number                                                                                                    |
| MediaRevision    | Transceiver revision                                                                                                    |
| MediaType        | Media physical variant. The variant indicates speed, media,<br>transmitter, and distance. The media designator may be M5<br>(multimode 50 micron), M6 (multimode 62.5 micron), or MX.<br>MX indicates that the media supports both multimode 50 and<br>62.5 micron. |
| MediaVendor      | Transceiver manufacturer                                                                                                    |
| MediaVendorID    | Transceiver manufacturer identifier                                                                                                    |
| OperationalState | Operational state                                                                                                    |
| PerfTuningMode   | AutoPerfTuning status                                                                                                    |
| PortID           | Fibre Channel port address                                                                                                    |
| PortWWN          | World wide port name                                                                                                    |
| PrimSeqErrors    | Primitive sequence errors detected.                                                                                                    |
| RunningType      | Operational port type                                                                                                    |
| RxLinkResets     | Number of link reset primitives received from an attached device.                                                                                                    |
| RxOfflineSeq     | Number of offline sequences received. An OLS is issued for link initialization, a Receive & Recognize Not_Operational (NOS) state, or to enter the offline state.                                                                                                   |
| ShortFramesIn    | Number of incidents when one or more frames are received that are less than the minimum size.                                                                                                    |
| SymbolicName     | Port symbolic name                                                                                                    |
| SyncStatus       | Synchronization status                                                                                                    |
| TestFaultCode    | Fault code from the most recent port test                                                                                                    |
| TestStatus       | Status from the most recent port test                                                                                                    |
| TotalErrors      | Total number of errors detected.                                                                                                    |
| TotalLinkResets  | Total number of link resets.                                                                                                    |
| TotalLIPsRecvd   | Number of loop initialization primitive frames received by this port.                                                                                                    |

Table 41. Show Port parameters (Continued)

| Entry           | Description                                                              |
|-----------------|--------------------------------------------------------------------------|
| TotalLIPsXmitd  | Number of loop initialization primitive frames transmitted by this port. |
| TotalOfflineSeq | Total number of Offline Sequences issued and received by this port.      |
| TotalRxFrames   | Total number of frames received by this port.                            |
| TotalRxWords    | Total number of words received by this port.                             |
| TotalTxFrames   | Total number of frames issued by this port.                              |
| TotalTxWords    | Total number of words issued by this port.                               |
| TxLinkResets    | Number of Link Resets issued by this port.                               |
| TxOfflineSeq    | Number of Offline Sequences issued by this port.                         |
| XmitterEnabled  | Transmitter status                                                       |

### Examples

# The following is an example of the Show Port command for external port 0 on a full-fabric switch:

| IBM8Gb #> show port | 0                       |
|---------------------|-------------------------|
| Port Number: 0      |                         |
|                     | Online                  |
| AdminState          | Online                  |
| AsicNumber          | 0                       |
| AsicPort            | 0                       |
| ConfigType          | GL                      |
| DownstreamISL       | True                    |
| EpConnState         | Connected               |
| EpIsoReason         | NotApplicable           |
| IOStreamGuard       | Disabled                |
| Licensed            | True                    |
| LinkSpeed           | 8Gb/s                   |
| LinkState           | Active                  |
| LoginStatus         | LoggedIn                |
| MaxCredit           | 16                      |
| MediaPartNumber     | FTLF8528P2BCV           |
| MediaRevision       | A                       |
| MediaSpeeds         | 2, 4, 8Gb/s             |
| MediaType           | 800-MX-SN-S             |
| MediaVendor         | FINISAR CORP.           |
| MediaVendorID       | 00009065                |
| OperationalState    | Online                  |
| PerfTuningMode      | Normal                  |
| PortID              | 6£0000                  |
| PortWWN             | 20:00:00:c0:dd:0d:8d:ab |
| POSTFaultCode       | 0000000                 |
| POSTStatus          | Passed                  |
| RunningType         | Е                       |
| SupportedSpeeds     | 1, 2, 4, 8Gb/s          |
| SymbolicName        | Port0                   |
| SyncStatus          | SyncAcquired            |
| TestFaultCode       | 0000000                 |
| TestStatus          | NeverRun                |
| UpstreamISL         | False                   |
| XmitterEnabled      | True                    |

#### Port Statistics

| ALInit             | 37 | LIP_F8_F7       | 0  |
|--------------------|----|-----------------|----|
| ALInitError        | 0  | LinkFailures    | 0  |
| BadFrames          | 0  | Login           | 3  |
| BBCR_FrameFailures | 0  | Logout          | 2  |
| BBCR_RRDYFailures  | 0  | LongFramesIn    | 0  |
| Class2FramesIn     | 0  | LoopTimeouts    | 0  |
| Class2FramesOut    | 0  | LossOfSync      | 1  |
| Class2WordsIn      | 0  | LostFrames      | 0  |
| Class2WordsOut     | 0  | LostRRDYs       | 0  |
| Class3FramesIn     | 0  | PrimSeqErrors   | 0  |
| Class3FramesOut    | 0  | RxLinkResets    | 3  |
| Class3Toss         | 0  | RxOfflineSeq    | 2  |
| Class3WordsIn      | 0  | ShortFramesIn   | 0  |
| Class3WordsOut     | 0  | TotalErrors     | 0  |
| DecodeErrors       | 0  | TotalLinkResets | 41 |
| EpConnects         | 3  | TotalLIPsRecvd  | 8  |
| FBusy              | 0  | TotalLIPsXmitd  | 39 |
| FlowErrors         | 0  | TotalOfflineSeq | 40 |
|                    |    |                 |    |

| FReject         | 0 | TotalRxFrames | 0  |
|-----------------|---|---------------|----|
| InvalidCRC      | 0 | TotalRxWords  | 0  |
| InvalidDestAddr | 0 | TotalTxFrames | 0  |
| LIP_AL_PD_AL_PS | 0 | TotalTxWords  | 0  |
| LIP_F7_AL_PS    | 0 | TxLinkResets  | 38 |
| LIP_F7_F7       | 8 | TxOfflineSeq  | 38 |
| LIP_F8_AL_PS    | 0 |               |    |

## **Show Post Log**

Displays the Power On Self Test (POST) log which contains results from the most recently failed POST.

| Authority | None                                                                                |                               |  |
|-----------|-------------------------------------------------------------------------------------|-------------------------------|--|
| Syntax    | show post log                                                                       |                               |  |
| Examples  | The following is an example of the Show Post Log command:<br>IBM8Gb #> show postlog |                               |  |
|           |                                                                                     |                               |  |
|           | Queue:                                                                              | POST                          |  |
|           | Sequence Count:                                                                     | 467                           |  |
|           | Success Count:                                                                      | 452                           |  |
|           | Failed Count:                                                                       | 42                            |  |
|           | Records:                                                                            | 53                            |  |
|           | Record:                                                                             | 1 of 53                       |  |
|           | Time:                                                                               | day mmm dd hh:mm:ss yyyy      |  |
|           | Sequence Number:                                                                    | 5                             |  |
|           | Consecutive Passes:                                                                 | 5                             |  |
|           | Record:                                                                             | 2 of 53                       |  |
|           | Time:                                                                               | day mmm dd hh:mm:ss yyyy      |  |
|           | Sequence Number:                                                                    | 6                             |  |
|           | Test:                                                                               | TEST_SUITE_POST (0x13)        |  |
|           | Subtest:                                                                            | TEST_STATIC_PORTADDR (0x72)   |  |
|           | Fault Code:                                                                         | DIAGS_ERR_CPORT_VERIFY (0x34) |  |
|           | Loops:                                                                              | 0                             |  |
|           | Blade/Asic:                                                                         | 0 / 0                         |  |
|           | Register Address:                                                                   | 0x0000005                     |  |
|           | Received Data:                                                                      | 0x0082202b                    |  |
|           | Expected Data:                                                                      | 0x00a2202b                    |  |
|           |                                                                                     |                               |  |
|           |                                                                                     |                               |  |
|           |                                                                                     |                               |  |
|           |                                                                                     |                               |  |

## **Show Power**

|           | Displays        | the status of powe                                                                  | er sensors.                 |  |
|-----------|-----------------|-------------------------------------------------------------------------------------|-----------------------------|--|
| Authority | None            | None                                                                                |                             |  |
| Syntax    | show power      |                                                                                     |                             |  |
| Examples  | The follow      | The following is an example of the show power command:<br>IBM8Gb: admin> show power |                             |  |
|           | Sensor          | Description                                                                         | Value                       |  |
|           | <br>0<br>1<br>2 | Current<br>1-Second Avg<br>30-Second Avg                                            | <br>46.84<br>46.32<br>46.25 |  |

## Show Setup Auth

|           | Displays RADIUS and LDAP authentication information.                                                         |                                                    |  |
|-----------|----------------------------------------------------------------------------------------------------|----------------------------------------------------|--|
| Authority | None                                                                                                    |                                                    |  |
| Syntax    | show setup auth                                                                                              |                                                    |  |
| Examples  | The following is an example of the Show Setup Auth command:<br>IBM8Gb #> show setup auth<br>Auth Information |                                                    |  |
|           | DeviceAuthOrder<br>UserAuthOrder<br>TotalRadiusServers<br>TotalLdapServers                                   | Local<br>Local<br>1<br>0                           |  |
|           | Radius Information<br><br>Radius Server: 1<br>ServerIPAddress<br>ServerUDPPort                               | 10.1.1.1<br>1812                                   |  |
|           | DeviceAuthServer<br>UserAuthServer<br>AccountingServer<br>Timeout<br>Retries<br>SignPackets<br>Secret        | False<br>False<br>True<br>2<br>0<br>False<br>12345 |  |

## Show Setup Callhome

|           | Displays the Call Home database configuration.               |                              |
|-----------|--------------------------------------------------------------|------------------------------|
| Authority | None                                                         |                              |
| Syntax    | show setup callhome                                          |                              |
| Examples  | The following is an example of the Show Setup Callhome comma |                              |
|           | IBM8Gb #> show setup callhome<br>Callhome Information        |                              |
|           | PrimarySMTPServerAddr                                        | 0.0.0.0                      |
|           | PrimarySMTPServerPort                                        | 25                           |
|           | PrimarySMTPServerEnabled                                     | False                        |
|           | SecondarySMTPServerAddr                                      | 0.0.0                        |
|           | SecondarySMTPServerPort                                      | 25                           |
|           | SecondarySMTPServerEnabled                                   | False                        |
|           | ContactEmailAddress                                          | nobody@localhost.localdomain |
|           | PhoneNumber                                                  | <undefined></undefined>      |
|           | StreetAddress                                                | <undefined></undefined>      |
|           | FromEmailAddress                                             | nobody@localhost.localdomain |
|           | ReplyToEmailAddress                                          | nobody@localhost.localdomain |
|           | ThrottleDupsEnabled                                          | True                         |
|           |                                                              |                              |

+ indicates active SMTP server

## Show Setup Mfg

|           | Displays manufacturing in                             | Displays manufacturing information about the switch.       |  |  |
|-----------|-------------------------------------------------------|------------------------------------------------------------|--|--|
| Authority | None                                                  |                                                            |  |  |
| Syntax    | show setup mfg                                        |                                                            |  |  |
| Examples  | The following is an examp                             | The following is an example of the Show Setup Mfg command: |  |  |
|           | IBM8Gb #> show setup mfg<br>Manufacturing Information |                                                            |  |  |
|           | BrandName                                             | IBM                                                        |  |  |
|           | BuildDate                                             | day, month day, yyyy hh:mm                                 |  |  |
|           | PartNumber                                            | 1234567890                                                 |  |  |
|           | SerialNumber                                          | 5678901234                                                 |  |  |
|           | LicensedExternalPorts                                 | 6                                                          |  |  |
|           | LicensedInternalPorts                                 | 14                                                         |  |  |
|           | MACAddress                                            | 00:c0:dd:0d:2b:40                                          |  |  |
|           | MAC1Address                                           | 00:c0:dd:0d:2b:41                                          |  |  |
|           | SwitchUUID                                            | 202020202020202020202020202020202020                       |  |  |
|           | PlanarPartNumber                                      | Unknown                                                    |  |  |
|           | SwitchSymbolicName                                    | IBM8Gb                                                     |  |  |
|           | SwitchWWN                                             | 10:00:00:c0:dd:0d:2b:40                                    |  |  |
|           | SystemDescription                                     | IBM Flex System FC3171 8Gb SAN Switch                      |  |  |
|           | SystemObjectID                                        | 1.3.6.1.4.1.3873.1.33                                      |  |  |
|           | CPLD Revision                                         | 0x410000,0x8                                               |  |  |
|           | MicroChip Version                                     | 107                                                        |  |  |

## **Show Setup Services**

|                                 | Displays switch service status information.                     |                               |  |  |
|---------------------------------|-----------------------------------------------------------------|-------------------------------|--|--|
| Authority                       | None                                                            | None                          |  |  |
| Syntax                          | show setup services                                             | show setup services           |  |  |
| Examples                        | The following is an example of the Show Setup Services command: |                               |  |  |
|                                 | IBM8Gb #> show setup services                                   | IBM8Gb #> show setup services |  |  |
|                                 | System Services Information                                     |                               |  |  |
|                                 |                                                                 |                               |  |  |
|                                 | EncryptionMode                                                  | Legacy                        |  |  |
|                                 | TelnetEnabled                                                   | False                         |  |  |
|                                 | SSH/sFTPEnabled                                                 | True                          |  |  |
|                                 | GUIMgmtEnabled False                                            |                               |  |  |
|                                 | SSLEnabled                                                      | True                          |  |  |
|                                 | EmbeddedGUIEnabled (HTTP)                                       | False                         |  |  |
| EmbeddedGUIEnabled (HTTPs) True |                                                                 | True                          |  |  |
|                                 | NTPEnabled                                                      | True                          |  |  |
|                                 | FTPEnabled                                                      | False                         |  |  |
|                                 | CallHomeEnabled                                                 | True                          |  |  |
|                                 | SLPEnabled                                                      | True                          |  |  |

## Show Setup SNMP

|           | Displays the current SNMP settings.                                                                                                    |                                                                                                    |  |
|-----------|----------------------------------------------------------------------------------------------------|----------------------------------------------------------------------------------------------------|--|
| Authority | None                                                                                                    |                                                                                                    |  |
| Syntax    | show setup snmp<br>common<br>trap                                                                                                    |                                                                                                    |  |
| Keywords  | <b>common</b><br>Displays SNMP config<br>common and trap-spe<br>common configuratio                                                                                                    | <b>common</b><br>Displays SNMP configuration parameters that are common to all traps. To display<br>common and trap-specific parameters, omit the keyword. For information about the<br>common configuration parameters, see Table 32. |  |
|           | <b>trap</b><br>Displays trap-specific SNMP configuration parameters. To display common a<br>trap-specific parameters, omit the keyword. For information about trap-speci<br>configuration parameters, see Table 33. |                                                                                                    |  |
| Examples  | Examples       The following is an example of the Show Setup Snmp Common comman         IBM8Gb #> show setup snmp common       SNMP Information                                                                     |                                                                                                    |  |
|           | Contact<br>Location<br>Description<br>ObjectID<br>AuthFailureTrap<br>ProxyEnabled                                                                                                    | <syscontact undefined=""><br/>N_107 System<br/>Lenovo Flex System FC3171 8 Gb Pass-thru<br/>1.3.6.1.4.1.3873.1.33<br/>True<br/>True</syscontact>                                                                                       |  |
|           | The following is an example of the Show Setup Snmp Trap command:<br>IBM8Gb #> show setup snmp trap 1<br>SNMP Information                                                                                            |                                                                                                    |  |
|           | TraplEnabled<br>TraplAddress<br>TraplPort<br>TraplSeverity<br>TraplVersion<br>TraplUser                                                                                                    | False<br>10.0.0.254<br>162<br>warning<br>2<br>user1                                                                                                    |  |

### **Show Setup System**

Displays network, logging, NTP server, and timer parameters on the switch.

Authority None

### Syntax show setup system dns

logging ntp timers

#### Keywords

Displays DNS host name configuration parameters. To display all system configuration parameters, omit the keyword. For a information about the DNS host name configuration parameters, see Table 34.

#### logging

dns

Displays event logging configuration parameters. To display all system configuration parameters, omit the keyword. For information about the event logging configuration parameters, see Table 35.

#### ntp

Displays NTP server configuration parameters. To display all system configuration parameters, omit the keyword. For information about the NTP server configuration parameters, see Table 36.

#### timers

Displays timer configuration parameters. To display all system configuration parameters, omit the keyword. For information about timer configuration parameters, see Table 37.

#### **Examples**

#### The following is an example of the Show Setup System Dns command:

IBM8Gb #> show setup system dns

System Information

| DNSClientEnabled       | False                   |
|------------------------|-------------------------|
| DNSLocalHostname       | <undefined></undefined> |
| DNSServerDiscovery     | Static                  |
| DNSServer1Address      | <undefined></undefined> |
| DNSServer2Address      | <undefined></undefined> |
| DNSServer3Address      | <undefined></undefined> |
| DNSSearchListDiscovery | Static                  |
| DNSSearchList1         | <undefined></undefined> |
| DNSSearchList2         | <undefined></undefined> |
| DNSSearchList3         | <undefined></undefined> |
| DNSSearchList4         | <undefined></undefined> |
| DNSSearchList5         | <undefined></undefined> |

The following example of the Show Setup System Logging command:

IBM8Gb #> show setup system logging

The following is an example of the Show Setup System Ntp command:

IBM8Gb #> show setup system ntp

The following example of the Show Setup System Timers command:

IBM8Gb #> show setup system timers

System Information ------AdminTimeout 30 InactivityTimeout 0

## **Show Switch**

### Authority None

#### show switch

Notes

**Syntax** 

Table 42 describes the switch operational parameters.

Table 42. Switch operational parameters

| Parameter                                | Description                                                                                                    |  |
|------------------------------------------|----------------------------------------------------------------------------------------------------|--|
| SymbolicName                             | Descriptive name for the switch                                                                                        |  |
| SwitchWWN                                | Switch world wide name                                                                                                 |  |
| BootVersion                              | PROM boot version                                                                                                    |  |
| CreditPool                               | Number of port buffer credits available to recipient ports                                                             |  |
| FirstPortAddress                         | FC address of switch port 0                                                                                            |  |
| FlashSize - MBytes                       | Size of the flash memory in megabytes                                                                                  |  |
| LogFilterLevel                           | Event severity level used to record events in the event log                                                            |  |
| MaxPorts                                 | Number of ports available on the switch                                                                                |  |
| NumberOfResets                           | Number of times the switch has been reset over its service life                                                        |  |
| ReasonForLastReset                       | Action that caused the last reset                                                                                      |  |
| ActiveImageVersion - build date          | Active firmware image version and build date.                                                                          |  |
| PendingImageVersion - build date         | Firmware image version and build date that is pending. This image will become active at the next reset or power cycle. |  |
| ActiveConfiguration                      | Name of the switch configuration that is in use.                                                                       |  |
| AdminState                               | Switch administrative state                                                                                            |  |
| AdminModeActive                          | Admin session status                                                                                                   |  |
| BeaconOnStatus                           | Beacon status as set by the Set Beacon command.                                                                        |  |
| OperationalState                         | Switch operational state                                                                                               |  |
| POSTFaultCode                            | Fault code from the most recent Power-on self test                                                                     |  |
| POSTStatus                               | Status from the most recent Power-on self test                                                                         |  |
| TestFaultCode                            | Fault code from the most recent port test                                                                              |  |
| TestStatus                               | Status from the most recent port test                                                                                  |  |
| BoardTemp (1, 2, 3) -<br>Degrees Celsius | Internal switch temperature at circuit board sensors 1, 2, and 3.                                                      |  |
| SwitchTemperatureStatus                  | Switch temperature status: normal, warning, failure.                                                                   |  |

## Examples

### The following is an example of the Show Switch command:

| IBM8Gb #> show switch            |                                           |  |  |
|----------------------------------|-------------------------------------------|--|--|
| Switch Information               |                                           |  |  |
|                                  |                                           |  |  |
| SymbolicName                     | IBM8Gb                                    |  |  |
| SwitchWWN                        | 10:00:00:c0:dd:12:c8:b0                   |  |  |
| BootVersion                      | V1.12.5.97.0 (day mon date hh:mm:ss yyyy) |  |  |
| CreditPool                       | 0                                         |  |  |
| FirstPortAddress                 | 6e0000                                    |  |  |
| FlashSize - MBytes               | 256                                       |  |  |
| LogFilterLevel                   | Info                                      |  |  |
| MaxPorts                         | 20                                        |  |  |
| NumberOfResets                   | 7                                         |  |  |
| ReasonForLastReset               | HotReset                                  |  |  |
| ActiveImageVersion - build date  | V9.1.0.x.x (day mon date hh:mm:ss yyyy)   |  |  |
| PendingImageVersion - build date | V9.1.0.x.x (day mon date hh:mm:ss yyyy)   |  |  |
| ActiveConfiguration              | default                                   |  |  |
| AdminState                       | Online                                    |  |  |
| AdminModeActive                  | False                                     |  |  |
| BeaconOnStatus                   | False                                     |  |  |
| OperationalState                 | Online                                    |  |  |
| POSTFaultCode                    | 0000000                                   |  |  |
| POSTStatus                       | Passed                                    |  |  |
| TestFaultCode                    | 0000000                                   |  |  |
| TestStatus                       | NeverRun                                  |  |  |
| BoardTemp (1) - Degrees Celsius  | 22                                        |  |  |
| BoardTemp (2) - Degrees Celsius  | 23                                        |  |  |
| BoardTemp (3) - Degrees Celsius  | 24                                        |  |  |
| SwitchTemperatureStatus          | Normal                                    |  |  |

## **Show System**

Displays the operational status of the Ethernet and DNS host name configuration parameters.

| Authority | None                                                                                                    |                                                                                                    |  |
|-----------|----------------------------------------------------------------------------------------------------|----------------------------------------------------------------------------------------------------|--|
| Syntax    | show system                                                                                                    |                                                                                                    |  |
| Examples  | The following is an example of the Show System command:<br>IBM8Gb #> show system<br>Assigned System Network Information                                                                      |                                                                                                    |  |
|           | Hostname<br>EthIPv4NetworkAddress<br>EthIPv6NetworkAddress<br>Eth1IPv4NetworkAddress<br>DNSServer1<br>DNSServer2<br>DNSSearchList1<br>DNSSearchList2<br>IPv4GatewayList1<br>IPv6GatewayList1 | hsb5802-2<br>10.20.125.47<br>fe80::2c0:ddff:fe01:6f27<br>10.20.3.12<br>10.20.33.109<br>10.33.2.50<br><undefined><br/><undefined><br/>10.20.125.1<br/><undefined><br/><undefined></undefined></undefined></undefined></undefined> |  |

## **Show Temp**

Displays the current temperature, high warning threshold, and high alarm threshold for the switch temperature sensors.

#### Authority None

Syntax show temp

**Examples** The following is an example of the Show Temp command.

IBM8Gb #> show temp
Temperature(C) Sensors:

| Sensor | Description      | Status | Current | High Warn | High Alarm |
|--------|------------------|--------|---------|-----------|------------|
|        |                  |        |         |           |            |
| 0      | BOARD            | Normal | 22      | 75        | 81         |
| 1      | DS1780           | Normal | 23      | n/a       | n/a        |
| 2      | MAX1617          | Normal | 24      | 75        | 80         |
| 3      | ASIC             | Normal | 35      | 102       | 105        |
| 4      | LM75 0 (exhaust) | Normal | 20      | 75        | 80         |
| 5      | LM75 1 (inlet)   | Normal | 24      | 75        | 80         |

## Show Testlog

| Show lestlog |                                                                                                    |                                                                                                    |  |
|--------------|----------------------------------------------------------------------------------------------------|----------------------------------------------------------------------------------------------------|--|
|              | Displays the contents of the diagnostic field test log file.                                                                                                    |                                                                                                    |  |
| Authority    | None                                                                                                    |                                                                                                    |  |
| Syntax       | show testlog<br>or<br>show test log                                                                                                    |                                                                                                    |  |
| Examples     | The following is an example of the Show Testlog command                                                                                                    |                                                                                                    |  |
|              | <pre>IBM8Gb #&gt; show testlog Queue: Sequence Count: Success Count: Failed Count: Records: Record: Time: Sequence Number: Test: Subtest: Fault Code: Loops:</pre> | UID<br>676<br>420<br>2023<br>127<br>1 of 127<br>day mon dd hh:mm:ss yyyy<br>211<br>TEST_SUITE_BLADE_OFFLINE (0x12)<br>TEST_FLOW_TC (0x97)<br>DIAGS_ERR_DATA_VERIFY (0x1e)<br>1 |  |
|              | Blade/Asic/Port:<br>Record:<br>Time:<br>Sequence Number:<br>Test:<br>Subtest:<br>Fault Code:<br>Loops:<br>Blade/Asic/Port:                                         | 0/0/0<br>2 of 127<br>day mon dd hh:mm:ss yyyy<br>211<br>TEST_SUITE_BLADE_OFFLINE (0x12)<br>TEST_FLOW_TC (0x97)<br>DIAGS_ERR_DATA_VERIFY (0x1e)<br>1<br>0/0/0                   |  |

## Show Timezone

|           | Displays the current time zone setting.                                              |
|-----------|--------------------------------------------------------------------------------------|
| Authority | None                                                                                 |
| Syntax    | show timezone                                                                        |
| Examples  | The following is an example of the Show Timezone command:<br>IBM8Gb #> show timezone |
|           | America/Chicago                                                                      |

### **Show Users**

|           | Displays a list of logged-in users. This is equivalent to the User List command.                               |                                                                                                    |  |
|-----------|----------------------------------------------------------------------------------------------------|----------------------------------------------------------------------------------------------------|--|
| Authority | None                                                                                                    |                                                                                                    |  |
| Syntax    | show users <i>brief</i>                                                                                        |                                                                                                    |  |
| Keywords  | <b>brief</b><br>Displays just the ac                                                                           | count name and client.                                                                                                    |  |
| Examples  | <b>Examples</b> The following is an example of the Show Users command:                                         |                                                                                                    |  |
|           | IBM8Gb #> show use<br>User<br>Client<br>Logged in Since<br>User<br>Client<br>Logged in Since<br>User<br>Client | ers<br>cim@OB-session1<br>cim<br>day mon date hh:mm:ss yyyy<br>snmp@IB-session2<br>Unknown<br>day mon date hh:mm:ss yyyy<br>snmp@OB-session3<br>Unknown |  |
|           | Logged in Since<br>User<br>Client<br>Logged in Since                                                           | day mon date hh:mm:ss yyyy<br>admin@OB-session5<br>10.33.21.27<br>day mon date hh:mm:ss yyyy                                                            |  |
|           | The following is an<br>IBM8Gb #> show use                                                                      | example of the Show Users Brief command:                                                                                                    |  |

| BM8Gb #> show users brief |             |
|---------------------------|-------------|
| User                      | Client      |
|                           |             |
| cim@OB-session1           | cim         |
| snmp@IB-session2          | Unknown     |
| snmp@OB-session3          | Unknown     |
| admin@OB-session5         | 10.33.21.27 |

### **Show Version**

Displays an introductory set of information about operational attributes of the switch. This command is equivalent to the Show About command.

#### Authority None

### Syntax

Notes

Table 43 describes the Show Version command display entries.

Table 43. Show Version display entries

show version

| Entry                  | Description                                                                                            |  |  |
|------------------------|----------------------------------------------------------------------------------------------------|--|--|
| SystemDescription      | Switch system description                                                                              |  |  |
| HostName               | DNS host name                                                                                          |  |  |
| EthIPv4NetworkAddress  | External Ethernet port IP address, version 4                                                           |  |  |
| Eth1IPv4NetworkAddress | Internal Ethernet port IP address, version 4                                                           |  |  |
| EthIPv6NetworkAddress  | External Ethernet port IP address, version 6                                                           |  |  |
| Eth1IPv6NetworkAddress | Internal Ethernet port IP address, version 6                                                           |  |  |
| MacAddress             | MAC address for Eth0                                                                                   |  |  |
| Mac1Address            | MAC address for Eth1                                                                                   |  |  |
| SwitchUUID             | Switch universal unique identifier                                                                     |  |  |
| WorldWideName          | Switch worldwide name                                                                                  |  |  |
| SerialNumber           | Switch serial number                                                                                   |  |  |
| SymbolicName           | Switch symbolic name                                                                                   |  |  |
| ActiveSWVersion        | Firmware version                                                                                       |  |  |
| ActiveTimestamp        | Date and time that the firmware was activated                                                          |  |  |
| POSTStatus             | Results of the Power-on Self Test                                                                      |  |  |
| LicensedExernalPorts   | Number of licensed external ports                                                                      |  |  |
| LicensedInternalPorts  | Number of licensed internal ports                                                                      |  |  |
| SwitchMode             | Transparent indicates the switch operates as a pass-thru module with transparent port types TF and TH. |  |  |

The following is an example of the Show Version command.

IBM8Gb #> show version

Examples

| *************************************** |                                          |  |
|-----------------------------------------|------------------------------------------|--|
| *                                       | *                                        |  |
| * Command Line                          | Interface SHell (CLISH) *                |  |
| *                                       | *                                        |  |
| * * * * * * * * * * * * * * * * * * * * | * * * * * * * * * * * * * * * * * * * *  |  |
|                                         |                                          |  |
| SystemDescription                       | Lenovo Flex System FC3171 8 Gb Pass-thru |  |
| HostName                                | hsb5802-2                                |  |
| EthIPv4NetworkAddr                      | 10.20.125.47                             |  |
| Eth1IPv4NetworkAddr                     | 10.20.3.12                               |  |
| EthIPv6NetworkAddr                      | fe80::2c0:ddff:fe01:6f27                 |  |
| Eth1IPv6NetworkAddr                     | fe80::2c0:ddff:fe01:6f28                 |  |
| MACAddress                              | 00:c0:dd:01:6f:27                        |  |
| MAC1Address                             | 00:c0:dd:01:6f:28                        |  |
| SwitchUUID                              | 2020202020202020202020202020202020       |  |
| WorldWideName                           | 10:00:c0:dd:01:6f:27                     |  |
| SerialNumber                            | 1029E00021                               |  |
| SymbolicName                            | IBM8Gb                                   |  |
| ActiveSWVersion                         | V9.1.x.x.xxx                             |  |
| ActiveTimestamp                         | day mon date hh:mm:ss yyyy               |  |
| POSTStatus                              | Passed                                   |  |
| LicensedExternalPort                    | cs 6                                     |  |
| LicensedInternalPort                    | ts 14                                    |  |
| SwitchMode                              | Transparent                              |  |

276 Flex System FC3171 8 Gb Pass-thru Command Line Interface User's Guide

## **Show Voltage**

Displays current voltage, low alarm threshold voltage, and high alarm voltage threshold for the switch voltage sensors.

Authority Admin session

Syntax show voltage

**Examples** The following is an example of the Show Voltage command:

IBM8Gb #> show voltage

Voltage Sensors:

| Sensor | Description | Status | Current | Low Alarm | High Alarm |
|--------|-------------|--------|---------|-----------|------------|
|        |             |        |         |           |            |
| 0      | 1.5V        | Good   | 1.50    | 1.31      | 1.68       |
| 1      | 1.25V       | Good   | 1.24    | 1.00      | 1.50       |
| 2      | 2.5V        | Good   | 2.49    | 2.20      | 2.82       |
| 3      | 3.3V        | Good   | 3.31    | 2.99      | 3.62       |
| 4      | 12V         | Good   | 11.44   | 10.81     | 13.31      |
| 5      | 1.2V        | Good   | 1.23    | 1.04      | 1.38       |
| 6      | 1.8V        | Good   | 1.78    | 1.61      | 1.99       |
| 7      | 1.8V_ANALOG | Good   | 1.78    | 1.58      | 2.02       |
| 8      | 2.5V_ANALOG | Good   | 2.39    | 2.10      | 2.82       |

### Snmpv3user

Manages SNMP version 3 user accounts on the switch.

Authority Admin session except for the List keyword

#### Syntax snmpv3user add delete [account] edit list

add

#### Keywords

Creates an SNMP version 3 user account, prompting you for the parameters that are described in Table 44.

 Table 44. SNMP Version 3 user account parameters

| Parameter          | Description                                                                                                    |
|--------------------|----------------------------------------------------------------------------------------------------|
| Username           | Account user name                                                                                                    |
| Group              | Group type: Read-Only or Read-Write. The default is Read-Only.                                                                                                    |
| Authentication     | Enables (True) or disables (False) authentication. The default is False.                                                                                               |
| AuthType           | Authentication type can be MD5 or SHA. The default is SHA.<br>For EncryptionMode=Strict, only SHA is allowed. For infor-<br>mation about EncryptionMode, see Table 31. |
| AuthPhrase         | Authentication phrase                                                                                                    |
| Confirm AuthPhrase | Authentication phrase confirmation. Re-enter the phrase.                                                                                                    |
| Privacy            | Enables (True) or disables (False) privacy. The default is False.                                                                                                    |
| PrivType           | Privacy type can be DES or AES. The default is DES. For<br>EncryptionMode=Strict, only AES is allowed. For information<br>about EncryptionMode, see Table 31.          |
| PrivPhrase         | Privacy phrase                                                                                                    |
| Confirm PrivPhrase | Privacy phrase confirmation. Re-enter the phrase.                                                                                                    |

#### delete [account]

Deletes the SNMP version 3 user account given by [account].

#### edit

Modifies an SNMP version 3 user account, prompting you first for the account name to edit. For information about the SNMP version 3 user account parameters, see Table 44.

#### list

Displays SNMP version 3 user accounts, group, authentication type, and privacy type. This keyword does not require an Admin session.
#### Examples

The following is an example of the Snmpv3user Add command. Shaded entries indicate options that are available only when EncryptionMode=Legacy. For more information about EncryptionMode, see Table 31.

IBM8Gb #> admin start IBM8Gb (admin) #> snmpv3user add

A list of SNMPV3 user attributes with formatting and default values as applicable will follow.

Enter a new value OR simply press the ENTER key where-ever allowed to accept the default value.

If you wish to terminate this process before reaching the end of the list,

press "q" or "Q" and the ENTER OR "Ctrl-C" key to do so.

| Username         | (8-32 chars)              |           |   | : | snmpuser1             |
|------------------|---------------------------|-----------|---|---|-----------------------|
| Group            | (0=ReadOnly, 1=ReadWrite) | [ReadOnly | ] | : | 1                     |
| Authentication   | (True/False)              | [False    | ] | : | t                     |
| AuthType         | (1=MD5, 2=SHA)            | [MD5      | ] | : | 1                     |
| AuthPhrase       | (8-32 chars)              |           |   | : | * * * * * * * * * * * |
| Confirm AuthPhra | se                        |           |   | : | * * * * * * * * * * * |
| Privacy          | (True/False)              | [False    | ] | : | t                     |
| PrivType         | (1=DES, 2-AES)            | [DES      | ] | : | 1                     |
| PrivPhrase       | (8-32 chars)              |           |   | : | * * * * * * * *       |
| Confirm PrivPhra | se                        |           |   | : | * * * * * * * *       |

Do you want to save and activate this snmpv3user setup ? (y/n): [n] y

SNMPV3 user added and activated.

The following is an example of the Snmpv3user Delete command:

IBM8Gb #> admin start IBM8Gb (admin) #> snmpv3user delete snmpuserl

The user account will be deleted. Please confirm (y/n): [n] y SNMPV3 user deleted.

#### The following is an example of the Snmpv3user List command:

IBM8Gb #> snmpv3user list

| Username   | Group     | AuthType | PrivType |
|------------|-----------|----------|----------|
|            |           |          |          |
| snmpadmin1 | ReadWrite | SHA      | DES      |
| snmpuserl  | ReadWrite | MD5      | DES      |
|            |           |          |          |

### **Test Cancel**

|           | Cancels a port test that is in progress.                                                                     |
|-----------|----------------------------------------------------------------------------------------------------|
| Authority | Admin session                                                                                                |
| Syntax    | test cancel<br>port [port_number]                                                                            |
| Keywords  | <b>port [port_number]</b><br>Cancel the test for the port given by [port_number]. [port_number] can be 0–19. |
| Examples  | The following example cancels the test running on port 15:<br>IBM8Gb (admin) #> test cancel port 15          |

### **Test Port** Tests individual port performance. Authority Admin session Syntax test port [port\_number] offline [loopback\_type] online **Keywords** [port\_number] The port to be tested. [port\_number] can be 0–19. offline [loopback\_type] Performs an offline test of the type given by [loopback\_type] on the port given by [port\_number]. Use the Set Port command to place the port in the diagnostics state before running the test. [loopback\_type] can have the following values: internal Exercises the internal port connections. external Exercises the port and its transceiver. A transceiver with a loopback plug is required for the port. online Exercises the port, transceiver, and device connections while the port is online. This test does not disrupt communication on the port. Notes Table 45 describes the port test parameters. Table 45. Port Test parameters

| Parameter   | Description                                                                                                    |
|-------------|----------------------------------------------------------------------------------------------------|
| LoopCount   | Number of frames sent                                                                                                    |
| FrameSize   | Number of bytes in each test frame                                                                                                    |
| DataPattern | Pattern in the payload                                                                                                    |
| StopOnError | Stops the test when an error occurs (True).<br>Otherwise, the test continues to completion.                                              |
| LoopForever | Restarts the test after completion and con-<br>tinues until you cancel it (True). Otherwise,<br>the test ends normally after completion. |

To cancel a port test that is in progress, enter the Test Cancel Port command.

To display the status of the most recent port test or port test in progress, enter the Test Status Port command.

```
Examples
                   The following is an example of an internal test on port 1.
                    IBM8Gb #> admin start
                    IBM8Gb (admin) #> set port 1 state diagnostics
                   IBM8Gb (admin) #> test port 1 offline internal
                     A list of attributes with formatting and current values will follow. Enter
                   a new
                     value or simply press the ENTER key to accept the default value. If you wish
                    to
                     terminate this process before reaching the end of the list press 'q' or 'Q'
                    and
                     the ENTER key to do so.
                                  (decimal value, 1-4294967295) [100
                                                                            ]
                     LoopCount
                     FrameSize
                                   (decimal value, 40-2148)
                                                                  [256
                                                                            ]
                     DataPattern (32-bit hex value or 'Default') [Default ]
                     StopOnError (True / False)
                                                                 [True
                                                                            ]
                     LoopForever (True / False)
                                                                  [False ]
                     Do you want to start the test? (y/n) [n] y
                     The test has been started.
                     A notification with the test result(s) will appear
                     on the screen when the test has completed.
                    IBM8Gb (admin) #>
                     Test for port 1 Passed.
                    When the test is complete, remember to place the port back online.
                    IBM8Gb (admin) #> set port 1 state online
                   The following example performs an online test on port 0:
                    IBM8Gb #> admin start
                    IBM8Gb (admin) #> test port 1 online
                   A list of attributes with formatting and current values will follow. Enter a
                   new value or simply press the ENTER key to accept the default value. If you
                    wish to terminate this process before reaching the end of the list press 'q'
                   or 'Q' and the ENTER key to do so.
                   LoopCount
                               (decimal value, 1-4294967295) [100
                                                                         1
                   FrameSize (decimal value, 40-2148)
                                                                [256
                                                                         1
                   DataPattern (32-bit hex value or 'Default') [Default ]
                   StopOnError (True / False)
                                                                True
                                                                          1
                   LoopForever (True / False)
                                                                [False
                                                                          ]
                   Do you want to start the test? (y/n) [n] y
                   The test has been started.
                   A notification with the test result(s) will appear
                   on the screen when the test has completed.
                   IBM8Gb (admin) #>
```

Test for port 1 Passed.

### **Test Status**

Displays the status of a test in progress, or if there is no test in progress, the status of the test that was executed last.

| Authority | None      |             |                         |                 |       |          |
|-----------|-----------|-------------|-------------------------|-----------------|-------|----------|
| Syntax    | test stat | us          |                         |                 |       |          |
| Examples  | The foll  | owing is ar | n example of the Test S | Status command: |       |          |
|           | IBM8Gb    | (admin) #>  | test status port 1      |                 |       |          |
|           | Port      |             | Test                    | Test            | Loop  | Test     |
|           | Num       | Port        | Туре                    | Status          | Count | Failures |
|           |           |             |                         |                 |       |          |
|           | 1         | 1           | Offline Internal        | Passed          | 12    | 0        |

### **Test Switch**

Tests all ports on the switch using a connectivity test, an offline test, or an online test.

#### Authority Admin session

## Syntax test switch connectivity [loopback\_type]

offline [loopback\_type] online

### Keywords connectivity [loopback\_type]

Performs a connectivity test of the type given by [loopback\_type] on all switch ports. You must place the switch in the diagnostics state using the Set Switch State command before starting the test. [loopback\_type] can be one of the following:

#### internal

Exercises all internal port and inter-port connections.

external

Exercises all internal port, transceiver, and inter-port connections. A transceiver with a loopback plug is required for all ports.

#### offline [loopback\_type]

Performs an offline test of the type given by [loopback\_type] on all switch ports. You must place the switch in the diagnostics state using the Set Switch State command before starting the test. [loopback\_type] can have the following values:

#### internal

Exercises all internal port connections.

#### external

Exercises all port and transceiver connections. A transceiver with a loopback plug is required for all ports.

#### online

Exercises port-to-device connections for all ports that are online. This test does not disrupt communication on the ports.

#### Table 46 describes the switch test parameters.

*Table 46. Switch test parameters* 

| Parameter   | Description                                                                                                    |
|-------------|----------------------------------------------------------------------------------------------------|
| LoopCount   | Number of frames sent: 1-4294967295. The default is 100.                                                                         |
| FrameSize   | Number of bytes in each test frame: 40–2148. The default is 256.                                                                 |
| DataPattern | 32-bit hexadecimal test value, or default, which defines random data                                                             |
| StopOnError | Stops the test when an error occurs (True). Otherwise, the test con-<br>tinues to completion.                                    |
| LoopForever | Restarts the test after completion and continues until you cancel it (True). Otherwise, the test ends normally after completion. |

To cancel a switch test in progress, enter the Test Cancel Switch command.

To display the status of a recent switch test or switch test in progress, enter the Test Status Switch command.

**Examples** The following example performs an offline internal test on a switch:

IBM8Gb #> admin start IBM8Gb (admin) #>set switch state diagnostics IBM8Gb (admin) #> test switch offline internal

A list of attributes with formatting and current values will follow. Enter a new value or simply press the ENTER key to accept the default value. If you wish to terminate this process before reaching the end of the list press 'q' or 'Q' and the ENTER key to do so.

| LoopCount   | (decimal value, 1-4294967295)   | [100 ]    |
|-------------|---------------------------------|-----------|
| FrameSize   | (decimal value, 40-2148)        | [256]     |
| DataPattern | (32-bit hex value or 'Default') | [Default] |
| StopOnError | (True / False)                  | [True ]   |
| LoopForever | (True / False)                  | [False ]  |
|             |                                 |           |

Do you want to start the test? (y/n) [n]  ${\tt y}$ 

Notes

## Uptime

|           | Displays the elapsed up time since the switch was last reset and reset method. A hot reset or non-disruptive firmware activation does not reset the elapsed up time reported by this command. |  |  |
|-----------|----------------------------------------------------------------------------------------------------|--|--|
| Authority | None                                                                                                    |  |  |
| Syntax    | uptime                                                                                                    |  |  |
| Examples  | The following is an example of the Uptime command:<br>IBM8Gb #> uptime                                                                                                    |  |  |
|           | Elapsed up time : 0 day(s), 2 hour(s), 28 min(s), 44 sec(s)<br>Reason last reset: NormalReset                                                                                                 |  |  |

| User      |                                                                                                    |
|-----------|----------------------------------------------------------------------------------------------------|
|           | Administers and displays user accounts.                                                                                                    |
| Authority | USERID account name and an Admin session. The Accounts and List keywords are available to all account names without an Admin session.                                                                                                    |
| Syntax    | user<br>accounts<br>add<br><u>del</u> ete [account_name]<br>edit<br>list <i>brief</i>                                                                                                    |
| Keywords  | <b>accounts</b><br>Displays all user accounts that exist on the switch. This keyword is available to all<br>account names without an Admin session.                                                                                                    |
|           | <ul> <li>add</li> <li>Add a user account to the switch. You will be prompted for an account name, a password, authority, and an expiration date.</li> <li>a switch can have a maximum of 15 user accounts.</li> <li>Account names are limited to 15 characters; passwords must be 8–20 characters.</li> <li>Admin authority grants permission to use the Admin command to open an Admin session, from which all commands can be entered. Without Admin authority, you are limited to view-only commands.</li> </ul> |
|           | • The expiration date is expressed in the number of days until the account expires (2000 maximum). The switch will issue an expiration alarm every day for seven days prior to expiration. 0 (zero) specifies that the account has no expiration date.                                                                                                    |
|           | <u>del</u> ete [account_name]                                                                                                    |
|           | adit                                                                                                    |
|           | Initiates an edit session that prompts you for the account name for which to change the expiration date and authority.                                                                                                    |
|           | list brief                                                                                                    |
|           | Displays the list of users currently logged in, the login date, and the login time. The User List command is equivalent to the Show Users command. This keyword is available to all account names without an Admin session. To display just the account name and client, enter the User List Brief command.                                                                                                    |
| Notes     | Authority level or password changes that you make to an account that is currently logged in do not take effect until that account logs in again.                                                                                                    |

#### **Examples** The following is an example of the User Accounts command:

IBM8Gb (admin) #> user accounts

Current list of user accounts

images (admin authority = False, never expires) admin (admin authority = True , never expires) USERID (admin authority = True , never expires) user1 (admin authority = True , never expires) user2 (admin authority = False, expires in < 50 days) user3 (admin authority = True , expires in < 100 days)</pre>

The following is an example of the User Add command:

```
IBM8Gb (admin) #> user add
   Press 'q' and the ENTER key to abort this command.
account name (1-15 chars) : user1
account password (8-20 chars) : ******
please confirm account password: ******
set account expiration in days (0-2000, 0=never): [0] 100
should this account have admin authority? (y/n): [n] y
OK to add user account 'userl' with admin authority
and to expire in 100 days?
Please confirm (y/n): [n] y
The following is an example of the User Edit command:
IBM8Gb (admin) #> user edit
     Press 'q' and the ENTER key to abort this command.
  account name (1-15 chars)
                               : userl
  set account expiration in days (0-2000, 0=never): [0]
  should this account have admin authority? (y/n): [n]
```

OK to modify user account 'userl' with no admin authority and to expire in 0 days?

Please confirm (y/n): [n]

The following is an example of the User Delete command:

IBM8Gb (admin) #> user del user3

The user account will be deleted. Please confirm (y/n): [n] y

### The following is an example of the User List command:

IBM8Gb (admin) #> user list

| User            | cim@OB-session1          |
|-----------------|--------------------------|
| Client          | cim                      |
| Logged in Since | day month date time year |
|                 |                          |
| User            | snmp@IB-session2         |
| Client          | Unknown                  |
| Logged in Since | day month date time year |
|                 |                          |
| User            | snmp@OB-session3         |
| Client          | Unknown                  |
| Logged in Since | day month date time year |
|                 |                          |
| User            | admin@OB-session8        |
| Client          | 10.33.21.27              |
|                 |                          |

### Whoami

|           | Displays the account name, session number, and switch domain ID for the session. |
|-----------|----------------------------------------------------------------------------------|
| Authority | None                                                                             |
| Syntax    | whoami                                                                           |
| Examples  | The following is an example of the Whoami command:<br>IBM8Gb #> whoami           |
|           | User name : USERID@session2<br>Switch name : IBM8Gb<br>Switch domain ID: 1 (0x1) |

## Appendix A. Mapping port locations and software numbering

The switch has six external Fibre Channel ports (0, 15, 16, 17, 18, and 19) and 14 internal Fibre Channel ports that connect to each of the 14 blade server bays (ports 1 to 14). QuickTools and the CLI require port numbering from 0 to 19. The SNMP monitoring agent for the switch module numbers the ports from 1 to 20.

Table 47 shows the mapping of switch port numbering for Lenovo Flex System configurations and whether these ports can be configured.

| Physical Port<br>Connection | QuickTools, CLI,<br>Logical Port Number | SNMP Port<br>Numbering | Configurable |
|-----------------------------|-----------------------------------------|------------------------|--------------|
| External port 1             | 0 Ext(1:0 <sup>1</sup> )                | 1                      | Yes          |
| Server bay 1                | 1                                       | 2                      | No           |
| Server bay 2                | 2                                       | 3                      | No           |
| Server bay 3                | 3                                       | 4                      | No           |
| Server bay 4                | 4                                       | 5                      | No           |
| Server bay 5                | 5                                       | 6                      | No           |
| Server bay 6                | 6                                       | 7                      | No           |
| Server bay 7                | 7                                       | 8                      | No           |
| Server bay 8                | 8                                       | 9                      | No           |
| Server bay 9                | 9                                       | 10                     | No           |
| Server bay 10               | 10                                      | 11                     | No           |
| Server bay 11               | 11                                      | 12                     | No           |
| Server bay 12               | 12                                      | 13                     | No           |
| Server bay 13               | 13                                      | 14                     | No           |
| Server bay 14               | 14                                      | 15                     | No           |
| External port 2             | 15 Ext(2:15 <sup>1</sup> )              | 16                     | Yes          |
| External port 3             | 16 Ext(3:16 <sup>1</sup> )              | 17                     | Yes          |
| External port 4             | 17 Ext(4:17 <sup>1</sup> )              | 18                     | Yes          |
| External port 5             | 18 Ext(5:18 <sup>1</sup> )              | 19                     | Yes          |
| External port 6             | 19 Ext(6:19 <sup>1</sup> )              | 20                     | Yes          |

Table 47. Port mapping for server units

<sup>1</sup> Indicates a symbolic port name if it is different from the logical port number.

### Appendix B. Getting help and technical assistance

If you need help, service, or technical assistance or just want more information about Lenovo products, you will find a wide variety of sources available from Lenovo to assist you.

Use this information to obtain additional information about Lenovo and Lenovo products, and determine what to do if you experience a problem with your Lenovo system or optional device.

**Note:** This section includes references to IBM web sites and information about obtaining service. IBM is Lenovo's preferred service provider for the BladeCenter, System x, Flex System, and NeXtScale System products.

### Before you call

Before you call, make sure that you have taken these steps to try to solve the problem yourself.

If you believe that you require warranty service for your Lenovo product, the service technicians will be able to assist you more efficiently if you prepare before you call.

- Check all cables to make sure that they are connected.
- Check the power switches to make sure that the system and any optional devices are turned on.
- Check for updated software, firmware, and operating-system device drivers for your Lenovo product. The Lenovo Warranty terms and conditions state that you, the owner of the Lenovo product, are responsible for maintaining and updating all software and firmware for the product (unless it is covered by an additional maintenance contract). Your service technician will request that you upgrade your software and firmware if the problem has a documented solution within a software upgrade.
- If you have installed new hardware or software in your environment, check http://www.ibm.com/systems/info/x86servers/serverproven/compat/us to make sure that the hardware and software is supported by your product.
- Go to http://www.ibm.com/supportportal to check for information to help you solve the problem.
- Gather the following information to provide to the service technician. This data will help the service technician quickly provide a solution to your problem and ensure that you receive the level of service for which you might have contracted.
  - Hardware and Software Maintenance agreement contract numbers, if applicable
  - Machine type number (Lenovo 4-digit machine identifier)
  - Model number
  - Serial number
  - Current system UEFI and firmware levels
  - Other pertinent information such as error messages and logs

 Go to http://www.ibm.com/support/entry/portal/Open\_service\_request to submit an Electronic Service Request. Submitting an Electronic Service Request will start the process of determining a solution to your problem by making the pertinent information available to the service technicians. The IBM service technicians can start working on your solution as soon as you have completed and submitted an Electronic Service Request.

You can solve many problems without outside assistance by following the troubleshooting procedures that Lenovo provides in the online help or in the Lenovo product documentation. The Lenovo product documentation also describes the diagnostic tests that you can perform. The documentation for most systems, operating systems, and programs contains troubleshooting procedures and explanations of error messages and error codes. If you suspect a software problem, see the documentation for the operating system or program.

### Using the documentation

Information about your Lenovo system and preinstalled software, if any, or optional device is available in the product documentation. That documentation can include printed documents, online documents, readme files, and help files.

See the troubleshooting information in your system documentation for instructions for using the diagnostic programs. The troubleshooting information or the diagnostic programs might tell you that you need additional or updated device drivers or other software. Lenovo maintains pages on the World Wide Web where you can get the latest technical information and download device drivers and updates. To access these pages, go to http://www.ibm.com/supportportal.

### Getting help and information from the World Wide Web

Up-to-date information about Lenovo products and support is available on the World Wide Web.

On the World Wide Web, up-to-date information about Lenovo systems, optional devices, services, and support is available at http://www.ibm.com/supportportal. The most current version of the Flex System product documentation is available at http://pic.dhe.ibm.com/infocenter/flexsys/information/index.jsp.

### Software service and support

Through IBM Support Line, you can get telephone assistance, for a fee, with usage, configuration, and software problems with your Lenovo products.

For more information about Support Line and other IBM services, see http://www.ibm.com/services or see http://www.ibm.com/planetwide for support telephone numbers. In the U.S. and Canada, call 1-800-IBM-SERV (1-800-426-7378).

#### Hardware service and support

IBM is Lenovo's preferred service provider for the BladeCenter, System x, Flex System and NeXtScale System products.

You can receive hardware service through your Lenovo reseller or from IBM. To locate a reseller authorized by Lenovo to provide warranty service, go to http://www.ibm.com/partnerworld and click Business Partner Locator. For IBM support telephone numbers, see http://www.ibm.com/planetwide. In the U.S. and Canada, call 1-800-IBM-SERV (1-800-426-7378).

In the U.S. and Canada, hardware service and support is available 24 hours a day, 7 days a week. In the U.K., these services are available Monday through Friday, from 9 a.m. to 6 p.m.

### Taiwan product service

IBM is Lenovo's preferred service provider for the BladeCenter, System x, Flex System and NeXtScale System products. Use this information to contact IBM Taiwan product service.

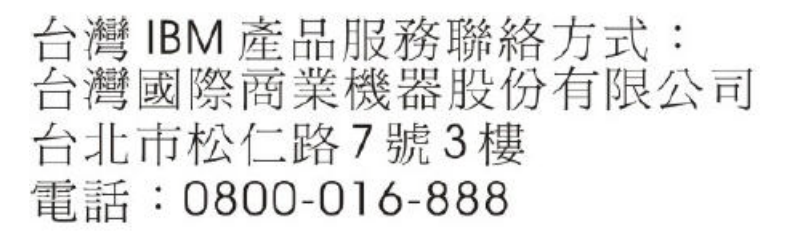

IBM Taiwan product service contact information:

IBM Taiwan Corporation 3F, No 7, Song Ren Rd. Taipei, Taiwan Telephone: 0800-016-888

### **Appendix C. Notices**

Lenovo may not offer the products, services, or features discussed in this document in all countries. Consult your local Lenovo representative for information on the products and services currently available in your area.

Any reference to a Lenovo product, program, or service is not intended to state or imply that only that Lenovo product, program, or service may be used. Any functionally equivalent product, program, or service that does not infringe any Lenovo intellectual property right may be used instead. However, it is the user's responsibility to evaluate and verify the operation of any other product, program, or service.

Lenovo may have patents or pending patent applications covering subject matter described in this document. The furnishing of this document does not give you any license to these patents. You can send license inquiries, in writing, to:

Lenovo (United States), Inc. 1009 Think Place - Building One Morrisville, NC 27560 U.S.A. Attention: Lenovo Director of Licensing

LENOVO PROVIDES THIS PUBLICATION "AS IS" WITHOUT WARRANTY OF ANY KIND, EITHER EXPRESS OR IMPLIED, INCLUDING, BUT NOT LIMITED TO, THE IMPLIED WARRANTIES OF NON-INFRINGEMENT, MERCHANTABILITY OR FITNESS FOR A PARTICULAR PURPOSE. Some jurisdictions do not allow disclaimer of express or implied warranties in certain transactions, therefore, this statement may not apply to you.

This information could include technical inaccuracies or typographical errors. Changes are periodically made to the information herein; these changes will be incorporated in new editions of the publication. Lenovo may make improvements and/or changes in the product(s) and/or the program(s) described in this publication at any time without notice.

The products described in this document are not intended for use in implantation or other life support applications where malfunction may result in injury or death to persons. The information contained in this document does not affect or change Lenovo product specifications or warranties. Nothing in this document shall operate as an express or implied license or indemnity under the intellectual property rights of Lenovo or third parties. All information contained in this document was obtained in specific environments and is presented as an illustration. The result obtained in other operating environments may vary.

Lenovo may use or distribute any of the information you supply in any way it believes appropriate without incurring any obligation to you.

Any references in this publication to non-Lenovo Web sites are provided for convenience only and do not in any manner serve as an endorsement of those Web sites. The materials at those Web sites are not part of the materials for this Lenovo product, and use of those Web sites is at your own risk. Any performance data contained herein was determined in a controlled environment. Therefore, the result obtained in other operating environments may vary significantly. Some measurements may have been made on development-level systems and there is no guarantee that these measurements will be the same on generally available systems. Furthermore, some measurements may have been estimated through extrapolation. Actual results may vary. Users of this document should verify the applicable data for their specific environment.

### Trademarks

Lenovo, the Lenovo logo, BladeCenter, Flex System, NeXtScale System, and System x are trademarks of Lenovo in the United States, other countries, or both.

Other company, product, or service names may be trademarks or service marks of others.

### Important notes

Processor speed indicates the internal clock speed of the microprocessor; other factors also affect application performance.

Processor speed indicates the internal clock speed of the microprocessor; other factors also affect application performance.

CD or DVD drive speed is the variable read rate. Actual speeds vary and are often less than the possible maximum.

When referring to processor storage, real and virtual storage, or channel volume, KB stands for 1 024 bytes, MB stands for 1 048 576 bytes, and GB stands for 1 073 741 824 bytes.

When referring to hard disk drive capacity or communications volume, MB stands for 1 000 000 bytes, and GB stands for 1 000 000 bytes. Total user-accessible capacity can vary depending on operating environments.

Maximum internal hard disk drive capacities assume the replacement of any standard hard disk drives and population of all hard-disk-drive bays with the largest currently supported drives that are available from Lenovo.

Maximum memory might require replacement of the standard memory with an optional memory module.

Each solid-state memory cell has an intrinsic, finite number of write cycles that the cell can incur. Therefore, a solid-state device has a maximum number of write cycles that it can be subjected to, expressed as total bytes written (TBW). A device that has exceeded this limit might fail to respond to system-generated commands or might be incapable of being written to. Lenovo is not responsible for replacement of a device that has exceeded its maximum guaranteed number of program/erase cycles, as documented in the Official Published Specifications for the device.

Lenovo makes no representations or warranties with respect to non-Lenovo products. Support (if any) for the non-Lenovo products is provided by the third party, not Lenovo. Some software might differ from its retail version (if available) and might not include user manuals or all program functionality.

## Index

## Α

account name display 287, 290 factory 13 USERID 6 activation firmware 55, 56 switch configuration 51, 52 Admin authority 7 Admin command 117 Admin session 7, 62 timeout 222 administrative state port 205 switch 225 alarm configuration 73, 197 configuration defaults 186 configuration display 67, 239 description 85, 201 log 190, 229 algorithm, encryption 213 ALPA - See Arbitrated Loop Physical Address Arbitrated Loop Physical Address 204 association 24 copy 33 create 31 delete 31 modify 32 rename 33 associations 22 audit log create 191 description 90 display 230 file 92 temporary 91 authority 13, 23, 26, 115

### В

backup file 52 beacon 53, 192 Boot Protocol 221

## С

Call Home concepts 93 configuration defaults 183 database 93, 97, 98, 104 edit session 115 message queue 99, 104 messages 94 queue 94 requirements 93 reset 97 service 93, 96, 214 technical support interface 95 Callhome command 118 Changeover example 104 Clear example 104 Edit example 97 History example 98 List example 98 List Profile example 99 Profile Test example 104 Queue Clear example 104 Queue Stats example 99 Capture command 121 Add example 102 Edit example 103 Remove example 103 Central Processing Unit usage 45 Cert\_authority command 124 certificate 23, 26, 77, 79, 131 security conflict 79 certificate authority 23, 26 Certification command 125 chassis status 236 Clone Config Port command 127 example 71 command entry 7 examples 116 listing 116 notes 116 reference 115 rules and conventions 116 syntax 116 command-line completion 7

Config command 128 Activate example 51 Backup example 52 Copy example 51 Delete example 51 Edit example 51 List example 51 Restore example 53 configuration activate 51, 128 backup 52, 128 copy 51, 128 delete 51, 128 display 51 edit 128 edit session 115 export 129 import 129 list 129 modify 51 reset 182 restore 52, 53, 129 save 129 configuration file, download 11, 53 connection security 77, 213, 214 SSL 131 connectivity test 60 CPU - See Central Processing Unit CRC - See Cyclic Redundancy Check Create command 131 Certificate example 79 Support example 9 critical event 85 Cyclic Redundancy Check errors 73

## D

data capture add configuration 102 delete configuration 103 modify configuration 103 date 54 Date command 54, 134 decode errors 73 defaults alarm configuration 186 Call Home configuration 183 port configuration 185 services configuration 187 SNMP configuration switch configuration 183, 184 digital certificate 23 discovery method 17 display control 8

DNS - See Domain Name System DNS host configuration defaults 188 Domain Name System configuration 20 Dynamic Host Configuration Protocol 221

## Ε

elapsed time 45 encryption 23 EncryptionMode service 22, 77, 79, 213 errors 73 Ethernet configuration defaults 188 connection 93 port configuration 17 Ethernet configuration defaults 188 event message format 86 output stream control 87 remote logging 89 severity level 85 event log clear 88 configuration 85, 88 configuration management 87 display 86 display configuration 88 filter 87 restore configuration 88 event logging by component 199, 242 by port 201, 243 by severity level 243 configuration defaults 189 display 242 remote 89 restore defaults 201 save settings 201 settings 243 severity level 200 start and stop 201 Exit command 135 expiration date 13 external test 75, 281, 284

## F

fabric configuration 17 factory defaults 182 Feature command 136 feature upgrade 136 file download and upload 11 File Transfer Protocol download firmware 56 restore configuration file 53 service 214 user account 13 firmware 56 custom installation 58 image file 156 information 48 install with CLI 137 installation 55 list image files 156 non-disruptive activation 141 nonsecure image file retrieval 156 one-step installation 56 remove image files 156 retrieve image file 157 secure image file retrieval 156, 157 unpack image 157 version 275 Firmware Install command 137 example 55 full-text format 94

# G

gateway address 17

# Η

hard reset 55 Hardreset command 138 hardware information 46 Heartbeat LED 46 Help command 7, 139 History command 140 hot reset 55 Hotreset command 141

# 

idle session limits 62 IKE database 37 security conflict 22, 77 Ike List command 142 example 25 IKE peer 22 information 25 Ike Peer command 144, 150 Copy example 37 Create example 34 Delete example 35 Edit example 36 Rename example 37 IKE policy 22 database 34 description 37 information 25 security conflict 22, 77 Ike Policy command Copy example 41 Create example 38 Delete example 39 Edit example 40 Rename example 41 Image command 156 Install example 55 inactivity limits 62 informative event 85 internal test 75, 281, 284 Internet Key Exchange 22 peer 23 policy 23 Internet Protocol security 21, 22, 42 version 4 18 version 6 19 Inter-Switch Link, connection count 73 IP address 17 IP security association 22 configuration history 26 configuration limits 27 edit session 115 policy 22 reset 21 security conflict 22, 77 Ipsec Association command 161 Copy example 33 Create example 31 Delete example 31 Edit example 32 Rename example 33 Ipsec command 159 Clear example 42 Ipsec History command example 26 Ipsec Limits command example 27 Ipsec List command 164 example 24

Ipsec Policy command 167 Copy example 30 Create example 28 Delete example 28 Edit example 29 Rename example 30 Ipv4 configuration defaults 188 IPv6 configuration defaults 188

# Κ

key 26, 213 Key command 171 keywords 116

## L

LDAP - See Lightweight Directory Access Protocol Legacy mode 22, 77, 79, 213 license key, install 136 Lightweight Directory Access Protocol server configuration 82, 206 information 81, 261 log archive 199 clear 199 display 200, 243 event 199, 242 POST 259 remote 220 log file create 90 download 11, 90 logged in users 274 login errors 73 limit 6 session 62 Logout command 173 logout errors 73 loop port bypass 204 enable 204 loss-of-signal errors 73

## Μ

Management Server 214 manufacturer information 263 memory activity 248 message format 94 queue 99, 104 message logging 85

## Ν

network configuration 17 configuration reset 183 discovery 17, 221 discovery method 17 interfaces 241 Network Time Protocol 221 description 54 interaction with Date command 134 service 214 non-disruptive activation 56, 141 NTP - See Network Time Protocol NTP configuration defaults 189

# 0

offline port test 75 offline test for switches 59 online test for switches 59 operational information 44 output stream control 87

### Ρ

page break 8 pass-thru module 72 Passwd command 16, 174 password change 174 default 6 switch 174 user account 16 peer concept 22, 23 copy 37 create 34 delete 35 information 25 modify 36 rename 37 Ping command 175

policy (IKE) concept 23 copy 41 create 38 delete 39 information 25 modify 40 rename 41 policy (IP security) concept 22 copy 30 create 28 delete 28 information 24 modify 29 rename 30 port administrative state 205 backup map 194 configuration 63, 193 configuration defaults 185 configuration display 237 configuration parameters 63 counters 204 external test 281, 284 information 63 initialize 182 internal test 281, 284 mapping 72 modify operating characteristics 70 offline test 75 online test 281, 284 operational information 65, 253 performance 68, 249, 250 primary map 194 reset 73 speed 205 testing 75 threshold alarms 67, 73 transparent fabric 72 type 194 POST - See Power-On Self Test power sensors 260 Power-On Self Test log 259 private key 213 process identifier 45 processing time 45 profile copy 102, 176 create 100, 176 delete 100, 177 edit 177 modify 101 rename 101, 177 Tech\_Support\_Center 95, 104 test 104

Profile command 176 Copy example 102 Create example 100 Delete example 100 Edit example 101 Rename example 101 Ps command 45, 180 public key 23, 26, 213 Public Key Infrastructure 26

# Q

QuickTools 214 Quit command 181

# R

RADIUS - See Remote Dial-In User Service Remote Authentication Dial-in User Service server configuration 82, 206 information 81, 261 user authentication 77 remote host logging description 89 enable 220 host address 221 Reset command 182 Callhome example 97, 104, 105 IP security example 21 Ipsec example 42 Port example 73 SNMP example 110 Reverse Address Resolution Protocol 221

# S

Secure File Transfer Protocol 213 download files 11, 53 user account 13 Secure Shell connection security 77 description 77 login 6 service 77, 213 session timeout 222 Secure Socket Layer certificate 79, 131 description 77 service 77, 214 switch time 134 security certificate 77, 79 connection 77 edit session 115 security association database 30 information 24 security policy database 27 information 24 server address 221 server authentication configuration 81, 82, 206 information 81. 261 services configuration defaults 187 display 49, 78 managing 49 Set Audit Archive command 92, 191 Set Beacon command 53 Set Config Port command 193 example 70 Set Config Switch command 196 example 52 Set Config Threshold command 197 example 74 Set Log command 199 Archive example 90 Clear example 88 Display example 87 example 88 Restore example 88 Set Pagebreak command 202 example 8 Set Port command 204 Set Setup Auth command 206 Set Setup Callhome command 210 example 96 Set Setup command SNMP example 109 Set Setup Radius command example 82 Set Setup Services command 213 example 50 NTP service 54 SSH and SSL services 78 Set Setup SNMP command 217 Set Setup System command 220 Ethernet configuration 17 NTP configuration 54 remote logging 89 Timers example 62 Set Switch State command 225 Set Timezone command 226 severity level 85 SFTP - See Secure File Transfer Protocol sFTP - See Secure File Transfer Protocol

short-text format 94 Show About command 227 Show Alarm command 229 Show Audit command 230 Show Chassis command 236 example 46 Show Config Port command 237 example 63 Show Config Switch command 238 example 46 Show Config Threshold command 239 example 67 Show Env command 240 Show Interface command 241 Show Log command 242 display log 86 filter display 87 Settings example 88 Show Media command 245 example 69 Show Mem command 248 Show Pagebreak command 249 Show Perf command 250 example 68 Show Port command 253 example 65 Show Post Log command 259 Show Power command 260 Show Setup Auth command 261 Show Setup Callhome command 262 example 97 Show Setup Mfg command 263 Show Setup Services command 264 example 49 SSL and SSH example 78 Show Setup SNMP command 265 example 108 Show Setup System command 266 example 17 Show Switch command 268 Show System command 270 Show Temp command 271 example 47 Show Test Log command 272 Show Timezone command 273 Show Users command 274 Show Version command 275 example 48 Show Voltage command 277 example 47 signed certificate 26 Simple Mail Transfer Protocol server 104 Simple Network Management Protocol configuration 107, 217 configuration display 265 defaults 187 information 108 modify configuration 109 reset 183 reset configuration 110 user account 112 version 3 111, 278 SMI-S - See Storage Management Initiative-Specification SNMP - See Simple Network Management Protocol Snmpv3user command 278 soft reset 55 SSH - See Secure Shell SSL - See Secure Socket Layer Storage Management Initiative-Specification 214 Strict mode 22, 77, 79, 213 subnet mask 17 support file 131 create 9 download 10, 11 switch administrative state 225 configuration 43, 50, 196 configuration defaults 183, 184 configuration display 238 configuration parameters 46, 52 date and time 79 hard reset 138 information 43 login 6 management service 213 manufacturer information 263 operational information 44, 268 paging 53 reset 45, 55, 286 reset without POST 183 services 49, 182, 213, 264 user accounts 13 syntax 116 system configuration change 220 display 266 system process information 45

## Т

technical support 9 Telnet service 213 session timeout 222 temperature 47, 271 test cancel 61, 76 connectivity 60 offline 59, 75 online 59 status 61, 76 Test Cancel command 280 Test command example 75 test log file 272 Test Port command 281 Test Status command 283 Test Switch command 284 TF\_Port mapping 72 TFTP - See Trivial File Transfer Protocol time between resets 45 set and display 54, 134 zone 226, 273 timeout Admin session 222 admin session 17 inactivity 17 SSH/Telnet session 222 transceiver information 69 Trivial File Transfer Protocol 56 Tsc1 text format 94

# U

upgrade 136 Uptime command 286 example 45 user account add 287 configuration 13 create 15 delete 287 display 287 edit 287 information 14 list 287 logged in 274 modify 15 password 16 user administration 287 User command 287 Accounts example 14 Add example 15 Delete example 16 Edit example 15 List example 14

## V

voltage 47, 277

### W

warning 85 web applet nonsecure service 214 secure service 214 Whoami command 290 workstation date and time 79 settings 6

## Ζ

zoning edit session 115

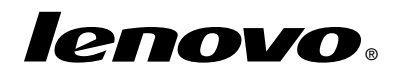

Part Number: 00WA191

Printed in USA

(1P) P/N: 00WA191

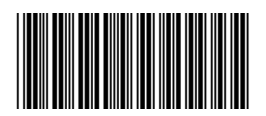